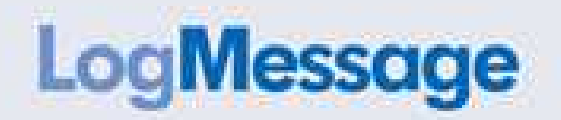

# HARDWARE MANUAL

LogMessage – Installation and start-up Type 1000 to 9000

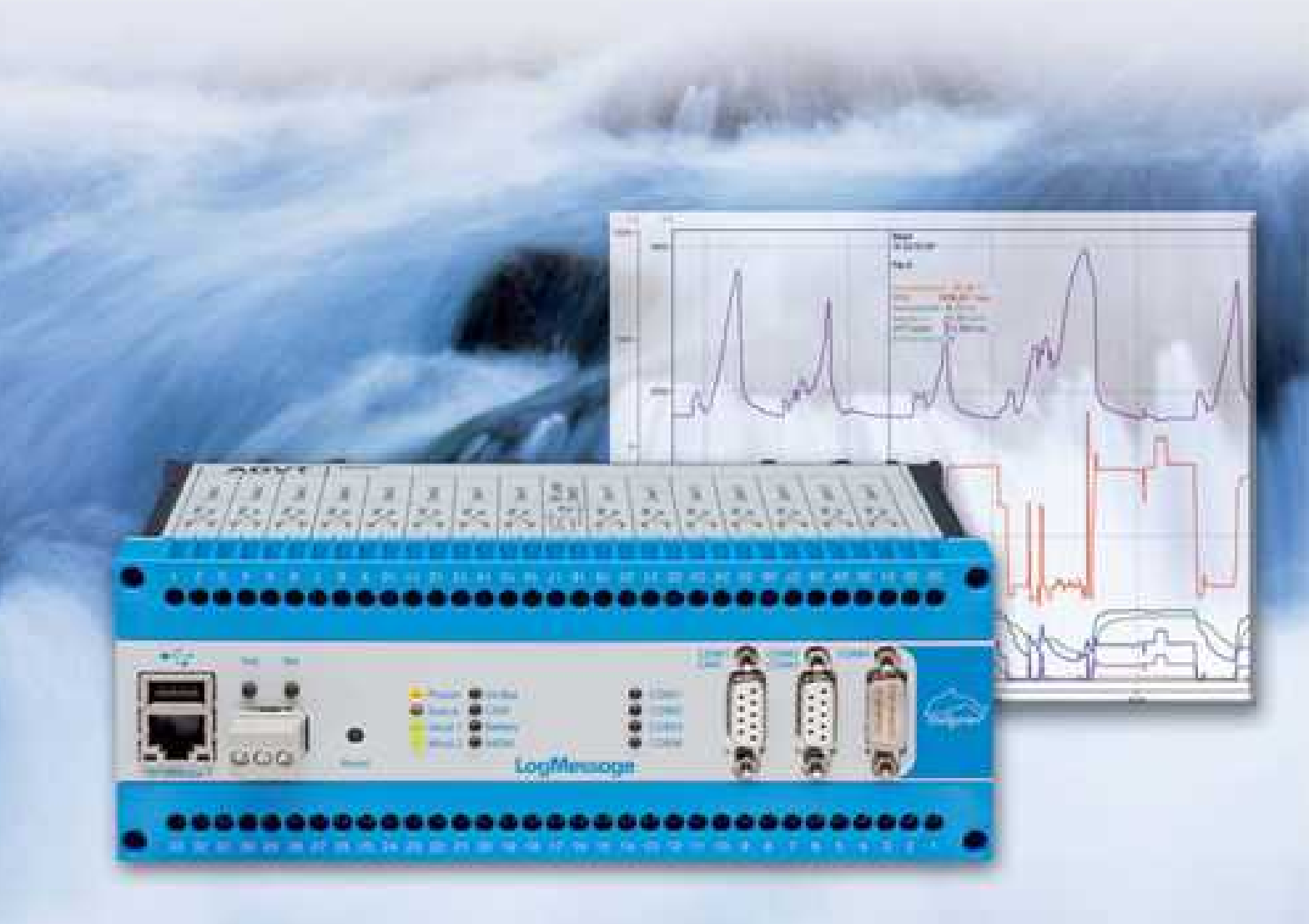

Delphin Technology AG Lustheide 81 51427 Bergisch Gladbach Germany Phone +49 (0) 2204 97685-0 Fax +49 (0) 2204 97685-85 Email info@delphin.de Internet www.delphin.com

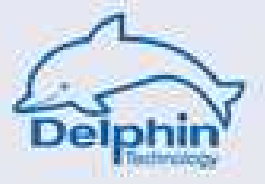

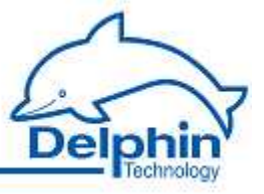

# **Table of contents**

|   | LogMessage                                                                                                    | 1                                                              |
|---|----------------------------------------------------------------------------------------------------|----------------------------------------------------------------|
| 1 | Safety Advice                                                                                                    | 2                                                              |
| 2 | Introduction<br>Included in delivery<br>System requirements<br>Symbols used in this documentation                                                                                                    | 3<br>4<br>5<br>6                                               |
| 3 | Getting started<br>Starting LogMessage<br>Installing programs<br>PC connection<br>Basic settings                                                                                                    | 7<br>8<br>9<br>10<br>13                                        |
| 4 | LogMessage device and connections<br>Device types<br>Power supply<br>LED lamps, LAN, USB<br>General LEDs<br>COM interfaces, CAN<br>I/O module connections (terminal blocks)<br>I/O module installation and removal<br>Internal memory card installation and upgrade<br>Internal battery installation | 14<br>15<br>16<br>17<br>18<br>20<br>23<br>23<br>28<br>32<br>36 |
| 5 | Configuration and operation<br>Overview<br>Configuration via an internet browser<br>Unknown IP address?<br>Settings.<br>Network.<br>Clock settings.<br>NTP status.<br>Configuration.<br>View channels.                                                                                               | 40<br>41<br>43<br>43<br>44<br>44<br>46<br>47<br>47<br>48       |
|   | Saving and loading configurations<br>Default configuration<br>Service<br>System report<br>System<br>Update firmware<br>Firmware changelog<br>Bestart main application                                                                                                    | 48<br>49<br>50<br>50<br>51<br>51<br>53                         |

July 2012

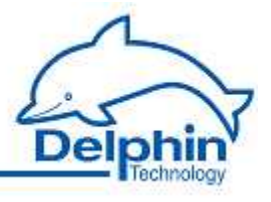

| Configuring a LogMessage device                  | . 55 |
|--------------------------------------------------|------|
| Device configuration (channel configuration)     | 56   |
| Network settings, NTP                            | 58   |
| Storage Group                                    | . 60 |
| Data transfer to USB memory stick                | . 64 |
| Configuring I/O module channels                  | . 66 |
| Settings for all dialogs                         | 66   |
| Tables                                           | 70   |
| Global linearisation tables                      | 71   |
| Global setpoint tables                           | 73   |
| I/O module                                       | 76   |
| I/O module AMDT                                  | 78   |
| Analog input                                     | 79   |
| Voltage sensor type                              | 80   |
| Resistor sensor type                             | 81   |
| Current sensor type                              | 83   |
| Current sensor type (0/420 mA)                   | 84   |
| Resistance thermometer sensor type               | 85   |
| Thermocouple sensor type                         | 87   |
| Ph-probe sensor type                             | 88   |
| Digital input with counter/frequency measurement | 89   |
| Digital input                                    | 91   |
| Analog output                                    | 92   |
| Digital output                                   | 93   |
| Configuring interfaces                           | . 94 |
| CAN-Controller                                   | 94   |
| CAN-Driver                                       | 96   |
| CAN - Bus- Channel                               | 96   |
| Configuring Software channels                    | 101  |
| General settings for Software channels           | 102  |
| Channelgroups                                    | 102  |
| Edge and level triggers                          | 102  |
| Basic channel selection                          | 103  |
| Advanced channel selection                       | 103  |
| Inherit status                                   | 104  |
| Advanced settings tab (software channels)        | 105  |
| Accumulator                                      | 106  |
| Operating hours counter                          | 106  |
| Differentiator                                   | 106  |
| FlipFlop                                         | 107  |
| Limit                                            | 109  |
| Impulse generator                                | 111  |
| Integrator                                       | 121  |
| Linearization                                    | 121  |
| Logic                                            | 123  |
| Variables                                        | 126  |
| Average                                          | 127  |
| Pulse width modulation (PWM)                     | 127  |

II

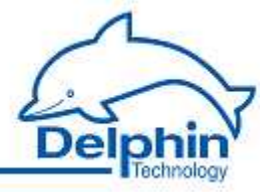

|   | Calculation channel 128                |
|---|----------------------------------------|
|   | Collective fault 131                   |
|   | Setpoint                               |
|   | Statistics                             |
|   | Status monitor                         |
|   | Stopwatch136                           |
|   | System monitor                         |
|   | Timer                                  |
|   | Trigger                                |
|   | Alarmclock                             |
|   | Counter                                |
| 6 | Connection examples 150                |
|   | Connecting sensors 151                 |
|   | Connecting actuators 155               |
| 7 | Measurement technology 157             |
|   | Galvanic isolation158                  |
|   | Earthing 159                           |
|   | Earth loops 160                        |
|   | Shielding                              |
|   | ESD protection163                      |
|   | Potential differences 164              |
| 8 | Technical specifications166            |
|   | Main device                            |
|   | I/O modules                            |
|   | I/O modules: AAST, ADGT, ADIT and ADVT |
|   | I/O modules: DIOT, IOIT and OTPT 173   |
|   | I/O module: ADFT 175                   |
|   | I/O module: AMDT 177                   |
| 9 | I/O module AMDT178                     |
|   | Safety advice 179                      |
|   | Introduction 180                       |
|   | Included in delivery                   |
|   | Symbols used in this documentation     |
|   | Project planning 182                   |
|   | Hardware                               |
|   | Connector panel (industrial) 184       |
|   | Connector panel (laboratory) 185       |
|   | Block circuit diagram                  |
|   | Technical specifications               |
|   | Galvanic isolation                     |
|   | Analog inputs                          |
|   | Analog outputs                         |
|   | Digital inputs                         |
|   | Counter                                |
|   | Digital outputs                        |
|   | Attachment                             |

July 2012

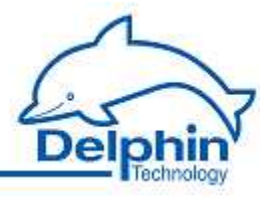

| AC-coupling for analog inputs                          | 191 |
|--------------------------------------------------------|-----|
| External cicuits                                       | 192 |
| Functions                                              | 194 |
| Operating mode                                         | 194 |
| Non-Continuous recording                               | 194 |
| Continuous recording                                   | 195 |
| Signal simulation                                      | 196 |
| Synchronizing two AMDT modules                         | 199 |
| Triggering and recording                               | 204 |
| Redundant trigger source                               | 206 |
| Time signal                                            | 208 |
| Digital filter                                         | 208 |
| Digital integrator                                     | 208 |
| FFT analysis / frequency spectrum                      | 209 |
| Characteristics                                        | 209 |
| Characteristic "Maximum value", "minimum value"        | 211 |
| Characteristic "Peak-to-peak value"                    | 212 |
| Characteristic "Mean value"                            | 213 |
| Characteristic "True RMS value"                        | 214 |
| Characteristic "Frequency of main amplitude"           | 214 |
| Characteristic "Main amplitude"                        | 215 |
| Characteristic "Phase of main amplitude"               | 215 |
| Characteristic "Amplitude of 1X/2X/3X/xX               |     |
| component"                                             | 216 |
| Characteristic "Phase of the 1X/2X/3X/xX<br>component" | 217 |
| Characteristic "Rotation speed"                        | 218 |
| Characteristic "Maximum of vector sum"                 | 219 |
| Characteristic "Mean of product"                       | 220 |
| Characteristic "Frequency of main amplitude, band      | 224 |
| I/Z/J                                                  | 221 |
| Characteristic "PMS value, band 1/2/2"                 | 221 |
| Characteristic "Sum value"                             | 225 |
| Characteristic "Domainder value"                       | 225 |
| Measuring frequency or speed                           | 225 |
| Measuring the phase angle                              | 227 |
| Monitorina                                             | 225 |
| Configuration and operation                            | 231 |
| Configuration using the DataService Configurator       | 232 |
| Configuration/settings for I/O module.                 | 235 |
| I/O module / measurement block counter                 | 241 |
| Configuration/settings for analog input                | 241 |
| Configuration/settings for FFT/spectrum                | 246 |
| Configuration/settings for characteristics             | 247 |
| Configuration/settings for analog output               | 249 |
| Configuration/settings for digital input               | 250 |
| Configuration/settings for counter                     | 251 |

IV

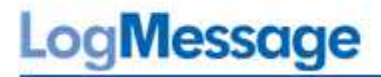

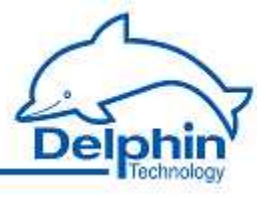

|    | Configuration/settings for digital output | 252 |
|----|-------------------------------------------|-----|
|    | Visualization using ProfiSignal           | 253 |
|    | Firmware update                           | 254 |
|    | Information on applications               | 256 |
|    | Appendix to older AMDT hardware           | 257 |
| 10 | Appendix:                                 | 259 |
|    |                                           |     |
|    | EC declaration on conformity LogMessage   |     |

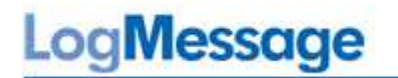

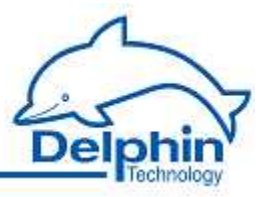

LogMessage devices are designed for use as modular measurement, control, and monitoring devices and are equipped with many settings and connection options. They are also equipped with a range of I/O modules, field bus interfaces, and software channels to enable the performance of monitoring, control, and regulation tasks. LogMessage devices have 16 GB internal memories and can function as stand alone, independent units. Acquired data can be transferred via interfaces in runtime mode, via time-controlled events, or via the device's USB ports.

Copyright © 2003-2012 Delphin Technology AG. All rights reserved.

This document's content, especially text, images, and graphics are protected by copyright. When not otherwise stated, the copyright belongs to Delphin Technology AG, Lustheide 81, in 51427 Bergisch Gladbach, Germany.

All the trademarks and brands used in this manual refer only to the respective product or trademark holder. Delphin Technology claims no rights other than those to its own trademarks and brands.

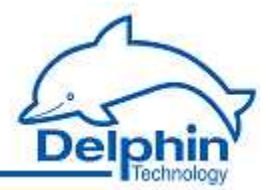

#### **1** Safety Advice

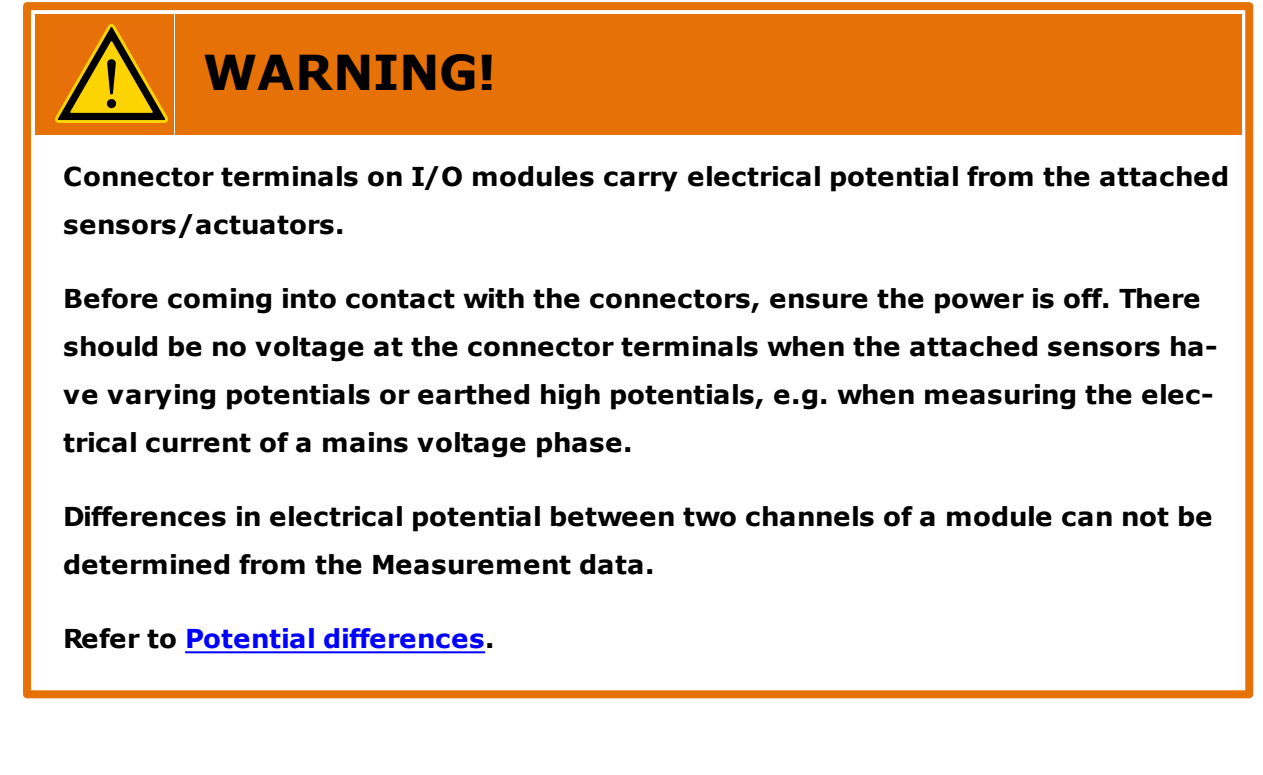

I/O module, memory card, battery installation installation/replacement

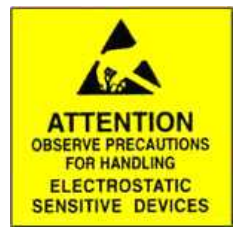

Electronic components are sensitive to ESD (Electro-Static Discharge). Therefore, discharge any electrostatic energy before opening the device for I/O module or memory card installation/replacement. We recommend wearing a wrist band (static discharge wrist band) and to carry out the work on a conductive surface.

ESD damage can have varying consequences from minor deviations in data recording through to full system failure.

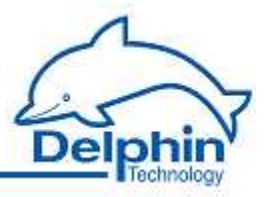

#### 2 Introduction

Dear User,

Thank you for purchasing a device from the LogMessage series. You have acquired a high quality product with extensive options for data acquisition and processing.

This manual is included in the delivery. Always keep the manual available for reference. To avoid any damage occurring to yourself or your equipment, carefully follow the guidance and safety precautions given in this manual. If your equipment has a problem that this manual does not address, please contact us.

This manual is intended for technicians and engineers or similarly qualified persons wishing to use the device. If you find errors in the product or in this documentation, or if you have any suggestions for its improvement, we welcome your feedback.

#### Contact:

Delphin Technology AG Lustheide 81

51427 Bergisch Gladbach (Refrath), Germany

Telephone: +49 2204 97685-0 Telefax: +49 2204 97685 -85

Email: <u>info@delphin.de</u> Internet: <u>www.delphin.de</u>

#### Contact USA:

Delphin Technology Corp. 4860 Cox Road, Suite 2000

Glen Allen, VA 23660 Virginia, USA

Telephone: +1 804 217 8391 Telefax: +1 804 747 6182

Email: <u>info@delphin.com</u> Internet: <u>www.delphin.com</u>

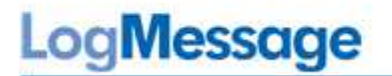

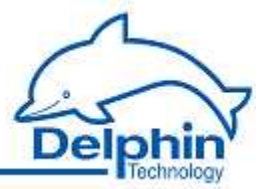

#### 2.1 Included in delivery

Included in delivery:

- LogMessage device)
- Brackets for rail mountings
- Ethernet cross-cable
- RS232 connection cable with D-SUB DB9 connectors
- CD containing ProfiSignal software
- Documentation

The devices can be equipped with various I / O modules. Available I / O modules:

- AAST:
  - 4 analog inputs for V, mV, 20mA, Pt100, thermocouples 2 digital inputs 4 analog outputs 20mA
  - 2 digital outputs
- ADFT:
  8 analog inputs for V, mV, 20mA
  2 frequency or counter inputs
  2 digital inputs
  2 analog outputs 10V
  - 4 digital outputs
- ADGT V2.0: 8 analog inputs for V, mV, 20mA, Pt100, thermocouples
- ADGT V3.0: 8 analog inputs for V, mV, 20mA, Pt100, thermocouples
- ADIT: 10 analog inputs for V, mV, 20mA, Pt100, thermocouples 1 analog output 20mA 1 digital output
- ADVT: 15 analog inputs for V, mV, 20mA, thermocouples
- AMDT: module with DSP (enables calculation functions) 8 analog inputs for V, mV, 20mA 2 frequency or counter inputs 2 digital inputs 2 analog outputs 10V 4 digital outputs
- DIOT:
   11 frequency or counter inputs
   1 digital input
   16 digital outputs
- IOIT:
   24 digital inputs
   1 digital output
- OTPT: 1 digital input 24 digital outputs

LogMessage

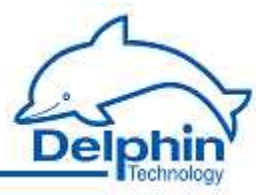

#### 2.2 System requirements

The following hardware requirements are the minimum requirements to ensure problem-free operation of the **Delphin** products.

• Operating System

Microsoft Windows XP 32-bit, Windows Vista, Windows 7 and Windows Server 2008 R2 in the 32-bit- or 64-bit versions, either the English or German versions.

#### Main memory

At least 1024 MB\* Recommended: 2 ... 3 GB for 32-bit systems, 4 ... 8 GB for 64-bit-systems

- **Monitor** At least 1024 x 768 pixel, fixed font size of 96 dpi (100%) resolution
- CPU

A PC with at least 1.6-GHz\* Recommended: Systems with dual or 4-core processors from 2.5 GHz or greater

Hard disk

for **ProfiSignal-Go** at least 70 MB of free hard disk space for **ProfiSignal-Viewer** at least 70 MB of free hard disk space for **ProfiSignal-Klicks** at least 500 MB of free hard disk space for other **ProfiSignal-**- versions at least 250 MB of free hard disk space

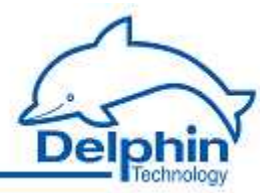

#### 2.3 Symbols used in this documentation

To make reading of this manual easier, we have used the following symbols:

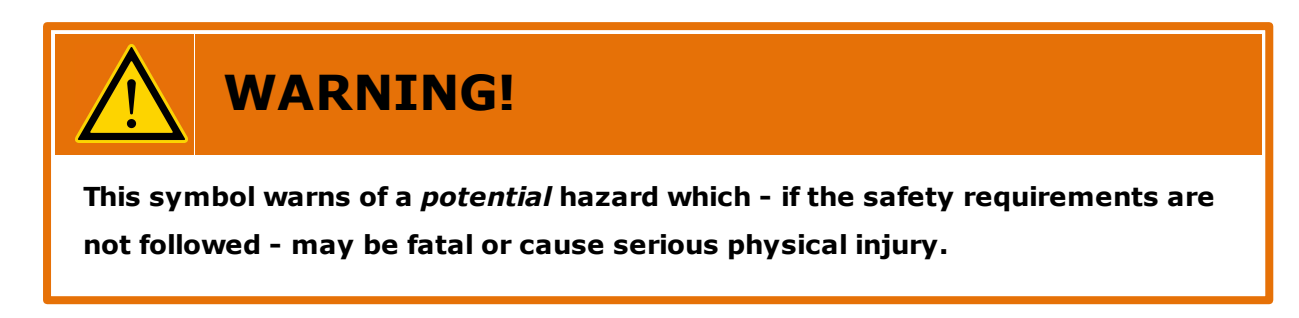

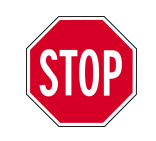

Indicates important information.

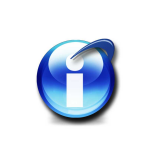

Info

Refers to a special option or explains a special feature.

We use *italics* to highlight individual words within the text. *Keyboard input* is highlighted in this way. Program menus have a grey background with arrows indicating the respective sub-menus which need to be accessed: Connect  $\rightarrow$  Add driver (connection)  $\rightarrow$  LogMessage device. Also highlighted in grey and displayed in italics are the dialog headings, buttons, check boxes, input field names, etc. *Display status*.

This should help you to find the relevant fields and buttons or menus within the corresponding software.

Symbols on the device

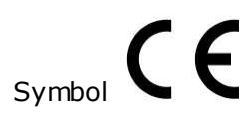

CE symbol: The CE symbol guarantees that our products meet the requirements of relevant EU directives. Refer also to the EC Declaration of Conformity section.

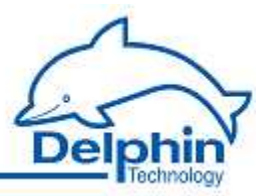

#### **3 Getting started**

This section explains:

- The important device connections to commence work.
- The software that needs to be installed on your PC.
- How to establish a connection between a PC and the device.
- The settings required to acquire measurement signals from the device.

For detailed information refer to these sections:

- The section <u>Display devices and connections</u> gives an overview of all the interfaces/ connections/ports and LEDs.
- The section <u>Configuration and operation</u> explains the different options for setting up the device for measurement tasks.
- The section on <u>Examples of connections</u> shows the options for connecting standard sensors and actuators and how to configure them.
- The section on <u>Measurement technology</u> contains general information and recommendations on using measurement technology.
- Technical data is available in the <u>Technical specifications</u> section.

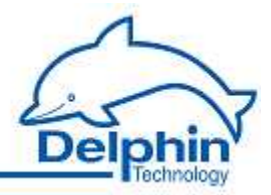

#### **3.1 Starting LogMessage**

Just a few steps are required to start using the LogMessage device:

- Unpack the device.
- Plug the three-pinned, grey plug from the supplied AC adapter into the socket marked "Power" on the device. Refer also to <u>Display devices and connections</u>. The plug is polarity-protected can be inserted into the socket in only one way.
- Plug the supplied three-pinned grey connector for the external bus terminal in the socket marked " Ext. BUS". The terminal possesses a resistor that is necessary for the proper functioning of the bus system. The resistor is required even when a bus (cable) is not connected.
- Connect the power adapter into the mains socket.

The next steps are:

- Installing programs
- <u>PC connection</u>
- Basic settings

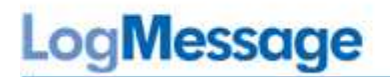

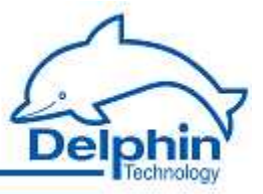

#### **3.2 Installing programs**

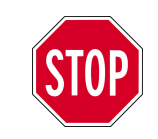

Administrator rights are required to install the programs.

Install the CD **ProfiSignal Go**. Please ensure that the DataService Configurator is installed as a *Program* (and not as a *Service*).

Following installation, these two desktop icons should appear:

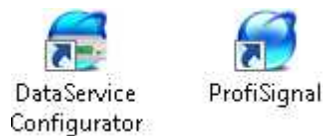

The **DataService Configurator** from **Delphin** functions as a link between the PC and measurement hardware.

**Delphin hardware** is configured using **DataService Configurator**. LogMessage devices are immediately configured in the **DataService Configurator**.

The **ProfiSignal** program provides evaluation and visualisation functions for measurement data.

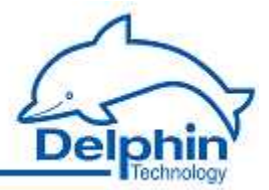

#### **3.3** PC connection

#### Preparing the PC

The factory setting of the IP address is printed on a sticker on the device. If the sticker is lost, the please try the IP address 192.168.251.252 (Net mask: 255.255.240.0)

To be able to establish a connection using this address, the PC must be temporarily set to a different address within the same IP segment:

- 1. Run the network connection dialog.
- 2. Depending on the operating system being used, the the dialog can be accessed from either the Windows Start button and Network settings or via the Control Panel, Network and Sharing Center.
- 3. Display the *Properties* of the connection to which the device is to connect (usually labelled Local Area Connection). In Windows Vista, click *Status*, then *Properties*.
- 4. Display the *Properties* for the internet protocol.

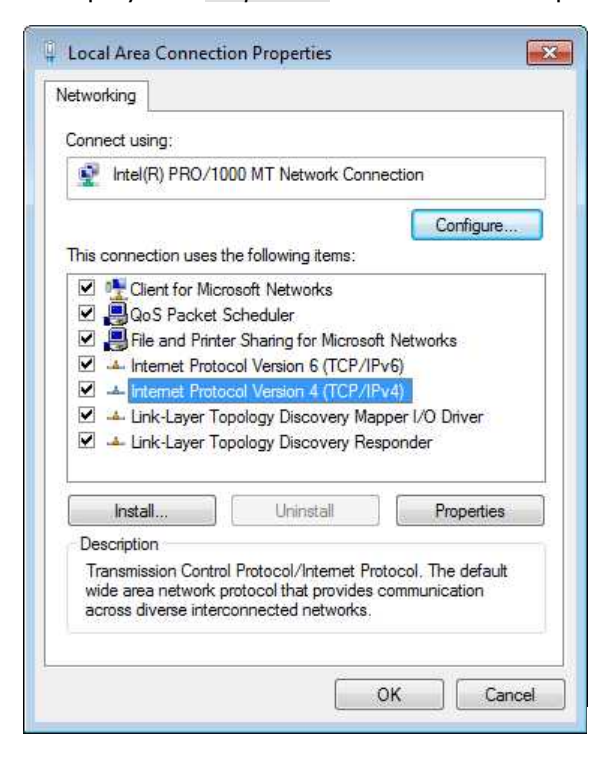

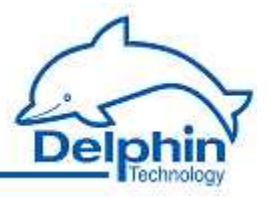

5. In the next dialog you can set either a fixed address for your PC, or - if the PC is set to DHCP and used in the LAN - use the option of an *alternative configuration* to prepare for cases where no network (server) is available (recommended).

| Seneral Alternate Configura                      | ation                                         |
|--------------------------------------------------|-----------------------------------------------|
| If this computer is used on r<br>settings below. | nore than one network, enter the alternate IP |
| 💮 Automatic private IP a                         | oddress                                       |
| Oser configured                                  |                                               |
| IP address:                                      | 192.168.7.10                                  |
| Subnet mask:                                     | 255 . 255 . 255 . 0                           |
| Default gateway:                                 |                                               |
| Preferred DNS server:                            | · · ·                                         |
| Alternate DNS server:                            |                                               |
| Preferred WINS server:                           |                                               |
| Alternate WINS server:                           | <b>(4) (6)</b> ( <b>6</b> )                   |
| Validate settings, if d                          | hanged, upon exit                             |
|                                                  |                                               |

- 6. Enter an address that falls within the same segment as the address of the device (refer to above example). Windows automatically adds the subnet mask.
- 7. Close all dialogs by clicking OK.

#### Establishing a cable connection

• Connect the PC and the device using the supplied Ethernet cable. The connection between the device and PC can also be made via a network hub or switch.

#### Establishing a device connection and setting an alternative network address

If a different IP address is required, e.g. to operate the device within a LAN, this can be performed using any internet browser. Go to the next section if a change of IP address is not required.

- 1. Open the internet browser and enter the address <u>http://192.168.7.21</u>. A connection is established to the device and the start page is displayed.
- 2. In the Settings section, click Network .

This displays the network settings page.

- 3. Enter the address required for your network at *IP Address*. The subnet mask and gateway, or DNS and NTP server can also be entered (refer to <u>web browser configurati-</u><u>on</u>)
- 4. Click *Save* when finished to store the settings.

The LogMessage device can now be connected to your network. If the PC again requires reconnecting to the device, you may need to set it to the new IP Segment (the first group of three digits).

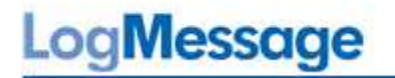

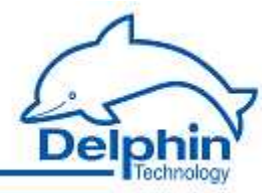

#### Establishing a connection to the device

1. Start the DataService Configurator to establish a connection and to carry out configuration.

The DataService is starts and the *Connections* tab is displayed on the left of the DataService Configurator.

- 2. Select Connect  $\rightarrow$  Add driver (connection)  $\rightarrow$  LogMessage device. Alternatively, a LogMessage device driver can be added by right-clicking *DataService* ... .
- 3. A device search is performed and a dialog displayed with the found device or devices.
- 4. Double-click the the address of the required device. If no device is found, use the *General* tab to manually enter the address.

Change the port only when the Windows firewall is not being used and/or other ports have been configured within the firewall.

| General Found dev                           | ices                                                                            |   |
|---------------------------------------------|---------------------------------------------------------------------------------|---|
| <u>H</u> ost                                | Port                                                                            |   |
| 192.168.7.21                                | 1033 🔻                                                                          | ] |
|                                             |                                                                                 |   |
| Connect                                     | Automatically (all data)                                                        |   |
| Connect           Manually           Always | <ul> <li>Automatically (all data)</li> <li>Autom. (only stored data)</li> </ul> |   |
| Connect                                     | <ul> <li>Automatically (all data)</li> <li>Autom. (only stored data)</li> </ul> |   |

5. Confirm the settings with *Connect: Always* (default). Connection is then automatic when starting the DataService Configurator.

A successful connection is then displayed with an IP address and a status. The DataService record displays the host name or the address of the PC.

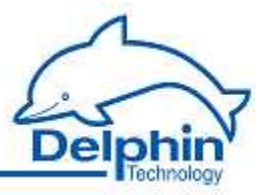

#### 3.4 Basic settings

The DataService Configurator dialog is split enabling a device to be selected on the left under *Connections* and settings to be made on the right under *Channels*.

| Connections Channels Database Alerting | Scheduler User r | management |        | Connections Channels Database Alerting | Sch <u>e</u> duler Us | er manage | ement        |          |    |
|----------------------------------------|------------------|------------|--------|----------------------------------------|-----------------------|-----------|--------------|----------|----|
| Name 🛆                                 | Host/IP          | Connect    | State  | Channel 🛆                              | Value                 | State     | Channeltype  | Ch       | St |
| 🕞 🚽 🗊 DataService ID 3469              | Win7_32BitVM     | Yes        | Online | 🖃 – 📻 LogMessage 192.168.251.239, P    | 2                     | Online    | Device       | 1        | No |
| LogMessage.aeolus.local                | 192.168.251.239  | Yes        | Online | 🕀 📴 System Monitor                     |                       |           | Channelgroup | -        |    |
|                                        | 1.1              |            |        | 🛨 🛲 I/O Module 2: ADIT 'Modul          |                       | Ok        | Module       | 20       | No |
|                                        |                  |            |        | 🛨 🖉 Interfaces                         |                       |           | Interfaces   | -3       |    |
|                                        |                  |            |        | 🛨 嫵 Memory                             | 14611 MB              | Ok        | Memory       | -        | No |
|                                        |                  |            |        | Software channels                      |                       |           | CPU Module   |          |    |
|                                        |                  |            |        |                                        |                       |           |              | <i>.</i> | -  |
| 4                                      |                  |            |        |                                        |                       |           |              |          | •  |

#### Displaying measurement data

Once a connection has been established (refer to the previous section ) current measurement data can then be displayed. Double-click on an I/O module to displays its channels. The Value column continuously updates with new measurement data.

#### Displaying scaled measurement data

To convert data from the sensor into the required measurement unit requires configuration of the channel. Right click a channel to display the Properties dialog. A general explanation of dialogs is available under <u>settings for all dialogs</u> section. Special settings for different channel types (analog input, analog output) can be found in subsections of the <u>configuring module channels</u> section. The dialog also displays connection diagrams (refer to <u>I/O module connections</u>).

#### Other settings

• Setting digital I/O

Scaling can also be made for counter inputs. Set which signal (channel) requires output of a constant level.

- Settings for data reduction, A/D measurement duration, etc. A number of options are available other than basic scaling, e.g. duration of an A/D conversion, the change required for a new measured value to be stored (data reduction), or how the channel is to be monitored.
- Specific settings for a device Options are available for system monitoring, e.g. CPU utilization or the available memory, and interface configurations.
- Calculation channels (subordinate channels) ProfiSignal devices are capable of processing data before it is saved and output. The corresponding settings are described in <u>configuring software channels</u>.

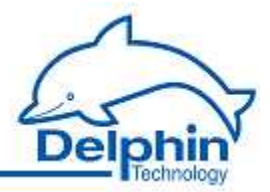

### 4 LogMessage device and connections

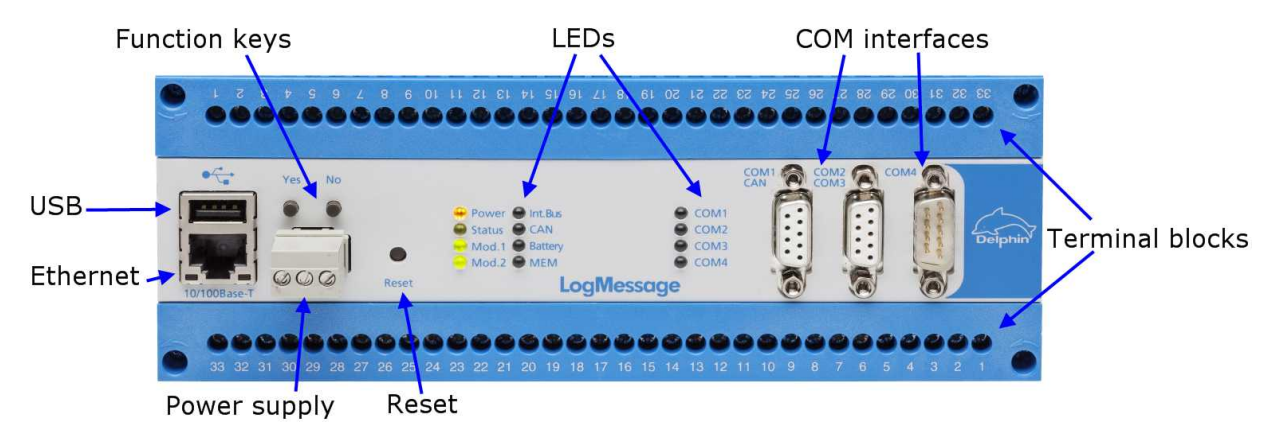

Function keys are not currently enabled.

#### Connections are described in the following sections:

- Power supply
- LEDs, LAN, USB
- General LEDs
- COM interfaces
- I/O module connections (terminal blocks)

#### Also in this section:

- I/O module installation and removal
- Internal memory card installation and upgrade
- Internal battery installation

Refer also to Device restart (reboot)

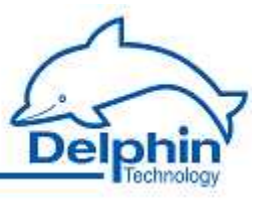

#### 4.1 Device types

| Types                                                | LM<br>1000 | LM<br>2000 | LM<br>3000 | LM<br>4000 | LM<br>5000 |
|------------------------------------------------------|------------|------------|------------|------------|------------|
| Analog inputs (mV, mA, Thermo-<br>couples)           | 15         |            | 15         | 8          |            |
| Analog inputs (mV, mA, Thermo-<br>couples, Pt100(0)) |            | 10         |            |            | 16         |
| Analog outputs (mV, mA)                              |            | 1          |            | 2          |            |
| Digital inputs (frequency measure-<br>ments)         |            | 12<br>(11) | 24         | 28 (2)     |            |
| Digital inputs (mV)                                  |            | 17         | 1          | 5          |            |
| Sampling rate in measurements per second             | 600        | 600        | 600        | 10000      | 80         |
| Galvanic isolation AI to AI ( V DC)                  | 110        | 110        | 110        | 100        | 650        |
| Module 1                                             | ADVT       | DIOT       | ADVT       | ADFT       | ADGT       |
| Module 2                                             |            | ADIT       | IOIT       | IOIT       | ADGT       |

| Types                                                | LM 6000 | LM<br>7000 | LM<br>8000 | LM<br>9000 |
|------------------------------------------------------|---------|------------|------------|------------|
| Analog inputs (mV, mA, Thermo-<br>couples)           | 15      | 30         | 15         |            |
| Analog inputs (mV, mA, Thermo-<br>couples, Pt100(0)) | 10      |            |            | 20         |
| Analog outputs (mV, mA)                              | 1       |            |            | 2          |
| Digital inputs (frequency measure-<br>ments)         |         |            | 12 (11)    |            |
| Digital inputs (mV)                                  | 1       |            | 16         | 2          |
| Sampling rate in measurements per second             | 1200    | 1200       | 600        | 1200       |
| Galvanic isolation AI to AI ( V DC)                  | 110     | 110        | 110        | 110        |
| Module 1                                             | ADVT    | ADVT       | ADVT       | AAST       |
| Module 2                                             | ADIT    | ADVT       | DIOT       | AAST       |

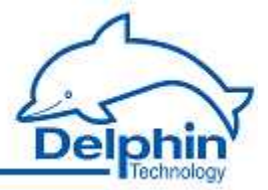

#### 4.2 **Power supply**

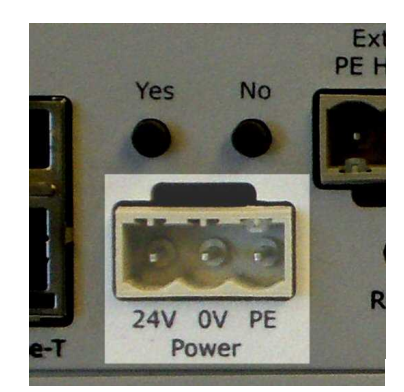

Input voltage: 12 ... 28 VAC ± 10% / 12 ... 36 V DC ± 10%

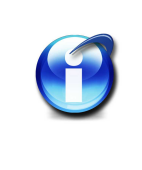

#### Info

If the device is equipped with the AMDT I/O module the input voltage is 18  $V_{\rm AC\,/\,DC}$ 

Power input Pmax : 10 W

#### Pin assignment

| Pin      | Label | Description                                             |  |  |
|----------|-------|---------------------------------------------------------|--|--|
| Left 24V |       | Power supply                                            |  |  |
| Middle   | 0V    | Neutral                                                 |  |  |
| Right PE |       | Protective Earth , refer to <u>ear-</u><br><u>thing</u> |  |  |

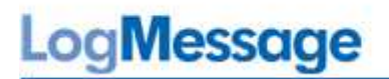

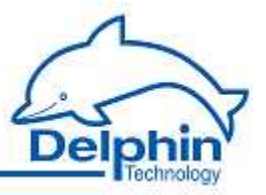

#### 4.3 LED lamps, LAN, USB

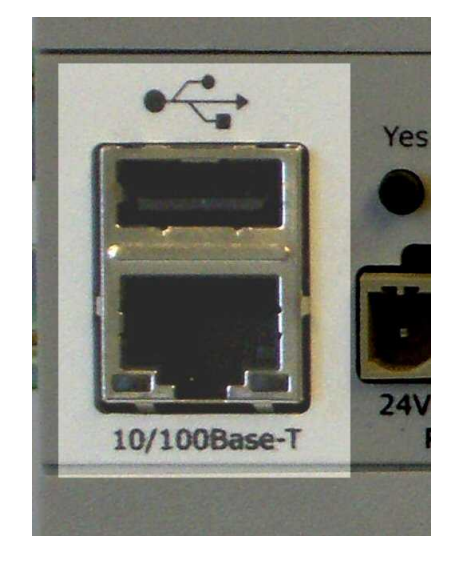

| LED   | Status               | Description                           |
|-------|----------------------|---------------------------------------|
| Right | Off                  | Not connected                         |
|       | Green, non-flashing  | Connected, data not being transferred |
|       | Green, flashing      | Data transfer                         |
| Left  | Off                  | Half duplex                           |
|       | Orange, non-flashing | Full duplex                           |
|       | Orange, flashing     | Collision                             |

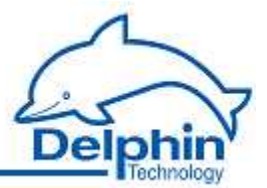

#### 4.4 General LEDs

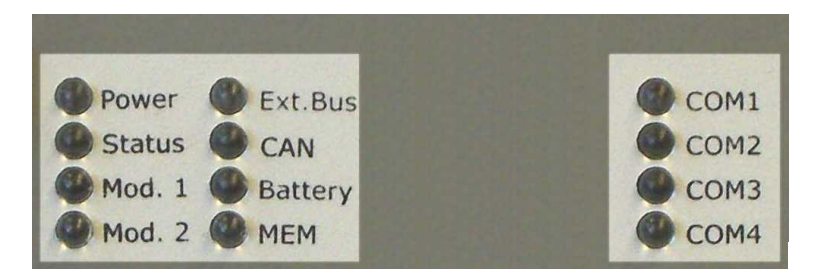

#### LED descriptions

| Com-<br>ponents | Number<br>of LEDs | Status | Description                                                                                                    |
|-----------------|-------------------|--------|----------------------------------------------------------------------------------------------------|
| Power           | 1                 | green  | Hardware failure, e.g. the device connected to the USB port requires too much power                                             |
|                 |                   | orange | Power supply OK                                                                                                    |
| Status          | 1                 | red /  | Multifunctional display                                                                                                    |
|                 |                   | green  | Flashing green: Module OK<br>Flashing orange: Main program has ended (no data<br>acquisition / processing)                      |
| Mod.1           | 1                 | green  | Status of I/O module                                                                                                    |
|                 |                   |        | Permanent: normal functioning<br>Slow flashing: BUS identification                                                              |
|                 |                   |        | For ADFT / ADMT:                                                                                                    |
|                 |                   |        | Slow flashing: new firmware being saved<br>Fast flashing: firmware being downloaded                                             |
| Mod.2           | 1                 | green  | Status of I/O module                                                                                                    |
| Evt BUS         | 1                 | green  | RxD                                                                                                    |
| EXC. DOS        | Ţ                 | orange | TxD                                                                                                    |
| CAN             | 1                 | green  | RxD                                                                                                    |
| CAN             | Ţ                 | orange | TxD                                                                                                    |
| Battery         | 1                 | red    | Battery failure / battery low                                                                                                   |
|                 |                   |        | The battery for the clock and emergency data backup is flat and must be replaced. Refer to <u>Inter-nal battery replacement</u> |
| MEM             | 1                 | green  | Access to the internal memory                                                                                                   |
| COM1            | 1                 | green  | RxD                                                                                                    |
|                 |                   | orange | TxD                                                                                                    |
| COM2            | 1                 | green  | RxD                                                                                                    |

LogMessage

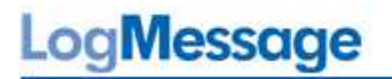

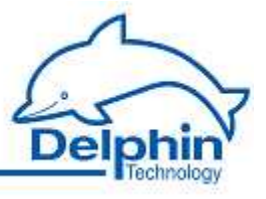

| Com-<br>ponents | Number<br>of LEDs | Status | Description |
|-----------------|-------------------|--------|-------------|
|                 |                   | orange | TxD         |
| COM2            | 1                 | green  | RxD         |
| COM3            | 1                 | orange | TxD         |
| COM4            | 1                 | green  | RxD         |
| COM4            | L                 | orange | TxD         |

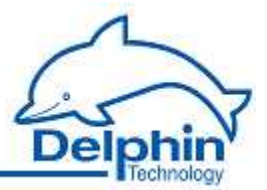

#### 4.5 COM interfaces, CAN

#### COM1/CAN

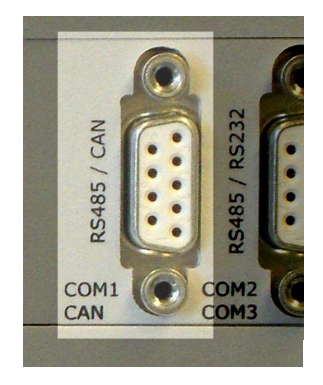

#### Pin assignment

| Pin          | Signal            | Description COM1 (RS485)                  | Description CAN            |
|--------------|-------------------|-------------------------------------------|----------------------------|
| Hou-<br>sing | Shield            | Shield / protective ground                | , refer to <u>earthing</u> |
| 1            | Shield            | Shield / protective ground                | , refer to <u>earthing</u> |
| 2            | CANL              | -                                         | CAN-Bus Low                |
| 3            | RxD/TxD-<br>P / B | Receive/transmit data-Plus<br>(RS485)     | -                          |
| 4            | RTS               | Control signal for repeaters (TTL)        | -                          |
| 5            | GND / C           | Data reference poten                      | tial / neutral             |
| 6            | VP                | Supply voltage /                          | Plus (5V)                  |
| 7            | CANH              | -                                         | CAN-Bus High               |
| 8            | RxD/TxD-<br>N / A | Receive/transmit data-Negative<br>(RS485) | -                          |
| 9            | -                 | Not connect                               | ted                        |

# A

Info

Galvanic isolation does not exist between CAN and COM1.

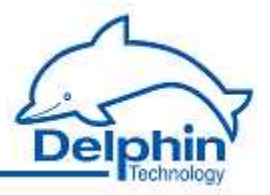

#### COM2/COM3

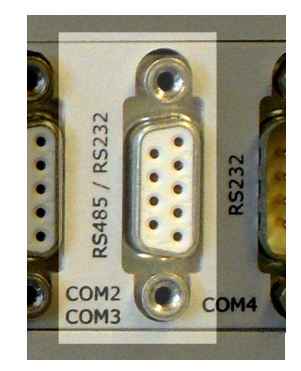

#### Pin assignment

| Pin          | Signal            | Description COM2 (RS485)                  | Description COM3<br>(RS232) |
|--------------|-------------------|-------------------------------------------|-----------------------------|
| Hou-<br>sing | Shield            | Shield / protective ground,               | refer to <u>earthing</u>    |
| 1            | Shield            | Shield / protective ground,               | refer to <u>earthing</u>    |
| 2            | RxD               | -                                         | Receive data (RS232)        |
| 3            | RxD/TxD-<br>P / B | Receive/transmit data-Plus<br>(RS485)     | -                           |
| 4            | RTS               | Control signal for repeaters (TTL)        | -                           |
| 5            | GND / C           | Data reference potent                     | ial / neutral               |
| 6            | VP                | Supply voltage / P                        | lus (5V)                    |
| 7            | RTS               | -                                         | Request to Send<br>(RS232)  |
| 8            | RxD/TxD-<br>N / A | Receive/transmit data-Negative<br>(RS485) |                             |
| 9            | TxD               |                                           | Transmit data (RS232)       |

#### Info

Galvanic isolation does not exist between COM2 and COM3.

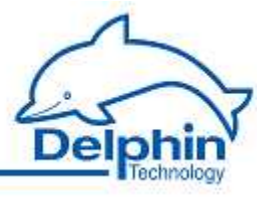

#### COM4

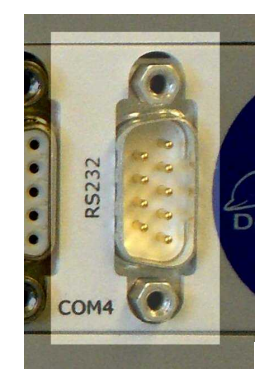

#### Pin assignment

| Pin     | Signal | Description                                   |
|---------|--------|-----------------------------------------------|
| Housing | Shield | Shield / protective ground, refer to earthing |
| 1       | DCD    | Data Carrier Detect (RS232)                   |
| 2       | RxD    | Receive Data (RS232)                          |
| 3       | TxD    | Transmit Data (RS232)                         |
| 4       | DTR    | Data terminal ready (RS232)                   |
| 5       | GND    | Signal ground                                 |
| 6       | -      | Not connected                                 |
| 7       | RTS    | Request to Send (RS232)                       |
| 8       | CTS    | Clear to Send (RS232)                         |
| 9       | -      | Not connected                                 |

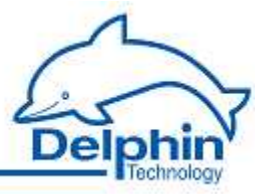

#### 4.6 I/O module connections (terminal blocks)

Devices can be equipped with different modules. Below are the the wiring diagrams/terminal assignments for the various I/O modules (in alphabetical order).

#### AAST

| 512                      | A          | A     | S                         | T          | L     | N                           | lote                     | s:         |    |                           |            |       |                             |    |               |           |    |            |          |            |          |            |           |            |           |            |            |                 |                 |            |            |    |
|--------------------------|------------|-------|---------------------------|------------|-------|-----------------------------|--------------------------|------------|----|---------------------------|------------|-------|-----------------------------|----|---------------|-----------|----|------------|----------|------------|----------|------------|-----------|------------|-----------|------------|------------|-----------------|-----------------|------------|------------|----|
|                          | Channel 1  |       |                           | Channel 2  |       | Channel 1 - 2               |                          | Channel 3  |    |                           | Channel 4  |       | Channel 3 - 4               |    | Ref. Junction | Channel 5 |    | Channel 6  |          | Chanael 7  |          |            | Unannel 8 | O lossed   | Channel 9 | Channel 10 | Channel 11 | Channel 10 - 11 | Channel 12 - 13 | Channel 12 | Channel 13 |    |
| + ← @ – I <sub>Ref</sub> | + + Analog | Input | + + 00 - I <sub>Ref</sub> | + + Analog | Input | - + I <sub>Ref</sub> return | + ← @ – I <sub>Ref</sub> | + + Analog |    | + + 00 - I <sub>Ref</sub> | + + Analog | - + - | - + I <sub>Ref</sub> return | +  | Analog        | Input     | -  | + + Amalog | - Dutput | + + Amalog | - Output | + + Amalog | - Output  | + + Analog | - Output  |            | + +        | -<br> <br>      | Z<br>+          |            |            |    |
| 1                        | 2          | 3     | 4                         | 5          | 6     | 7                           | 8                        | 9          | 10 | 11                        | 12         | 13    | 14                          | 15 | 16            | 17        | 18 | 19         | 20       | 21         | 22       | 23         | 24        | 25         | 26        | 27         | 28         | 29              | 30              | 31         | 32         | 33 |

#### ADGT

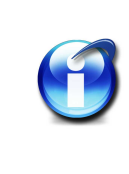

#### Info

Versions 1.0 and 2.0 of the ADGT modules have mechanical switches that enable cyclical selection of individual channels. A light ticking is therefore audible during operation.

| A                         | D          | )(    | 57                        | v          | 2.0   | N             | lote                   | S:         |    |                            |            |       |                             |                                                                        |               |           |    |                           |            |       |    |            |       |                             |                          |            |       |                          |            |       |               |    |
|---------------------------|------------|-------|---------------------------|------------|-------|---------------|------------------------|------------|----|----------------------------|------------|-------|-----------------------------|------------------------------------------------------------------------|---------------|-----------|----|---------------------------|------------|-------|----|------------|-------|-----------------------------|--------------------------|------------|-------|--------------------------|------------|-------|---------------|----|
|                           | Channel 1  |       |                           | Channel 2  |       | Channel 1 - 2 |                        | Channel 3  |    |                            | Channel 4  |       | Channel 3 - 4               |                                                                        | Ref. Junction | Channel 9 |    | . Al-                     | Channel 5  |       |    | Channel 6  |       | Channel 5 - 6               |                          | Channel 7  |       |                          | Channel 8  |       | Channel 7 - 8 |    |
| + + 00−− I <sub>Ref</sub> | + + Analog | Input | + + -00- I <sub>Ref</sub> | + + Analog | Input | IRef return   | + + O I <sub>Ref</sub> | + + Analog |    | + + - 0 - I <sub>Ref</sub> | + + Analog | Input | - + I <sub>Ref</sub> return | +<br>-<br>-<br>-<br>-<br>-<br>-<br>-<br>-<br>-<br>-<br>-<br>-<br>-<br> | Analog        | Input     | -  | + + 00−− I <sub>Ref</sub> | + + Analog | Input | +  | + + Analog | Input | - + I <sub>Ref</sub> return | + + -0- I <sub>Ref</sub> | + + Analog | Input | + ← @ – I <sub>Ref</sub> | + + Analog | Input | -             |    |
| 1                         | 2          | 3     | 4                         | 5          | 6     | 7             | 8                      | 9          | 10 | 11                         | 12         | 13    | 14                          | 15                                                                     | 16            | 17        | 18 | 19                        | 20         | 21    | 22 | 23         | 24    | 25                          | 26                       | 27         | 28    | 29                       | 30         | 31    | 32            | 33 |

23

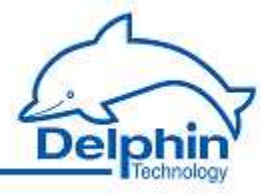

| A                        |            | )( | 31                       | ۲v         | 3.0 | N             | lote                     | s:         |             |                          |            |           |                             |    |               |           |    |                                |            |    |                          |            |       |               |                          |            |             |                          |            |             |               |    |
|--------------------------|------------|----|--------------------------|------------|-----|---------------|--------------------------|------------|-------------|--------------------------|------------|-----------|-----------------------------|----|---------------|-----------|----|--------------------------------|------------|----|--------------------------|------------|-------|---------------|--------------------------|------------|-------------|--------------------------|------------|-------------|---------------|----|
|                          | Channel 1  |    |                          | Channel 2  |     | Channel 1 - 2 |                          | Channel 3  |             |                          | Channel 4  |           | Channel 3 - 4               |    | Ref. Junction | Channel 9 |    |                                | Channel 5  |    |                          | Channel 6  |       | Channel 5 - 6 |                          | Channel 7  |             |                          | Channel 8  |             | Channel 7 - 8 | PE |
| + ← @ – I <sub>Ref</sub> | + + Analog | -  | + ← ◎ − I <sub>Ref</sub> | + + Analog |     | -             | + ← ◎ − I <sub>Ref</sub> | + + Analog | - + - Input | + ← @ – I <sub>Ref</sub> | + + Analog | - + Input | - → I <sub>Ref</sub> return | +  | Analog        | Input     | -  | + <b>←</b> @− I <sub>Ref</sub> | + + Analog |    | + ← @ – I <sub>Ref</sub> | + + Analog | - + - | -             | + ← @ – I <sub>Ref</sub> | + + Analog | - + - Input | + ← ◎ − I <sub>Ref</sub> | + + Analog | - + - Input | -             | Ŧ  |
| 1                        | 2          | 3  | 4                        | 5          | 6   | 7             | 8                        | 9          | 10          | 11                       | 12         | 13        | 14                          | 15 | 16            | 17        | 18 | 19                             | 20         | 21 | 22                       | 23         | 24    | 25            | 26                       | 27         | 28          | 29                       | 30         | 31          | 32            | 33 |

ADIT

|     | A          | \C    | )ľ                                    | T          |             | N                         | lote       | es:         |                           |                          |            |           |            |             |               |                                  |            |             |            |             |            |           |            |           |            |             |                |           |            |            |            |    |
|-----|------------|-------|---------------------------------------|------------|-------------|---------------------------|------------|-------------|---------------------------|--------------------------|------------|-----------|------------|-------------|---------------|----------------------------------|------------|-------------|------------|-------------|------------|-----------|------------|-----------|------------|-------------|----------------|-----------|------------|------------|------------|----|
|     | Channel 1  |       |                                       | Channel 2  |             |                           | Channel 3  |             | Channel 1 - 3             | Channel 4 - 10           | 0          | Channel 4 | Channel E  |             | Ref. Junction | Channel 11                       | Channel 6  |             | Channel 7  | Channel /   | 0          | Unannel o | 0          | Channel 9 | 01         | Channel 10  | Channel 4 - 10 |           | Channel 13 | 0111110    | Unannel 12 |    |
| + + | + + Analog | Input | + ← <sup>(m)</sup> - I <sub>Ref</sub> | + + Analog | - + - Input | + + 00 - I <sub>Ref</sub> | + + Analog | - + - Input | - J <sub>Ref</sub> return | + ← @ – I <sub>Ref</sub> | + + Analog |           | + + Analog | - + - Input | Analog        | Input<br>I <sub>sec</sub> return | + + Analog | - + - Input | + + Analog | - + - Input | + + Analog |           | + + Analog | - + -     | + + Analog | - + - Input | -              | + Digital |            | + + Analog | - Output   |    |
| 1   | 2          | 3     | 4                                     | 5          | 6           | 7                         | 8          | 9           | 10                        | 11                       | 12         | 13        | 14         | 15          | 16            | 17                               | 18         | 19          | 20         | 21          | 22         | 23        | 24         | 25        | 26         | 27          | 28             | 29        | 30         | 31         | 32         | 33 |

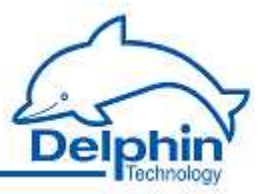

✓ ADVT

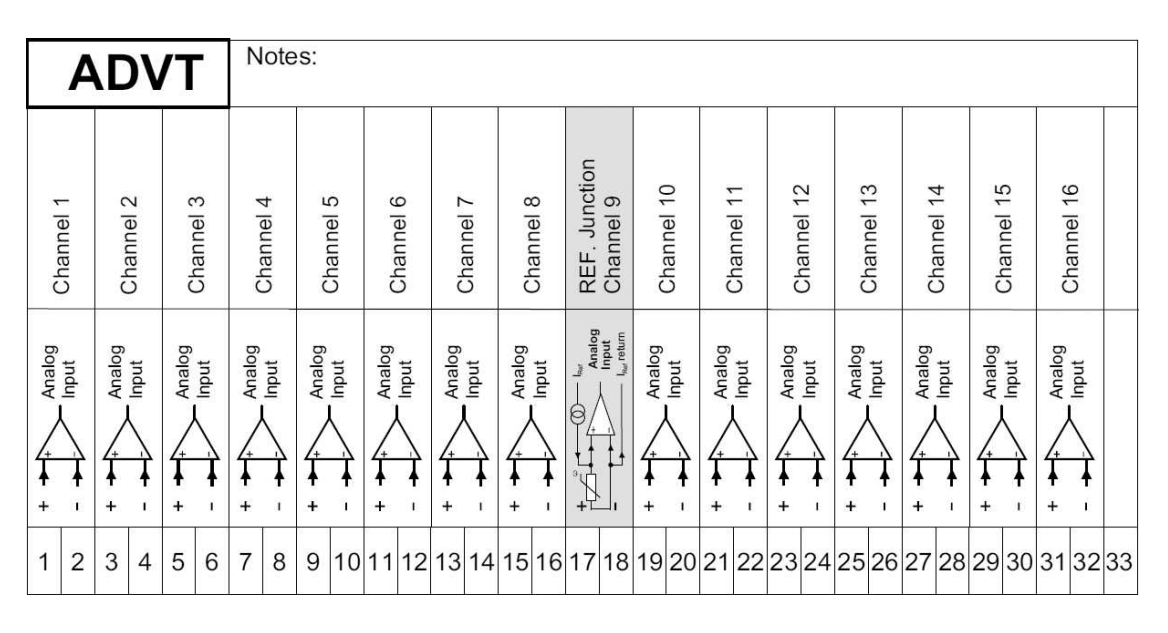

AMDT and ADFT

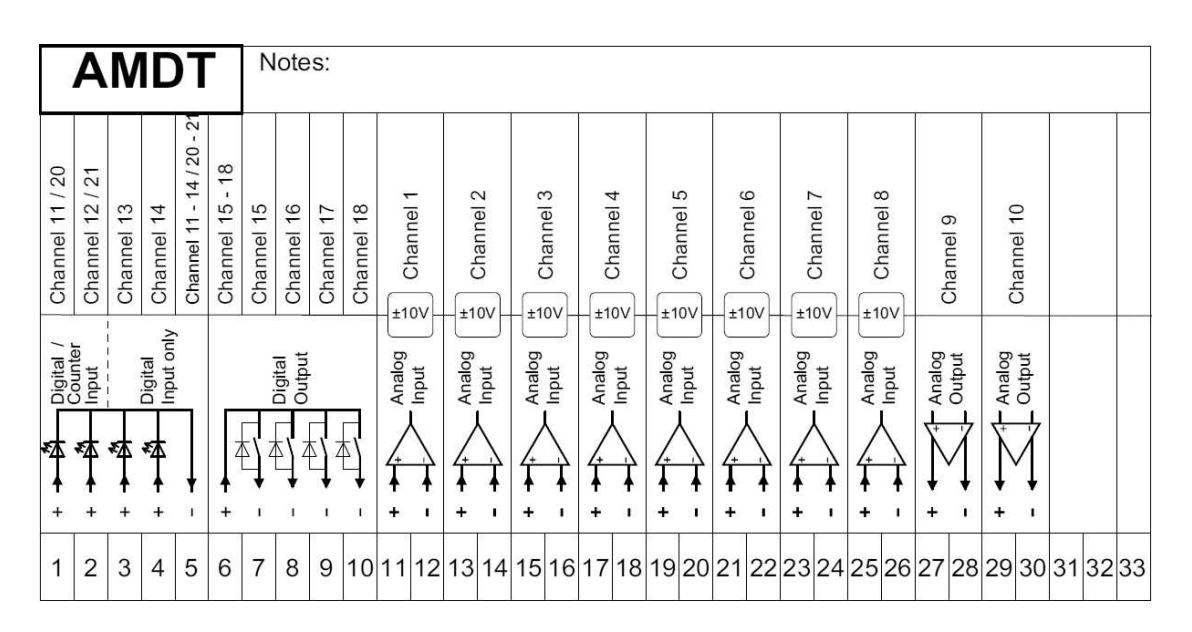

 $\mathsf{ADFT}$  and  $\mathsf{AMDT}$  have identical terminal assignments. For technical reasons, only one ADFT module per system can be used.

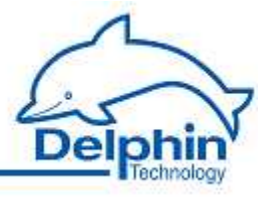

#### ✤ DIOT

|               | C          |            | 0          | T          |            | N          | lote       | es:        |               |            |            |            |            |            |            |            |            |                |                |                |                |                |                |                     |                |                |                |                 |                 |            |                      |    |
|---------------|------------|------------|------------|------------|------------|------------|------------|------------|---------------|------------|------------|------------|------------|------------|------------|------------|------------|----------------|----------------|----------------|----------------|----------------|----------------|---------------------|----------------|----------------|----------------|-----------------|-----------------|------------|----------------------|----|
| Channel 13-20 | Channel 13 | Channel 14 | Channel 15 | Channel 16 | Channel 17 | Channel 18 | Channel 19 | Channel 20 | Channel 21-28 | Channel 21 | Channel 22 | Channel 23 | Channel 24 | Channel 25 | Channel 26 | Channel 27 | Channel 28 | Channel 1 / 30 | Channel 2 / 31 | Channel 3 / 32 | Channel 4 / 33 | Channel 5 / 34 | Channel 6 / 35 | Channel 1-6 / 30-35 | Channel 7 / 36 | Channel 8 / 37 | Channel 9 / 38 | Channel 10 / 39 | Channel 11 / 40 | Channel 12 | Channel 7-12 / 36-40 |    |
|               |            |            |            | Digital    | -          |            |            |            |               |            |            |            | Digital    | -          |            |            |            |                |                | Digital        | /<br>/         | Counter        |                |                     | _              | Digital        | - / -          | Counter         |                 | Digital    | Input only           |    |
|               |            |            | ₹Ţ Z       |            |            | E z        |            |            | Z             | ₹Ţ2        | E Z        |            | s z        | E z        |            |            |            | *∆             | *              |                |                | *              |                | ļ                   |                |                | *              |                 |                 |            | ļ                    |    |
| 1             | 2          | 3          | 4          | 5          | 6          | 7          | 8          | 9          | 10            | 11         | 12         | '<br>13    | 14         | 15         | 16         | '<br>17    | '<br>18    | 19             | 20             | +<br>21        | +<br>22        | 23             | +<br>24        | 25                  | +<br>26        | +<br>27        | 28             | +<br>29         | +<br>30         | +<br>31    | '<br>32              | 33 |

\* IOIT

|           | I         | 0         | 17        |               |           | N         | lote      | s:        |               |           |            |            |            |                |            |            |            |            |                 |            |            |            |            |                 |            |            |            |            |                 |            |        |    |
|-----------|-----------|-----------|-----------|---------------|-----------|-----------|-----------|-----------|---------------|-----------|------------|------------|------------|----------------|------------|------------|------------|------------|-----------------|------------|------------|------------|------------|-----------------|------------|------------|------------|------------|-----------------|------------|--------|----|
| Channel 1 | Channel 2 | Channel 3 | Channel 4 | Channel 1 - 4 | Channel 5 | Channel 6 | Channel 7 | Channel 8 | Channel 5 - 8 | Channel 9 | Channel 10 | Channel 11 | Channel 12 | Channel 9 - 12 | Channel 13 | Channel 14 | Channel 15 | Channel 16 | Channel 13 - 16 | Channel 17 | Channel 18 | Channel 19 | Channel 20 | Channel 17 - 20 | Channel 21 | Channel 22 | Channel 23 | Channel 24 | Channel 21 - 24 | Channel 25 |        |    |
|           |           | Digital   |           |               |           |           | Digital   |           |               |           |            | Digital    |            |                |            |            | Ungital    |            |                 |            |            | Digital    | ,          |                 |            | :          | Uigital    | ,          |                 | Digital    | Indino |    |
|           | **        | *         |           | ļ             | **        | *         | ***       |           | ļ             | **        | ₹ <u>₹</u> |            | **         | ļ              | **         | ₹<br>4     |            |            | +               |            | **         | ₹ <u>⊀</u> | *X         | ]               |            |            | **         |            | ]               |            |        |    |
| 1         | 2         | 3         | 4         | 5             | 6         | 7         | 8         | 9         | 10            | 11        | 12         | 13         | 14         | 15             | 16         | 17         | 18         | 19         | 20              | 21         | 22         | 23         | 24         | 25              | 26         | 27         | 28         | 29         | ,<br>30         | 31         | 32     | 33 |

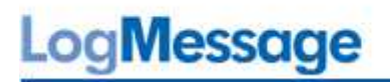

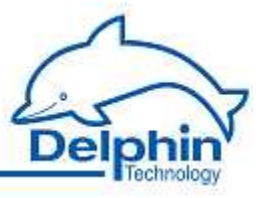

▼ ОТРТ

|               | 0         | T         | Ρ         | Т         |               | N         | lote      | es:       |           | 1               |            |            | 1          |            | 1               | 17-1       | -          | 11-1       |            |                 | _          | 1          |            |            |                 | r          |              | -          |            |           |       |
|---------------|-----------|-----------|-----------|-----------|---------------|-----------|-----------|-----------|-----------|-----------------|------------|------------|------------|------------|-----------------|------------|------------|------------|------------|-----------------|------------|------------|------------|------------|-----------------|------------|--------------|------------|------------|-----------|-------|
| Channel 2 - 5 | Channel 2 | Channel 3 | Channel 4 | Channel 5 | Channel 6 - 9 | Channel 6 | Channel 7 | Channel 8 | Channel 9 | Channel 10 - 13 | Channel 10 | Channel 11 | Channel 12 | Channel 13 | Channel 14 - 17 | Channel 14 | Channel 15 | Channel 16 | Channel 17 | Channel 18 - 21 | Channel 18 | Channel 19 | Channel 20 | Channel 21 | Channel 22 - 25 | Channel 22 | Channel 23   | Channel 24 | Channel 25 | Channel 1 |       |
|               |           | Outbut    |           |           |               |           | Digital   |           |           |                 | 1.000      | Outbut     |            |            |                 | 1000       | Digital    | 2          |            |                 |            | Output     |            |            |                 | 1000       | Output       |            |            | Digital   | Input |
|               | ₹Ţ2       |           |           | Ę         | Z             | 4         |           | Ę,        | ł         | Z               |            | Ę,         |            | Ę          |                 |            | Ę₹2        |            | Ę          |                 | 4          |            |            | Ę          | Ţ               | ĘŢ2        | ₹ <b>1</b> 2 |            | Ę          | ₹<br>A    | ]     |
| +             |           | ×         | E         | ा         | +             | 34        | 10        | 9         | 1         | <b>.</b> +:     | 1          | E          | а          | T.         | +               | 1C         | <u>а</u>   | æ          | ા          | +               | 1          | ×          | 6          | ा          | •               |            | E            | 3          | 1          | +         | ×     |
| 1             | 2         | 3         | 4         | 5         | 6             | 7         | 8         | 9         | 10        | 11              | 12         | 13         | 14         | 15         | 16              | 17         | 18         | 19         | 20         | 21              | 22         | 23         | 24         | 25         | 26              | 27         | 28           | 29         | 30         | 31        | 32    |

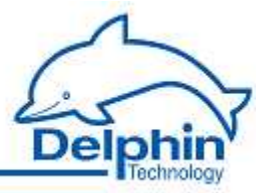

#### 4.7 I/O module installation and removal

# Electronic components are sensitive to ESD (**E**lectro-**S**tatic **D**ischarge). Therefore, discharge any electrostatic energy before opening the device to install an I/O module or memory card. We recommend wearing a wrist band (static discharge wrist band) and to carry out the work on a conductive surface.

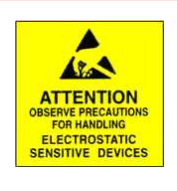

#### Removal

- 1. Disconnect the unit from the mains voltage supply.
- 2. Remove all plug-in connectors from the device front. When replacing one module with a similar module, leave the cables attached to the terminal blocks.
- 3. Unscrew the four locking screws at the ends of the two terminal blocks until a distinct cracking sound is heard.

The screws have retaining rings to prevent their complete removal.

4. Pull the two terminal blocks towards the front. Prise off if necessary using a flat screw at the sides between the terminal block and housing front (see image).

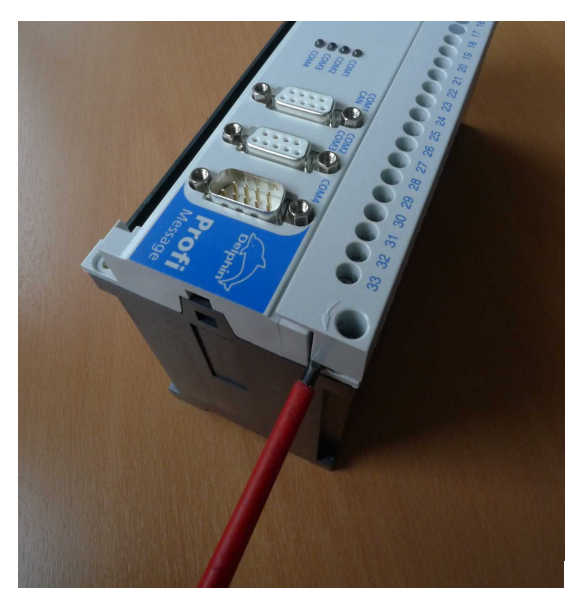

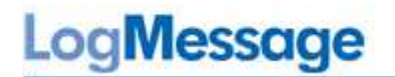

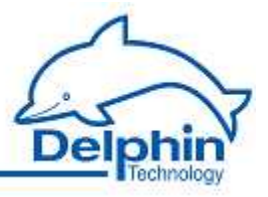

5. Use a screwdriver to lightly press the two retaining lugs at the housing sides and lever towards the front.

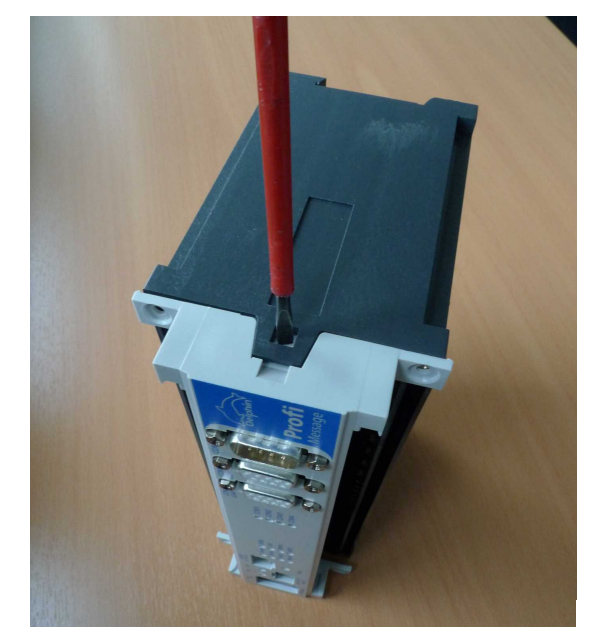

6. Carefully pull the module circuit board from the slots in the board. Be careful not to bend any pins.

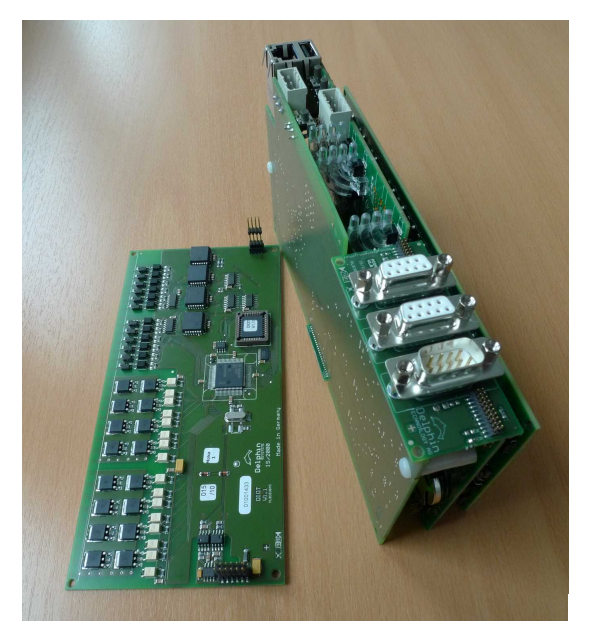

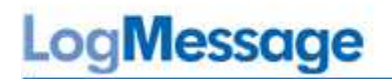

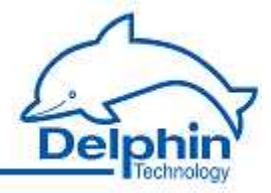

#### Installation

Follow the above procedures in reverse order but taking the following into account:

- $\bullet$  The side of the I/O module with components must point towards the internal circuit board.
- Check that all connector pins fit into the sockets of the inner board and that the boards are aligned in parallel.

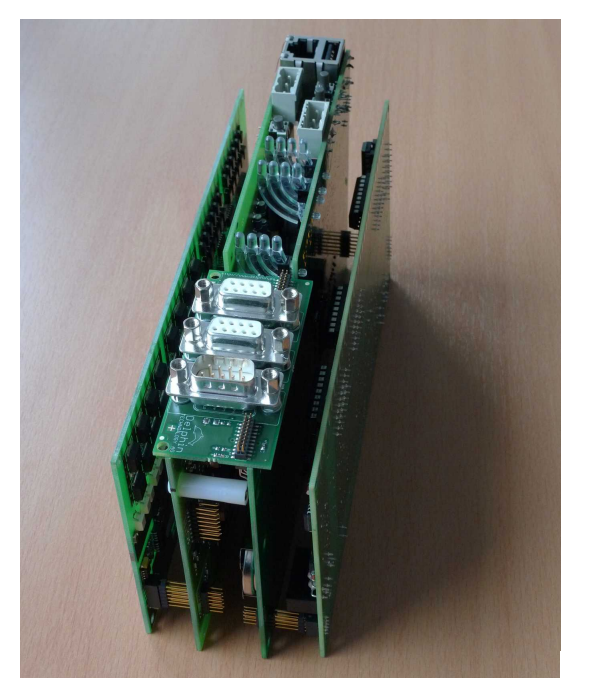

• Make sure that the boards keep within the side slots when installing them onto the base board.

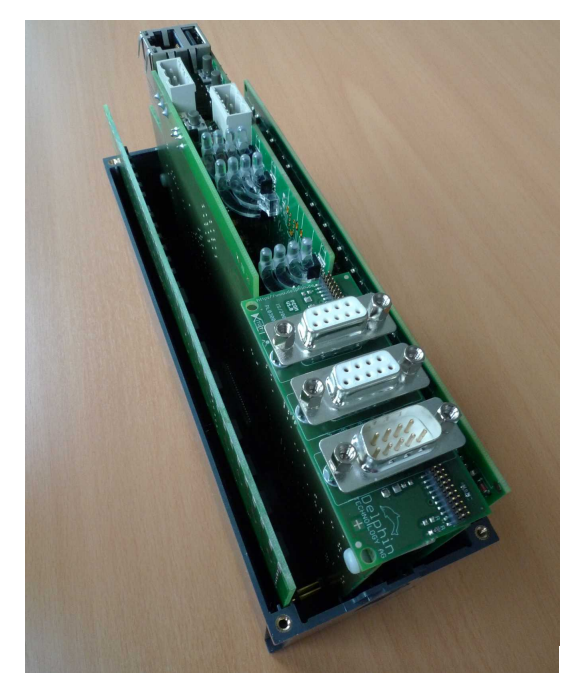
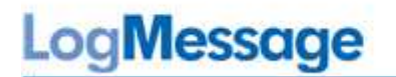

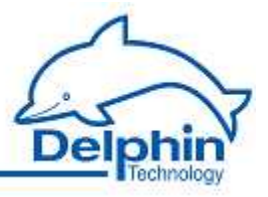

• Note that the front fits only in one direction to the bottom part. It may be necessary to rotate the module through 180 degrees.

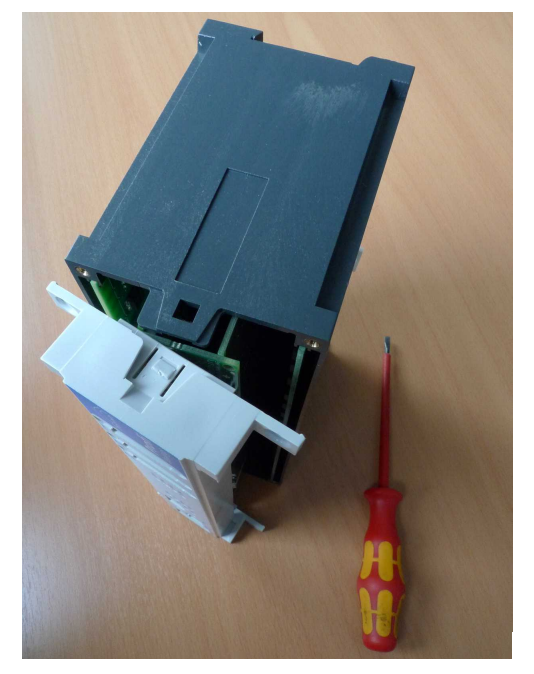

• Do not fully tighten each screw one after the other. Lightly tighten one screw then move to the next, repeating the procedure until all screws are fully tightened.

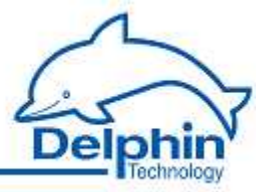

# 4.8 Internal memory card installation and upgrade

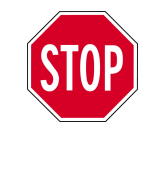

Electronic components are sensitive to ESD (Electro-Static **D**ischarge). Therefore, discharge any electrostatic energy before opening the device to install a memory card. We recommend wearing a wrist band (static discharge wrist band) and to carry out the work on a conductive surface.

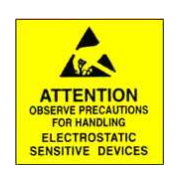

## Removing and replacing the memory card

- 1. Disconnect the unit from the mains voltage supply.
- 2. Remove all plug-in connectors from the device front. Leave the cables that are attached to the terminals of the terminal blocks.
- 3. Unscrew the four locking screws at the ends of the two terminal blocks until a distinct cracking sound is heard.

The screws have retaining rings to prevent their complete removal.

4. Pull the two terminal blocks towards the front. If necessary prise off using a flat screwdriver between the side of the terminal block and housing.

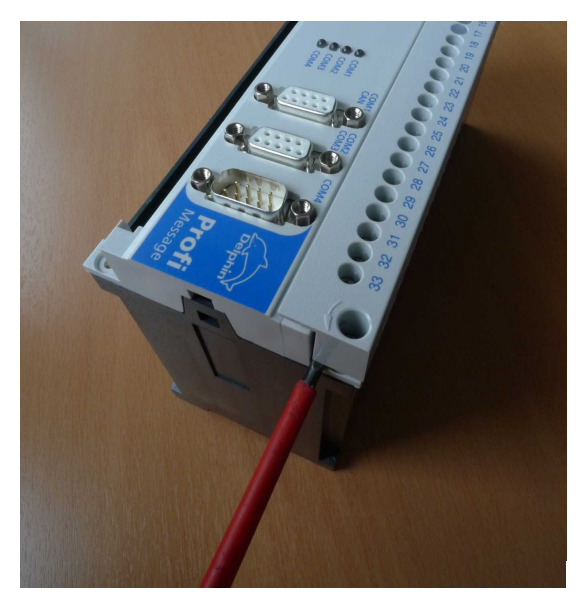

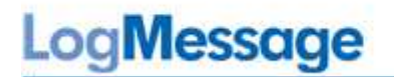

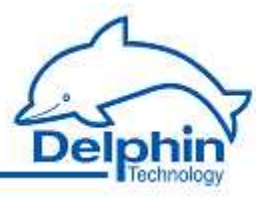

5. Use a screwdriver to lightly press the two retaining lugs at the housing sides and lever towards the front.

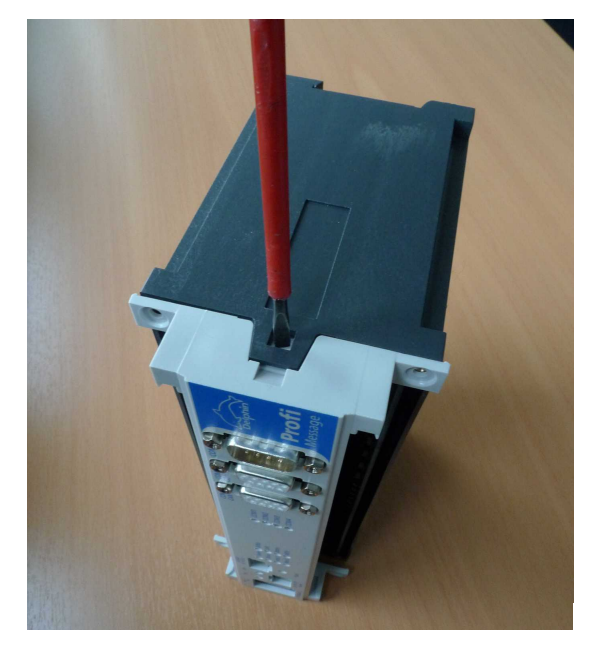

6. Remove the memory card from its slot using long-nose pliers or a similar tool.

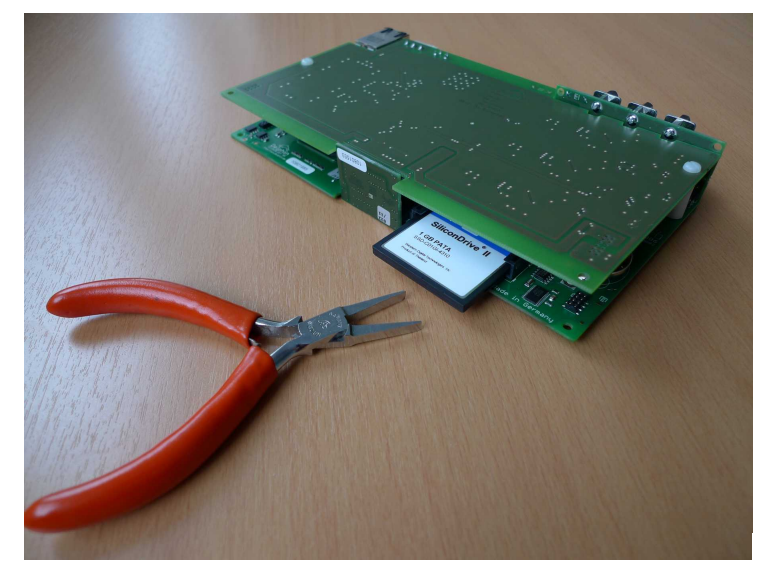

7. Push in the new memory card, with its "handle" pointing towards the board, until it stops. Use only gentle pressure and do not force. The card fits in one direction only.

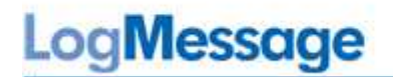

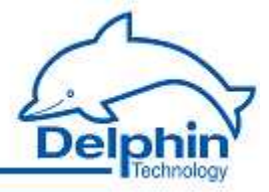

### Installation

Follow the above procedures in reverse order but taking the following into account:

• Check that all connector pins fit into the sockets of the inner board and that the boards are in parallel alignment.

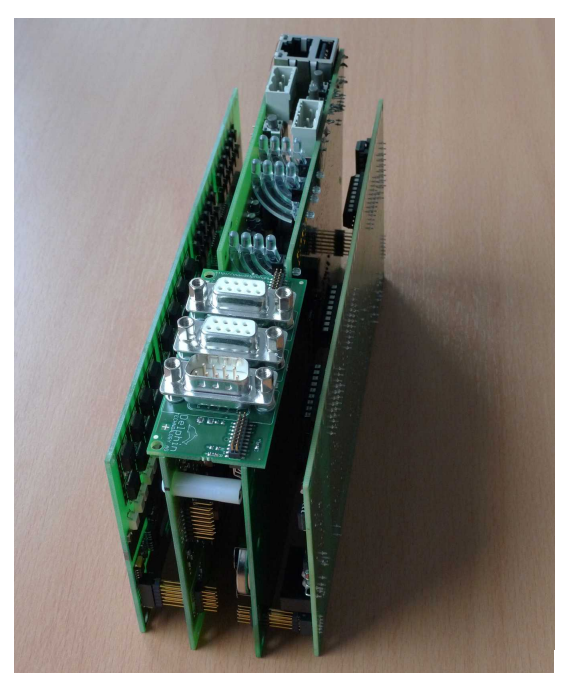

• Make sure that the boards keep within the side slots when installing them into the base board.

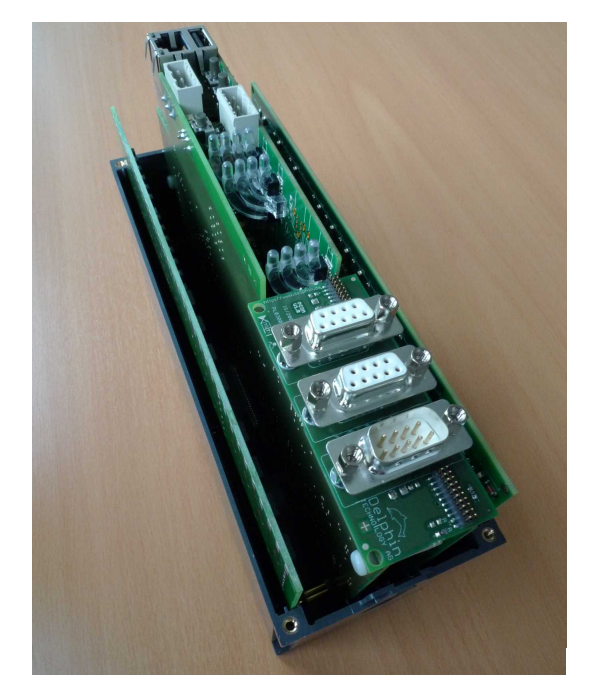

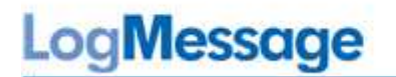

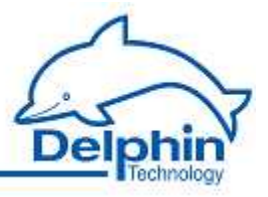

• Note that the front fits only in one direction to the bottom part. It may be necessary to rotate the module through 180 degrees.

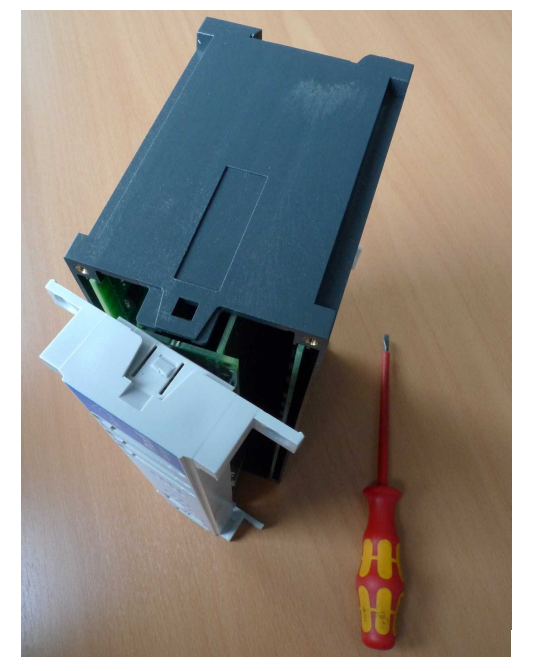

• Do not fully tighten each screw one after the other. Lightly tighten one screw then move to the next, repeating the procedure until all screws are fully tightened.

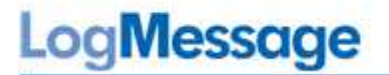

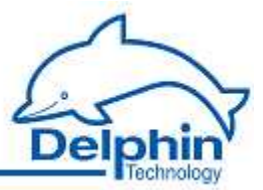

# 4.9 Internal battery installation

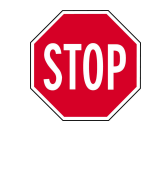

Electronic components are sensitive to electrostatic charge. Therefore, discharge any electrostatic before opening the device to replace the battery. We recommend wearing a wrist band (static discharge wrist band) and to carry out the work on a conductive surface.

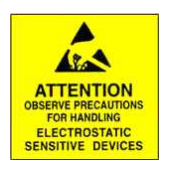

A lithium coin cell battery CR2450 with 3V/575 mAh is used. The battery has a lifespan of at least 10 years.

### Removal

- 1. Disconnect the unit from the mains voltage supply.
- 2. Remove all connectors from the device front. Leave the cables that are attached to the terminals of the terminal blocks.
- 3. Unscrew the four locking screws at the ends of the two terminal blocks until a distinct cracking sound is heard.

The screws have retaining rings to prevent their complete removal.

4. Pull the two terminal blocks towards the front. If necessary prise off using a flat screwdriver between the side of the terminal block and housing.

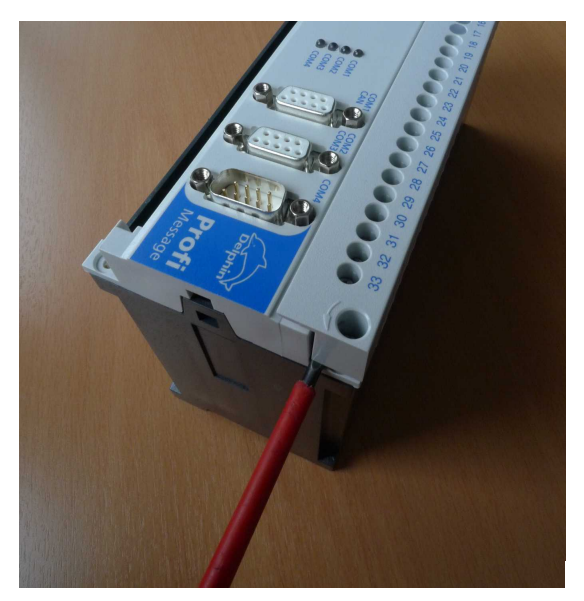

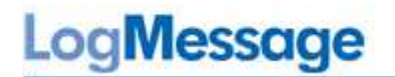

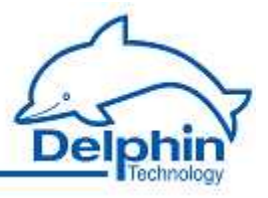

5. Use a screwdriver to lightly press the two retaining lugs at the housing sides and lever towards the front.

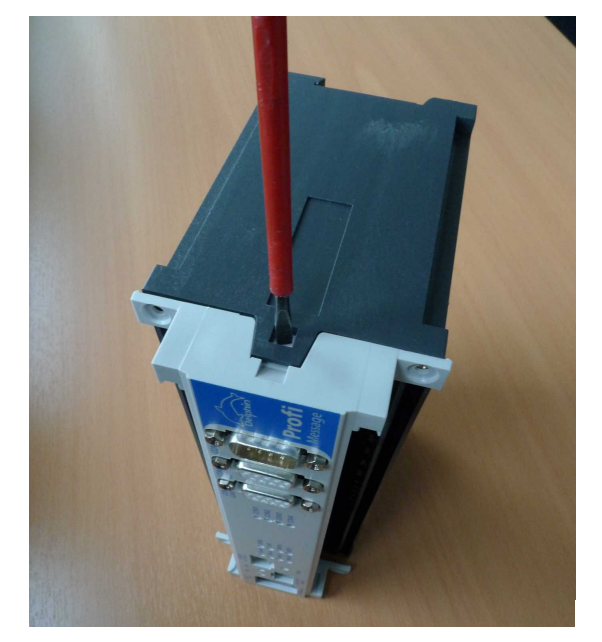

6. Remove the battery from its holder using long-nose pliers or a similar tool.

## Installation

Follow the above procedures in reverse order but taking the following into account:

• When inserting the new battery ensure that the negative pole is towards the board and the plus-pole to the holding bracket.

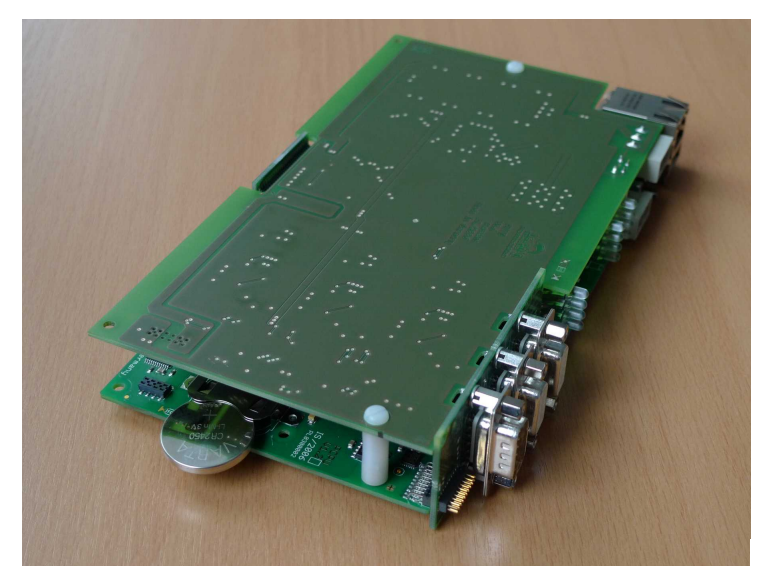

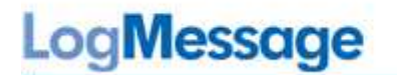

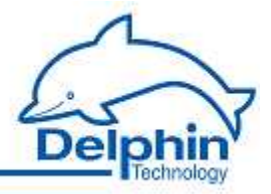

• Check that all connector pins fit into the sockets of the inner board and that the boards are in parallel alignment.

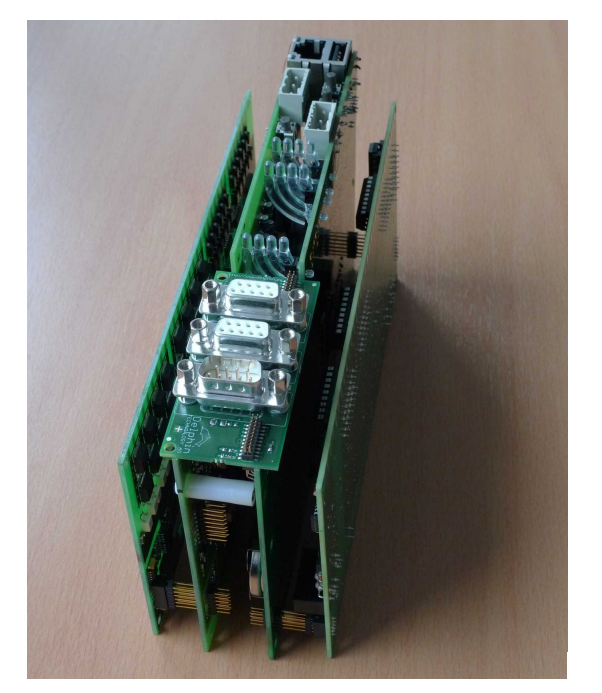

• Make sure that the boards keep within the side slots when installing them into the base board.

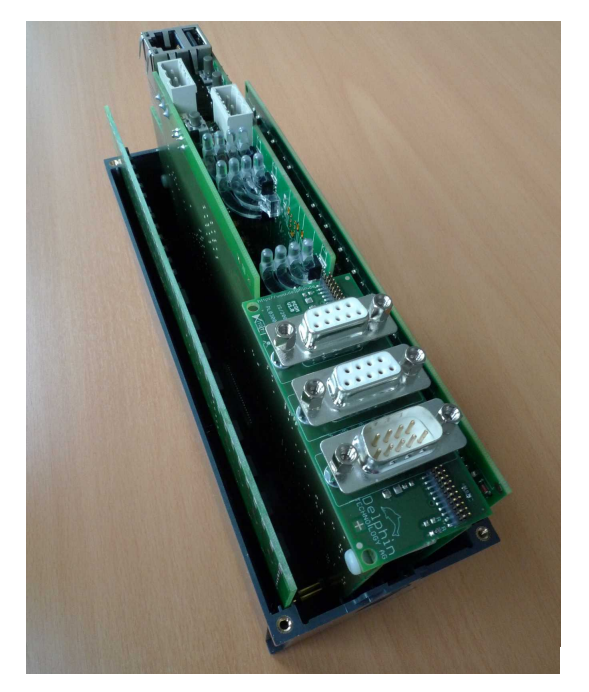

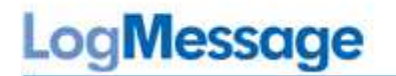

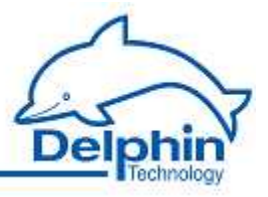

• Note that the front fits only in one direction to the bottom part. It may be necessary to rotate the module through 180 degrees.

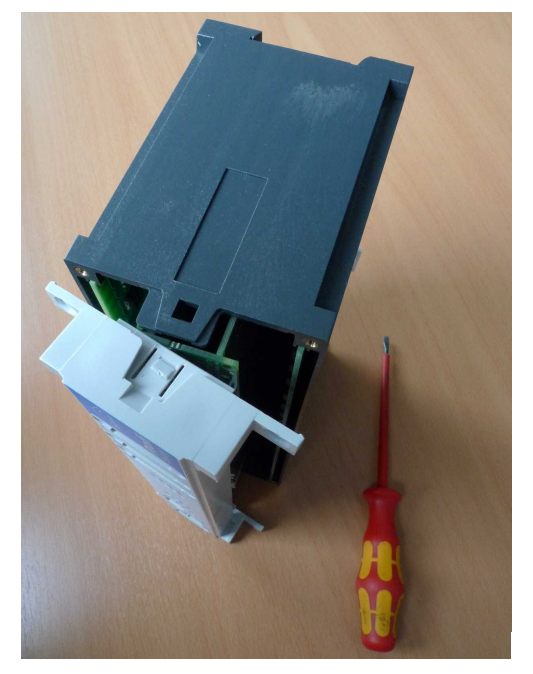

• Do not fully tighten each screw one after the other. Lightly tighten one screw then move to the next, repeating the procedure until all screws are fully tightened.

# LogMessage

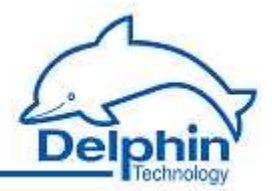

# 5 Configuration and operation

The following sections are covered here:

• The <u>Configuration via web browser</u> explains how to make (device) settings via an internet browser.

The following functions are *possible* via the device's web interface: saving and loading device configurations; resetting to factory settings; firmware updating. Some basic settings are also possible, e.g. Ethernet interface or device-clock.

- Basic device settings, such as the network settings or the device ID, is described in the <u>Device configuration</u> section.
- The Connecting slave devices section explains the configuration process when multiple devices are being used.
- Devices are equipped with internal memories to enable configurations to be saved. The <u>Memory</u> section explains how this storage space can be used the space, e.g. for partitioning across different channel groups.
- The <u>Data transfer to USB memory stick</u> section explains how to externally back up internally stored data.
- Configuring the various I/O module-channels is described in detail in the section on <u>Configuring module channels</u>.
- Read the <u>Configuring interfaces</u> section on how to use the various interfaces for connecting or exchanging data with external devices.
- The <u>Configuring software channels</u> section describes the various ways in which to perform calculations on the measurement data or between channels.

See also <u>Getting Started</u>, <u>Settings for all dialogs</u>.

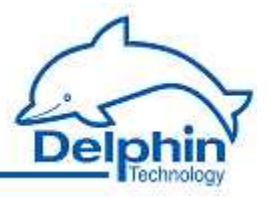

# 5.1 Overview

### See also Getting started

Configuration of the most important parameters, such as network settings, can be performed using either the *Web Interface* from the device or the *DataService Configurator*. Settings via the web interface are described in the <u>Configuration via an internet browser</u> section. The configuration of sensor and actuator connections, and the definition of calculation (software channels) takes place via the DataService Configurator and is explained in the following sections. A detailed description of DataService Configurator is available in the DataService Configurator manual.

Clicking DataService Configurator starts the DataService background program and establishes a connection to the devices (the default for the first installation is explained in the <u>Getting started</u> section). The DataService Configurator dialog is split enabling a device to be selected on the left under <u>Connections</u> and settings to be made on the right under <u>Channels</u>. The device itself is considered a "channel" and in the example is listed as "LogMessage '192 .168.100.116 ', PoND 2.2 ...".

| Connec | ions <u>C</u> hannels Database | Alerting Sched  | uler Userr | nanagement | Connections Channels Database Alerting Scheduler User man   | agement |        |              |               |         |
|--------|--------------------------------|-----------------|------------|------------|-------------------------------------------------------------|---------|--------|--------------|---------------|---------|
| Name   | Δ                              | Host/IP         | Connect    | State      | Channel 🛆                                                   | Value   | State  | Channeltype  | Channelnumber | Storage |
| - 1    | DataService ID 2129            | TIDVM           | Yes        | Online     | 📄 🖃 👘 ProfiMessage 'ProfiMessage-SN41030570', PoND 232-7515 |         | Online | Device       |               | No      |
| Ī      |                                | 192.168.100.116 | Yes        | Online     | 🗄 🔁 System Monitor                                          |         |        | Channelgroup | •             |         |
|        |                                |                 |            |            | 🛨 🚙 I/O Module 1: AMDT 'Module AMDT'                        |         | Ok     | Module       | 0             | No      |
|        |                                |                 |            |            | 🛨 🛲 I/O Module 2: ADIT 'Module ADIT'                        |         | Ok     | Module       | 0             | No      |
|        |                                |                 |            |            | 🛨 🖉 Interfaces                                              |         |        | Interfaces   | -             |         |
|        |                                |                 |            |            | 🕀 🜉 Memory                                                  | 435 MB  | Ok     | Memory       | •             | Device  |
|        |                                |                 |            |            | E Software channels                                         |         |        | CPU Module   | 1             |         |

#### **Channel configuration**

Any configuration performed in the DataService Configurator is considered a *channel configuration* even when not strictly concerning a measurement channel, i.e. a device interface, memory group or module.

Amendments to configurations take immediate effect with the previous settings being overwritten. The new settings are saved to the LogMessage device's non-volatile memory and remain there even following a device reset.

Open the configuration dialog for a channel by double-clicking the channel name or rightclicking and selecting Properties from the context menu. Objects that do not have this entry in their context menus are not configurable via the DataService Configurator but act as containers, i.e. as channel groups for (more) sub-channels such as the "software channels" group.

Channels from a channel group are displayed by clicking the corresponding plus sign (⊞).

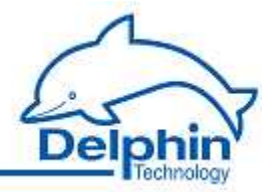

### DataService Configurator options

- Hide or show columns for the different tabs on or off: View  $\rightarrow$  Left panel $\rightarrow$  Visible columns ... or View  $\rightarrow$  Right panel  $\rightarrow$  Visible columns ...
- Set the DataService Configurator time zone:  $\mathsf{View} \to \mathsf{Timezone}$  .
- Change the DataService Configurator's display language via  $\operatorname{Options} \to \operatorname{Language}$  .
- Suppress confirmation requests: Options  $\rightarrow$  Don't prompt for confirmation.
- Change channel order via Options  $\rightarrow$  Activate channel move / link (Only available in the User-defined view ).

Further information is available in the manual for the DataService Configurator.

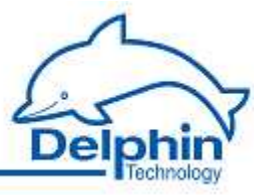

# 5.2 Configuration via an internet browser

The web configuration is performed by entering the <u>IP address</u> (or the DNS name for networks) in the browser's address bar. Any current browser can be used. Cookies are not required for the functions and JavaScript is used only for date and time settings. Refer also to <u>Unknown IP address?</u>

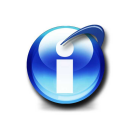

## Info

Click Save after entering the settings otherwise they will not be amended within the device. To return to the main menu either click the Back button on your browser or

Settings via the web interface are made in the the following four areas: <u>Settings</u>, <u>Configuration</u>, <u>Service</u> and <u>System</u>. To display the current status of the NTP client click <u>NTP status</u> or <u>Clock</u>. Many of the settings made through the device web interface can also be made via the DataService Configurator. Refer to <u>Configuring the</u> LogMessage<u>device</u>.

The browser display for a device with the address 192.168.100.116, the host name "Lo-gMessage" and the domain "example.com".

## 5.2.1 Unknown IP address?

If an IP address has been amended and then forgotten, the new address can be determined via a connection to the serial interface. Requirements:

- A Null modem cable (crossover serial cable, D-SUB DB9 connector coupling to D-SUB DB9 connector coupling that is included the delivery).
- A terminal program such as Windows HyperTerminal or PuTTY.

click *Back* at the bottom of the screen.

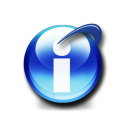

### Info

Putty can be downloaded using the device's *Service* option and via the web interface (when connected).

#### Method

- 1. Connect the RS232 port of your PC to the <u>COM4</u> port of the device using the null modem cable.
- 2. Set your terminal program to 115200 baud transmission speed, 8 data bits, no parity and 1 stop bit (8N1), and No handshake.
- 3. Enter the user name root.
- 4. Enter *ifconfig*.

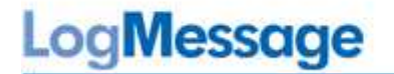

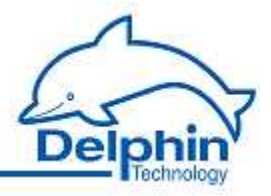

The current IP address and subnet mask settings for the device are then shown in the second line of the output (underlined in red in the following example):

| login: ro | ot is an and and and and and a                                                                                                    |
|-----------|----------------------------------------------------------------------------------------------------|
| Last logi | n: Tue Apr 10 15:43:16 on console                                                                                                    |
| [root@pm  | is:~1 # ifconfig                                                                                                    |
| eth0      | Link encap:Ethernet HWaddr 00:50:C2:13:88:21<br>inet addr:192.168.0.134 Bcast:192.168.15.255 Mask:255.255.240.0<br>or phonochai honnying notIICAST MIU:1500 Metricry<br>RX packets:36 errors:0 dropped:0 overruns:0 frame:0<br>IX packets:46 errors:0 dropped:0 overruns:0 carrier:0<br>collisions:0 txqueuelen:1000                                                     |
| 10        | RX bytes:2515 (2.4 R1B) IX bytes:3305 (3.2 R1B)<br>Interrupt:43<br>Link encap:Local Loopback<br>inet addr:127.0.0.1 Mask:255.0.0.0<br>UP LOOPBACK RUNNING MTU:16436 Metric:1<br>RX packets:4 errors:0 dropped:0 overruns:0 frame:0<br>TX packets:4 errors:0 dropped:0 overruns:0 carrier:0<br>collisions:0 txqueuelen:0<br>RX bytes:360 (360.0 b) TX bytes:360 (360.0 b) |

To change the IP address or subnet mask, you must first set your PC address to an address in the same segment and then connect the PC to the device via Ethernet. Refer to <u>PC Connection</u>. This section also explains how to amend the device's IP address.

## 5.2.2 Settings

This section enables <u>network</u> and <u>timezone</u> settings. The <u>NTP status</u> is obtained by clicking *NTP status* above.

### 5.2.2.1 Network

This window enables network data to be input or amended. Settings are made only after clicking *Save*.

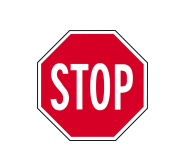

After changing the *IP address* or *subnet mask* the device is then accessible only via the new address. The PC's IP address (and possibly subnet mask) then also requires amending to establish a connection.

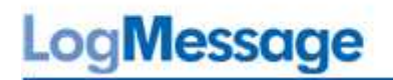

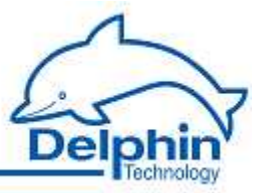

# **Network settings**

R234-beta5-8125M

LAN Status: eth0: negotiated 100baseTx-FD, link ok

| Hostname:        | LogMessage      |
|------------------|-----------------|
| Domain:          | aeolus.local    |
| IP address:      | 192.168.251.239 |
| Subnet mask:     | 255.255.240.0   |
| Default Gateway: | 192.168.254.254 |
| MTU:             | 1500            |
| DNS server 1:    | 192.168.248.20  |
| DNS server 2:    | 192.168.248.21  |
| NTP servers:     | 127.127.20.3    |
| [                | Save            |

The *hostname* (network name for the device), *domain* and *DNS server* are used to convert network names into the corresponding IP address. Leave the DNS server field empty when a DNS server is unavailable on the network. Do not use invalid characters for network host and domain names (no underscores or special characters and only ASCII characters, i.e. no German umlauts, etc., but hyphens are allowed).

Ask your network administrator whether your network requires MTU and gateway information. Otherwise, leave the 1500 default setting for MTU. A gateway address is required only if connections are to be established to other networks.

For the *NTP server* field, enter the IP address of one or more available NTP time servers (NTP: Network Time Protocol) to enable correct time settings for the device. The NTP time server can be any other network device such as a PC or another LogMessage device. The integrated Windows time server SNTP (Simple Network Time Protocol) is however not recommended due to it having insufficient information on synchronization status. The device accepts (S)NTP times but only when the (S)NTP is synchronized to an internet time server or to DCF77 or GPS and is able to provide information on the quality of synchronization. If necessary, download an NTP time server from <a href="http://www.meinberg.de/german/sw/ntp.htm">http://www.meinberg.de/german/sw/ntp.htm</a>.

# LogMessage

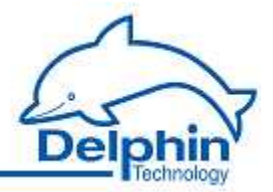

## 5.2.2.2 Clock settings

Use this window to specify the timezone that the device is to use. Store the selection by clicking Save.

**Clock settings** 

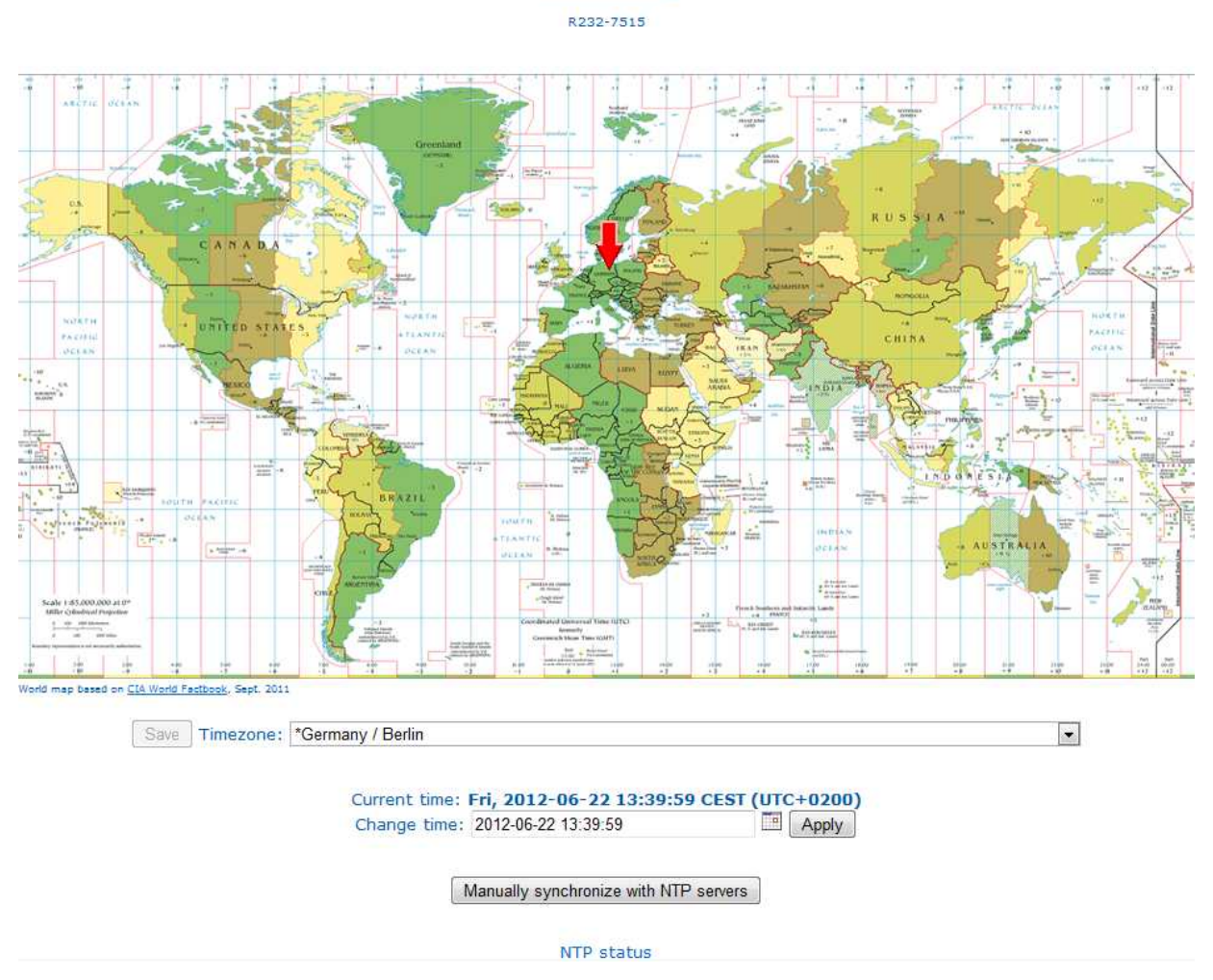

When a time server is unavailable, the date and time can be manually set. The device's internal clock then functions without synchronization to a time server.

Click *Synchronize with NTP servers now* to commence synchronization with the NTP time server specified under <u>Network</u>.

# CICKING Save.

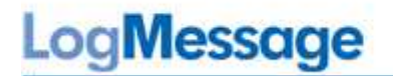

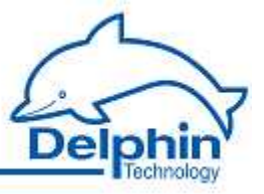

### 5.2.2.3 NTP status

This window displays detailed information about the NTP time server, e.g. about server-IP, signal delay and jitter (variations). The information is for users who are familiar with NTP protocols and who wish to identify errors in timestamp transfers or time server responses.

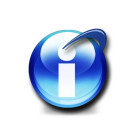

#### Info

NTP synchronization requires up to 5 minutes to adjust to the NTP time server after the device has been switched on. The *NTP status* will be invalid during this period and will display the message "Synchronised to unspecified at stratum 13".

The following is an example of the NTP-status (only the beginning is shown):

#### NTP status

Current time: Thu Jan 27 10:32:47 CET 2011

```
synchronised to NTP server (192.168.248.40) at stratum 3
  time correct to within 64 ms
  polling server every 1024 s
                            st t when poll reach delay offset jitter
    remote
                   refid
*timeserver.aeol 192.53.103.103 2 u 190 1024 377 2.743 -1.481 0.102
                            12 1 7 64 377 0.000 0.000 0.001
 LOCAL (D)
              .LOCL.
ind assID status conf reach auth condition last event cnt
1 14466 9614 yes yes none sys.peer reachable 1
2 14467 9014 yes yes none reject reachable 1
assID=0 status=0664 leap none, sync ntp, 6 events, event peer/strat chg,
version="ntpd 4.2.4p201.1495 Tue Apr 1 23:30:05 UTC 2008 (1)",
processor="ppc", system="Linux/2.6.37-svn1054", leap=00, stratum=3,
precision=-20, rootdelay=24.380, rootdispersion=64.124, peer=14466,
refid=192.168.248.40,
reftime=d0ebb981.9ad97a97 Thu, Jan 27 2011 10:29:37.604, poll=10,
clock=d0ebba3f.4da91f4b Thu, Jan 27 2011 10:32:47.303, state=4,
offset=-1.481, frequency=8.444, jitter=0.102, noise=0.569,
stability=0.022
```

## 5.2.3 Configuration

This section describes how to:

- Save or Load device settings, refer to Saving and loading configurations.
- View channels to display the current channel Settings .
- Reset all settings (except the network and settings) to the factory settings using *Default configuration*. Refer also to <u>Resetting configurations</u>.

© 2010-2012 Delphin Technology AG

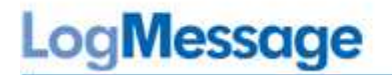

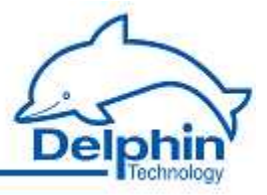

### 5.2.3.1 View channels

This window shows in tabular form, configurations for all the channels from a device. Each column contains detailed information such as channel name, type of module, physical unit, measurement range, or whether an invalid channel configuration exists, etc. The object ID in the penultimate column enables users to display the channel configuration as an XML file (potentially important for support purposes).

The data can only be displayed. Changing settings is not possible. To change configurations, use the DataService Configurator (Refer to LogMessage device configuration).

|                  |        | LogMess                                                                         | age 20     | 00 "p    | mIS.aeolu          | s.loc          | al"          |                |                           |                           |                |
|------------------|--------|---------------------------------------------------------------------------------|------------|----------|--------------------|----------------|--------------|----------------|---------------------------|---------------------------|----------------|
| R234-beta5-8125M |        |                                                                                 |            |          |                    |                |              |                |                           |                           |                |
| Name 🔨           | Unit 🛰 | Description 🛸                                                                   | Location X | Active 🔨 | Туре 🐁             | Module<br>type | Data<br>type | Sensor<br>type | Measuring<br>range<br>min | Measuring<br>range<br>max | Scaling<br>min |
| Rs1-Out          |        | Integration function                                                            |            | Yes      | Integrator         |                | Float64      |                |                           |                           |                |
| Variable2        |        | Holds variable or<br>constant values                                            |            | Yes      | Variable           |                | Float64      |                |                           |                           |                |
| CAN              |        | CAN bus controller,<br>connector is<br>"COM1/CAN"                               |            | Yes      | CANInterface       |                | StatusOnly   |                |                           |                           |                |
| Memory           | мв     | Channel group<br>containing storage<br>groups, shows free<br>space in megabytes |            | Yes      | MemoryGroup        |                | Integer32    |                |                           |                           |                |
| TestSign1        | %      |                                                                                 |            | No       | Setpoint           |                | Float64      |                |                           |                           |                |
| FftSpectrum      |        | Spectrum of an<br>AMDT Analog Input                                             |            | Yes      | TopDSPFFT          | AMDT           | Block        |                |                           |                           |                |
| Counter #20      | Hz     |                                                                                 |            | Yes      | TopCounterInput    | AMDT           | Float32      |                | 0.00                      | 1.00                      | 0.00 Hz        |
| ×1               |        | Calculates various<br>arithmetic<br>operations                                  |            | Yes      | Calculation        |                | Float64      |                |                           |                           |                |
| Analog Input #05 | mV     |                                                                                 |            | Yes      | TopAnalogInputAMDT | AMDT           | Block        | Voltage        | -<br>10000.00 mV          | 10000.00 mV               | -8000.00 mV    |

## 5.2.3.2 Saving and loading configurations

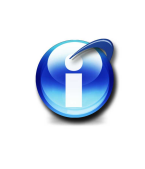

## Info

The saving or loading of device configurations can only be done through the web interface.

### Save configuration

Saves the current configuration to a (compressed) file. The file name is automatically generated from the host name, domain (refer to <u>network settings</u>) and the date and time as at file creation.

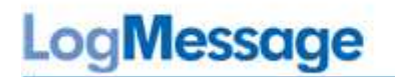

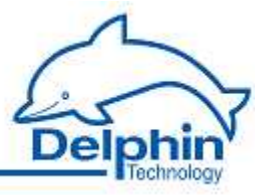

### Load configuration

Loads a file that has been created with *Save configuration* and sets the device to the file's settings except for network, date and time settings.

Enter the file to loaded in *Configuration file* or click on *Search* to find the file on your PC (file extension tar.gz). Then click *Load configuration*. Loading takes about 1 minute. A message is displayed during loading and when a restart has been completed:

#### Load configuration

R224 (Build 6850) LoadConfig \$Rev: 6445 \$ Unpacking file... Done. Stopping Services... Shutting down FRoG: [ OK ] Done. Copying files... Done. Starting Services... Starting PoND: [ OK ] Starting FRoG: [ OK ]

The process is complete when "Done" is the last message displayed.

### 5.2.3.3 Default configuration

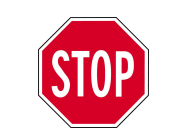

Resetting to factory setting cannot be undone. Therefore save the current configuration using *Save* (Refer to <u>Saving and loading configurations</u>).

By clicking *Default configuration* all settings, except for the network, date and time settings, are reset to the factory settings. The process is displayed in a window.

## Creating default configuration...

```
Shutting down FRoG: [ OK ]
Shutting down PoND: [ OK ]
Creating default configuration... Done.
Starting PoND: [ OK ]
Starting FRoG: [ OK ]
```

The process ends when Back is displayed in the window's footer.

# LogMessage

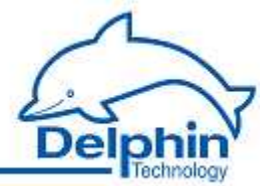

STOP

After resetting to factory settings, the I/O modules are disabled and required the reassigning of a module number (refer to  $\underline{\rm I/O\ module}$ ).

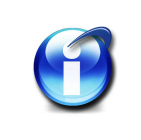

# Info

Resetting the configuration to the factory setting can only be done through the web interface.

# 5.2.4 Service

This section describes:

- Generation of a <u>system report</u>. The file is required only by **Delphin's** service and support in the event that the device malfunctions.
- ٠
- Downloading of bitmaps from a device. Bitmaps are used for the graphical representation of the device in the user's PROFIBUS configuration program.
- Downloading the PuTTY terminal program ( *PuTTY* ) button.

## 5.2.4.1 System report

Provides a detailed overview of the system for fault diagnosis by **Delphin** Support. Send the file to the Support team. The system report can be generated only through the web interface.

After clicking *System report*, the device requires approximately 10 seconds to acquire all the information and record it to a ZIP file. The following dialog is then displayed to select the location of the saved file. The file name is made up of the current date and time and the network identifier of the device.

| Do you | want to open or save this file?                    |
|--------|----------------------------------------------------|
| 1      | Name:Message.aeolus.local-report-120703-122239.zir |
| 10     | Type: Compressed (zipped) Folder                   |
|        | From: 192.168.251.239                              |
|        | Open Save Cancel                                   |

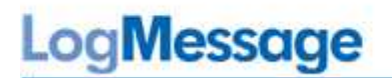

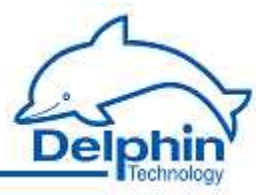

## 5.2.5 System

This section describes:

- Firmware updating using *Update firmware* (updating of the software within the device). Refer to <u>Update firmware</u>.
- Displaying of the changes to the current firmware compared to the previous version using *Firmware changelog*. The Adobe Acrobat Reader is required. The Acrobat Reader can be downloaded costfree from <u>Adobe</u>. Refer to <u>Updating firmware</u>.
- Restarting the device using *Reboot*. This has the effect of switching off and on. Refer to <u>Rebooting the device</u>.
- *Restart main application* only restarts the software for data acquisition and storage or transmission.

Refer to <u>Restart main application</u>. This is faster than fully rebooting the device.

## 5.2.5.1 Update firmware

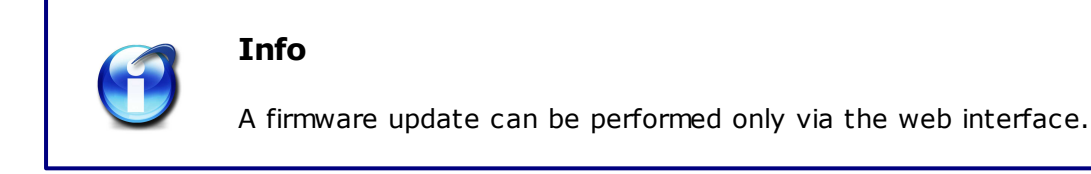

A firmware update is provided with every software update. Perform both updates to ensure software and hardware are being used with their latest versions. Errors may otherwise occur in data acquisition or configuration. The device's current firmware version is also displayed in this window.

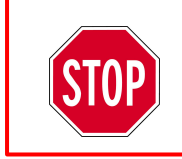

The device's power supply must not be interrupted during firmware updating otherwise damage may occur to the equipment that will require repairing.

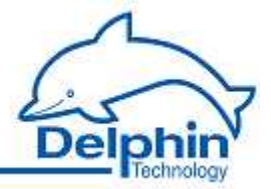

Enter the file with the new firmware in the New firmware file field on (click Search to find the file on your PC) and then click Start firmware update . The firmware upgrade takes 4 to 6 minutes.

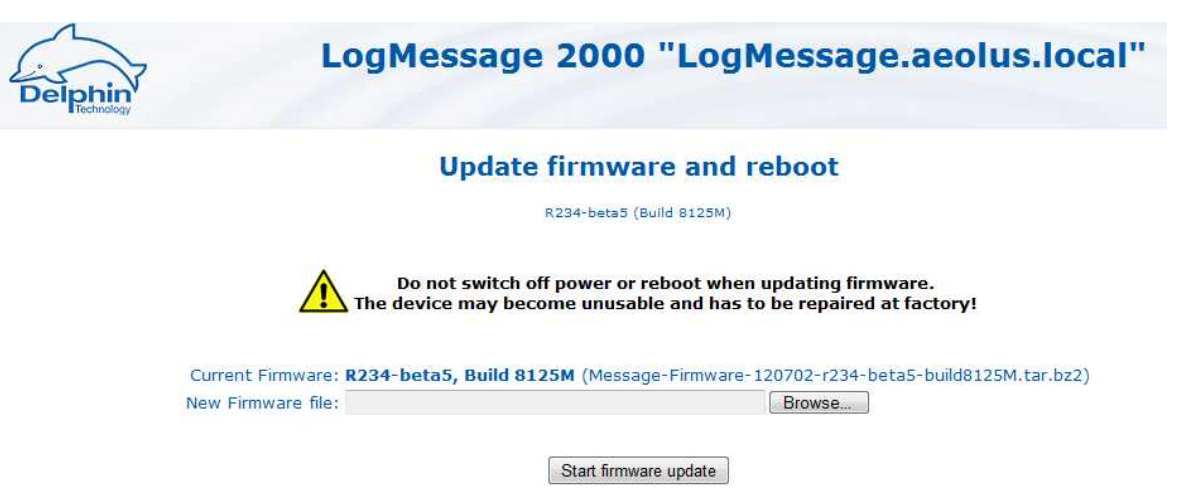

The device will reboot after the update (reboot). A message is displayed during loading and when a restart has been completed:

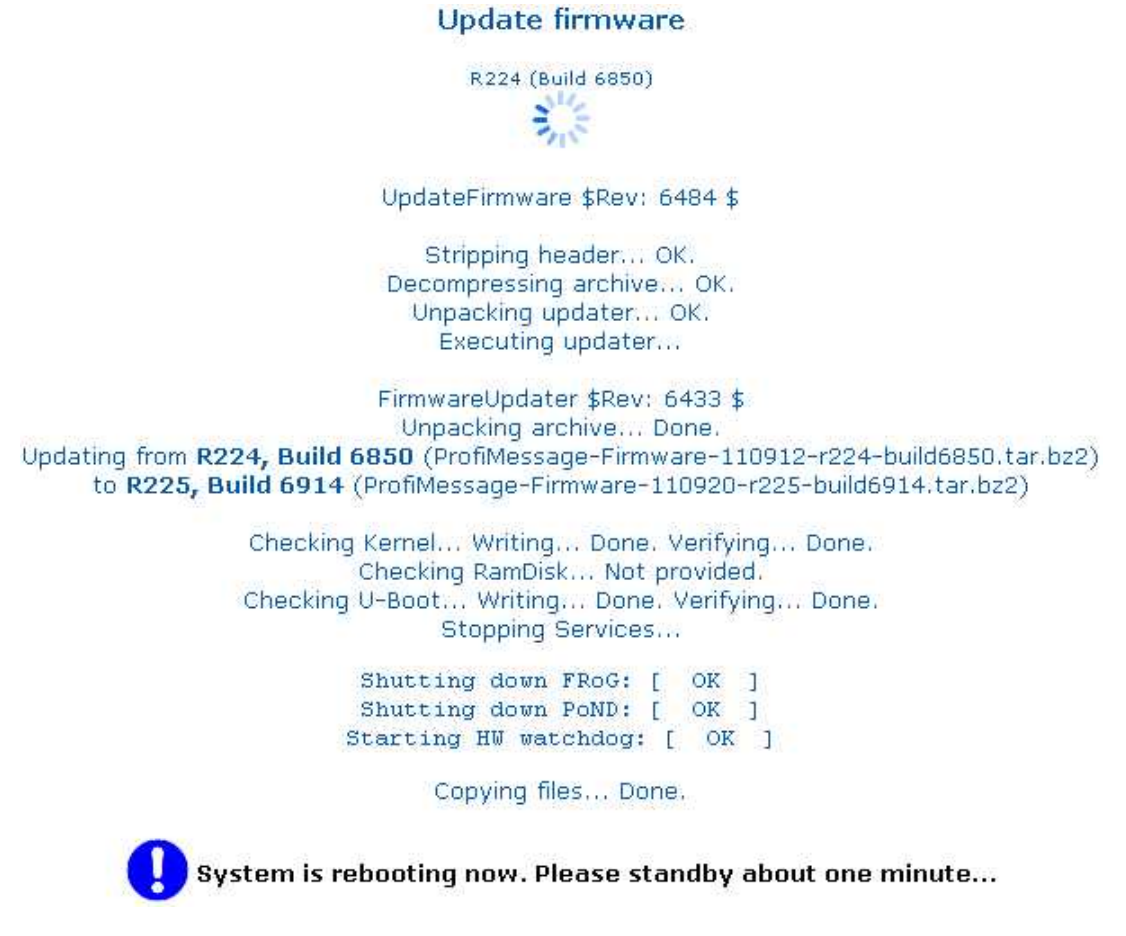

The process finishes about one minute later. Then return to the home page ( Back ).

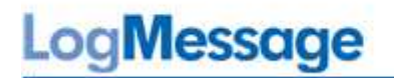

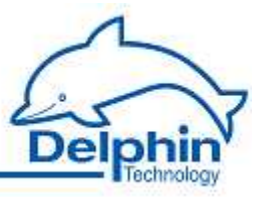

### 5.2.5.2 Firmware changelog

Click *Firmware changelog* to display a PDF file containing information on how the current firmware differs to previous versions. The Adobe Acrobat Reader is required. The Acrobat Reader can be downloaded cost-free from <u>Adobe</u>..

Example of a firmware changelog:

| Delphin Technology AG<br>Lustheide 81<br>D - 51427 Bergisch Gladbach<br>Tel:+49 (0) 2204 97685 0<br>Fax:+49 (0) 2204 97685 85<br>http://www.delphin.com/ | ProfiMessage Firmware<br>Changelog | Delphin |
|----------------------------------------------------------------------------------------------------|------------------------------------|---------|
|----------------------------------------------------------------------------------------------------|------------------------------------|---------|

R121/R221 (Build 6526) – 27. June 2011

- Web:
  - Fixed displaying hostname after changing hostname / domain via web interface
  - Channellist: Fixed displaying of channel names, units and descriptions with >, < or &</li>
- NTP synchronisation after reboot, NTP server address change or manual synchronisation faster
- At boot time the reset reason (PowerOn, ResetButton/Watchdog, Restart or Panic) is logged and displayed on web front page

R120β/R220β (Build 6516) – 22. June 2011

- R119β/R219β (Build 6461) 14. June 2011
  - Downgrade to versions below R118 / R218 possible, if a compatible boot loader is detected
  - Web:
    - Warning if storage medium may prevent a software reboot
  - "Reboot", "Restart" and "Default config" now buttons instead of links
  - NTP status improved
  - Bug-fixes Setpoint and Alarm-clock
  - LEDs of I/O modules will blink when module dialog is open (Configurator > V3.1)
  - Newly connected I/O modules will appear immediately in Configurator, deleted but still connected I/O modules will re-appear
  - Updating firmware improved: Slightly faster, needs less memory
  - First implementation of Modbus TCP Client and Server
  - Serial ports COM1 and COM2 in UART mode and COM3 now working (Configurator > V3.1)

### 5.2.5.3 Restart main application

Clicking Restart main application restarts the main program. This is faster than fully rebooting the device.

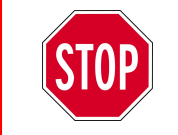

During the restart, data is neither acquired nor stored. The network connection to the <% PM%> device is interrupted and the re-established following the restart.

# LogMessage

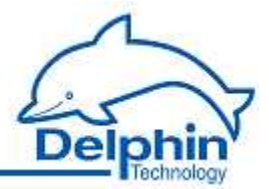

•

**Info** A start can be performed only via the web interface.

The process is displayed in a window.

Application is restarting now... Shutting down FRoG: [ OK ] Shutting down PoND: [ OK ] Starting PoND: [ OK ] Starting FRoG: [ OK ]

Done.

The process ends when the "Done" message is displayed.

## 5.2.5.4 Device restart (reboot)

Restarts the device. The process takes approximately 2 minutes. Then click *Back*. The LEDs on the device indicate when the device is ready (refer to <u>General LED</u>).

The action is equivalent to pressing the (countersunk) reset button on the front of the device or switching it off and then on again.

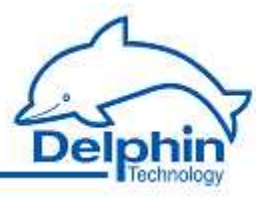

# 5.3 Configuring a LogMessage device

The Channels tab's top level DataService Configurator is the device level. The next level is the user-defined view (left panel) and displays the I/O modules, the interfaces, memory and the software channels. The hardware view (right panel), displays the various system interfaces, memory and software channels. The I/O modules are located in the "Ext. BUS" group.

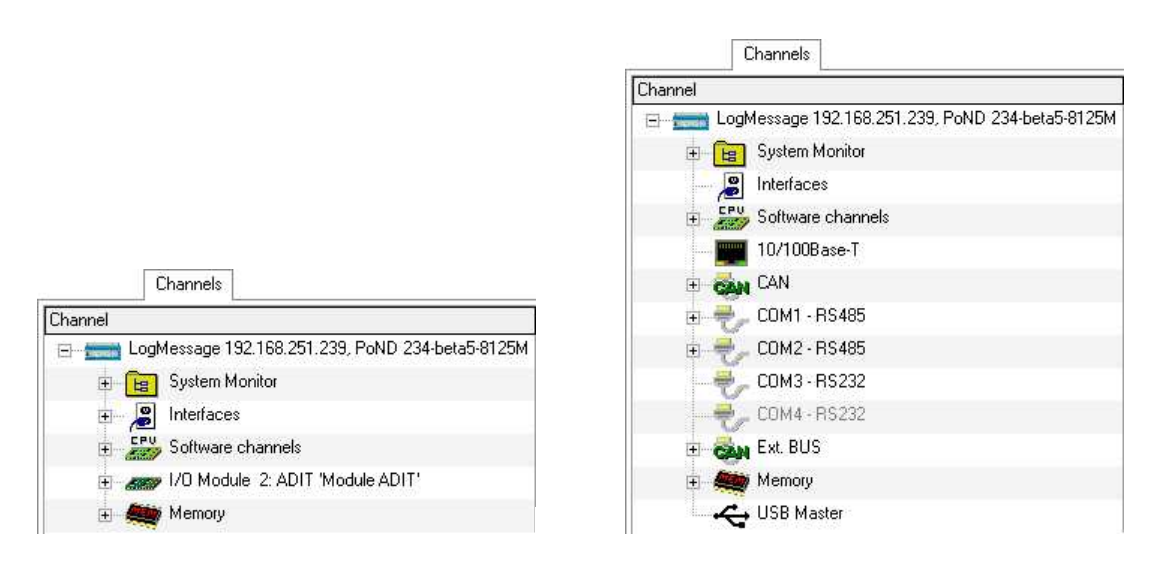

This section explains the settings that users can make themselves. This takes place via " LogMessage '192 .168.100.116'..." in the Channels tab in the DataService Configurator (see example). Use the Properties context menu to amend a device name and ID or to enter a description for the device. Use Main settings context menu to amend network and NTP settings.

Refer to Configuring main unit, Network settings, NTP.

The explanations of other settings, refer to:

- Memory for internal memory
- <u>Configuring module channels</u> for I / O modules
- <u>Configuring interfaces</u> for CAN, COM and
- <u>Configuring software channels</u> for system monitoring and calculations

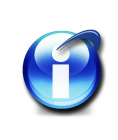

# Info

For general information on configuration dialogs (including header and footer), refer to <u>Settings for all dialogs</u>.

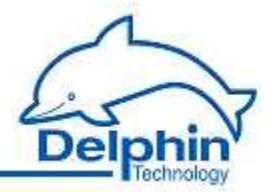

# **5.3.1** Device configuration (channel configuration)

Open the configuration dialog either by double clicking the device or by selecting Properties from the context menu.

| Channel settir                      | ngs 'Device' (ProfiM                 | essage-SN41030570 @ | ) ProfiMessage  | -SN41030570) |          | <u> </u> |
|-------------------------------------|--------------------------------------|---------------------|-----------------|--------------|----------|----------|
| Channel <u>h</u> ame                | ProfiMessage-SN410                   | )30570              |                 |              |          |          |
| Location                            |                                      |                     |                 |              |          |          |
| D <u>e</u> scription                | ProfiMessage Device                  | 9                   |                 |              |          |          |
| Main settings                       |                                      |                     |                 |              |          |          |
| Device ID<br>Serial nu<br>Device II | mber as Device ID<br>D given by user | 41030570            |                 |              |          |          |
|                                     |                                      | A Pievious          | ♦ N <u>e</u> xt |              | X Cancel | ? Help   |

This dialog enables users to:

- Enter information about the device's *Location* and its function (*Description*). For example, enter the location of the device or of the object from which data is being acquired.
- Amending Device ID .

## **Device ID**

The DataService uses the device ID to uniquely identify a device and its channels. The factory setting for the device ID is its serial number.

The device ID is displayed as the main part of the *Device ID* under the DataService's column of the same name. The column can be displayed via View  $\rightarrow$  Right panel  $\rightarrow$  Visible channel sheet columns.

The device ID requires amending when copying the configuration from one device to another and then running both devices together on the same DataService. Both devices would then have identical device IDs and the DataService would not be able to distinguish between them.

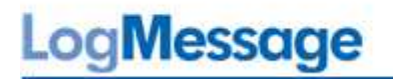

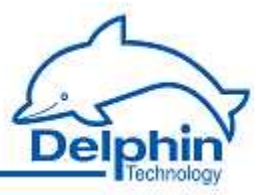

### Method

- 1. Save the required configuration using the web interface. Refer to  $\underline{Saving\ a\ configuration}$  .
- 2. Use the web interface to load the configuration to the new device. Refer to Loading <u>a configuration</u>.
- 3. Open the *Device configuration* dialog.
- 4. Enable User-defined device ID.
- 5. Enter a new ID (e.g. the device's " old " serial number).

The device ID is in hexadecimal format. Valid input includes numbers from 0 to 9 and letters from 'a-f' or 'A-F' (no distinction is made between upper case and lower case letters). A zero may not be entered as the first character.

A valid input changes the input field's background color to bright green. It remains red background as long as the input is invalid or incomplete.

After amending the device ID, the connection to the device is briefly interrupted before being restored again.

Refer also to Settings for all dialogs

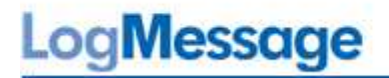

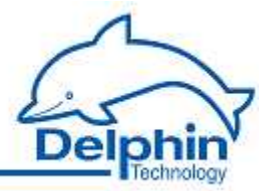

# 5.3.2 Network settings, NTP

Open the Main settings dialogue via the device's context menu.

| P settings |                  |              |                |   |
|------------|------------------|--------------|----------------|---|
| Hostname   | LogMessage       |              |                |   |
| Domain     | aeolus.local     |              |                |   |
| IP address | 192.168.251.239  | DNS server 1 | 192.168.248.20 | 1 |
| Net mask   | 255.255.240.0    | DNS server 2 | 192.168.248.21 | 1 |
| Gateway    | 192.168.254.254  |              |                |   |
| мти        | 1500             |              |                |   |
| NTP server | 127.127.20.3     |              |                |   |
| NTP server | 127.127.20.3     |              |                |   |
| Time zone  | Germany / Berlin | <u>•</u> ]   |                |   |
|            |                  |              |                |   |
|            |                  |              |                |   |
|            |                  |              |                |   |
|            |                  |              |                |   |
|            |                  |              |                |   |

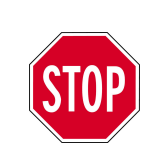

After amending the *IP address* or *subnet mask* the device is then accessible only via the new address. The PC's IP address (and possibly subnet mask) then also requires amending to establish a connection.

The Hostname (network name for the device), domain and DNS server are used to convert network names into the corresponding IP address. Leave the DNS server field empty when a DNS server is unavailable on the network. Do not use invalid characters for network host and domain names (no underscores or special characters and only ASCII characters, i.e. no German umlauts, etc., but hyphens are allowed).

Ask your network administrator whether your network requires MTU and gateway information. Otherwise, leave the default setting of  $\frac{1500}{1500}$  for  $\underline{MTU}$ . A gateway address is required only if connections are to be established to other networks.

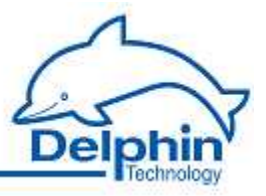

For the *NTP server* field, enter the IP address of one or more available NTP time servers (NTP: Network Time Protocol) to enable correct time settings for the device. The NTP time server can be any other network device such as a PC or another LogMessage device. The integrated Windows time server SNTP (Simple Network Time Protocol) is however not recommended due to it having insufficient information on synchronization status. The device accepts (S)NTP times but only when the (S)NTP is synchronized to an internet time server or to DCF77 or GPS and is able to provide information on the quality of synchronization. Download an NTP server from <a href="http://www.meinberg.de/german/sw/ntp.htm">http://www.meinberg.de/german/sw/ntp.htm</a> if necessary.

As of Firmware Version R233 it is possible to connect GPS clocks (e.g. Holux GR-213). For that enter the "pseudo IP address" 127.127.20.3 in the *NTP server* field. Additionally deactivate the corresponding channel (Device -> Interfaces -> COM3 RS232). When the GPS receiver has locked on valid sattelite signal, after a while the NTP status will change to "synchronized to UHF radio at stratum 1".

Example of absent or incorrect time synchronization DataService Configurator:

| DataService Configurator           |              |          |         |                              |
|------------------------------------|--------------|----------|---------|------------------------------|
| Connect View Options H             | elp          |          |         |                              |
| Connections <u>C</u> hannels Datab | ase Alerting | Schedule | r Usern | nanagement                   |
| Name                               | ∆ Host/IP    | C        | onnect  | State                        |
| 🕞 – 🗐 DataService ID 2129          | Win7_328     | BitVM Y  | es      | Online                       |
| 192.168.100.11                     | 5 192.168.1  | 00.116 Y | es      | Online, Time of device diffe |

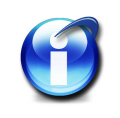

# Info

NTP synchronization requires up to 5 minutes to adjust to the NTP time server after the device has been switched on. The *NTP status* will be invalid during this period and will display the message "Synchronised to unspecified at stratum 13".

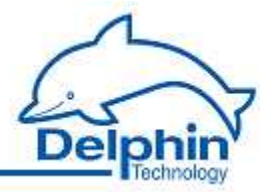

# 5.4 Storage Group

Setting subgroups within the "Memory" enables a more efficient partitioning of the memory. From the context menu select Create channel  $\rightarrow$  Memory groups. Divide the available memory among these groups and use the *Channel list* tab to set how often the groups channels are to be saved.

Refer also to Settings for all dialogs, Data transfer to USB memory stick.

### Memory group settings, Main settings tab

| Active                                          |                     |              |             |            |   |                  |  |
|-------------------------------------------------|---------------------|--------------|-------------|------------|---|------------------|--|
| Channel <u>n</u> ame                            | Storage Group1      |              |             |            |   |                  |  |
| <u>J</u> nit                                    | %                   |              |             |            |   |                  |  |
| ocation                                         | 1                   |              |             |            |   |                  |  |
| escription                                      | Stores measured D   | ata          |             |            |   |                  |  |
| Main settings                                   | Advanced settings   | Storage mode | Channellist | USB export |   |                  |  |
| <ul> <li>O Se sto</li> <li>O End sto</li> </ul> | rage process when m | emory full   |             |            |   |                  |  |
| 👘 Erase tr                                      | igger               |              |             |            |   |                  |  |
| Rising e                                        | dge 🚽               |              |             |            | - | 🕖 Inherite state |  |
|                                                 |                     |              |             |            |   |                  |  |
| 1. See                                          |                     |              |             |            |   |                  |  |
|                                                 |                     |              |             |            |   |                  |  |

Use this tab to set the Size (amount) of memory that this group may use. The memory either can written to until full (End storage process when memory full) or the group can be configured as a Ring buffer. As a ring buffer, the current value overwrites the oldest value when the memory is full.

An alternative to the ring buffer is the *Erase trigger* function. Enter a (digital) channel as the trigger for the deletion. A calculation channel can be used that monitors memory capacity and then deletes the memory when a specified capacity has been reached.

*Store time change* : When enabled, time changes, such as synchronizing using NTP time, triggers extra saving to the memory group from the channels in the channel list. This identifies from the data the cause of the "time mismatch".

Store config change: When enabled, saves changes to channel configurations in this memory group along with the time of change, version number and configuration file history in the device (.. / pm / config / channels / backup / directory).

July 2012

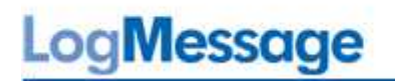

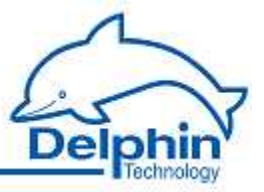

### Memory group settings, Storage mode tab

| 📝 Active             |                     |                |                                       |            |              |               |       |      |
|----------------------|---------------------|----------------|---------------------------------------|------------|--------------|---------------|-------|------|
| Channel <u>n</u> ame | Storage Group1      |                | Ĵ,                                    |            |              |               |       |      |
| <u>U</u> nit         | %                   |                |                                       |            |              |               |       |      |
| Location             |                     |                | 1                                     |            |              |               |       |      |
| <u>D</u> escription  | Stores measured Da  | ata            |                                       |            |              |               |       |      |
| Main settings        | Advanced settings   | Storage mode   | Channellist L                         | ISB export |              |               |       |      |
| Ence store           | 0e                  |                |                                       |            |              |               |       |      |
| Save ini             | ge<br>itial values  |                |                                       |            |              |               |       |      |
| V Cyclic s           | tore values         | Cycle time [s] | 10                                    |            |              |               |       |      |
|                      |                     | start statut   |                                       |            |              |               |       |      |
| - Storage cor        | ntrol               |                |                                       |            |              |               |       | -1   |
| Ontinu               | ous                 |                |                                       |            |              |               |       |      |
| O Single s           | tep                 |                |                                       |            |              |               |       |      |
| C Edge tri           | gger                |                |                                       |            |              |               |       |      |
| C Level tri          | gger                |                |                                       |            |              |               |       |      |
| Rising               | edge 👻              |                |                                       |            |              | 💟 Inherite st | ate   |      |
| Pre-trigg            | ger time (s) 1,000  |                |                                       |            |              |               |       |      |
| Post-trig            | iger time [s] 1,000 |                | Retriggerable                         | 🗌 Retri    | gger limited | I to up to 0  | times |      |
|                      |                     |                |                                       |            |              |               | 10    |      |
|                      |                     | Sec. 22        | 1 1 1 1 1 1 1 1 1 1 1 1 1 1 1 1 1 1 1 | 2 22       |              |               | S     | 3727 |

The following options are available:

- Save initial values: When enabled, the current values from all channels in the channel list are saved when the memory group starts. The storage group starts by activation in this dialogue or following the switching on / rebooting of the device and active storage group.
- Cycle store values: When enabled, saving takes place at the given interval irrespective of any trigger or tolerance settings.
- *Continuous*: The current value is saved when a tolerance is exceeded depending on the tolerance settings for the channel in the channel list.
- *Single step* : Functions as for the edge trigger but without pre-or post-trigger times.
- Edge trigger: Saving takes places with a change (edge) in a (digital) signal.
- Level trigger: Measurement data is saved as long as the given level remains active.
- For *Edge trigger* and *Level trigger* options, an additional *pre-trigger* and *post-trigger* time can be given for saving to also take place. Data is then stored within these times when a value exceeds the tolerance settings for the respective channel.

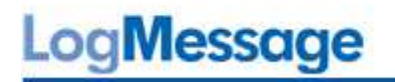

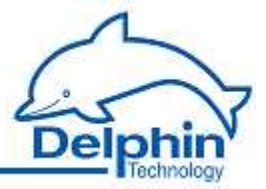

| × | Memory | group | settings, | Channellist tab |
|---|--------|-------|-----------|-----------------|
|   |        | 3     |           |                 |

| xport<br>nels: Tolerance: Unit<br>t #01 5,00 mV  |
|--------------------------------------------------|
| xpoit<br>nels: Tolerance: Unit:<br>t #01 5,00 mV |
| xpott<br>rels: Tolerance: Unit:<br>t #01 5,00 mV |
| xport<br>rels: Tolerance: Unit:<br>t #01 5,00 mV |
| xport<br>rels: Tolerance: Unit:<br>t #01 5,00 mV |
| xport<br>nels: Tolerance: Unit:<br>t #01 5,00 mV |
| nels: Tolerance: Unit.<br>t #01 5,00 mV          |
| t #01 5,00 mV                                    |
|                                                  |
|                                                  |
|                                                  |
|                                                  |
|                                                  |
|                                                  |
|                                                  |
|                                                  |
|                                                  |
|                                                  |
|                                                  |
|                                                  |
|                                                  |
|                                                  |
|                                                  |
|                                                  |
|                                                  |
|                                                  |
|                                                  |
|                                                  |
|                                                  |

Select the channels from which data is to be stored: Mark channel and click

How often measurement data is saved depends on a the different settings (refer also to the *Storage mode* tab) and may also be influenced by the *Tolerance for newly added channels*:

- Online: The tolerances given in the Advanced settings tab under Data reduction will also be used for saving. The measurement data is saved when it deviates from the previously saved data by more than the value given here. The valid value for the channel is displayed after acquisition in the field Stored channels.
- *Defaultvalue*: The value specified here is used for the channel that is to be assigned to the group. The tolerance is valid only for saving to this memory group. For everything else, such as a calculation using this channel, the valid tolerance is the one assigned to this channel. The valid value for the channel is displayed after acquisition in the field *Stored channels*.
- If *Relative tolerance* is enabled, data is not displayed according to the channel's unit but as a percentage based on *Conversion* in the *Main settings* tab.

July 2012

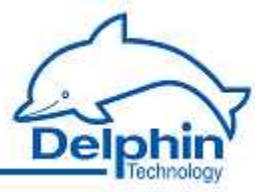

# Info

Make the *Tolerance for channels being saved* settings before clicking . A subsequent change to the settings will be ineffective. For the change to be effective, the channel first needs to be deleted and then reinstated.

### Settings for USB export

| Active               |                      |              |             |            |      |      |
|----------------------|----------------------|--------------|-------------|------------|------|------|
| Channel <u>n</u> ame | Storage Group1       | i.           |             |            |      |      |
| <u>U</u> nit         | %                    |              |             |            |      |      |
| Location             | 1                    |              |             | 1          |      |      |
| <u>D</u> escription  | Stores measured Da   |              |             |            |      |      |
| Main settings        | Advanced settings    | Storage mode | Channellist | USB export |      |      |
| USB export           | ed                   |              |             |            |      | <br> |
| USB export           | ed<br>anonym allowed |              |             |            |      |      |
| USB export           | ed<br>anonym allowed |              |             |            | <br> |      |
| USB export           | ed<br>anonym allowed |              |             |            |      |      |

Activate this option to export data from a memory group to a USB memory stick: allowed.

Refer also to Data transfer to USB memory stick.

# LogMessage

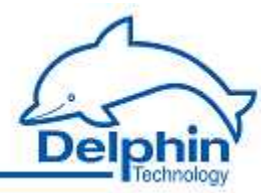

# 5.5 Data transfer to USB memory stick

Acquired data can be copied to a USB memory stick without the device having to be connected to a PC. There are two options for the transfer of data:

- 1. Data transfer without configuration
- 2. Data transfer with transfer type configuration

The prerequisite for both options is the capability of transferring data to a USB memory stick. Refer to <u>device memory</u>.

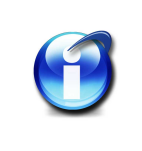

# Info

Use a FAT32-formatted USB flash drive with an LED that blinks during the data transfer.

### Data transfer without configuration

- 1. Plug in the USB memory stick.
- 2. After detection of the USB memory stick, data is transferred to the USB stick from the enabled storage groups. The transfer is complete when the USB stick's LED stops blinking.

The data is copied and not deleted from the device!

3. Remove the USB memory stick.

### Configuring data transfer

- 1. Insert the USB memory stick into a PC running the DataService Configurator.
- 2. Open the configuration dialog from the "memory" group's Save USB export Configuration option.

|   | Name            | Mode        | Start time date | Start time of day | End time date | End time of day |
|---|-----------------|-------------|-----------------|-------------------|---------------|-----------------|
| 1 | Storage Group 1 | incremental | 22.06.2011      | 15:05:17          | 22.06.2013    | 15:05:17        |
| 1 | Storage Group 3 | once        | 22.06.2011      | 15:05:17          | 22.06.2013    | 15:05:17        |
| 1 | Storage Group 2 | once        | 22.06.2011      | 15:05:17          | 22.06.2013    | 15:05:17        |
|   |                 |             |                 |                   |               |                 |

LogMessage

Message

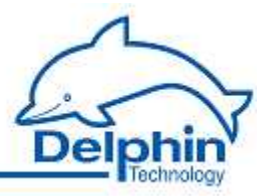

- 3. Select the required (memory) mode: 'One-off: Data is saved for the specified period. Incrementally: Data is saved that has been acquired since the last save. Saving takes place after removal and reinsertion of the USB memory stick.
- 4. Enter the USB memory stick's drive (in the dialog's lower left corner).
- 5. Click Save:

The configuration file is saved in XML format to the USB memory stick.

6. Remove the USB memory stick.

When the USB stick is inserted into the device the configuration file is read and the corresponding data transferred to the USB memory. The data is only copied and not deleted from the device!

Saving ends when either:

- All data from the selected memory group(s) for the set time periods has been saved or
- The date has been saved with a time-stamp for the current time.

The transfer is complete when the USB stick's LED stops blinking. A new saving process begins only by the removal and reinsertion of the stick.

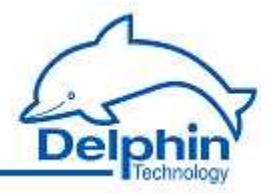

# 5.6 Configuring I/O module channels

I/O module channels refer to the channels of the of the I/O modules. The configuration for <u>software channels</u>, <u>interfaces</u> and <u>device memory</u> is described in separate sections.

Refer also to the overview, galvanic isolation, specifications.

## 5.6.1 Settings for all dialogs

A configuration dialog opens after double-clicking one of the channels, e.g. from an I/O module, an interface or an interface protocol. Different tabs are displayed depending on the channel type. The data in the tabs also depends on the channel type. Many settings are similar, especially in the upper and lower sections, and can therefore be explained generally for any type of channel.

| 🗸 Active                               |                                      |                                          |                              |
|----------------------------------------|--------------------------------------|------------------------------------------|------------------------------|
| Channel <u>n</u> ame Kraft an Öse oben |                                      |                                          |                              |
| Unjt                                   | N                                    |                                          | Upper section                |
| _ocation                               | Öse oben                             |                                          |                              |
| D <u>e</u> scription                   | misst die Kraft im ob                | eren Bereich der Öse                     |                              |
| Main settings                          | Advanced settings                    | Additional settings Measure              | uring time Sensor correction |
| Sensor type                            |                                      | Mode                                     | Connection                   |
| Voltage                                | •]                                   | bipolar                                  |                              |
| Measuring rar                          | nge                                  |                                          |                              |
| +/- 10000,00                           | ) mV 🔹                               |                                          |                              |
| Meas<br>Min -100<br>Max 1000           | suring value<br>00,00 mV<br>00,00 mV | Scale value<br>-10000,00 N<br>10000,00 N |                              |
| Lowe                                   | er section                           | Previous                                 | Next 🗸 🔍 🕺 K Cancel 🧷 Help   |
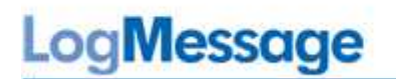

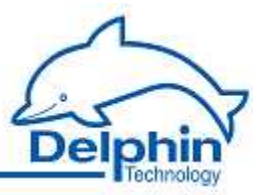

## Upper section

| Channel settu        | ngs 'Analog-Input' (Kraft an Ose oben @ ProfiMessage-SN41 | 30570) |
|----------------------|-----------------------------------------------------------|--------|
| 📝 Active             |                                                           |        |
| Channel <u>n</u> ame | Kraft an Öse oben                                         |        |
| Unjt                 | N                                                         |        |
| L <u>o</u> cation    | Öse oben                                                  |        |
| D <u>e</u> scription | misst die Kraft im oberen Bereich der Öse                 |        |

Active: Enables or disables the channel.

*Channel name*: Enter a meaningful and unique name to identify the channel.

Unit: Enter the unit of measurement.

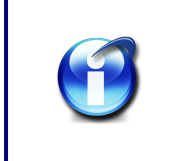

#### Info

The unit for memory groups should be left at % (default). Storage capacity is always shown as a percentage.

*Location*: Information on the location of the sensor or signal source can be entered here.

*Description*: For entering a description or comment. After creating a function (software channel), a description of the function (in English) appears here.

## Lower section

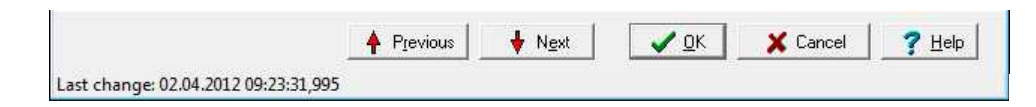

**Previous** or **Next**: Changes to the configuration dialog of the previous or next channel in the channel view. The dialog's current settings are applied before the dialog changes (the equivalent of clicking on OK).

OK: Applies all the settings and closes the dialog.

*Cancel*: Cancels the configuration and closes the dialog. The settings are ignored and no changes are made within the device.

*Help* : Opens the online help. The appropriate topic is displayed whenever possible.

The date and time display of the last setting change for the channel is displayed in the lower left corner (08/25/2011 in the example).

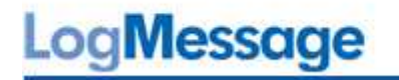

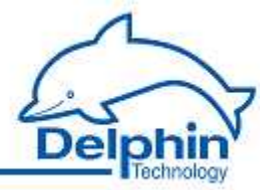

## Tabs in the dialog's main section

Depending on the type of channel, different tabs are available. Not every channel type has the following tabs:

- Main settings
- Advanced settings
- Additional settings
- Measuring time
- Sensor correction

The settings in the *Main settings* and *Additional settings* tabs differ according to channel type and are therefore not described here. There are also other tabs that relate to specific channels and are therefore described under these channels. The other tabs have share common settings and can be explained here.

#### Advanced settings tab

| Adva<br>Default value | anced settings           |           |                                  |  |
|-----------------------|--------------------------|-----------|----------------------------------|--|
|                       | 0                        | mA        | Force default value (simulation) |  |
| Data reduction        |                          |           |                                  |  |
|                       | <u>T</u> olerance<br>0,1 | mA        |                                  |  |
| Format                | 2 🔻 Fracti               | onal digi | ts                               |  |
| Persistence           |                          |           |                                  |  |
| 2                     | C Active                 |           |                                  |  |

**Default value**: This is used in the event of a input or output failure (refer also to <u>status</u> <u>monitor</u>). The settings depend on channel type. For example, digital inputs have only the options **Off** and **On**.

*Force default value (simulation)* : Sets the channel's output value. This setting is useful during installation to simulate certain conditions or activate system responses. Do not forget to disable the option for normal operation!

*Data reduction* (Not available for all channel types): A signal is fed in at the channel input, processed within the channel and then released to the channel output. The tolerance specifies the extent of change a signal value must undergo following processing before being output. In the example the processed input value is output only when it differs by more than 0.1 mA to the preceding value. The *Data reduction* function prevents the device from having to process/store superfluous data.

The tolerance value can be expressed as an absolute measurement unit or as a relative value. Refer also to the *Scaling* section of the *Main settings* tab.

July 2012

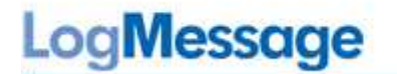

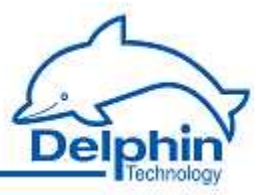

Format: For setting data resolution.

*Persistence* (not available for all channel types): The current valid output value (refer to data reduction) is stored to a non-volatile memory. The channel uses this value following a restart or reboot. This feature is particularly important for outputs to establish a predefined state following a power failure.

#### Measurement time settings tab

To set an A/D measurement cycle for analog input channels, i.e. the frequency to be used for converting an analog signal into a digital value. The smaller the frequency the more values are acquired. A short measurement cycle may however raise the signal's noise level.

Input of (50Hz) or (60Hz) achieves improved network frequency suppression via measurement cycle and via the A/D conversion's special filters.

#### Sensor correction tab

To specify correction values for sensors with non-linear characteristics or to specify the correct direction for sensors with different characteristic values for positive and negative measurement directions. Conversion takes place according to scaling settings in the Main settings tab for the signal delivered by the sensor.

| <u></u>                              |                                                                      |                          |        |
|--------------------------------------|----------------------------------------------------------------------|--------------------------|--------|
| / Active                             | 2                                                                    |                          |        |
| /lode                                |                                                                      |                          |        |
|                                      |                                                                      |                          |        |
| Offset ar                            | nd gradient (2 calibration points)                                   | •                        |        |
| Offset ar                            | nd gradient (2 calibration points)                                   | •                        |        |
| Offset ar<br>Calibratio              | nd gradient (2 calibration points)<br>n points                       | •                        |        |
| Offset ar<br>Calibratio              | nd gradient (2 calibration points)<br>n points<br>Correct value (mA) | Measured value (mA)      | Import |
| Offset ar<br>Calibratio<br><b>1.</b> | nd gradient (2 calibration points) n points Correct value (mA) 0     | Measured value (mA)  2,3 |        |

Active: Enables sensor correction.

Mode There is a choice of modes:

Offset

An offset shifts the curve by a fixed value, i.e. the given value is added to the measurement value.

Offset and gradient

Allows a shifting of the curve and an increase in its gradient. The example above picture shows the values for a temperature measurement with calibration at 0 ° C and 100 ° C.

Square

Generates a quadratic curve through the given points to linearize the measured values.

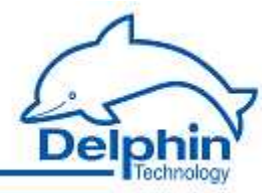

## • Linear interpolation

Enter a table for the conversion of measured values into display values. Linear interpolation takes place between the given points.

Spline interpolation

An optimal fitting polynomial 3rd degree (cubic spline) is determined using spline interpolation for the given values which is then used to to convert the measured values.

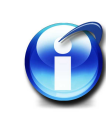

## Info

You can use copy and paste to transfer data from an Excel table into the dialog's table. Position the cursor in the table's top left field. Extra rows are created automatically when this is permitted by the selected mode.

Click on a row and use the  $\frac{Del}{key}$  to delete unwanted rows. Insert extra rows in a linear interpolation using the  $\frac{Return key}{key}$ .

A created table can be exported and then re-imported later: *Export* and *Import*.

# 5.6.2 Tables

Set point tables can be created in the device for software and channel linearization tables. The tables can have two different applications:

- Global application for multiple channels (external table) Global tables can be used for multi-channel data not assigned to a specific channel. They are valid only after *Global* settings have been made for *Table type* in the *Main settings* tab for this channel's software channel setpoints or linearization. A global linearization table is created using the *Global linearization table* context menu of the device.
- Local

The validity of a local setpoint or linearization table is limited to the channel in which it is configured.

From the *Main settings* tab select the *Local* for the software channel setpoint or linearization *Table type*. Create the table in the *Table* tab that then appears.

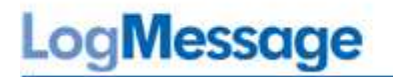

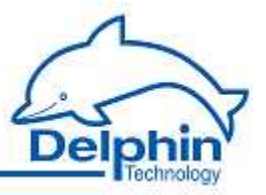

## 5.6.2.1 Global linearisation tables

An external linearization table that can be used as a global table for multiple channels is created via the Global linearisation tables context menu of device. Refer also to <u>Linearization</u>.

| sternal LinearisationTable | Table name: | External LinearisationTal     |                |        |
|----------------------------|-------------|-------------------------------|----------------|--------|
|                            | Mode        |                               |                |        |
|                            | Offset a    | nd Gradient (2 calibrationpoi | nts) 🔻         |        |
|                            | Calibratio  | n points                      |                |        |
|                            |             | Real value                    | Measured value | Import |
|                            | 1.          | 0                             | 2,3            | E-mark |
|                            | 2.          | 100                           | 103,4          | L Apon |
|                            | _           |                               |                |        |
| New                        |             |                               |                |        |
|                            |             |                               |                |        |
| Delet                      |             |                               |                |        |
|                            |             |                               |                |        |

Linearization table created using the device's context menu.

## Method

- 1. Click *New* to create a table.
- 2. Change the *Table name* if required.
- 3. Select the required mode.
- 4. Enter the point values. The number of values to be entered will depend on the type of linearization required (Mode).
- 5. Click Save.

A table can be imported as well as created: Import.

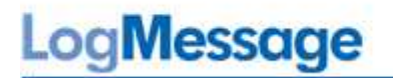

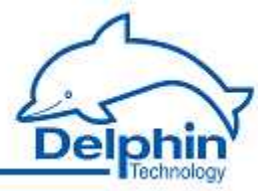

## Mode

There is a choice of modes

Offset

An offset shifts the curve by a fixed value, i.e. the given value is added to the measurement value.

Offset and Gradient

Allows a shifting of the curve and an increase in its gradient. The example above shows the values for a temperature measurement with calibration at 0  $^\circ$  C and 100  $^\circ$  C.

Squarely

Generates a quadratic curve through the given points to linearize the measured values.

Linear interpolation

Enter a table for the conversion of measured values into display values. Linear interpolation takes place between the given points.

Spline interpolation

An optimal fitting polynomial 3rd degree (cubic spline) is determined using spline interpolation for the given values. This is then used to to convert the measured values.

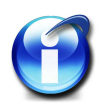

# Info

You can use copy and paste to transfer data from an Excel table into the dialog's table. Position the cursor in the table's top left field. Extra rows are created automatically when this is permitted by the selected mode. Click on a row and use the *Del* key to delete unwanted rows. Insert extra rows in a linear interpolation using the *Return key*.

A created table can be exported and then re-imported later: *Export* and *Import*.

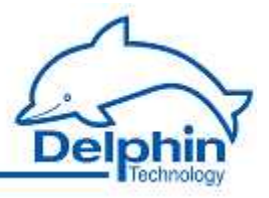

## **5.6.2.2 Global setpoint tables**

An external setpoint table that can be used as a global table for multiple channels is created via the *Global setpoint table* context menu of device.

The setpoint table creates a conditional procedure whose points are set by value pairs made up from a period and a value. Each row of the table describes a program step for time t (fixed or variable) and value y (fixed or variable). Based on the previous value of yi-1, the ti value indicates how long will it take to achieve the yi value. The first row defines the starting point of the track, so at least two pairs of values require entering. One variable is defined via the <u>setpoint channel</u> that uses the table.

| mal SetpointT able | Table name:                                             | External SetpointTa | able       |               |                   |
|--------------------|---------------------------------------------------------|---------------------|------------|---------------|-------------------|
|                    | Trigger                                                 | Value/ channel      | Time unit  | Value/channel | Global settings   |
|                    | None                                                    | 0                   | Day        | 22,5          | 🕅 Belativa tima   |
|                    | None                                                    | 15                  | Minute     | 22,5          | relative time     |
|                    | None                                                    | 6                   | Minute     | 35            | 5 . F. S.         |
|                    | None                                                    | 6                   | Minute     | 22,5          | Lycle time        |
|                    | None                                                    | 6                   | Minute     | 10            | 50 milliseconds 👻 |
|                    | None                                                    | 6                   | Minute     | 22,5          |                   |
| elet               |                                                         |                     |            |               | Export            |
| elet               | Change table entrie                                     | 8                   |            |               | Export            |
| slet               | Change table entrie<br>Time Value                       | 25                  | 39         | Minute        | Export            |
| slet               | Change table entrie<br>Time Value<br>Value Value        |                     | 39<br>22,5 | Minute        | Export            |
| slet               | Change table entrie<br>Time Value<br>Value Value<br>Add | *s<br>•<br>Change   | 39<br>22.5 | Minute        | Export            |

Setpoint table created using the device's context menu.

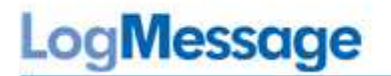

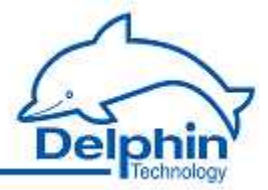

## Method

- 1. Click *New* to create a table.
- 2. Change the *Table name* if required.
- 3. For each table row (program step) enter the time value (*Time*) with the unit of time and to be used and the *value* to be output.
- 4. Click Add.
- 5. Enter the required *Global Settings* .
- 6. Click Save.

#### A table can be imported as well as created: Import.

Numbers (constants) or variables can be used for times and values. The variables used in the tables are defined under <u>setpoint channel</u> (software channels). For time input, the variable may be used as a value or as a trigger:

*Variable (value)* means that the value of the variable is used as time value. *Variable (trigger)* means that the channel set for the variable is used as a trigger channel. A trigger event is a rising edge. If this trigger occurs, the value that is programmed into the program step for the trigger is applied as a setpoint and the next program step is then performed. This method enables the upgrade of a basic time-controlled program to an event controlled system.

#### Global settings

*Relative time* : When enabled, input times are calculated as a difference to previous time points. When disabled, time values are taken from the start (first value).

#### • Example of absolute and relative time input

The numerical values are fixed values and in this case refer to identical time points. The final time is 7 (the unit is not stated but might, for example, be minutes).

| Point no. | Absolute | Relative |
|-----------|----------|----------|
| 1         | 0        | 0        |
| 2         | 1        | 1        |
| 3         | 5        | 4        |
| 4         | 7        | 2        |

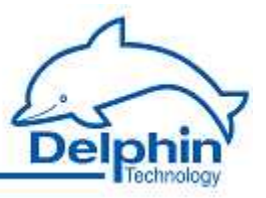

## Example of a table

In the table in the example, the value 22.5 is held for the first 15 minutes. Then, after each 6 minutes (*Relative time* setting ) the value increases to 35, then lowers to 10 via 22.5, and then increases again to 22.5. A change and therefore output of the new value takes place every 10 seconds. The change over the previous value is therefore around 0.35 for every 10 seconds.

| Trigger | Value/ channel | Time unit | Value/channel |
|---------|----------------|-----------|---------------|
| None    | 0              | Minute    | 22,5          |
| None    | 15             | Minute    | 22,5          |
| None    | 6              | Minute    | 35            |
| None    | 6              | Minute    | 22,5          |
| None    | 6              | Minute    | 10            |
| None    | 6              | Minute    | 22,5          |

*Cycle time* : The cycle time for values to be output between two program steps. Intermediate values are linearly interpolated, i.e. calculated using a linear equation. The intervals used in the table between each program step should be multiples of the cycle time.

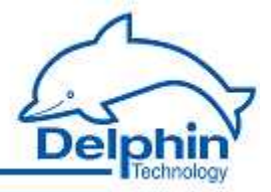

# 5.6.3 I/O module

This section describes configurations at the I/O module level and how to <u>delete a module</u> <u>entry</u>.

An I / O module appears in the *Channels* tab as a symbol. The I / O modules are available in the hardware view below the "Ext BUS  $\rightarrow$  DCP " entry. The user-defined view lists all the I/O modules directly below the device - as long as the user has not already moved the modules or channels.

Double-click an I/O module or select Properties from the context menu to display the configuration dialog. Use the dialog to change the module name or set the module number (bus address) in the *Main settings* tab.

| enormer settin       | as models (models and f)                   |    |
|----------------------|--------------------------------------------|----|
| V Active             |                                            |    |
| Channel <u>n</u> ame | Module DIOT                                |    |
|                      |                                            |    |
| _ocation             |                                            |    |
| D <u>e</u> scription | ProfiMessage I/O Module DIOT               |    |
| Main settings        |                                            |    |
| Module info          | mation                                     | -  |
| Type:                | DIOT                                       |    |
| Version:             | 1.10                                       |    |
| CAN-ID:              | 001882                                     |    |
| ⊤Module nur          | ber 2 💌                                    |    |
| Module sett          | ngs<br>unt                                 |    |
| • Frequen            | by measurement                             |    |
| G                    | atetime: 1000 ms                           |    |
|                      |                                            |    |
|                      | 🔺 Previous 🛛 🚽 Next 🛛 📝 OK 🔪 🗶 Cancel 🔗 He | lp |
|                      |                                            | -  |

## Main settings tab

## Module information

This area shows the module's type, version and unique CAN-ID.

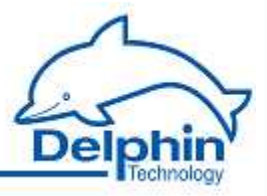

#### Module number

After loading the factory settings the modules have no number. The number is important because a module can be active only when it has been assigned a unique number. Modules are displayed in numerical order in the channel view.

Give each connected module a unique number between 1 and 99. Numbers that have already been allocated are marked with the \*\* symbol. When a number has been allocated, the module symbol is displayed next to the number.

#### Module settings (for I/O modules DIOT and ADFT only)

These modules have the option to use the counter inputs either as pulse counters or frequency measurements. For frequency measurements, set the period over which incoming pulses are totalled to enable the frequency to be determined. Low frequencies require a correspondingly longer time to acquire multiple vibrations, but measurement is then slow for long time periods. For short times measurement is dynamic but less vibrations are detected and measurement data fluctuates strongly. Make sure the gate time is small enough at higher frequencies because the maximum number of impulses is 65535.

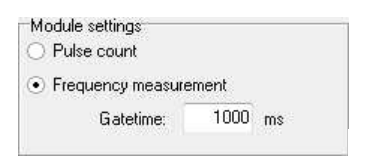

#### **Deleting module entries**

Modules can also be displayed that are currently inactive but had been previously connected or configured. As long as they have not been deleted they are appear with the sym-

bols *k* or **v** before the module symbol. The configuration is retained and reloaded as soon as the module is reconnected.

| 🖶 🚃 ProfiMessage 'PrrZetkin.aeolus.local', PoND 233-rc5-7 |            | 0x31010200 0AD630A2 | Online, Time of  |
|-----------------------------------------------------------|------------|---------------------|------------------|
| 1/0 Module 4: AMDT 'Module AMDT'                          | 209 Blocks | 0x31010200 16B6BA36 | Ok               |
| E Module 2: 1017 'Module 1017'                            |            | 0x31010210 7B265D04 | Hardware failure |
| ⊕ I/O Module_2: ADVT 'Module ADVT'                        |            | 0x31010200 5EB1CBF7 | Ok               |
| 🗄 - 🍂 🛲 1/0 Module 1: ADFT 'Module ADFT'                  |            | 0x31010200 42BCA33E | Hardware failure |

Deleting a module entry permanently deletes the entire module configuration including all hardware channels. Therefore, prior to deleting, back up the current configuration via the web interface. Refer to <u>save/ load configuration</u>.

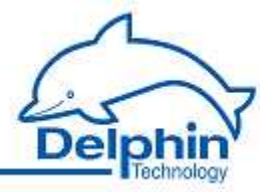

Delete the entire module entry when the module configuration is no longer required. Click Delete channel along with subchannels / links from the module's context menu.

| interfaces         |                                                             | 0x31010210 03C99943          |  |
|--------------------|-------------------------------------------------------------|------------------------------|--|
|                    | Properties<br>Delete channel along with subchannels / links |                              |  |
| E Module 1: ADVT M |                                                             |                              |  |
| Temp_Voltage       | Configuration                                               | •                            |  |
| Temp_PM_S          |                                                             | -00,00 G 0001010210 020020MT |  |

# 5.6.4 I/O module AMDT

The AMDT I/O module on vibration measurement is dealt with in a separate chapter. Refer to  $\underline{E/A-Modul \ AMDT}$ .

Channel configuration/settings are described here: <u>I/O module AMDT, Configuration and operation</u>.

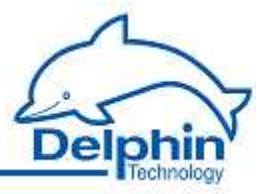

# 5.6.5 Analog input

Configuration options in the *Main settings* tab depend on the sensor type:

- <u>Voltage</u>, e.g. 0 ... 10 V
- <u>Resistor</u>
- <u>Current</u>, e.g. 4 ... 20 mA
- Resistance thermometer, e.g. Pt 100
- Thermocouple, e.g. type K NiCr-NiAl
- pH probe

The *Additional settings* tab is identical for all analog input sensors but not every setting is accessible from every type of sensor.

| Monitoring     |                           |             |        | <br> |                    |
|----------------|---------------------------|-------------|--------|------|--------------------|
| 📝 Measurin     | na ranae monitor          | ina         |        |      |                    |
| Tel Medson     | ig runge monitor          | ng          |        |      |                    |
| Wire bre       | ak monitoring             |             |        |      |                    |
|                |                           |             |        |      |                    |
| Cycle times    |                           |             |        |      |                    |
| 📝 Calibratio   | on every 2 <sup>^</sup> 1 | ) 🌲         | cycles |      |                    |
|                |                           |             | ouoloo |      |                    |
|                |                           | <u></u>     | cycles | <br> |                    |
| - Reference Ju | Inction                   |             |        |      |                    |
| Chann          | a 🗆                       |             |        |      | 1 <u>111</u> 11111 |
| Sector in      | SI R                      | eference Ju | nction | - P  | 📝 Inherite state   |

#### Monitoring

*Measuring range monitoring*: When data is not in the *Measuring range* specified in the *Main settings* tab, the channel status is set to "measurement range overrun/underrun". The status otherwise displays "OK". The output value of the channel is set to the maximum or minimum value of the *Scaling* value (in the *Main settings* tab). Channel status values are available in the <u>status monitoring</u> table.

*Wire break monitoring* : The option is useful for monitoring sensor failure in, for example, thermocouples or sensors with 4 ... 20 mA output. In the event of a failure, channel status is set to "wire-break". Channel status values are available in the <u>status monitoring</u> table.

#### Cycle times

Calibration every  $2^x x cycles$ : Offset errors require correcting from ambient temperature fluctuations in long term measurement procedures This setting determines how often this happens. A cycle is made up of the measurement of all active channels in the module (refer to *Overall module measuretime* in the *Measuring time* tab). The default is every 1024 cycles ( $2^{10}$ ). For an A/D measurement time of 100 ms for 8 active channels, any offset errors are then corrected approximately every 14 minutes.

*Measurement every x cycles*: To specify that a measurement from a channel is acquired at, for example, every 10th cycle. A cycle is made up of the measurement of all active channels in the module (refer to *Module's overall measurement time* in the *Measurement cycle settings* tab).

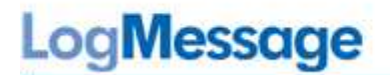

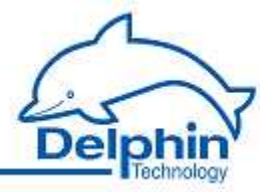

#### Compensation

The setting is available for thermocouple sensor types and pH probes. Enter the *Channel* that is to be used for the thermocouple's cold junction measurement (junction between thermocouple and copper wire/connector) or the temperature compensation for the pH probe. The default *Reference Junction* uses the measurement from the Pt100 temperature sensor at the I/O module's terminal and is practical only for the thermocouple sensor type. A different channel may also be used. When the temperature at the thermocouple to copper wire junction remains constant, this temperature can be entered as a *Manual value*. Inherite status means that the compensation status is applied also to the current measuring point.

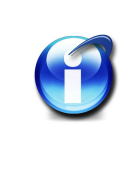

#### Info

Refer also to Examples of connections for information on the connection of sensors and <u>Measurement technology</u> for background information on measurement technology in practice .

## 5.6.5.1 Voltage sensor type

| Main se | ettings Advance | d settings | Additional settings | Measuring time | Sensor correction |
|---------|-----------------|------------|---------------------|----------------|-------------------|
| iensor  | type            |            | Mode                | Co             | nnection          |
| Voltag  | e               | •          | unipolar            |                |                   |
| leasur  | ing range       |            |                     |                |                   |
| 5000,0  | Vm 00           | •          |                     |                |                   |
| Scalir  | ng              |            |                     |                |                   |
|         | Measuring value | •          | Scale value         |                | 2                 |
| Min     | 0,00            | тV         | 0,00                | mΥ             | +                 |
| Мах     | 5000,00         | mV         | 10,00               | mV             | オーノ               |
|         |                 |            |                     |                |                   |
|         |                 |            |                     |                | 3                 |
|         |                 |            |                     |                |                   |
|         |                 |            |                     |                |                   |
|         |                 |            |                     |                |                   |
|         |                 |            |                     |                |                   |
|         |                 |            |                     |                |                   |
|         |                 |            |                     |                |                   |
|         |                 |            |                     |                |                   |

The example means: 0 mV corresponds to 0 bar, 5 V corresponds to 10 bar.

## Mode

*unipolar* : Measuring positive signals only.

*bipolar* : Measuring positive and / or negative signals.

July 2012

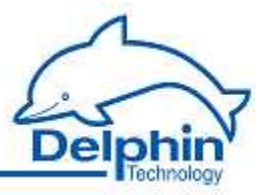

#### Measuring range

Select a measuring range that is equal to or greater than the signal from the sensor or signal source to prevent A / D converter overload. The channel receives the status "measurement range overrun/underrun" for measurements not within the range. Channel status values are available in the <u>status monitoring</u> table.

#### Scaling

Enter two points from the sensor's characteristic curve, if possible, the lower and upper vertexes. For a linear characteristic, measurement values are then converted into the unit of measurement (scaling) from the sensor. For non-linear characteristics use <u>Sensor correction</u>. The specified range (in the example 0 to 10 bar) is used as the default for the display area for graphics in ProfiSignal. The channel receives the status "scale range overrun" or "scale range underrun" when not within the range. Channel status values are available in the <u>status monitoring</u> table.

#### 5.6.5.2 Resistor sensor type

| Main se | ettings  | Advanced    | settings | Additional settings | Measuring time | e Sensor correcti | on            |                  |
|---------|----------|-------------|----------|---------------------|----------------|-------------------|---------------|------------------|
| Sensor  | type     |             |          |                     | ⊢Ca            | nnection          |               |                  |
| Resist  | or       |             | •        |                     |                |                   |               |                  |
| /leasur | ring ran | ge          |          |                     |                |                   | 1             |                  |
| 5000,0  | 00 Ohm   | ĺ           | •        |                     |                |                   | - <u>o</u> -+ | - $           -$ |
| Scalir  | ng       |             |          |                     |                |                   | 1             |                  |
|         | Meas     | uring value |          | Scale value         |                |                   | 2             | ~                |
| Min     | 0,00     |             | Ohm      | 0,00                | Ohm            | ť                 | -             | 7+               |
| Max     | 4000     | ,00         | Ohm      | 270,00              | Ohm            | Ą                 |               |                  |
|         |          |             |          |                     |                | <u> </u>          | 3             | -1/              |
|         |          |             |          |                     |                |                   | 10            |                  |
|         |          |             |          |                     |                |                   | - <b>O</b>    |                  |
|         |          |             |          |                     |                |                   |               |                  |
|         |          |             |          |                     | é              | ) 2 Wire          | 🔿 3 Wire      | 4 Wire           |
|         |          |             |          |                     |                |                   |               |                  |
|         |          |             |          |                     |                |                   |               |                  |
|         |          |             |          |                     | 1              |                   |               |                  |

The example means: 0 degrees corresponds to 0 ohms, 4000 ohms corresponds to 270 degrees .

#### Measuring range

Select a measuring range that is equal to or greater than the resistance from the sensor to prevent A/D converter overload. The channel receives the status "measurement range overrun/underrun" for measurements not within the range. Channel status values are available in the <u>status monitoring</u> table.

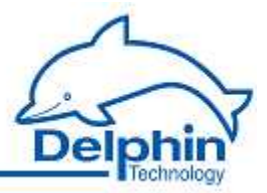

## Scaling

Enter two points from the sensor's characteristic curve, if possible, the lower and upper vertexes. For a linear characteristic, measured values are then converted into the unit of measurement (scaling) from the sensor. For non-linear characteristics use <u>Sensor correction</u>. The specified range (in the example 0 to 270 bar) is used as the default for the display area for graphics in ProfiSignal. The channel receives the status "scale range overrun" or "scale range underrun" when not within the range. Channel status values are available in the <u>status monitoring</u> table.

## Connection

Indicate here how the sensor has been connected (the diagram displays the selected wiring):

2 Wire : The sensor is connected with only two wires. This is recommended only for very short lines and high impedance sensors otherwise the resulting voltage drop on the line feeds can lead to measurement errors.

3 Wire : The sensor is connected with three wires. Since loss occurs only on one line, a measurement error is only half as large as in two-wire connections.

*4 Wire*: The recommended connection method for low impedance sensors and / or longer supply lines. The loss of feed lines does not matter because the device has a high-ohm input resistance (no voltage drop on the line feed) and the voltage drop (the unit of measurement) can be measured directly at the sensor.

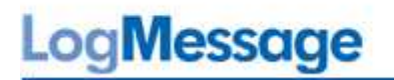

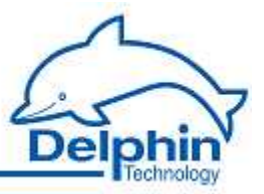

## 5.6.5.3 Current sensor type

| Main settings Advanced settings | Additional settings | Measuring time | Sensor correction |
|---------------------------------|---------------------|----------------|-------------------|
| Sensor <u>type</u>              | Mode                | Co             | nnection          |
| Current 🔻                       | bipolar             | •              |                   |
| leasuring range                 | Shunt               |                |                   |
| +/- 2500,00 mA 🛛 👻              | 1                   | Ohm            |                   |
| Scaling                         |                     | 10             |                   |
|                                 | Scale value         |                |                   |
| Min                             | -2000,00            | mA             |                   |
| Max                             | 2000,00             | mA             |                   |
|                                 |                     |                |                   |
|                                 |                     |                | 3                 |
|                                 |                     |                |                   |
|                                 |                     |                |                   |
|                                 |                     | 1. Aug.        |                   |
|                                 |                     |                |                   |
|                                 |                     |                |                   |
|                                 |                     |                |                   |
|                                 |                     |                |                   |

#### Mode

*unipolar* : Measuring positive currents only.

*bipolar* : Measuring positive and / or negative currents.

#### Measuring range

Select a measuring range that is equal to or greater than the current at the load resistor to prevent A/D converter overload. The channel receives the status "measurement range overrun/underrun" for measurements not within the range. Channel status values are available in the <u>status monitoring</u> table.

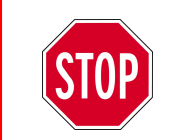

Current measurement is not possible without a load resistance.

#### Scaling

Enter the lower and upper vertexes of the sensor's characteristic curve. For non-linear characteristics use <u>Sensor correction</u>. The specified range (in the example -2000 mA to 2000 mA) is used as the default for the display area for graphics in ProfiSignal. The channel receives the status "scale range overrun" or "scale range underrun" when not within the range. Channel status values are available in the <u>status monitoring</u> table.

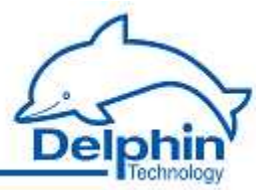

# 5.6.5.4 Current sensor type (0/4...20 mA)

| Sensor | type            |    | Mode        | , <b>⊂</b> Coi | nnection |
|--------|-----------------|----|-------------|----------------|----------|
| 0 20   | ) mA            | •  | unipolar    | •              |          |
| Shunt  |                 |    |             |                |          |
| 500 0  | hm              | •  |             |                |          |
| Scalir | ng              |    |             |                |          |
|        | Measuring value |    | Scale value |                | 2        |
| Min    | 0,000           | mΑ | 0,00        | l/h            |          |
| Max    | 20,000          | mΑ | 1000,00     | I/h            |          |
|        | -               | 5  |             |                |          |
|        |                 |    |             |                | 3        |
|        |                 |    |             |                |          |
|        |                 |    |             |                |          |
|        |                 |    |             | 1.00           |          |
|        |                 |    |             |                |          |
|        |                 |    |             |                |          |
|        |                 |    |             |                |          |

The example means: 0 mA corresponds to 0 I / h (liters per hour), 20 mA corresponds to 1000 I / h.

#### Mode

This setting is available only for sensor type  $0 \dots 20 \text{ mA}$  available. For sensor type  $4 \dots 20 \text{ mA}$  the measuring range is always unipolar.

*unipolar* : Measuring positive signals only.

*bipolar* : Measuring positive and / or negative signals.

## Shunt

Enter the load resistance being used. **Delphin** offers various load resistances for measuring currents. Contact us to obtain a suitable resistance.

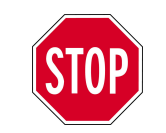

Current measurement is not possible without a load resistance.

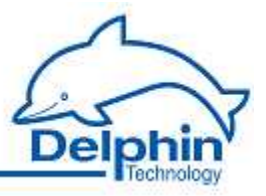

## Scaling

Enter two points from the sensor's characteristic curve, if possible, the lower and upper vertexes. For a linear characteristic, measured values are then converted into the unit of measurement (scaling) from the sensor. For non-linear characteristics use <u>Sensor correction</u>. The specified range (in the example 0 l/h to 1000 l/h) is used as the default for the display area for graphics in ProfiSignal. The channel receives the status "scale range overrun" or "scale range underrun" when not within the range. Channel status values are available in the <u>status monitoring</u> table.

| Main settings Advanced sett       | tings Additional settings | Measuring time | Sensor corr | ection   |        |
|-----------------------------------|---------------------------|----------------|-------------|----------|--------|
| Sensor <u>type</u><br>Prove (BTD) | PT xxx                    |                | nnection    |          |        |
| Measuring range                   | Temp. Format              |                |             | _        |        |
| -260,0 850,0 °C                   | • D*                      |                |             |          | -@-    |
| Scaling                           | Range of validity         |                |             | 11<br>24 |        |
| Min                               | -260,00                   | °C             | hr.         | -        | ŦŦ     |
| Мах                               | 850,00                    | *C             | ŁĮ –        |          |        |
|                                   |                           |                |             | 25       | ~      |
|                                   |                           |                |             | 28       |        |
|                                   |                           |                | 1           |          |        |
|                                   |                           |                | Lot I       | Ant      | - 11.P |

#### 5.6.5.5 Resistance thermometer sensor type

The example shows the settings for a Pt100 sensor. The sensors or settings for Nixxx sensors or PT1000 etc. are however similar.

#### Pt xxx or Ni xxx or YSI400

Select the type of resistance thermometer being used: Pt100, Pt1000 or Ni500 etc. The numerical values for the platinum and nickel thermometers correspond to their resistance at 0°C.

YSI400 is a special NTC resistor mainly used in the medical field (temperature range -80 to 250 ° C, resistance of 1660 ... 6400  $\Omega$ ).

#### Measuring range

Select the measurement range being used. Depending on the version of the sensor only a limited range may be permissible. Refer to the sensor's technical data. The default is always the sensor's maximum possible measuring range. The channel receives the status "measurement range overrun/underrun" for measurements not within the range. Channel status values are available in the <u>status monitoring</u> table.

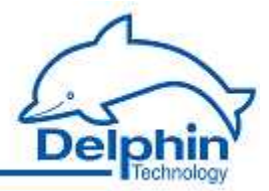

## Temp. Format

Select the unit of measurement in which the temperature is to be displayed. Conversion is performed automatically within the device.

°C: Degrees Celsius

K: Kelvin

°F: Degrees Fahrenheit

R: Rankine

°R: Degrees Réaumur

## Scaling

Enter the range for valid sensor signals. The specified range (in the example -260 °C to +850 °C) is used as the default for the display area for graphics in ProfiSignal. The channel receives the status "scale range overrun" or "scale range underrun" when not within the range. Channel status values are available in the <u>status monitoring</u> table.

#### Connection

Indicate here how the sensor has been connected (the diagram displays the selected wiring):

2 *Wire* : The sensor is connected with only two wires. This is recommended only for very short lines and high impedance sensors otherwise the resulting voltage drop across the circuits can lead to measurement errors.

3 Wire : The sensor is connected with three wires. Since loss occurs only on one line, the measurement error is only half as large as in two-wire connections.

4 Wire : The recommended connection method for low impedance sensors and / or longer supply lines. The loss of feed lines does not matter because the device has a high-ohm input resistance (no voltage drop on the line feed) and the voltage drop (the unit of measurement) can be measured directly at the sensor.

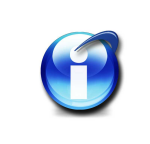

Info

No choice of wiring is available for YSI400 sensors.

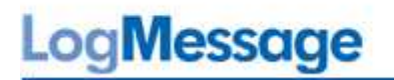

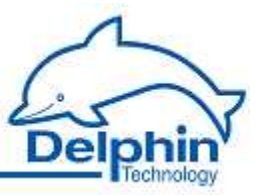

## 5.6.5.6 Thermocouple sensor type

| Main settings                                                      | Advanced settings       | Additional settings   | Measuring time | Sensor correction |   |
|--------------------------------------------------------------------|-------------------------|-----------------------|----------------|-------------------|---|
| Sensor <u>type</u><br>NiCr-NiAI (K)<br>Measuring rar<br>-270,0 137 | ▼]<br>nge<br>72,0 °C ▼] | Temp, Format<br>[°C ▼ | Cor            | inection          |   |
| Scaling<br>Min                                                     |                         | Range of validity     | *C             | ~                 | 2 |
| Мах                                                                |                         | 1372,00               | *C             | $\leq$            | 3 |
|                                                                    |                         |                       |                |                   |   |
|                                                                    |                         |                       |                |                   |   |
|                                                                    |                         |                       |                |                   |   |

The example shows the settings for a thermocouple type K (NiCr-NiAl, nickel-chrome and nickel-aluminum alloy).

#### Sensor type

select your type of thermocouple. The letter type and material type of the thermocouple wires are given.

#### Measuring range

The maximum possible sensor measuring range is pre-selected. The channel receives the status "measurement range overrun/underrun" for measurements not within the range. Channel status values are available in the <u>status monitoring</u> table.

#### Temp. Format

Select the unit of measurement in which the temperature is to be displayed. Conversion is performed automatically within the device.

°C: Degrees Celsius

K: Kelvin

- °F: Degrees Fahrenheit
- R: Rankine
- °R: Degrees Réaumur

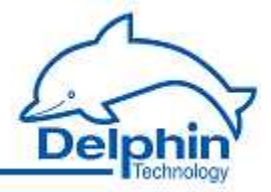

## Scaling

Enter the range for valid sensor signals. The specified range (in the example -270 °C to +1372 °C) is used as the default for the display area for graphics in ProfiSignal. The channel receives the status "scale range overrun" or "scale range underrun" when not within the range. Channel status values are available in the <u>status monitoring</u> table.

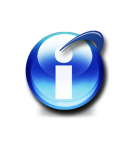

## Info

Enter the compensation to be used in the *Extended settings* tab (refer to <u>Settings</u> for all dialogs).

## 5.6.5.7 Ph-probe sensor type

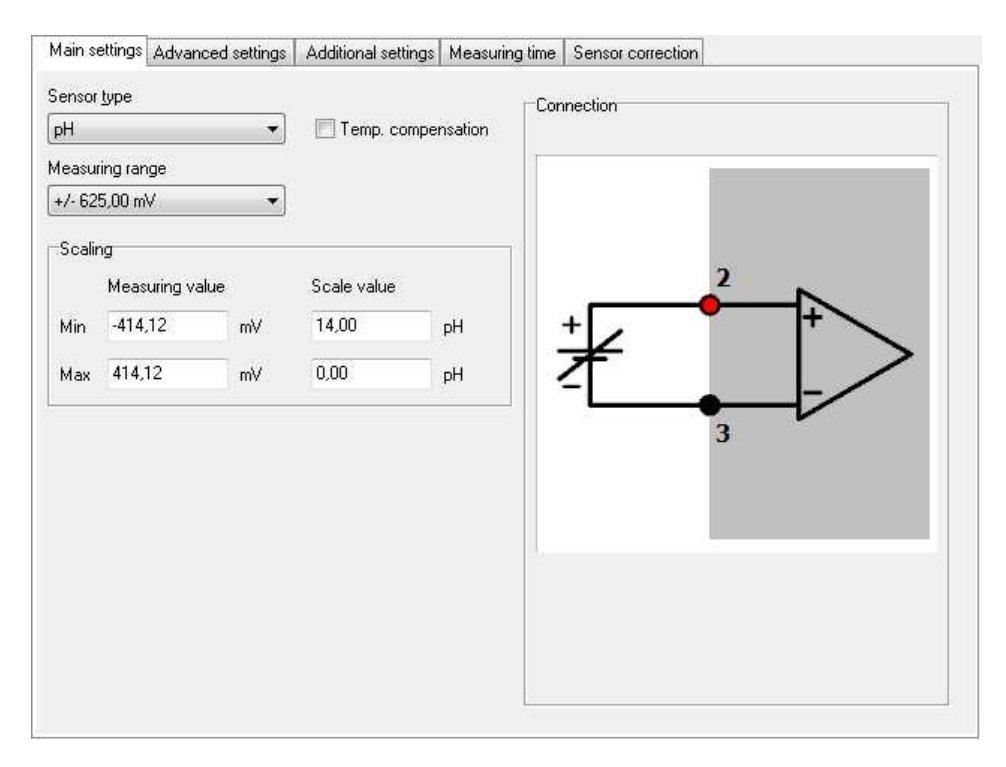

This sensor type determines the pH value from the voltage of the pH probe in mV and the temperature in ° C of the reference junction via the Nernst factor.

Nernst factor = ln 10 \* molar gas constant \* absolute temperature / Faraday constant with molar gas constant = 8.314472 in J/(mol\*K), absolute temperature = temperature of the reference junction + 273.15 in K, Faraday constant = 96.4851534 in J/(mV\*mol)

## Sensor type

Select *pH*.

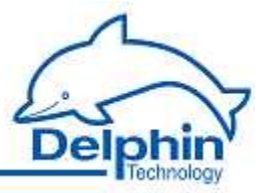

## Measuring range

A range of  $\pm$  625 mV is sufficient for this type of sensor.

#### Temp. compensation

Temperature compensation is determined by measuring the temperature at the measurement point in the solution to be determined. Activate compensation and configure the channel using the *Additional settings* dialog (refer to <u>Settings for all dialogs</u>).

#### Scaling

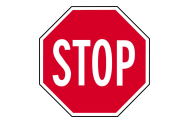

The default scaling uses the standard measurement methods and should not be altered.

## 5.6.6 Digital input with counter/frequency measurement

Use the *Main settings* (for DIOT and ADFT modules) or *Speed measurement*(AMDT module) tabs to select whether the digital inputs are to be used for counting (*Pulse count*) or *Frequency measurement*. Pulse counting occurs according to a signal's falling edge. For frequency measurement, pulses are counted that occur within the gate time. The result is then converted into a frequency

(refer also to the module tab in the Module settings area of the Main settings tab.

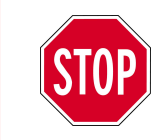

Pulse counting or frequency measurement settings apply to all digital inputs of an  $\ensuremath{\mathrm{I/O}}$  module.

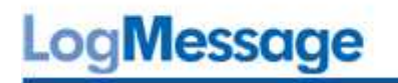

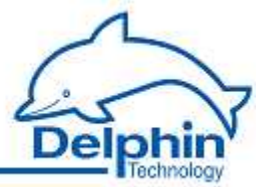

|    | Massuring using | Coole uslue |   | Connection |
|----|-----------------|-------------|---|------------|
| in | 0               |             |   |            |
| ах | 7200            | 3600        | ٠ |            |
|    |                 |             |   | 1          |
|    |                 |             |   | +          |
|    |                 |             |   |            |
|    |                 |             |   | 5          |
|    |                 |             |   |            |
|    |                 |             |   |            |

This example means: 0 pulses correspond to 0 degrees, 7200 pulses correspond to 3600 degrees (10 rotations).

| calir | ng              |             |    | Connection    |
|-------|-----------------|-------------|----|---------------|
|       | Measuring value | Scale value |    |               |
| in    | 0               | 0           | Hz |               |
| ах    | 5000            | 50          | Hz |               |
|       |                 |             |    | 2             |
|       |                 |             |    | +             |
|       |                 |             |    | <b>十 本…</b> 家 |
|       |                 |             |    |               |
|       |                 |             |    | 5             |
|       |                 |             |    |               |
|       |                 |             |    |               |
|       |                 |             |    |               |

This example means: 0 pulses correspond to 0 kHz, 5000 pulses correspond (with a gate time of 100 ms) to 50 kHz.

#### Scaling

Enter two points from the sensor's characteristic curve, if possible, the lower and upper vertexes. For a linear characteristic, measured values are then converted into the unit of measurement (scaling) from the sensor. For non-linear characteristics use <u>Sensor correction</u>. The specified range(0 to 3600 degrees in the upper example, i.e. 10 rotations; in the lower example 0 to 50 kHz ) is the default for displaying graphics in ProfiSignal. The channel receives the status "scale range overrun" or "scale range underrun" when not within the range. Channel status values are available in the <u>status monitoring</u> table.

#### LogMessage

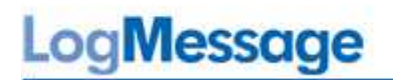

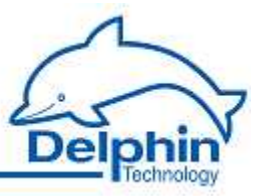

# 5.6.7 Digital input

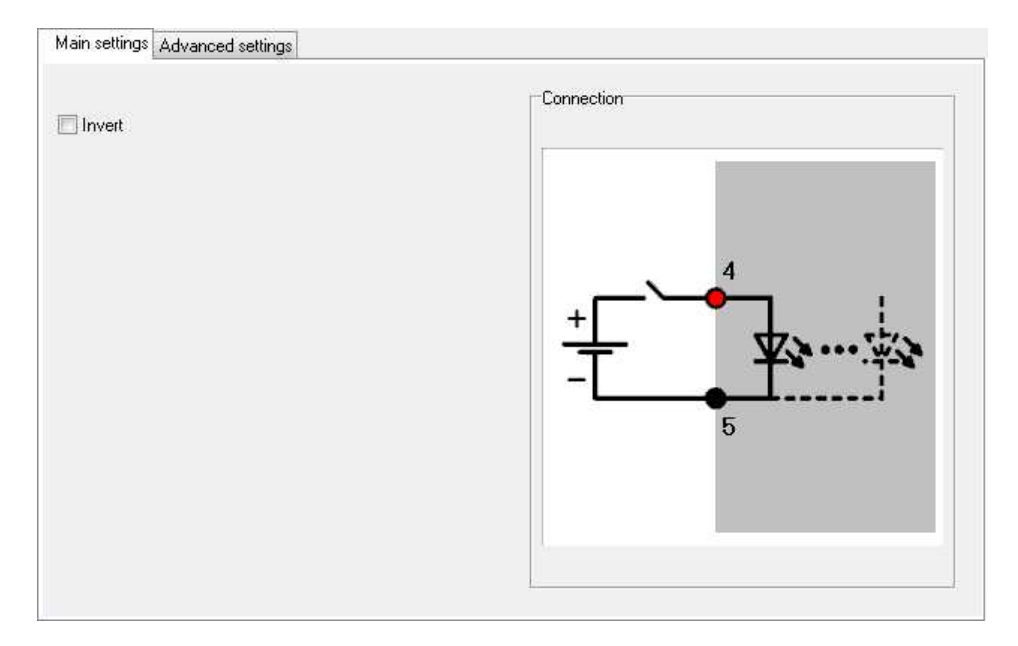

*Invert* : This option inverts a "High" level at the input to a "Low" level at the output (measurement signal in device) and vice versa.

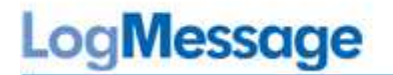

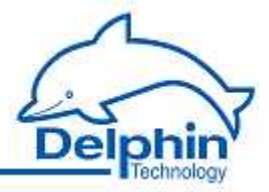

# 5.6.8 Analog output

Depending on the module, either currents or voltages can be output. The *Output range* in the configuration dialog indicates whether currents can be output in the range 0 ... 20 mA or 4 ... 20 mA or voltages in the range 0 ... 10 V or  $\pm$  10 V.

| C     | Channel             | ✓ Reference Jun   | ction        | - 🔎        | 🛛 🔽 Inherite state |
|-------|---------------------|-------------------|--------------|------------|--------------------|
| _     |                     |                   |              |            |                    |
| calir | ng                  |                   |              | Connection |                    |
|       | <u>S</u> cale value | Output value (mA) | Output range |            |                    |
| in    | 0,00                | 4,00              | 🔘 0 20 mA    |            |                    |
| ax    | 0.50                | 20.00             | 🧿 4 20 mA    |            |                    |
|       | 1.02.000            |                   |              | 42         | 19                 |
|       |                     |                   |              | 6          |                    |
|       |                     |                   |              |            | <u>ب</u> ع         |
|       |                     |                   |              |            | - <b>0</b>         |
|       |                     |                   |              |            | 20                 |
|       |                     |                   |              |            |                    |
|       |                     |                   |              |            |                    |
|       |                     |                   |              | 2          |                    |
|       |                     |                   |              |            |                    |

The example means: 0 bar corresponds to 4 mA, 0.5 bar corresponds to 20 mA.

| C    | Channel             | ✓ Reference Jun   | ction        | 🝷 🔎 🛛 📝 Inherite state |
|------|---------------------|-------------------|--------------|------------------------|
| alir | ng                  |                   |              | Connection             |
|      | <u>S</u> cale value | Output value (mV) | Output range |                        |
| n    | 0,00                | 0,00              | 0 10V        |                        |
| эx   | 0,50                | 10000,00          |              | 27                     |
|      |                     |                   |              |                        |
|      |                     |                   |              | Ĩ h Ĩ ∔                |
|      |                     |                   |              | ų v                    |
|      |                     |                   |              |                        |
|      |                     |                   |              |                        |
|      |                     |                   |              |                        |

The example means: 0 bar corresponds to 0 V, 0.5 bar corresponds to 10 V.

LogMessage

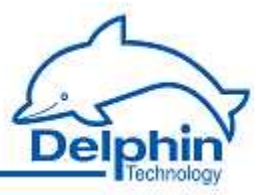

## Source

Enter either a constant value (*Manual value*) or use *Channel* to select an existing channel whose value is then output. Selecting *Application* enables the output value to be manually set via the *DataService Configurator* or automatically set via a ProfiSignal application.

## Scaling

Enter two points from the sensor's characteristic curve, if possible, the lower and upper vertexes. Values from the source are then linearly converted into the output range. For non-linear characteristics use <u>Sensor correction</u>. The specified range (in the example 0 to 0.5 bar) is used as the default for the display area for graphics in ProfiSignal. The channel receives the status "scale range overrun" or "scale range underrun" when not within the range. Channel status values are available in the <u>status monitoring</u> table. The <u>Output range</u> defines the limits of the current or voltage output.

# 5.6.9 Digital output

The digital output corresponds to a switch that is either ON (the two output terminals are connected, the input is "High") or OFF (no current flow between the two output terminals, the input is "Low"). An external voltage source may be necessary (see wiring diagram in the dialog). Be aware of the maximum permitted currents and voltages for the digital output, (refer to the <u>Technical specifications</u>).

| Channel 👻 | Reference Junction | <ul> <li>D</li> <li>Inherite state</li> </ul> |
|-----------|--------------------|-----------------------------------------------|
| ] Invert  |                    |                                               |

## Source

Enter either a constant value (*Manual value*) or use *Channel* to select an existing channel whose value is then output. Selecting *Application* enables the output value to be manually set via the *DataService Configurator* automatically set via a ProfiSignal application.

*Invert*: This option inverts the "High" level for the channel in the OFF state (No current flow between the two output terminals) at the output and vice versa.

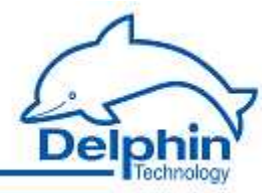

# 5.7 Configuring interfaces

A device is equipped with multiple interfaces to enable communication with external devices. These interfaces enable connection to other PCs, PLCs, or other third party equipment for data import or export.

The Ethernet and USB interface require no configuration and therefore have no configuration of dialog. Configuration of the CAN-bus and COM interfaces as well as for I/O modules takes place directly from the channel view of the DataService Configurator and is described in this section.

The device has one CAN bus and four COM ports which are available as two D-SUB DB9 socket-connectors, and one D-SUB DB9 plug-connector (refer also to <u>display devices and</u> <u>connections</u>. Using the left D-SUB connector as a COM1 *and* CAN connection is possible via a special connector available from **Delphin**.

- COM1 is a RS485 port and can operate in UART mode.
- COM2 has the same properties as COM1.
- COM3 is a limited (3-wire) RS232 port in UART mode.
- COM4 is a full RS232 port in UART mode.

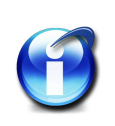

## Info

The DataService Configurator displays a hardware error following the activation of the COM4 port because COM4 is set internally as an interface for support / service purposes and therefore initially unavailable for use. If COM4 is required as an additional port, contact **Delphin**'s support team.

#### Configuring the CAN bus

- <u>CAN-Controller</u>
- <u>CAN-Driver</u>
- <u>CAN-Bus-Channel</u>

Refer also to settings for all dialogs

# 5.7.1 CAN-Controller

Follow these steps to run a device via the CAN interface:

- 1. Configuring the basic settings of the CAN-Controller (this section)
- 2. Creating a CAN-Driver: <u>CAN-Driver</u>
- 3. Create one (or more) CAN-Bus-Channels

The CAN interface is displayed in the *Channels* tab with the CAN-symbol <sup>CMM</sup>. The CAN interfaces are available in the Hardware defined view under the interface entry. The User defined view lists all CAN interfaces directly below the device - as long as the user has not already moved the modules or channels.

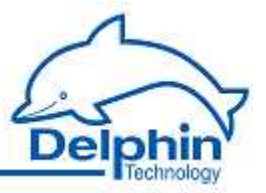

Double-click a CAN entry or select Properties from the context menu to display the configuration dialog. Set the baud rate and the length of the identifier in the *Main settings* tab. We recommend a unique *Channelname*. If required, amend *Description* and enter a *Location*.

## Main settings tab

| n settings |                          |  |
|------------|--------------------------|--|
| Baudrate   | 1000.0 kBaud (CiA/DCP) 👻 |  |
|            |                          |  |

#### Baudrate

The baud rate states the number of characters transferred per second via the interface. Selection depends on the properties of the connected devices and the cable length between the devices:

For longer lines a lower baud rate should be selected to achieve error-free communication.

The following are guidelines for CAN interfaces:

- from 15 m: 1000 kBaud (factory device)
- up to 30 m: 500 kBaud
- up to 45 m: 333.3 kBaud
- up to 60 m: 250 kBaud
- up to 150 m: 100 kBaud

The baud rate must be the same for transmission and reception. Therefore, first determine the baud rate for the equipment to be communicated to and use this value to set the CAN interface's baud rate.

In brackets are noted the procotols, which implement that baud rate (CiA = CAN in Automation, DCP = Delphin CAN Protocol)

#### Extended ID

A CAN system identifies data not by device addresses but by identifiers within a message. The CAN specification defines identifiers at either 11 or 29 bits in length. The setting determines which identifier length is being used.

When enabled this interface can be used with either an 11-bit *or* 29-bit (CAN 2.0B) identifier. When not enabled, data transmission on the CAN bus is limited to an 11-bit identifier (CAN 2.0A) and no other amendments can be made via <u>CAN-Bus-Channels</u>.

#### Refer to

Pin assignment of COM interfaces

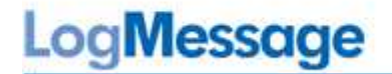

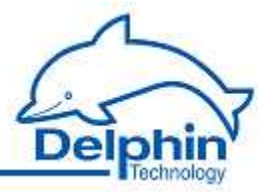

## 5.7.1.1 CAN-Driver

Create a CAN-Driver via the CAN-Controller context menu: Create channel  $\rightarrow$  CAN-Driver (RAW).

| N |                |    |          | Ek.       |
|---|----------------|----|----------|-----------|
|   | Properties     | 1  |          | Ωk        |
|   | Create channel | ¥. | CAN-Driv | ver (RAW) |

The symbol 🧯 is then displayed for the CAN driver.

Double-click the CAN driver or select Properties from the context menu to display the configuration dialog. Use the dialog to enter a name, location and description for the CAN-Driver.

## 5.7.1.2 CAN -Bus-Channel

A CAN-Bus-Channel is displayed with the symbol <sup>2999</sup>. CAN-Bus-Channels are available only when a <u>CAN interface</u> and <u>CAN-Driver</u> have been configured. To create additional chan-

nels, select Create channel  $\rightarrow$  CAN-Bus-Channel from the CAN-Driver context menu ( <sup>SEE</sup>, CAN Protocol RAW).

| CAN CAN |                         | 1     | Ok           |     |
|---------|-------------------------|-------|--------------|-----|
|         | AN D                    |       | Ok           |     |
|         | Properties              |       | Ok           |     |
| ě.      | Delete channel          |       | Ok           |     |
|         | Configuration           | · · ] | oi.          |     |
| 2       | Create channel          | •     | CAN-Bus-Chan | nel |
| 2       | Create several channels | ſ     | Ok           |     |
| C       | DCP                     |       | Ok           |     |

Double-click a CAN-Bus-Channel entry or select Properties from the context menu to display the configuration dialog. The data to be entered depends on the type signal that is to be sent to or received from the CAN-Bus-User. Therefore, obtain information on the format and settings of the signal before entering data here.

| Logiviessage | Lo | gN | less | age | 2 |
|--------------|----|----|------|-----|---|
|--------------|----|----|------|-----|---|

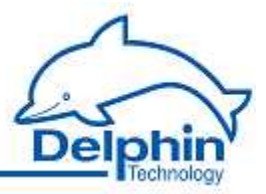

| hannel <u>n</u> ame                                                                      | Wheel speed RL                                                                                                    | Ť.                                                                                                |                                             |   |
|------------------------------------------------------------------------------------------|----------------------------------------------------------------------------------------------------|---------------------------------------------------------------------------------------------------|---------------------------------------------|---|
| Init                                                                                     |                                                                                                    |                                                                                                   |                                             |   |
| ocation                                                                                  |                                                                                                    |                                                                                                   |                                             |   |
|                                                                                          | Wheel speed rear le                                                                                                    | aff                                                                                               |                                             | - |
| escopuon                                                                                 | wheel speed real is                                                                                                    | 51C                                                                                               |                                             |   |
| Main settings                                                                            | Advanced settings                                                                                                    | Sensor correction                                                                                 |                                             |   |
| Datatype Se                                                                              | ettinas                                                                                                    |                                                                                                   |                                             |   |
| Data tupa                                                                                | Integor =                                                                                                    | Rit length 16                                                                                     | Encoding time: Dinatu                       |   |
| Data Obe (                                                                               | Signed                                                                                                    | bit length 10                                                                                     | Encoung type. Dinary                        |   |
|                                                                                          |                                                                                                    | -                                                                                                 | Byte pattern                                | - |
| Byte order                                                                               | BigEndian 🔹                                                                                                    | Word order BigEndian                                                                              | Hex value 01 23                             |   |
|                                                                                          | -                                                                                                    |                                                                                                   | Presentation 01 23                          |   |
|                                                                                          |                                                                                                    |                                                                                                   | Presentation 01 23                          | 4 |
| Startposition                                                                            | within reference data                                                                                                    |                                                                                                   | Presentation 01 23                          | - |
| Startposition<br>Byte offset                                                             | within reference dat<br>4 (Maximum va                                                                                     | alue: 6 Byte) Bit offset 0                                                                        | Presentation 01 23 Bit offset not available |   |
| Startposition<br>Byte offset                                                             | within reference dat<br>4 (Maximum va                                                                                     | a<br>alue: 6 Byte) Bit offset 0                                                                   | Bit offset not available                    |   |
| -Startposition<br>Byte offset<br>-CAN ID                                                 | within reference dat<br>4 (Maximum va<br>Extended ID (                                                                    | alue: 6 Byte) Bit offset [0                                                                       | Bit offset not available                    |   |
| Startposition<br>Byte offset<br>CAN ID                                                   | within reference dat<br>4 (Maximum va<br>Extended ID (<br>300                                                             | a<br>alue: 6 Byte) Bit offset 0<br>Standard: 11 bit)<br>Mask 7FF                                  | Bit offset not available                    |   |
| Startposition<br>Byte offset                                                             | within reference dat<br>4 (Maximum va<br>Extended ID (<br>300                                                             | alue: 6 Byte) Bit offset 0<br>Standard: 11 bit)<br>Mask 7FF                                       | Bit offset not available                    |   |
| Startposition<br>Byte offset<br>CAN ID<br>ID<br>VScaling<br>Inpu                         | within reference dat<br>4 (Maximum va<br>Extended ID (<br>300<br>it value                                                 | a<br>alue: 6 Byte) Bit offset [0<br>Standard: 11 bit)<br>Mask 7FF<br>Scale value                  | Bit offset not available                    |   |
| Startposition<br>Byte offset<br>CAN ID<br>ID<br>Scaling<br>Min: 0.00                     | a within reference dat<br>4 (Maximum va<br>Extended ID (<br>300<br>ut value<br>0                                          | a<br>alue: 6 Byte) Bit offset 0<br>Standard: 11 bit)<br>Mask 7FF<br>Scale value<br>0,00           | Bit offset not available                    |   |
| Startposition<br>Byte offset<br>CAN ID<br>ID<br>V Scaling<br>Min: 0,00<br>Max: 480       | within reference dat.<br>4 (Maximum va<br>Extended ID (<br>300<br>it value<br>0<br>00,00                                  | alue: 6 Byte) Bit offset 0<br>Standard: 11 bit)<br>Mask 7FF<br>Scale value<br>0,00<br>300,00      | Bit offset not available                    |   |
| Startposition<br>Byte offset<br>CAN ID<br>ID<br>Scaling<br>Inpu<br>Min: 0,00<br>Max: 480 | a within reference dat<br>4 (Maximum va<br>Extended ID (<br>300<br>at value<br>0<br>00,00<br>nnel as output               | alue: 6 Byte) Bit offset 0<br>Standard: 11 bit)<br>Mask 7FF<br>Scale value<br>0,00<br>300,00      | Bit offset not available                    |   |
| Startposition<br>Byte offset<br>CAN ID<br>ID<br>Scaling<br>Inpu<br>Min: 0,0<br>Max: 480  | a within reference dat.<br>4 (Maximum va<br>Extended ID (<br>300<br>at value<br>0<br>00,00<br>nnel as output<br>value     | a<br>alue: 6 Byte) Bit offset 0<br>Standard: 11 bit)<br>Mask 7FF<br>Scale value<br>0,00<br>300,00 |                                             |   |
| Startposition<br>Byte offset<br>CAN ID<br>ID<br>Scaling<br>Inpu<br>Min: 0,00<br>Max: 490 | i within reference dat.<br>4 (Maximum va<br>Extended ID (<br>300<br>it value<br>0<br>00,00<br>nnel as output<br>value • 0 | alue: 6 Byte) Bit offset 0<br>Standard: 11 bit)<br>Mask 7FF<br>Scale value<br>0,00<br>300,00      | Bit offset not available                    |   |

## Main settings tab

#### Data type settings

• Data type

Specifies the data type for interpreting the payload data. *Bit length*, *Byte order* and *Word order* are set and adjusted depending on the data type input. <u>Startposition</u> within reference data, <u>Scaling</u> and <u>Use channel as output</u> are also set according to data type.

Signed

Sets whether the integer data type is to be interpreted as signed or unsigned. An 8-bit value would then be in the range -128 to 127 (2's complement) or 0 to 255. Floating values are always interpreted as signed. Bit-values make no distinction between signed and unsigned.

Bit length

Sets the bit lengths for integer and floating data types. *Byte order* and *Word order* are adjusted according to length value. This also applies to the numeric fields in <u>Startposition within reference data</u>.

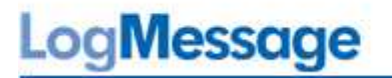

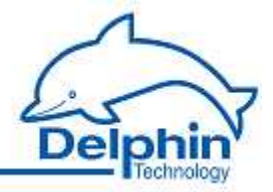

Encoding type

Specifies the encoding type for interpreting the transmitted/received data.

Byte order

The byte order (byte sequence) is a number, made up of several bytes, how bytes are ordered to the address. BigEndian, also known as Motorola-format, orders the most significant byte to the lowest address. LittleEndian, also known as Intel-format, orders the least significant byte to the lowest address. Refer also to http://de.wikipedia.org/wiki/Byte-Reihenfolge.

• Word order

Like the byte order, word order orders *Word* data (1 word = 2 bytes = 16 bits) to addresses. In addition to determining byte order, a different word ordering may be necessary.

Byte pattern

To display the different byte and word order combinations, a hex value (a random number in the example) is shown with the resulting byte pattern of a CAN message.

## Startposition within reference data

Byte offset

The length of the payload data, i.e. the size of the data field (DATA) of a CAN message, is limited to a maximum of 8 bytes. This allows multiple signals to be transmitted within a CAN message as long as not all the 8 bytes per signal are being used (this would only be the case with a binary-coded 64-bit floating value). Enter the starting byte for this signal's payload data. In the example the value of 4 means that, for example, two signals each with 2 bytes (binary-coded 16-bit integer value) would fit before the current signal and one signal behind it.

The maximum possible value of the offset is derived from the bit length of the data type and is displayed to the right of the numeric field. Input is restricted to the valid values, and the default is 0

Bit offset

This field is available only for the bit data type and binary encoding. The payload bit in this data type can be between the 0 and seventh bytes. The byte offset is also available for this data type. Input is restricted to the valid values, and the default is 0

## CAN ID

Extended ID

To set whether the CAN message uses 11 bit or 29 bit for the identifier. The setting in this dialog is available only when *Extended ID* has been selected in the <u>CAN</u> <u>controller</u> dialog.

• ID

Enter a hexadecimal value for an ID either with 11 bit (hex value of between 1 and 7FF) or 29 bit (between 1 and 1FFFFFFF). Input is restricted to the valid values.

The entry directly sets the identifier for CAN message to be received (or sent, see <u>Use channel as output</u>) when 7FF or 1FFFFFFF is selected for *Mask*.

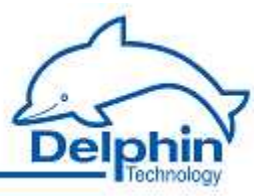

## • Mask

The filter provides the option to set the CAN bus channel to a whole group of IDs. The range of input depends on the setting in *Extended ID*. The Mask value is linked with the configured and received ID bit by bit AND. The CAN message will be evaluated when the configured and received ID have the same value, otherwise it will be ignored. An identifier group is established when the bits that are to be ignored during evaluation are set to 0. Enter 7FF or 1FFFFFFF when a Mask is not to be used.

## Example of mask settings

ID 0x027 = 100111 = binary, Mask = 0x24 = 100100 binary (numbers with 0x are in hexadecimal format); bit by bit AND operation results in 100100 in binary. The first four digits of the link and ID are identical; last two digits only are 0 and 1. CAN messages are then received with IDs that begin with 1001 (binary) and end with either two zeroes or two ones, i.e. all messages with the (binary) IDs 100100, 100101, 100 110 and 100111.

## Scaling

If CAN users send values that require conversion, enable Scaling and enter Min / Max values to convert from the Input value into the Scale value.

If the <u>Use channel as output</u> option is used, scaling takes place in the opposite direction: Enter the range from the source data in <u>Scale value</u> and the range for the output signal in <u>Output value</u>.

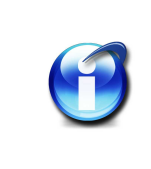

# Info

Without scaling, the channel's data type is that entered under *Data type*. When scaling is enabled the floating data type is always used for the channel.

This also applies when the channel is used as an output. When scaling is enabled the channel must have the floating data type, otherwise the type under *Data type* is used.

#### Scaling example

In the above image, a conversion from 4800 (pulses) to 300 (km / h) is performed.

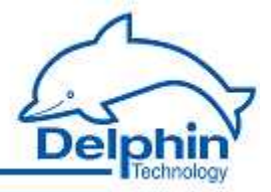

#### Use channel as output

CAN-bus channels are configured by default as input channels, i.e. they receive data via the CAN bus. This option enables the device to send data to other CAN bus users.

Enter either a constant (*Manual value*) or select an existing channel from *Channel* whose value can be output. Selecting *Application* enables the output value to be manually set via the *DataService Configurator* automatically set via a ProfiSignal application. The source value is converted to the type given in *Data type*.

*Inherite status* (for *Channel* settings only): The status of the input channel is used but not output to the CAN-Bus.

# LogMessage

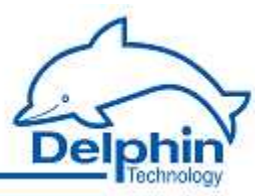

# 5.8 Configuring Software channels

Refer also to Settings for all dialogs

Software channels are calculations or functions that are performed within the device. In previous device families from **Delphin**, such channels were also called *virtual channels*. Any number of channels can be created. This is a standard feature of the device.

Display the *Software channels* context menu (DataServiceChannels tab). You can then either create a Channel group (e.g. *Analog channels* in the example) to group together created channels, or select one of the available channel operations. The context menu contains all available calculations and functions.

| Channel 🛛                                     |                    | Value    | Object-ID           | State  | C  |
|-----------------------------------------------|--------------------|----------|---------------------|--------|----|
| 🖃 📻 LogMessage 192.168.251.239, P             |                    | -        | 0x29050560 56AB791B | Online | D  |
| 👳 📴 System Monitor                            |                    |          | 0x29050560 362223F8 |        | C  |
| 🖅 🛲 I/O Module 2: ADIT 'Modul                 |                    |          | 0x29050560 07879D80 | 0k     | м  |
| 🚛 🔎 Interfaces                                |                    |          | 0x29050560 4FB142A5 |        | In |
| Hemory                                        |                    | 14611 MB | 0x29050560 1EB11395 | Ok     | м  |
| EPU S                                         | ittutare ohannols: |          | 0-29050560 44019241 | 1      | Ċ  |
| - antor                                       | Create channel     | •        | Channelgroup        |        |    |
| ⊕ Create several channe<br>⊕ ten PID-Regler-3 |                    | els      | Variable            |        |    |
|                                               |                    |          | Calculation         |        |    |

Alternatively software channels can be created via the context menu of a hardware channel as Create dependent channel. In contrast to creation via *Software channel*, the source channel is already selected within the dialog and the channel is (initially) located directly under the hardware channel. Following creation, the User defined view enables channels to be moved and grouped differently.

Another option enables the linking of a channel. The original channel remains at the original position, but creates at another location an entry that is linked to this channel.

#### Linking channels

From the Options in tab in the DataService Configurator select Activate channel move / link. In the User defined view (View  $\rightarrow$  Right / left panel  $\rightarrow$  Channel sheet options) move or link a channel by left-clicking and holding. Further information is available in the DataService Configurator manual.

The rest of the configuration is similar to module channels. Specific settings for each function are explained in the sections here.

General information on dialogs is available in <u>Settings for all dialogs</u> and <u>General settings for</u> <u>Software channels</u>.

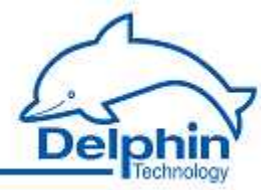

# **5.8.1** General settings for Software channels

The following sections explain some of the settings that are available in many of the configuration dialogs.

- <u>Channelgroups</u>
- Edge and level triggers
- Basic channel selection and Advanced channel selection
- Inherited status
- Advanced settings tab

Refer also to Tables.

## 5.8.1.1 Channelgroups

Use channel groups to group related or interdependent channels. Any number of channel groups may be created. If required a channel can be linked to more than one group (linked channels: refer to <u>Configuring Software channels</u>).

## 5.8.1.2 Edge and level triggers

Many dialogs have input fields with options for different trigger functions according to edge or level states. The following variations and combinations are available:

| Edge and level                                                                       | Level                                   | Edge (full)                                               | Edge (basic)                               |
|--------------------------------------------------------------------------------------|-----------------------------------------|-----------------------------------------------------------|--------------------------------------------|
| Rising edge<br>Rising edge<br>Falling edge<br>Edge (both)<br>High level<br>Low Level | High level 💌<br>High level<br>Low Level | Rising edge<br>Rising edge<br>Falling edge<br>Edge (both) | Rising edge<br>Rising edge<br>Falling edge |

## **Explanation of options**

| Setting      | Description                                                          |
|--------------|----------------------------------------------------------------------|
| Rising edge  | The event is triggered when changing from "Low" to "High"            |
| Falling edge | The event is triggered when changing from "High" to "Low"            |
| Edge (both)  | The event is triggered at every change                               |
| High level   | The event is triggered when (and for as long as) the level is "High" |
| Low Level    | The event is triggered when (and for as long as) the level is "Low"  |

102
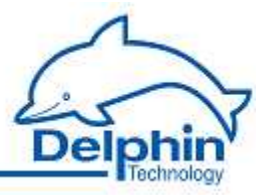

### 5.8.1.3 Basic channel selection

Many dialog require a channel to be selected as a source or a target. A basic or <u>advanced</u> <u>channel selection</u> is available.

Basic channel selection is accessed directly from the configuration dialog. All configured channels are listed by clicking the arrow on the dropdown list:

| Reference Junction |   |
|--------------------|---|
| COM1               | ~ |
| COM2               |   |
| COM3               |   |
| COM4               |   |
| Counter #20        |   |
| Counter #21        |   |
| CPUIload           |   |
| DCP                |   |
| Digital Input #11  |   |
| Digital Input #12  |   |
| Digital Input #13  |   |
| Digital Input #14  |   |
| Digital Output #13 |   |
| Digital Output #15 |   |
| Digital Output #16 |   |
| Digital Output #17 |   |
| Digital Output #19 |   |
| E.4 DIIC           |   |
| LXI. DUO           |   |
| Memory             |   |

Click the required channel.

If the channel name is known it can be input from the keyboard. The list then filters according to each letter typed.

#### 5.8.1.4 Advanced channel selection

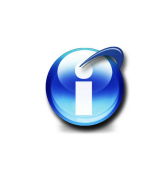

#### Info

The advanced channel selection is not yet available for Windows Vista and Windows.

This method of display and selection is more convenient for large numbers of configured channels because the advanced filtering function enables only specific channels to be displayed.

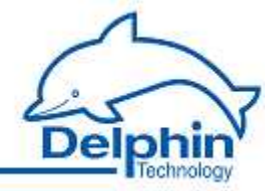

Open the dialogue box by clicking 2. The channels are displayed by name, description and channel ID.

Enter filter criteria in the *Advanced search* area. The filtered channels are then displayed. Selected the required channel and click *OK*.

| Туре    | Channel Name         | Channel Description |             | Channel ID          |
|---------|----------------------|---------------------|-------------|---------------------|
|         | Digital Input #11    |                     |             | 0x4103057063490DD9  |
|         | Digital Input #12    |                     |             | 0x410305706D48C26B  |
|         | Digital Input #13    |                     |             | 0x410305703D08B873  |
|         | Digital Input #14    |                     |             | 0x41030570233F6E35  |
|         | Digital Output #13   |                     |             | 0x410305707910120E  |
|         | Digital Output #16   |                     |             | 0x410305701FB38973  |
|         | Digital Output #17   |                     |             | 0x410305706E4A6BB6  |
|         | Digital Output #18   |                     |             | 0x410305706EFC84B3  |
| Advance | ed Search            |                     |             |                     |
|         |                      |                     |             | Channel Name        |
| Filter: | dig                  |                     | search in : | Channel Description |
|         | Case Sensitive       |                     |             | Channel ID          |
|         | show inactive channe | als                 |             |                     |
|         |                      |                     |             |                     |

#### **5.8.1.5** Inherit status

This option sets whether the source's status as well as its value is to be used. This can be used, for example, to prevent invalid input values from entering the process. Channel status values are available in <u>status monitoring</u>.

**An example of inheriting**: A thermocouple wire-break is also displayed in the software channel as a wire break.

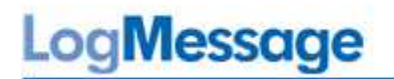

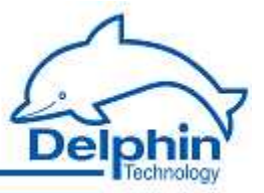

## 5.8.1.6 Advanced settings tab (software channels)

| Default value  |                                       |  |
|----------------|---------------------------------------|--|
|                | 0 mA Torce default value (simulation) |  |
| Data reduction | n                                     |  |
|                | Tolerance                             |  |
|                | 0.1 mA v                              |  |
| Format         |                                       |  |
|                | Fractional digits                     |  |
| Persistence    |                                       |  |
|                | Active                                |  |

*Default value*: This is used in the event of a input or output failure ( refer also to <u>status mo-nitor</u> ). The settings depend on channel type. For example, digital inputs only have the options Off and On.

*Force default value (simulation)* Sets the channel's output value. This setting is useful during installation to simulate certain conditions or activate system responses. Do not forget to disable the option for normal operation!

*Data reduction* (Not available for all channel types): A signal is fed through the channel input, processed within the channel and then released at the channel output. The tolerance specifies the extent of change a signal must undergo following processing before being output. In the example the processed input value is output only when it differs by more than 0.1 mA to the preceding value. The *Data reduction* function enables prevents the device from having to process/store superfluous data.

As a software channel has no scale or valid range the tolerance value can only be specified in the channel's absolute unit of measurement.

*Format*: For setting data resolution.

*Persistence* (not available for all channel types): The currently valid output value (refer to data reduction) is stored to a non-volatile memory. The channel uses this value following a restart or reboot. This feature is particularly important for outputs to establish a predefined state following a power failure.

## LogMessage

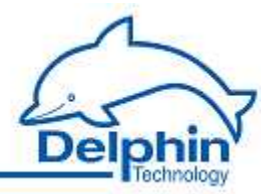

## 5.8.2 Accumulator

This Software channel adds together all values from the specified source channel: Adder = adder + new value

*Reset*: When enabled, the calculated sum is output only in a reset event and then reset internally to zero. When not enabled, the sum is output for each each new value from the source channel.

(Refer also to Trigger options ).

*Generate intermediate values*: When enabled, results are also output (without resetting to zero) between reset events immediately after their calculation.

## 5.8.3 Operating hours counter

This software channel acquires the time the source has an active level. When the level becomes inactive, the time period is added to the cumulative time period.

High level / Low level: Sets the active level of the source.

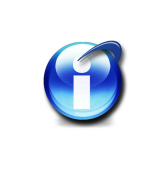

## Info

The operating hours counter retains its value even when the scale is amended.

Enable *Reset* and configure a channel and the trigger ( *Edge*, *Level* ) to reset the hour counter.

Refer also to Trigger options.

If the source has an active level when the reset signal occurs, the operating hours counter is reset to zero only after the source becomes inactive again.

## 5.8.4 Differentiator

This Software channel calculates the relationship of the difference between two values from the source channel to the difference between their time stamps based on the time base:

Differential = (  $\Delta$  Value /  $\Delta$  timestamp) \* time base

Refer also to the Advanced settings tab

*Time base* : Enter the time base for the calculation. The default is 1 ms.

Enable *Trigger* when the calculation is to be triggered by specific events. The differential between successive trigger events is then calculated. Refer also to <u>Trigger options</u>.

LogMessage

July 2012

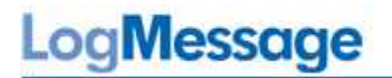

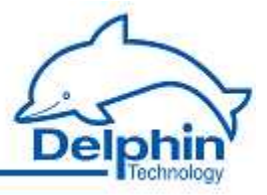

## 5.8.5 FlipFlop

This software channel functions like a hardware flip-flop.

Select the type of flip-flop from *Mode*. A diagram is displayed depending on the selection. Various inputs are available. Disable any unnecessary inputs.

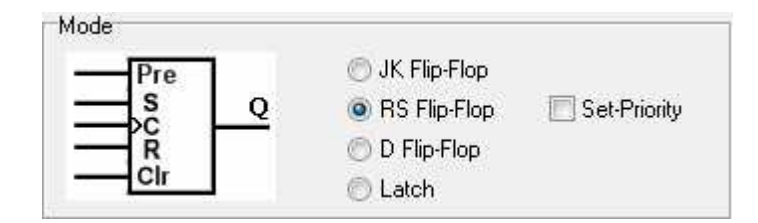

The following tables show the possible states.  $X = any \text{ level}, \uparrow = edge, H = "High" \text{ level}, L = "Low" \text{ level}.$ Refer also to trigger options.

#### JK Flip-Flop

| Status | Y | к | C<br>(clock) | Clr<br>(clear) | Pre<br>(pre-<br>set) | Q               |
|--------|---|---|--------------|----------------|----------------------|-----------------|
| 1      | х | х | х            | Н              | х                    | L               |
| 2      | х | х | х            | L              | Н                    | Н               |
| 3      | L | L | х            | L              | L                    | Previous status |
| 4      | н | L | 1            | L              | L                    | н               |
| 5      | L | Н | 1            | L              | L                    | L               |
| 6      | Н | Н | 1            | L              | L                    | Toggle          |

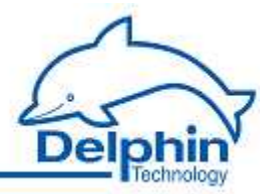

## RS-Flip-Flop

| Status | S | R | S +<br>set<br>priori-<br>ty | C<br>(clock<br>) | Clr<br>(cle-<br>ar) | Pre<br>(pre-<br>set) | Q                 |
|--------|---|---|-----------------------------|------------------|---------------------|----------------------|-------------------|
| 1      | х | х | х                           | х                | н                   | х                    | L                 |
| 2      | х | х | х                           | х                | L                   | н                    | Н                 |
| 3      | Н | L | х                           | Ť                | L                   | L                    | Н                 |
| 4      | L | н | х                           | Ť                | L                   | L                    | L                 |
| 5      | Н | Н | L                           | Ţ                | L                   | L                    | L                 |
| 6      | Н | Н | Н                           |                  | L                   | L                    | Н                 |
| 7      | L | L | Х                           | Х                | L                   | L                    | Previous<br>state |

In RS flip-flop, there is the additional option of Set priority , i.e. the value at set input (S) has priority when R = H.

#### D-Flip-Flop

| Status | D | C (clock) | Clr (cle-<br>ar) | Pre<br>(preset) | Q              |
|--------|---|-----------|------------------|-----------------|----------------|
| 1      | х | х         | Н                | х               | L              |
| 2      | х | х         | L                | Н               | Н              |
| 3      | Н | 1         | L                | L               | н              |
| 4      | L | 1         | L                | L               | L              |
| 5      | L | L         | L                | L               | Previous state |

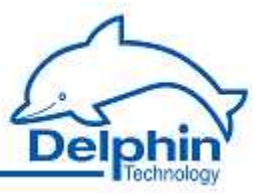

Latch

| Status | D | C (clock) | Clr (clear) | Q               |
|--------|---|-----------|-------------|-----------------|
| 1      | х | Х         | Н           | L               |
| 2      | D | 1         | L           | D               |
| 2      | D | Н         | L           | D (transparent) |
| 3      | х | L         | L           | Previous state  |

## 5.8.6 Limit

This Software channel monitors the specified source channel. The result, i.e. the output signal of the limit channel, is "High" when the specified alarm conditions are true.

The following forms of monitoring are available:

| Mode             | Alert when                                                           |
|------------------|----------------------------------------------------------------------|
| Overrun          | the value is above the specified range or above the limit/threshold  |
| Underrun         | the value is below the specified range or below the limit/threshold  |
| Band monitoring  | the value is outside the specified range (threshold $\pm$ bandwidth) |
| Band violation   | the value is within the specified range (threshold $\pm$ bandwidth)  |
| Steady condition | values change by more than the bandwidth during hold-up times        |

In addition, *no triggering for wire-breaks at the source* can also be entered. The setting is only for sources (sensors) which can have wire-break monitoring.

For all input, either enter a fixed value (*Manual value*) or specify a channel that delivers the value. It is possible to change the limit value during measurement.

*Threshold* is the decisive value in monitoring.

*Hysteresis* : Hysteresis prevents the alarm being repeatedly activated for small fluctuations around the threshold value in the monitored signal. Depending on switch direction, the hysteresis lies below the threshold (for overruns) or above the threshold (for underruns). Refer to the images. The hysteresis is especially beneficial for small (noise) signals. The *Delay* option offers an alternative.

# LogMessage

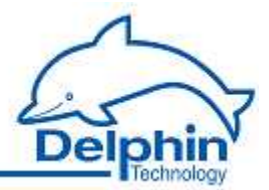

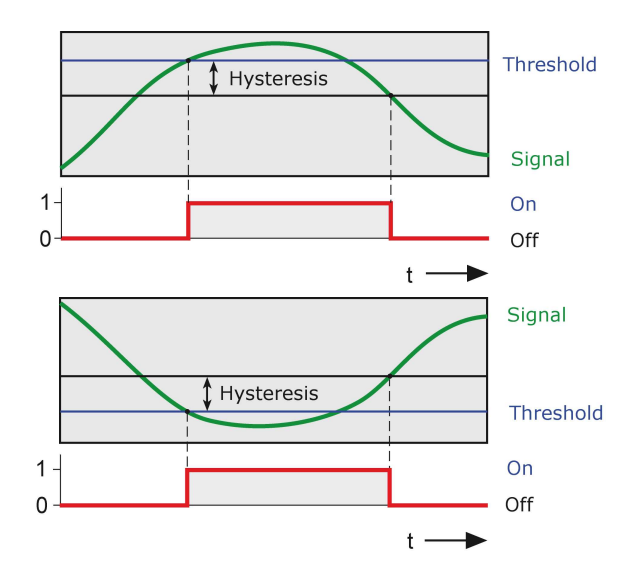

*Bandwidth* : Sets the "monitoring window" for *Band violation* and *Steady condition* monitoring. In *Band violation* the "monitoring window" is symmetrical to the threshold. The value entered acts in positive and negative directions as an addition to the threshold.

**Example:** Threshold = 50, bandwidth =  $3 \rightarrow$  means the 47 to 53 range is monitored.

*Hold-up*: The alarm condition must remain true during the specified time to trigger an alarm. The option is an alternative to *Hysteresis* and is especially suitable to suppress alarms for brief signal distortions with high amplitudes. Both options can be combined.

*Latching*: The alarm is latched (continues to alarm) even when the alarm condition is no longer true. Enabling *Latching* changes *Reset trigger for latching*. The alarm resets when a reset event occurs, e.g. a *Rising edge*, in the given channel. The *Reset priority* option causes an alarm to reset when the alarm condition is still true.

Refer also to <u>Trigger options</u>.

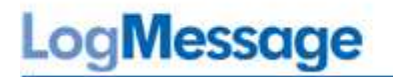

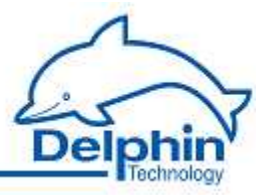

## 5.8.7 Impulse generator

The software channel can be used in two different modes:

• *Free running*: Free running pulses are generated at a fixed repetition rate (*Cycle time*) and at a set *Pulse width*.

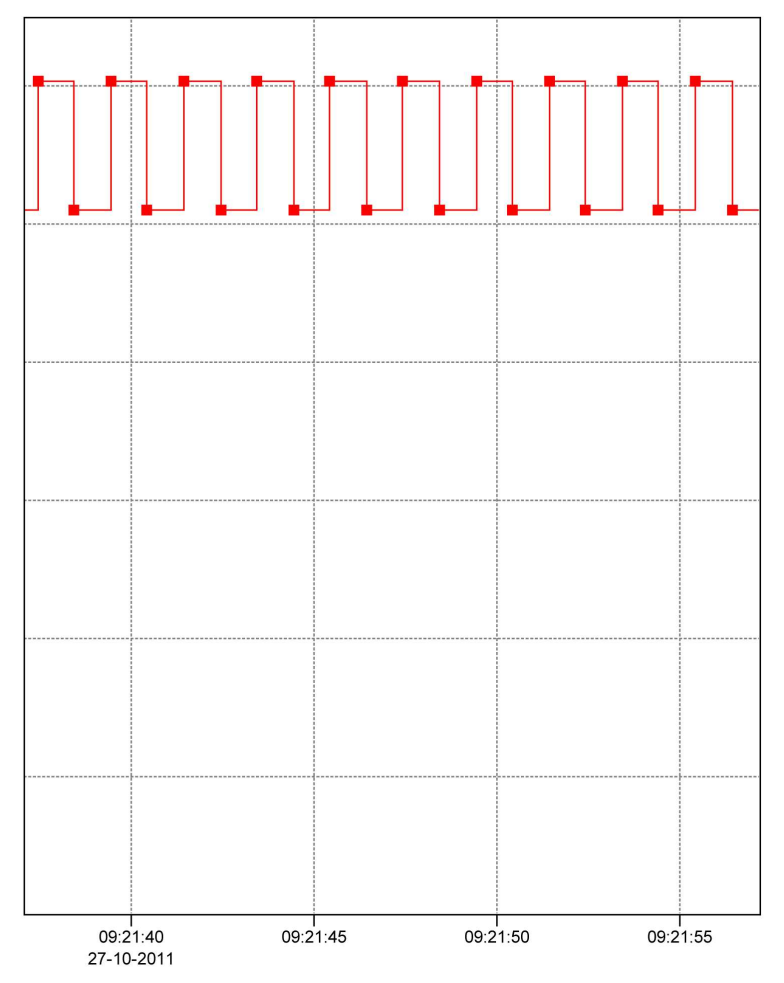

• Synchronic to real time: Pulses are generated at a repetition rate according to time. For example, a Cycle time set at 15 minutes generates pulses at 00, 15, 30 and 45 minutes of each hour. Only discrete values can be entered here because impulses are generated only at whole number ratios.

*Pulse width*: sets the pulse duration, i.e. how long the pulse maintains a "High" level.

Cycle time: sets the pulse repetition rate.

In *Synchronic to real time* mode, only specific times can be selected from the list because the cycles must be at whole number ratios.

After closing the dialogue with *OK* a check for validity is performed. If the input is invalid, e.g. the pulse width is greater than the cycle time, an error message is displayed and the previous valid configuration is retained.

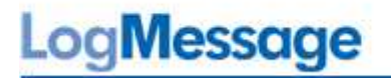

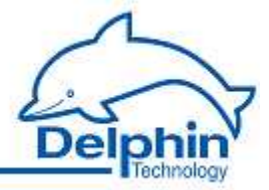

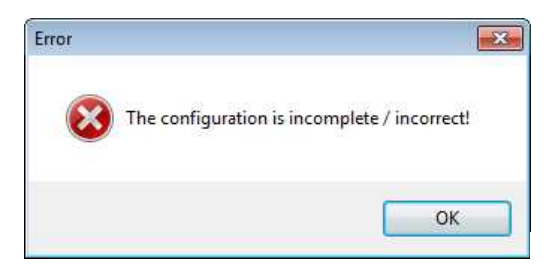

*Source*: The *Level* trigger option means that the pulse generator functions only during the source's active time, The *Edge* trigger option means that the pulse generator starts with the source's edge and runs continuously until stopped with *Reset* 

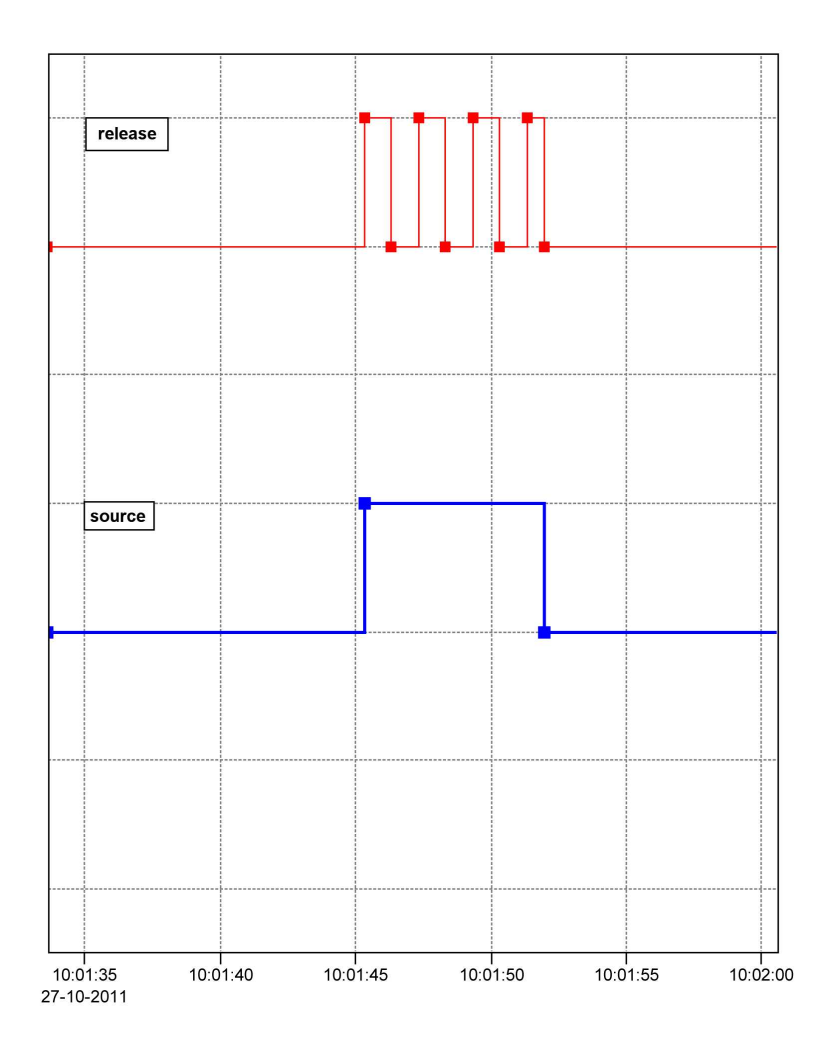

The diagram shows the release of the pulse ( **red** curve) by the source ( **blue** curve).

*Reset*: when the event occurs, immediately resets the pulse generator output to (asynchronous) "Low" level. If the *Level* trigger setting is selected, this signal permanently suppresses further pulses occurring at the pulse generator output. Refer also to <u>trigger options</u>.

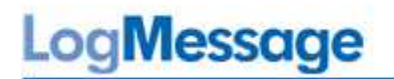

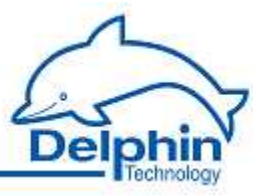

## Examples

The following are examples of possible uses for the pulse generator.

Example 1

| ulse mode              |                                  |   |     |                |
|------------------------|----------------------------------|---|-----|----------------|
| Free running           |                                  |   |     |                |
| Synchronic to real tim | 8                                |   |     |                |
| Source                 |                                  |   |     |                |
| Rising edge 👻          | [                                |   | *   | Inherite state |
| ulse width             |                                  |   |     |                |
| Channel                | 02 Pulsewidth ImpulseGenerator 👻 |   | Ø   | Inherite state |
| 🔘 Manual value         |                                  |   | _   |                |
| vole time              |                                  |   |     |                |
| 🔘 Channel              | 5                                | s | •   |                |
| Manual value           | 1                                |   |     |                |
| V Termination of cur   | rent cycle                       |   |     |                |
|                        |                                  |   |     |                |
| Reset                  |                                  |   |     | i              |
| High level 🔹           | 04 Reset ImpulseGenerator        |   | - Ç | Inherite state |

In this example the pulse generator runs in continuous mode. Cycle time = 5 seconds. A channel has been selected for the pulse width that initially outputs the value 1 and then the value 2. The channel is not permitted to output a negative value (no negative times) nor a value greater than the cycle time, i.e. 5 in this example. Another channel is given for the reset.

# LogMessage

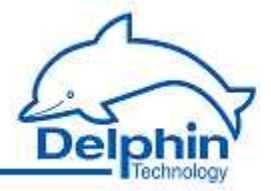

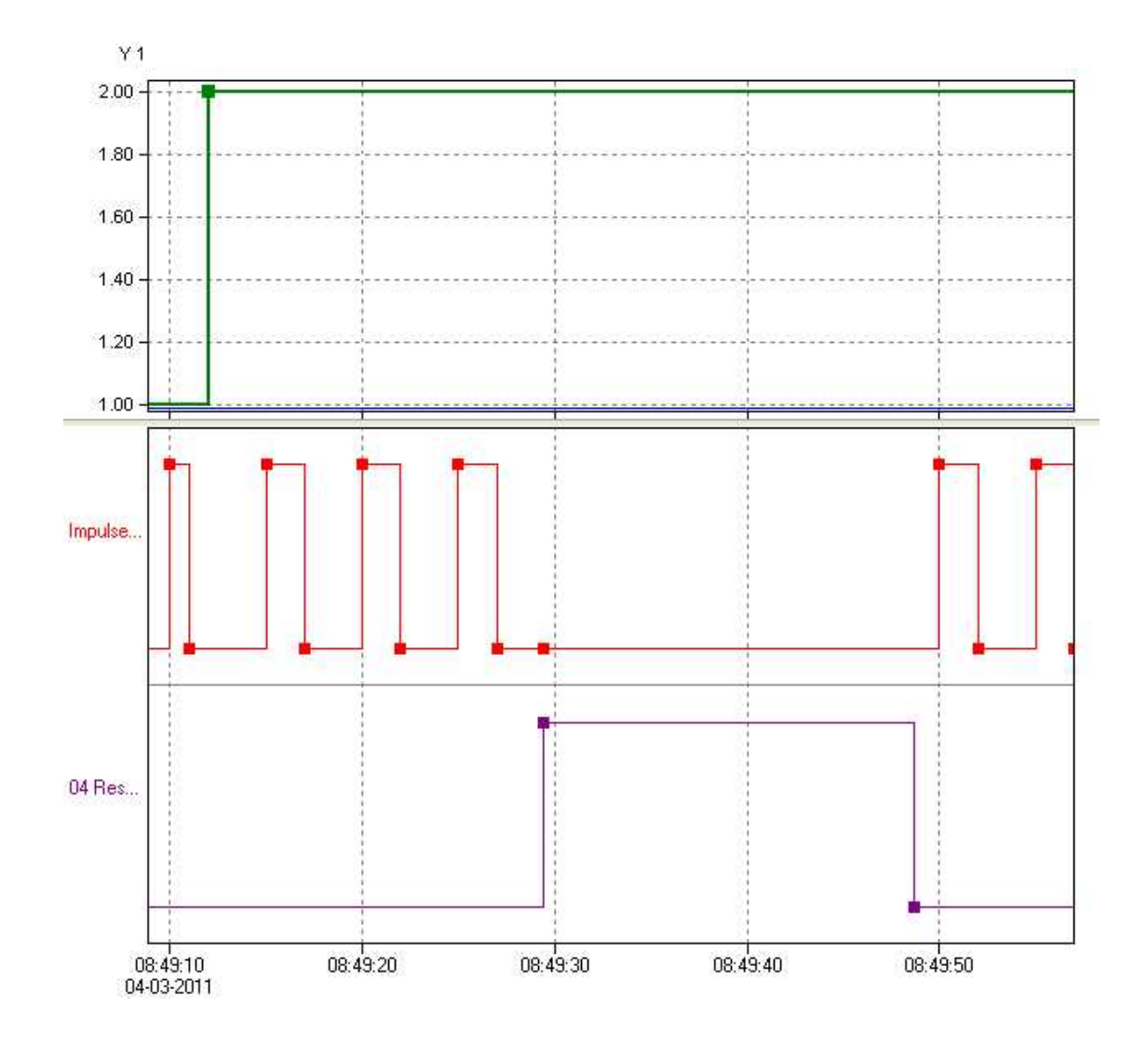

Once the pulse generator starts (**red** curve) with a pulse duration of 1 second, the pulse duration sets to 2 seconds (**green** curve). After three pulses, the reset channel (**purple** curve) gives the reset signal and the pulse generator issues no more pulses (the next pulse would be due at 8:49:30). Pulses begin again only after deleting the reset signal (level = "Low"). The cycle time indicates that the next pulse will be output at 08:49:50.

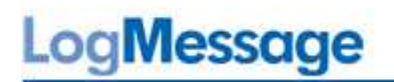

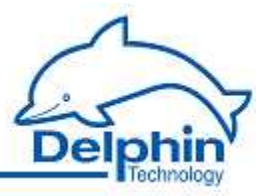

#### Example 2

| Synchronic to real tim      | e                                  |     |                  |
|-----------------------------|------------------------------------|-----|------------------|
| Source                      |                                    |     |                  |
| High level 👻                | 01 Trigger_ImpulseGenerator        | - 2 | 🔲 Inherite state |
| 🖤 Manual value              |                                    |     |                  |
| 💿 Lhannel<br>💮 Manual value | 02 Pulsewidth_ImpulseGenerator 🛛 👻 | 2   | 📝 Inherite state |
| 🧿 Channel<br>💮 Manual value | 03 Cycletime_ImpulseGenerator 🔹    | 2   | 🔽 Inherite state |

In this example the pulse generator runs in controlled mode. The trigger is enabled by setting *High level* ("High"). The pulse width and cycle time are set by other channels. Note that these channels may not issue negative values (no negative times) nor conflicting values such as a pulse width greater than the cycle time. Another channel is given for the reset.

# LogMessage

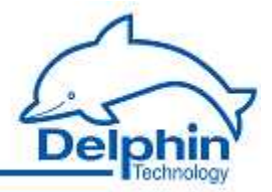

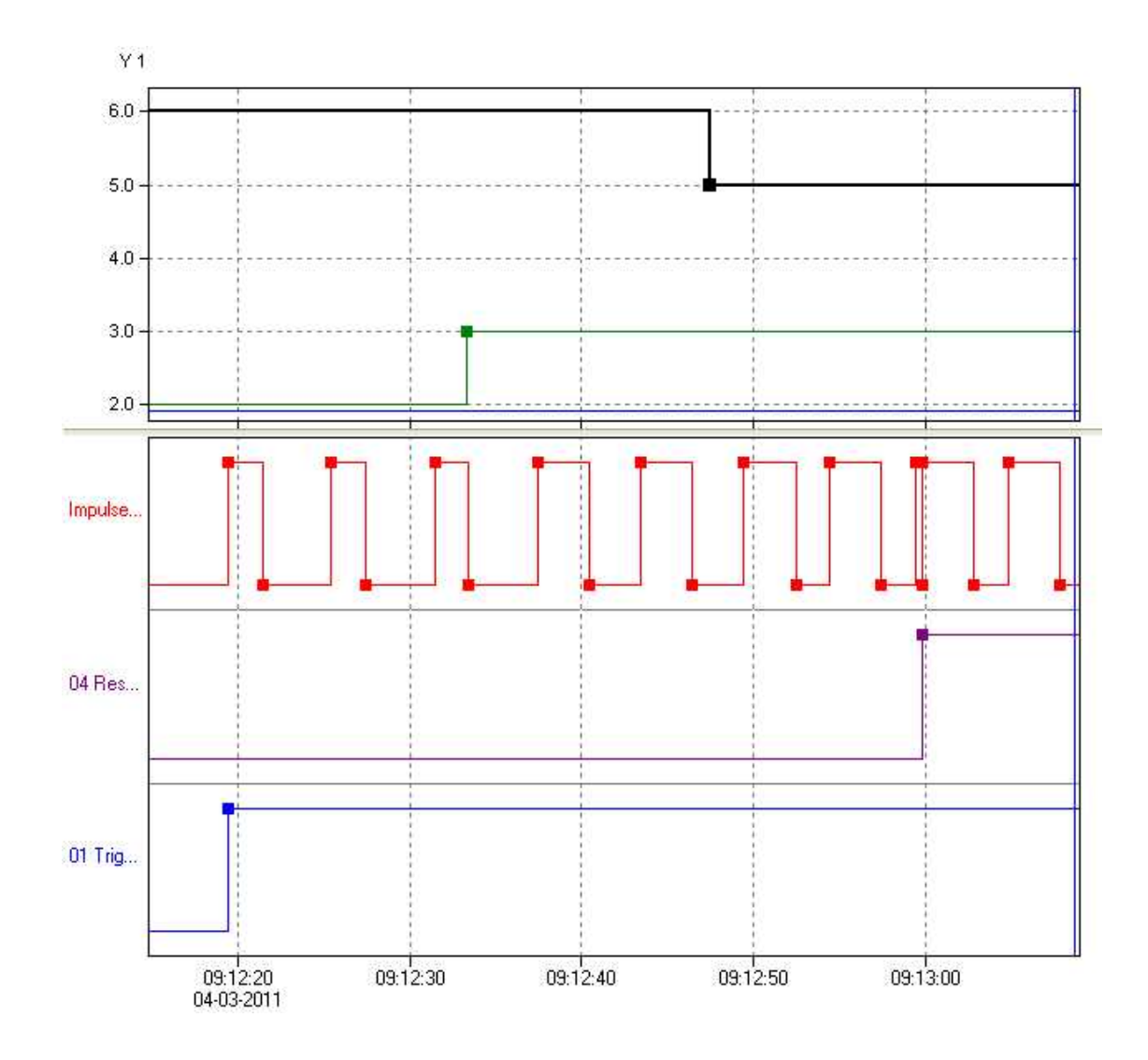

The pulse generator (**red** curve) is started by the trigger channel (**blue** curve) with a 2-second pulse duration (**green** curve) of and a 6-second cycle time (**black** curve). After three pulses, the pulse duration is increased to 3 seconds (**green** curve). After another two pulses, the cycle time (**black** curve) is reduced to 5 seconds. Just before 9:13:00 a reset takes place at the rising edge of the reset channel. Because the trigger source has a "High" level, the pulse duration re-starts even though a pulse had already begun.

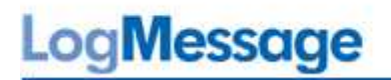

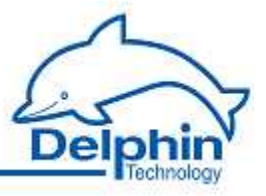

#### Example 3

The following examples illustrates the relationship between trigger signal and reset signal.

#### a)

Trigger and reset are triggered by channels and are set to Edge (both). Then both the signal's rising and falling edges trigger the event.

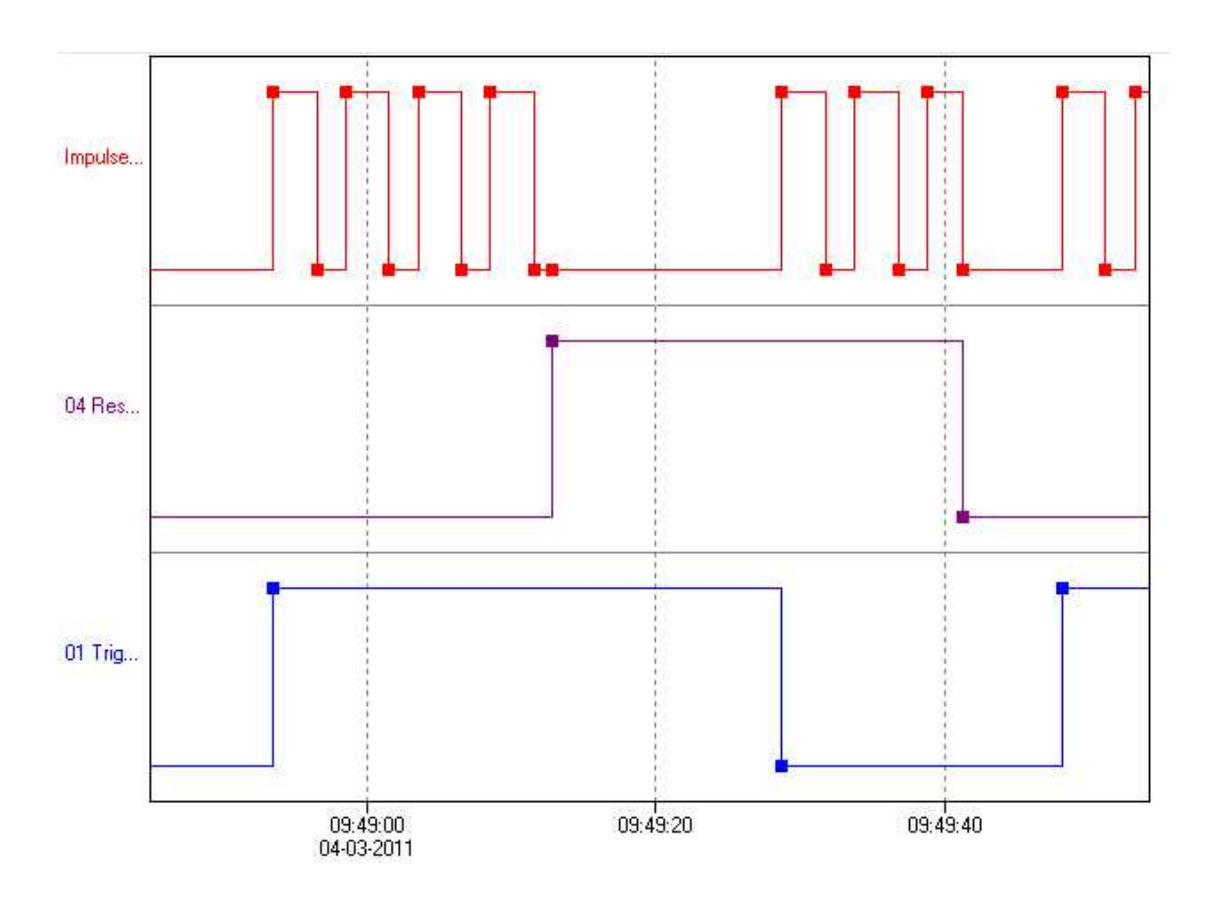

The trigger (**blue** curve) starts the pulse generator (**red** Curve) with a rising edge. Then the reset (**purple** curve) is triggered with a rising edge triggered and the pulse generator stopped. Pulses are generated again only after the trigger emits a new start signal with a falling edge. A falling edge from the reset channel re-stops the pulse generator. Pulses re-start only with a rising edge from the trigger channel.

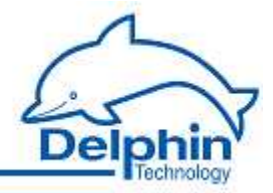

## b)

The trigger is triggered by a channel and has been set to Edge (both). The reset is also triggered by a channel, but has been set to *High level*.

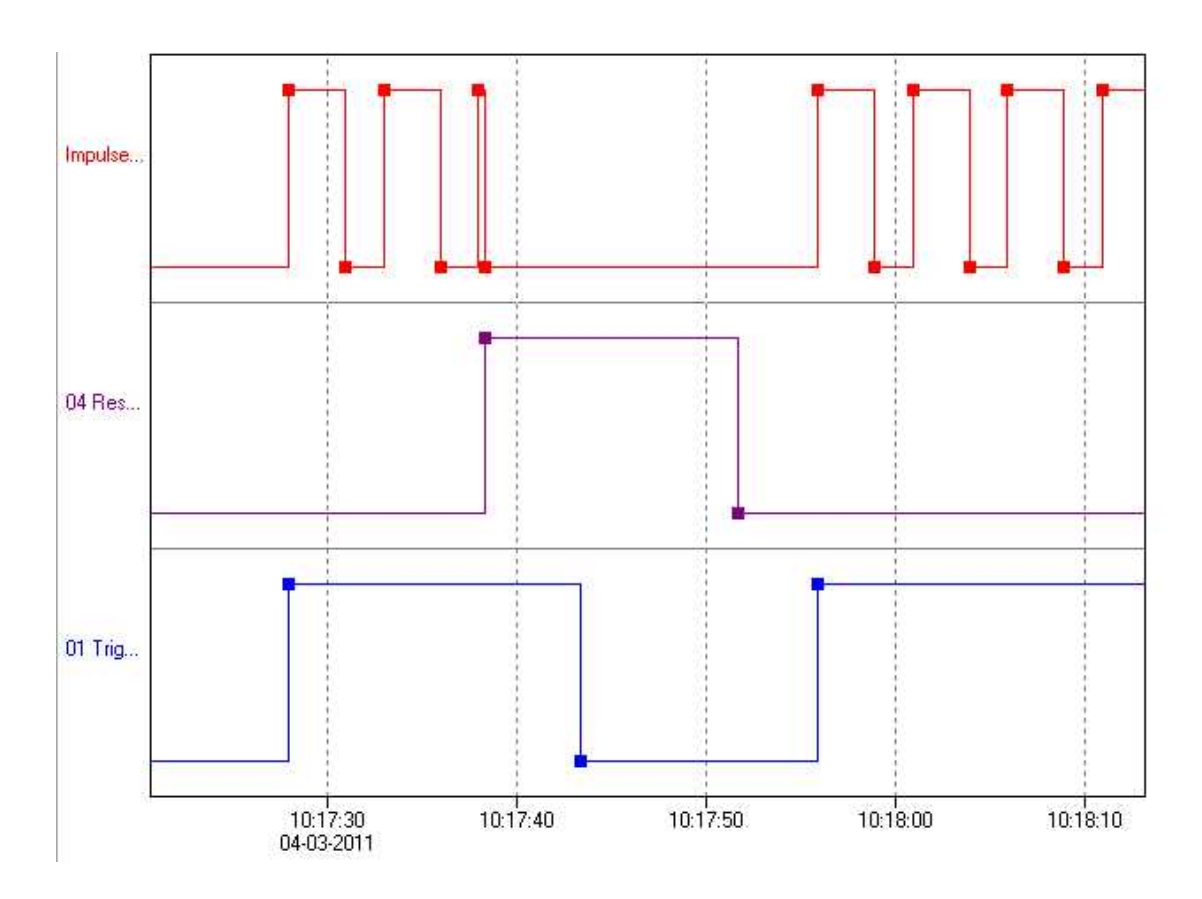

The trigger (**blue** curve) starts the pulse generator (**red** curve) with a rising edge. Then comes the reset (**purple** curve). Because the high level ("high") remains, no further pulses are generated (*Reset* = *High level*). Meanwhile the trigger channel switches to a low level ("Low"). However, because the reset channel remains at a high level, the trigger channel's edge has no effect. The pulse generator does not re-start even when the reset channel reverts to a low level; a re-start takes place only with a rising edge in the trigger channel.

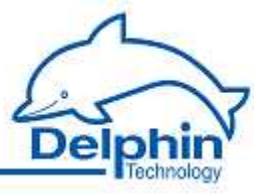

## C)

Trigger and reset are triggered by channels and are set to *High level*.

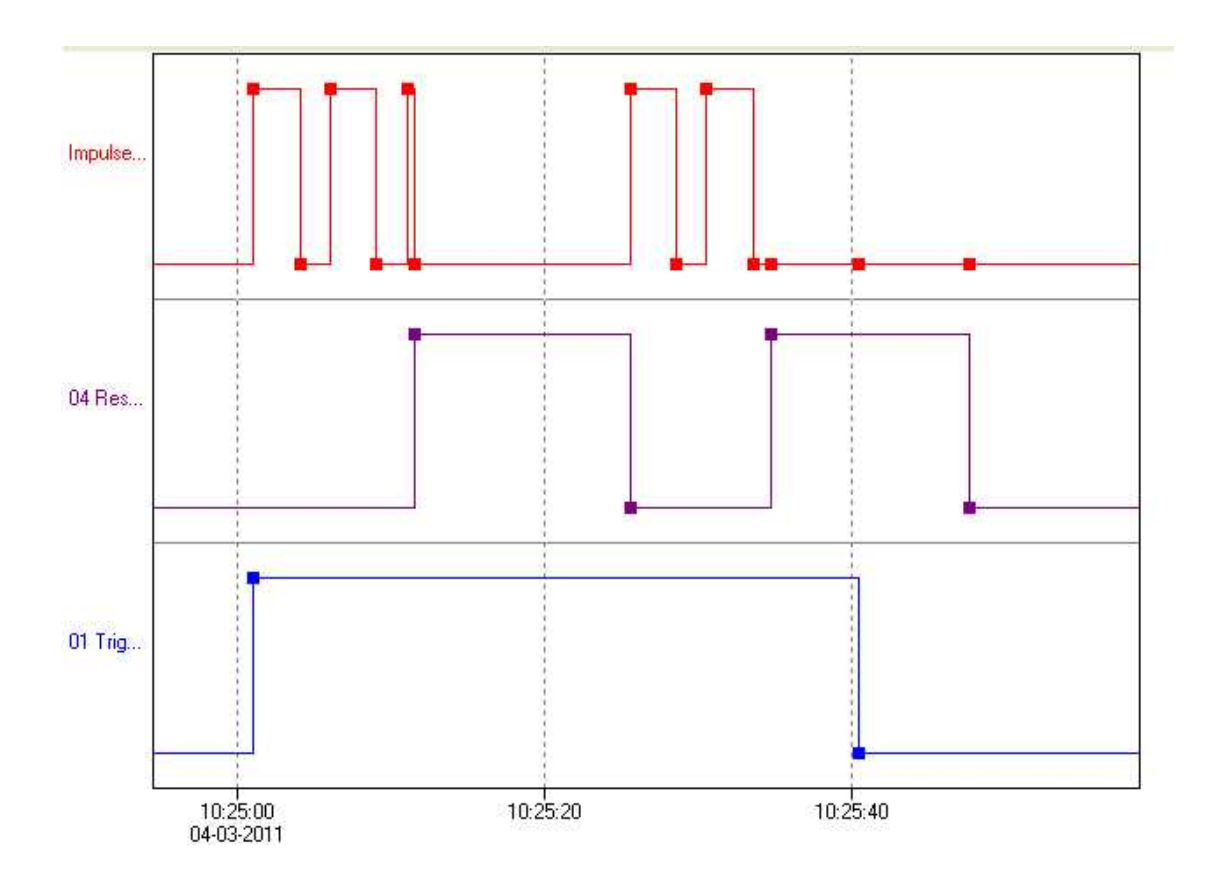

The pulse generator (**red** curve) is started by the trigger channel (**blue** curve). When a reset signal (**purple** curve) is received the output is set to "low" and no further pulses are generated. When the reset signal resets to "Low", the pulse generator re-starts (10:25:25) because the trigger channel remains at a high level. In the second example, no further pulses are generated because the trigger channel has meanwhile gone to "low".

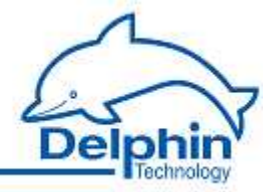

## d)

The trigger is triggered by a channel and has been set to *High level*. The reset is also triggered by a channel, but has been set to *Edge (both)*.

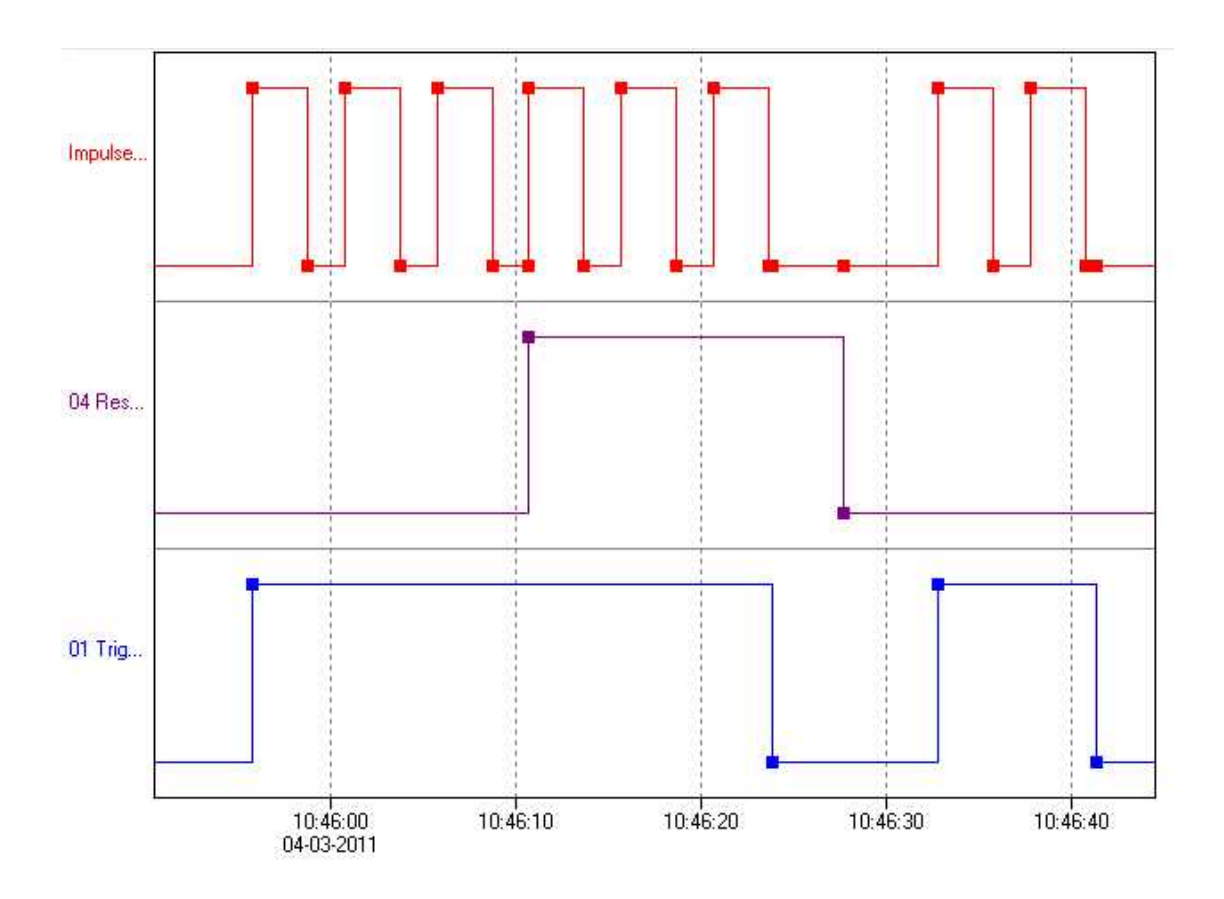

The pulse generator (**red** curve) is started by the trigger channel (**blue** curve). When a reset signal (**purple** curve) is received the pulse counter is set to "low", but begins immediately to generate new pulses because the trigger signal remains "High" and the reset signal is generated only by the edge. The pulse generator stops only after the trigger signal also goes to "Low". The falling edge of the reset signal has no influence here as no pulses are being generated at the time.

## LogMessage

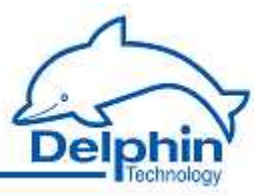

## 5.8.8 Integrator

This software channel calculates the area below a curve ( Source ).

Integral =  $\sum$ (((previous value + current value) / 2) \*  $\Delta$  time-stamp \* time-base)

*Cyclic* : New values are repeatedly obtained from the source for the *Period* input and the integral calculated between the current and previous values. A new value is calculated for each interval and added to the running total.

*Adaptive*: When the source delivers a new value, the integral is calculated between this value and the previous value. The result is added to running total.

*Time unit for source*: The calculated values are scaled to the source's time unit, e.g. in l/min (for liters per minute, enter  $\frac{60}{50}$  seconds).

*Reset*: The calculated integral is output only in a reset event and then reset internally to zero.

Refer also to Trigger options.

*Generate intermediate values*: When enabled, totals are also output between reset events directly following their calculation, (without being reset to zero).

## 5.8.9 Linearization

Linearization enables an additional conversion to be performed on a channel's values. An advantage of this feature is that the channel's original values remain available with the conversion being performed in a "new" channel.

The available options are identical to those for sensor compensation, which can also be performed here in addition to the required linearization. This dialog enables either the setting of only a conversion function for the channel (*Table type: Local table*) or the use of a global linearization function (*Global table*) which has been set up via the *Global linearisation* table option in the device's context menu.

See also  $\underline{Tables}$  ,  $\underline{Global \ linearisation \ tables}, \ \underline{Settings \ for \ all \ dialogs: \ sensor \ compensation \ \underline{tab}}$ 

#### Method

1. Select a *table type*.

For external tables then select a table; for an internal table, set up a table via the *Table* tab that is then displayed.

- 2. Select a source.
- 3. Set up a table if necessary (*Table* tab).

A table can be imported as well as created: Import.

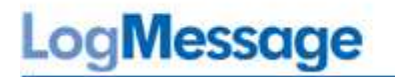

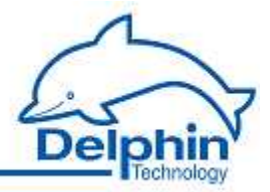

There is a choice of modes:

Offset

An offset shifts the curve by a fixed value, i.e. the given value is added to the measurement value.

Offset and Gradient

Allows a shifting of the curve and an increase in its gradient.

Squarely

Generates a quadratic curve through the given points to linearize the measured values.

Linear interpolation

Enter a table for the conversion of measured values into display values. Linear interpolation takes place between the given points.

Spline interpolation

An optimal fitting polynomial 3rd degree (cubic spline) is determined using spline interpolation for the given values. This is then used to to convert the measured values.

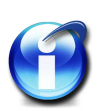

## Info

You can use copy and paste to transfer data from an Excel table into the dialog's table. Position the cursor in the table's top left field. Extra rows are created automatically when this is permitted by the selected mode. Click on a row and use the *Del* key to delete unwanted rows. Insert extra rows in a linear interpolation using the *Return key*.

A created table can be exported and then re-imported later: *Export* and *Import*.

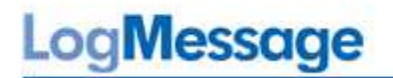

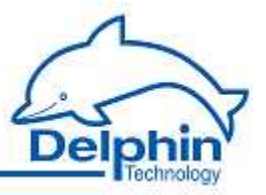

## 5.8.10 Logic

This software channel enables the logical linking of digital signals. Various boolean functions are available: *AND*, *OR*, *NAND*, *NOR*, *NOT*, *XOR* and *XNOR* as well as *Antivalence* (XOR with more than two inputs) and *Equivalence* (XNOR with more than two inputs).

| .ogic gate type            |       |      |       |               |           |
|----------------------------|-------|------|-------|---------------|-----------|
|                            | 🔘 NOT |      |       |               |           |
| <b>. . . . . . . . . .</b> | O AND | NAND | 🔿 XOR | 🔘 Antivalence | 1         |
| - <u>~</u>                 | n n B |      | NOB   | Equivalence   | Add input |

Add input generates additional inputs. All inputs are linked according to the selected logic.

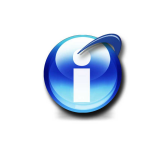

## Info

NOT, XOR and XNOR functions can link only one or two inputs. Only this number of inputs can then be created.

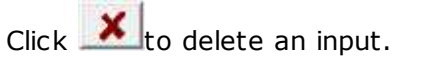

#### Function table NOT

| Input value | Output value |
|-------------|--------------|
| L           | Н            |
| Н           | L            |

#### Function table AND

| Input value A | Input value B | Output value |
|---------------|---------------|--------------|
| L             | L             | L            |
| L             | Н             | L            |
| Н             | L             | L            |
| Н             | Н             | Н            |

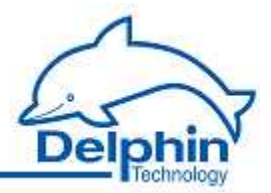

## Function table OR

| Input value A | Input value B | Output value |
|---------------|---------------|--------------|
| L             | L             | L            |
| L             | н             | н            |
| Н             | L             | н            |
| Н             | Н             | Н            |

## Function table NAND

| Input value A | Input value B | Output value |
|---------------|---------------|--------------|
| L             | L             | Н            |
| L             | Н             | Н            |
| Н             | L             | Н            |
| Н             | Н             | L            |

## Function table NOR

| Input value A | Input value B | Output value |
|---------------|---------------|--------------|
| L             | L             | Н            |
| L             | Н             | L            |
| н             | L             | L            |
| Н             | Н             | L            |

Functiontable XOR (exclusive OR)

| Input value A | Input value B | Output value |
|---------------|---------------|--------------|
| L             | L             | L            |
| L             | Н             | Н            |
| Н             | L             | Н            |
| Н             | Н             | L            |

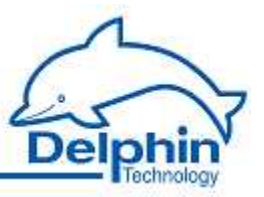

## Function table XNOR

| Input value A | Input value B | Output value |
|---------------|---------------|--------------|
| L             | L             | Н            |
| L             | Н             | L            |
| Н             | L             | L            |
| Н             | Н             | Н            |

#### Function table Antivalence

The output for Antivalence is then "High" if an odd number of inputs are "High" and the remaining inputs are "Low".

| Input value A | Input value B | Input value C | Output value |
|---------------|---------------|---------------|--------------|
| L             | L             | L             | L            |
| L             | L             | Н             | Н            |
| L             | Н             | L             | Н            |
| L             | Н             | Н             | L            |
| Н             | L             | L             | Н            |
| Н             | L             | Н             | L            |
| Н             | Н             | L             | L            |
| Н             | Н             | Н             | L            |

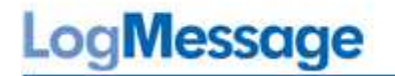

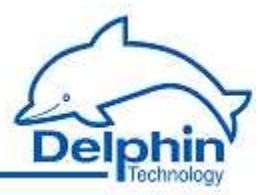

#### Function table Equivalence

| Input value A | Input value B | Input value C | Output value |
|---------------|---------------|---------------|--------------|
| L             | L             | L             | Н            |
| L             | L             | Н             | L            |
| L             | н             | L             | L            |
| L             | н             | Н             | Н            |
| Н             | L             | L             | L            |
| Н             | L             | Н             | Н            |
| Н             | н             | L             | Н            |
| Н             | Н             | Н             | Н            |

### 5.8.11 Variables

This software channel provides a control option that enables either manual control over the processes in a device via the *DataService Configurator* or automated control via a ProfiSi-gnal application.

Signal flow is via a variable channel from the *DataService Configurator* or a ProfiSignal application in the direction of the device. Using channel variables differs to analog or digital outputs or COM channels set to outputs, in that access is to the device itself and not just to the connected process.

The generated variable is configured as a source for the controlling channel, e.g. as a reset trigger for a counter channel.

*Application*: This option enables variable control via the *DataService Configurator or* ProfiSignal. Set the variable to a constant value via the Variable's context menu in the *DataService Configurator* automatically control the value via ProfiSignal.

| 🖻 🛅 PWM Chann    | el group                                                          |   |       | Channelgi |
|------------------|-------------------------------------------------------------------|---|-------|-----------|
| X = Quelle       | χ= Quelle                                                         |   | )0 Ok | Variable  |
| 😑 🕞 Setpoint Cha | nnel group                                                        |   |       | Channelgi |
| X = Variable     |                                                                   |   | 10 Ok | Variable  |
| CUSB Master      | Properties<br>Delete channel<br>Configuration<br>Store channel in | • | Ok    | USB-Cont  |
|                  | Set value<br>Create dependent channel                             | * | 0.0   |           |
| -                | create acpendent channel                                          |   | Va    | lue x     |

*Manual value*: This option sets a constant value for the variable. This setting is useful during installation to test specific devices or activate system responses. Do not forget to disable the option for normal operation!

LogMessage

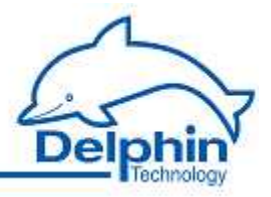

## 5.8.12 Average

This software channel calculates averages from the source values.

*Simple moving average*: This average is calculated from a configured series of values numbering from 2 to 1000 values.

Moving indicates that each new value from the source is stored to the data series triggering calculation of the average from the accumulated values and outputting the result. If the number of values reaches the specified maximum, the data series is then full and a new value from the source then overwrites the oldest value.

A device reboot or a configuration change deletes all the accumulated values.

*Block averaging* : This option provides two methods of averaging:

- Arithmetic mean: The arithmetic mean, also called the average, is the sum of all values of a data series divided by the number of values.
- *Vector average*: A vector average is the average for a unit circle. The method is used, for example, for mass flow rates in air conditioning engineering.

*Edge triggering* : The configured average type is calculated at the time of the trigger event for the data series that has accumulated between two trigger events. The result is output following calculation.

*Level triggering* : When a level moves from an active to inactive state, the average is calculated from the values accumulated during the active level period.

*Generate intermediate values*: When enabled, the averages between trigger events are output immediately after calculation (after each new source value).

Refer also to Trigger options.

## 5.8.13 Pulse width modulation (PWM)

This software channel generates a square signal with a variable frequency and variable pulse-pause ratio. The pulse-pause ratio is determined by the source.

*Frequency / period* : Enter either a fixed frequency/ time for the period of the base wave or name a channel that provides the appropriate value.

Lower / Upper limit : Set here the minimum and maximum values for the pulse-pause ratio.

A pulse-pause ratio of 0% means that the PWM output is permanently switched off. A pulse-pause ratio of 100% means that the PWM output is permanently switched on. The range of source values is limited to the specified range.

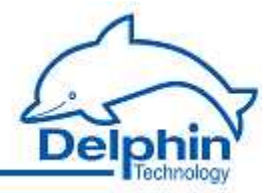

## 5.8.14 Calculation channel

This software performs the mathematical formula that has been input. Any number of sources can be linked within the formula. Each source is represented by a variable that can assume either a constant value or the value from the specified channel.

#### Method

- 1. Set the required variables with *Add Variable*. A variable named *Var0* is created by default but its name can be changed.
- 2. Set whether the variable is to have a constant value (*Manual input*) or whether the value is to be obtained from a channel (*Channel*).
- 3. Enter the formula expression in the *Formula* field.

#### **Restrictions on variable names**

- 1. The first character must be alphabetic.
  - The digits 0-9 are permitted within or at the end of the name.
- 2. Variable names must be unique (no repeat names in different channels).
- 3. A distinction is made between upper and lower case letters. Input in the formula field must use the same variable names otherwise the formula is invalid.

#### Example

| pressure1-pre | ssure2)/100+Offset                                |                         |            |                  |   |
|---------------|---------------------------------------------------|-------------------------|------------|------------------|---|
| pressure1     | <ul> <li>Channel</li> <li>Manual input</li> </ul> | Analog Input #03 / AAST | • <u> </u> | nherite state    | × |
| pressure2     | Channel<br>Manual input                           | Analog Input #04 / AAST | + <u> </u> | 📗 Inherite state | × |
| lOffset       | <ul> <li>Channel</li> <li>Manual input</li> </ul> | 1000                    | <u>, 1</u> | Inherite state   | × |

The example calculates the difference between two channels, divides the result by 100 and adds an offset.

#### Input for the formula field

- Operand1 operator operand2, e.g. pressure 1 pressure2
- Operator operand, e.g. !DigIO1
- Function (operand), e.g. sin (pressure)
- Function (operand1, operand2), e.g. pow (pressure, 2)

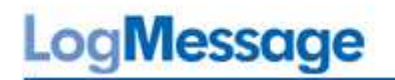

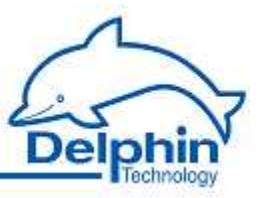

## Available calculation functions

| Type of calcu-          | Function                                                                                           | Data             | types            | Syntax                       |
|-------------------------|----------------------------------------------------------------------------------------------------|------------------|------------------|------------------------------|
| lation                  |                                                                                                    | Operand1         | Operand2         |                              |
| Basic calculati-<br>ons | Addition                                                                                           | bool, int, float | bool, int, float | Operand1 +<br>Operand2       |
|                         | Subtraction                                                                                        | bool, int, float | bool, int, float | Operand1 -<br>Operand2       |
|                         | Multiplication                                                                                     | bool, int, float | bool, int, float | Operand1 *<br>Operand2       |
|                         | Division                                                                                           | bool, int, float | bool, int, float | Operand1 /<br>Operand2       |
| Logical opera-<br>tions | AND                                                                                                | bool, int, float | bool, int, float | Operand1 &&<br>Operand2      |
|                         | OR                                                                                                 | bool, int, float | bool, int, float | Operand1   <br>Operand2      |
|                         | NOT                                                                                                | bool, int, float | -                | ! Operand1                   |
| Binary opera-<br>tions  | AND                                                                                                | bool, int        | bool, int        | Operand1 &<br>Operand2       |
|                         | OR                                                                                                 | bool, int        | bool, int        | Operand1  <br>Operand2       |
|                         | XOR                                                                                                | bool, int        | bool, int        | Operand1 ^<br>Operand2       |
|                         | Negation                                                                                           | bool, int        | bool, int        | ~Operand1                    |
|                         | Left-shift<br>(Move ope-<br>rand1 to the<br>left by the<br>number of<br>places in ope-<br>rand2)   | bool, int        | bool, int        | Operand1 <<<br>Operand2      |
|                         | Right-shift<br>(Move ope-<br>rand1 to the<br>right by the<br>number of<br>places in ope-<br>rand2) | bool, int        | bool, int        | Operand1 >><br>Operand2      |
| Operations<br>with sets | Minimum                                                                                            | bool, int, float | bool, int, float | MIN(operan-<br>d1, operand2) |
|                         | Maximum                                                                                            | bool, int, float | bool, int, float | MAX(operan-<br>d1, operand2) |

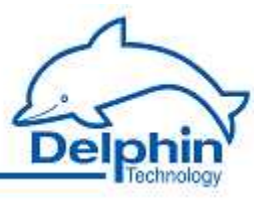

| Type of calcu-                          | Function                 | Data                        | types                       | Syntax                       |
|-----------------------------------------|--------------------------|-----------------------------|-----------------------------|------------------------------|
| lation                                  |                          | Operand1                    | Operand2                    |                              |
| Matching ope-<br>rations                | Less than                | bool, int, float,<br>string | bool, int, float,<br>string | Operand1 <<br>Operand2       |
|                                         | Less than or<br>equal    | bool, int, float,<br>string | bool, int, float,<br>string | Operand1 <=<br>Operand2      |
|                                         | Greater than             | bool, int, float,<br>string | bool, int, float,<br>string | Operand1 ><br>Operand2       |
|                                         | Greater than<br>or equal | bool, int, float,<br>string | bool, int, float,<br>string | Operand1 >=<br>Operand2      |
|                                         | Equals                   | bool, int, float,<br>string | bool, int, float,<br>string | Operand1 ==<br>Operand2      |
|                                         | Not equal to             | bool, int, float,<br>string | bool, int, float,<br>string | Operand1 !=<br>Operand2      |
| Trig functions                          | Tangent                  | bool, int, float            | -                           | TAN(Operan-<br>d1)           |
|                                         | Cosine                   | bool, int, float            | -                           | COS(Operan-<br>d1)           |
|                                         | Sine                     | bool, int, float            | -                           | SIN(Operan-<br>d1)           |
| Reverse trig.<br>Functions              | Arctangent               | bool, int, float            | -                           | ATAN(Operan-<br>d1)          |
|                                         | Arccosine                | bool, int, float            | -                           | ACOS(Operan-<br>d1)          |
|                                         | Arcsine                  | bool, int, float            | -                           | ASIN(Operan-<br>d1)          |
| Other operati-<br>ons or functi-<br>ons | Exponential              | bool, int, float            | -                           | EXP(Operan-<br>d1)           |
|                                         | Power                    | bool, int, float            | bool, int, float            | POW (basis,<br>factor)       |
|                                         |                          |                             |                             | POW(Operan-<br>d1, Operand2) |
|                                         | Square                   | bool, int, float            | -                           | SQRT(Operan-<br>d1)          |
|                                         | Modulo                   | bool, int, float            | bool, int, float            | Operand1 %<br>Operand2       |
|                                         | Absolute                 | bool, int, float            | -                           | ABS(Operan-<br>d1)           |
|                                         | Natural loga-<br>rithm   | bool, int, float            | -                           | LN(Operand1)                 |

LogMessage

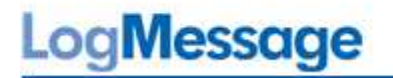

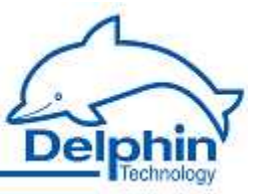

| Type of calcu- | Function                | Data types       |          | Syntax             |
|----------------|-------------------------|------------------|----------|--------------------|
| lation         |                         | Operand1         | Operand2 |                    |
|                | Logarithms<br>(base 10) | bool, int, float | -        | LOG(Operan-<br>d1) |

#### Data types

- bool: True or false
- float: a floating point number or a fraction
- int: an integer

## 5.8.15 Collective fault

This software channel monitors channels with boolean output signals to generate a common alarm. Its output has an ON state when *one of* sources (*Monitored channels*) has an ON-state (logical OR operation).

*Latching*: The alarm is latched (continues to alarm) even when the alarm condition is no longer true. A reset event is then required to reset the alarm. If the *Latching* option is not selected, the output for the batch alarm channel takes the state of the linked source.

Enabling *Latching* changes *Reset trigger for latching*. The alarm resets when a reset event occurs, e.g. a *Rising edge*, in the given channel. The *Reset priority* option causes an alarm to reset when the alarm condition is still true. Refer also to Trigger options.

#### Method

- Select one or more channels to trigger a batch alarm from the *Available channels* field and click to accept the selection.
- Select one or more channels from *Monitored channels* and click to remove the selection.

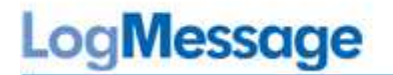

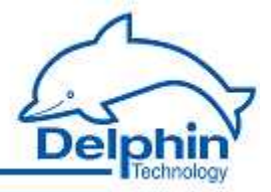

## 5.8.16 Setpoint

This software channel enables the device to be used as a programmer. The setpoint table enables the conditional procedures to be programmed that can be repeated as often as required.

| etting Table      |                   |                                    |
|-------------------|-------------------|------------------------------------|
| Table type        | Local table 👻     |                                    |
| Number of repeats | 1 🔄 🔽 infinite    |                                    |
| 🛙 Start           |                   |                                    |
| Rising edge 🛛 👻   | Digital Input #11 | <ul> <li>Inherite state</li> </ul> |
| 7 Break           | 4                 |                                    |
| High level 👻      | Digital Input #03 | 👻 🔎 🛛 Inherite state               |
| 🗸 Reset           | -                 |                                    |
| Rising edge 🛛 👻   | Digital Input #14 | 👻 🔎 📝 Inherite state               |

*Table type*: Use a global Global table (*Global table* setting) that has been created for the device (refer to <u>Global setpoint tables</u>) or define a table for a specific channel (*Local table* setting). In the latter case, a *Table* tab will appear.

*Number of repeats*: To determine whether and how often the program sequence will be repeated automatically. After the last repeat the final setpoint remains in the table.

*Start*: The state (*Level*) or edge (*Edge*) of the specified channel starts the program at the specified number of repetitions. Once the repetitions have been completed, a new or active start event then sets the programmer to the beginning and restarts the program sequence.

*Break*: Pauses the program's execution, i.e. the current setpoint is retained for as long as the specified channel has the set *Level*. The break pause channel has a higher priority than the start channel, i.e. the start channel does not start the programmer while pause state is active.

For *Edge* settings, the setpoint is retained from the arrival of the edge until the next edge. An event here is also unable to give priority to a start channel over a pause status.

*Reset*: A reset event from the specified channel, sets the program to the beginning but does not start it. The reset channel has the highest priority, i.e. the reset condition prevents starting by a start event and can override up a pause status.

Refer also to <u>Trigger options</u>.

July 2012

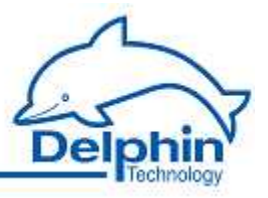

#### *Table* tab

The setpoint table creates a conditional procedure whose points are set by value pairs made up from a period and a value. Each row of the table describes a program step for *time* t (fixed or variable) and *value* y (fixed or variable). Based on the previous value of  $y_{i-1}$ , the  $t_i$  value indicates how long will it take to achieve the  $y_i$  value. The first line defines the starting point of the procedure, so at least two pairs of values need to be entered. If a variable is used it requires configuring via the *Variables* tab. This applies even when using a global (external) setpoint table for the selected channel for

|                     | Value                                     | / channel | Time unit | Value/channel       | Global settings   |
|---------------------|-------------------------------------------|-----------|-----------|---------------------|-------------------|
| None                | 0                                         |           | Minute    | var1                | Relative time     |
| None                | 15                                        |           | Minute    | var1                | Tel Holdave dille |
| None                | 6                                         |           | Minute    | var1                | 84.5              |
| None                | 6                                         |           | Minute    | v <mark>a</mark> r2 | Lycle time        |
| None                | 6                                         |           | Minute    | var1                | 1 second 🔹        |
| None                | 6                                         |           | Minute    | var3                |                   |
| None                | 6                                         |           | Minute    | var1                |                   |
|                     |                                           |           |           |                     |                   |
| Change t            | able entries                              |           | -         |                     |                   |
| Change t            | able entries                              | •         | 6         | Minute              | •                 |
| Change to<br>Time T | able entries<br>/alue<br>/ariable (Value) | *         | 6<br>var1 | Minute              | •                 |

#### Method

- 1. For each table row (program step) enter the time value (*Time*) with the unit of time and to be used and the *value* to be output.
- 2. Click Add.
- 3. Enter the required Global Settings.

Select a row to change the specified values. Then click *Change*. *Delete* removes the selected row.

A table can be imported as well as created: Import.

Numbers (constants) or variables can be used for times and values. The variables are then defined via the Variables tab. For time input, the variable may be used as a value or as a trigger:

*Variable (value)* means that the value of the variable is used as time value. *Variable (trigger)* means that the channel set for the variable is used as a trigger channel. A trigger event is a rising edge. If this trigger occurs, the value that is programmed into the program step for the trigger is applied as a setpoint and the next program step is then performed. This method enables the upgrade of a basic time-controlled program to an event controlled system.

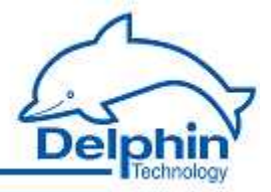

#### Global settings

*Relative time*: When enabled, input times are calculated as a difference to previous time points. When disabled, time values are taken from the start (first value).

#### Example of absolute and relative time input

The numerical values are fixed values and in this case refer to identical time points. The final time is 7 (the unit is not stated but might, for example, be minutes).

| Point no. | Absolute | Relative |
|-----------|----------|----------|
| 1         | 0        | 0        |
| 2         | 1        | 1        |
| 3         | 5        | 4        |
| 4         | 7        | 2        |

#### Example

In the table in the example, the value for var1 is held for the first 15 minutes. Then, after each 6 minutes (*Relative time* setting ) the value increases to var2, then lowers to var3 via var1, and then increases again to var1. A change and therefore output of the new value takes place every second.

*Cycle time*: The cycle time for values to be output between two program steps. Intermediate values are linearly interpolated, i.e. calculated using a linear equation. The intervals used in the table should be as integral multiples of the cycle time.

### 5.8.17 Statistics

This software channel enables a source to be evaluated with a range of statistical functions.

*Moving minimum / maximum* : This minimum or maximum is calculated from a configured series of values numbering from 2 to 1000 values.

Moving indicates that each new value from the source is stored to the data series triggering calculation of the minimum or maximum from the accumulated values and outputting the result. If the number of values reaches the specified maximum, the data series is then full and a new value from the source then overwrites the oldest value. A device reboot or a configuration change deletes all the accumulated values.

*Block calculations*: The number of values in the data series is determined by the frequency of new source values within an interval set by trigger events. A change in the specified channel creates the trigger event. Several statistical functions are available in this mode.

*Edge triggering* : The selected function is calculated at the time of the trigger event from the data series that has accumulated between two trigger events. After calculation, the result is output and all the accumulated valuesare deleted.

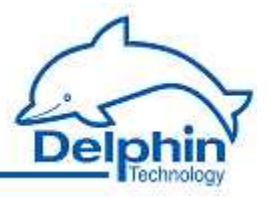

*Level triggering* : When a level moves from an active to inactive state, the selected function is applied to the values accumulated during the active level period. The result is output and the accumulated values then deleted.

*Generate intermediate values*: When enabled, the results between the trigger events are immediately output after calculation (with each new source value). Refer also to <u>Trigger options</u>.

#### Definitions

- The minimum is the smallest value within the data series.
- The maximum is the greatest value within the data series.
- The variance is the mean square error relative to the mean.
- The standard deviation is the square root of the variance (not the average deviation!).
- The True RMS is the root from the sum of the squares of the values by the number of values.
- The arithmetic mean, also called the average, is the sum of all values of a data series divided by the number of values.
- The geometric mean is the Nth root from the product of n values.
- The harmonic mean is the reciprocal from an average of reciprocals.

Refer also to Trigger options .

### 5.8.18 Status monitor

This software channel monitors the source and becomes active (switches to " On" ) when the source contains the specified state.

| Selection                     | Description                                                                          |
|-------------------------------|--------------------------------------------------------------------------------------|
| Alarm                         | Alarm for card type AMDT, range error                                                |
| Wire break                    | Wire breakage in monitored channel                                                   |
| Configuration error           | Error in configuring the monitored channel                                           |
| Invalid                       | Invalid value in the monitored channel                                               |
| Measuring range<br>overrun    | The measured value is above the range for the A / D converter                        |
| Measuring range<br>underrange | The measured value is below the range for the A / D converter                        |
| Hardware failure              | Error in the hardware                                                                |
| Simulated value               | An internally generated value for testing                                            |
| Not A Number<br>(NAN)         | The result of a calculation is not a valid number,e.g. a root from a negative number |
| Infinite value (INF)          | The result of a calculation is infinity (infinity), e.g. division by zero            |

#### Potential alarm functions and their meaning

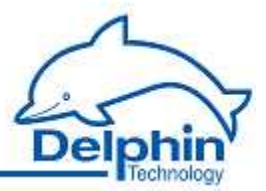

| Selection                 | Description                                                                                                   |
|---------------------------|----------------------------------------------------------------------------------------------------|
| Default value             | Default value for the monitored channel                                                                       |
| Forced value              | The <i>Forced value</i> is a default value, e.g. in the event that a sensor is defective at an analog channel |
| Scale range over-<br>run  | The scale range has been exceeded                                                                             |
| Scale range under-<br>run | The scale range has underrun                                                                                  |
| General warning           | An error has occurred while transferring data                                                                 |
| End of a trigger<br>block | End of a trigger block (data storage)                                                                         |
| Input value out of range  | The value of the source channel can not be processed. There exists a parameter error                          |

## 5.8.19 Stopwatch

This software channel records the time between a start and a stop event. There are two methods of starting and stopping the stopwatch:

- 1. Starting and stopping by means of an *Edge* or *Level*.
- 2. Starting from one channel (*Edge* only ) and stopping from another channel (*Edge* only)

In the second example, the stopwatch can be restarted (*Retriggerable*) via a stop (*Reset*). Enabling *Reset at start* resets the stopwatch to 0 at a start (Example 1, Case 1). When not enabled the last value is retained and is added to the new interval (Example 1, Case 2). Refer also to <u>Trigger options</u>.

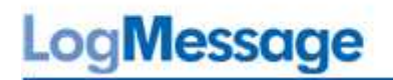

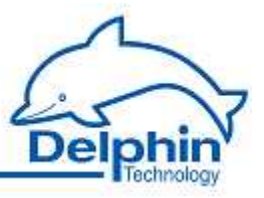

#### Example 1

#### Case 1

Setting: Start / Stop at High level, Reset at start is enabled.

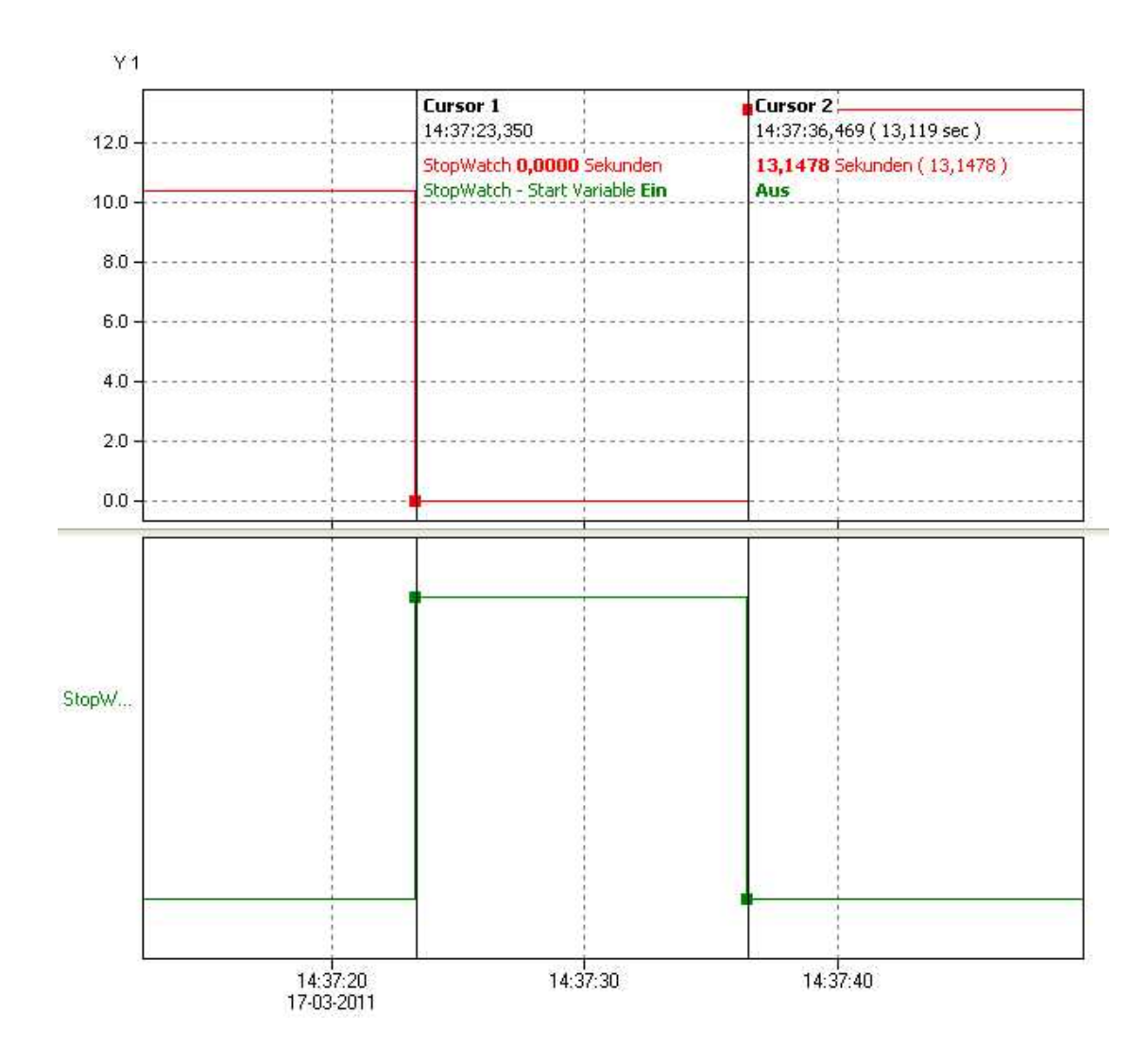

The stopwatch starts (**red curve**) at a high level in the start / stop channel (green curve). Once the level reverts to low, recording stops. The recording time is the high level time.

## LogMessage

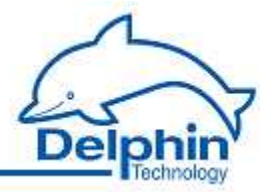

#### Case 2

Setting: Start / Stop at High level, Reset at start is disabled.

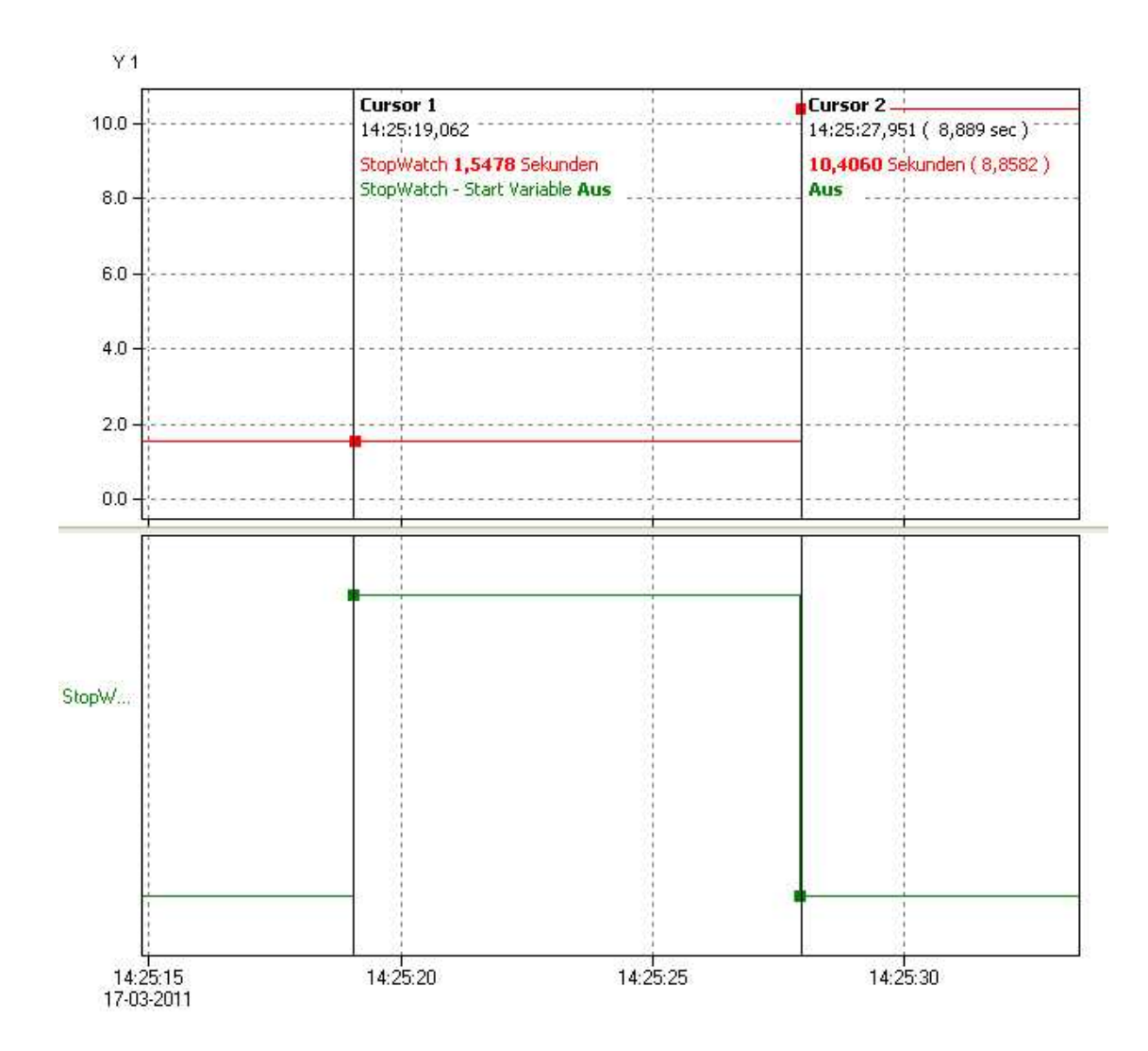

The stopwatch starts (**red** curve) at a high level in the start / stop channel (**green** curve). The last measured value was 1.5478 seconds. Once the level reverts to low (8.8582 seconds, calculated from the beginning of the high level), recording stops. The last measured value is added to the the current "runtime". The stopwatch thus contains the value of 10.4060 seconds.
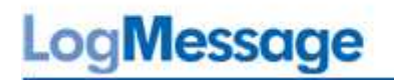

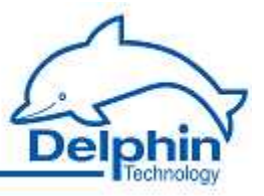

#### Example 2

#### Case 1

Setting: Start at Rising edge, Reset at Rising edge, Reset at start is enabled.

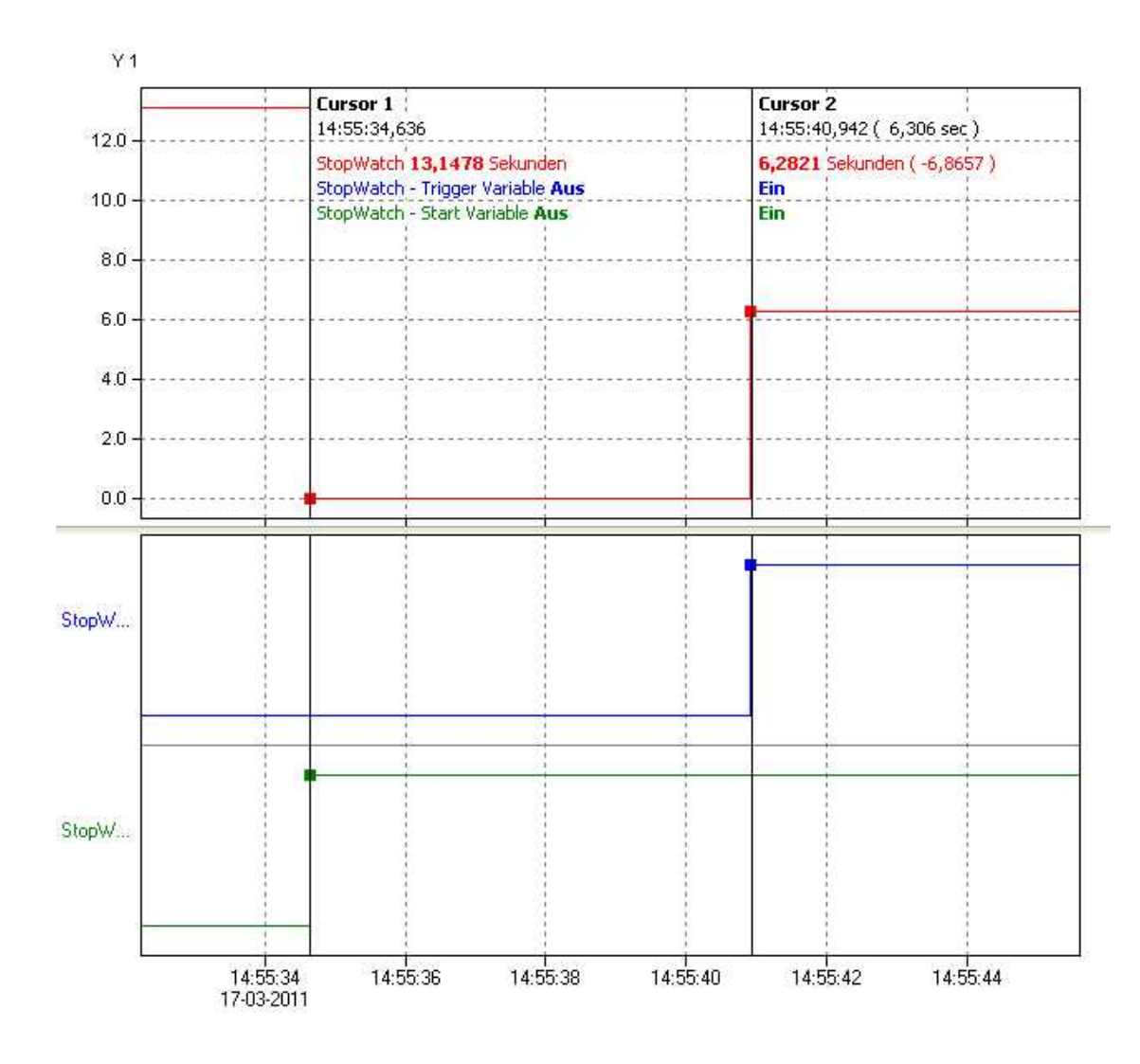

With a rising edge in the start-channel (**green** curve) the stopwatch starts (**red** curve). Because *Reset at start* is enabled, the stopwatch begins at 0. The rising edge of the reset channel (**blue** curve) stops the stopwatch. The recording time is the time between the two edges (6.2821 seconds).

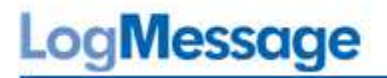

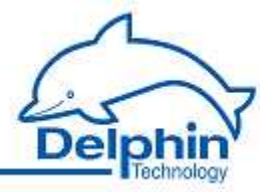

#### Case 2

Setting: Start at Rising edge, Reset at Rising edge, Reset at start is enabled and Retriggerable is enabled.

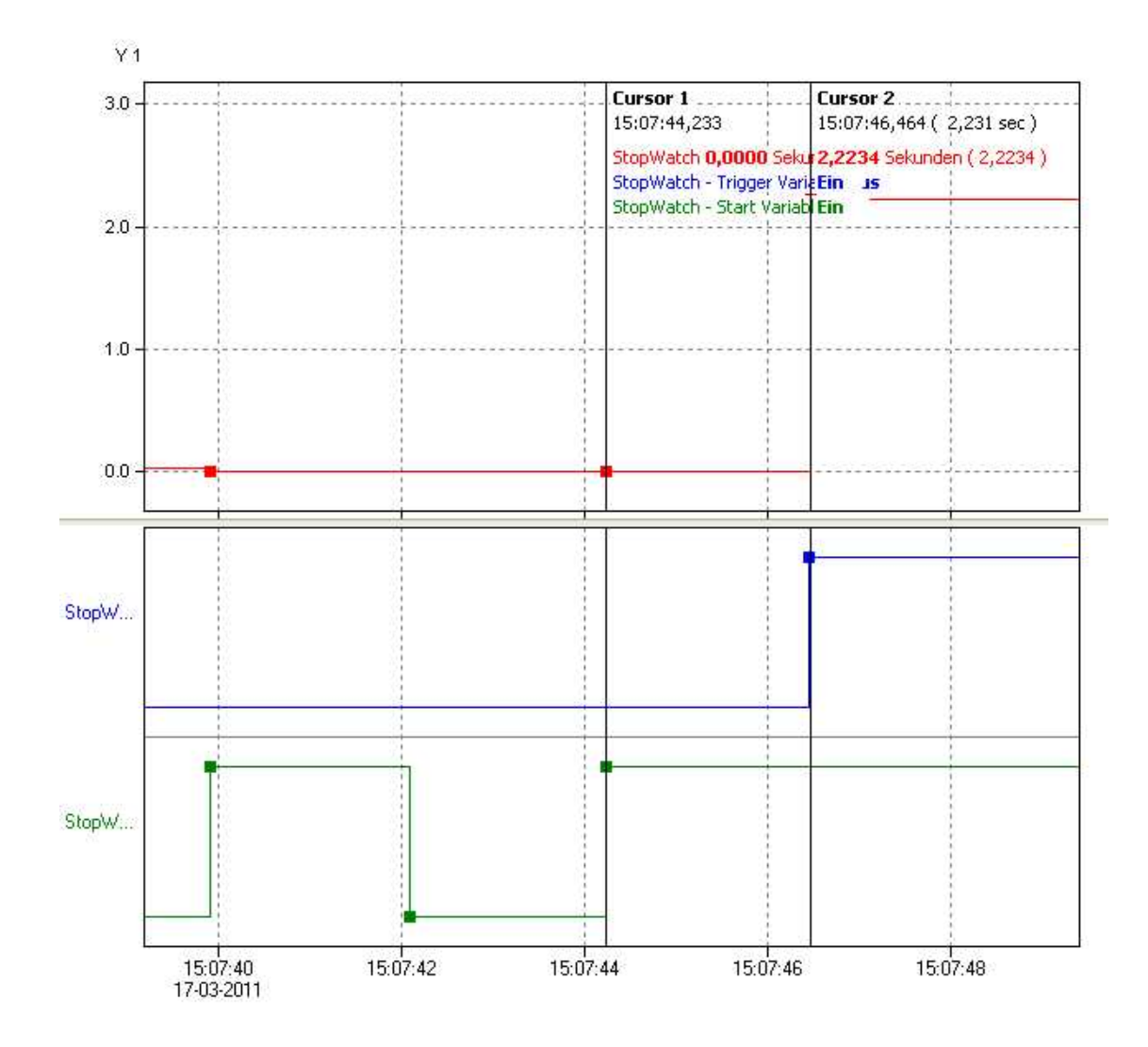

With the first rising edge of the start channel (**green** curve) the stopwatch starts (**red** curve). Because *Reset at start* is enabled, the stopwatch begins at 0. The second rising edge of the start channel resets the timer back to 0. The rising edge of the reset channel (**blue** curve) stops the stopwatch. The recording time is the time between the the start channel's final edge and the edge of the reset channel (2.2234 seconds).

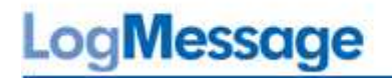

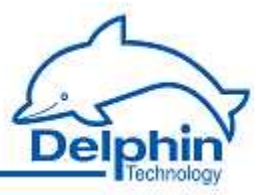

# 5.8.20 System monitor

This software channel displays system information such as CPU load or memory usage.

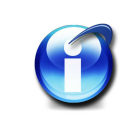

Some of the system monitoring functions are already created in the "System Monitoring" group.

#### Optional system information

| Selection                  | Description                                                                                                    | Unit |
|----------------------------|----------------------------------------------------------------------------------------------------|------|
| CPU usage                  | Displays the overall CPU usage.                                                                                                    | %    |
| CPU usage applicati-<br>on | Displays the main program's CPU usage (data acqui-<br>sition and calculation).                                                                                                    | %    |
| CPU Usage system           | Displays the (operating) system's CPU usage.                                                                                                    | %    |
| Free memory                | Displays the amount of free memory available.                                                                                                    | MB   |
| Used memory                | Displays the amount of used memory.                                                                                                    | MB   |
| Up time system             | Displays how long the operating system has been<br>working, i.e. the time that the device has been on<br>since the last reset.                                                                                    | Days |
| Up time application        | Displays the time that the main program has been<br>running, i.e. the period following a <u>Reset main appli-</u><br><u>cation</u> or from a switching on of the device or from a<br><u>Reboot</u> of the device. | Days |

# 5.8.21 Timer

This software channel enables the changing of source signal times. This permits, for example, new trigger times to be created for a subsequent channel or defined signals to be generated for outputting to the process. A *Response delay* mode temporally compresses the signal source and a *Release delay* temporally expands a signal.

*Response delay*: The timer channel starts the delay at the source's change to an active state (*High level* or *Low level* trigger). After the delay. the timer output switches into an active state ("On") for as long as the source retains an active state. If source's active state is shorter than the delay, no reaction takes place at the timer output.

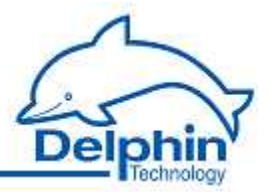

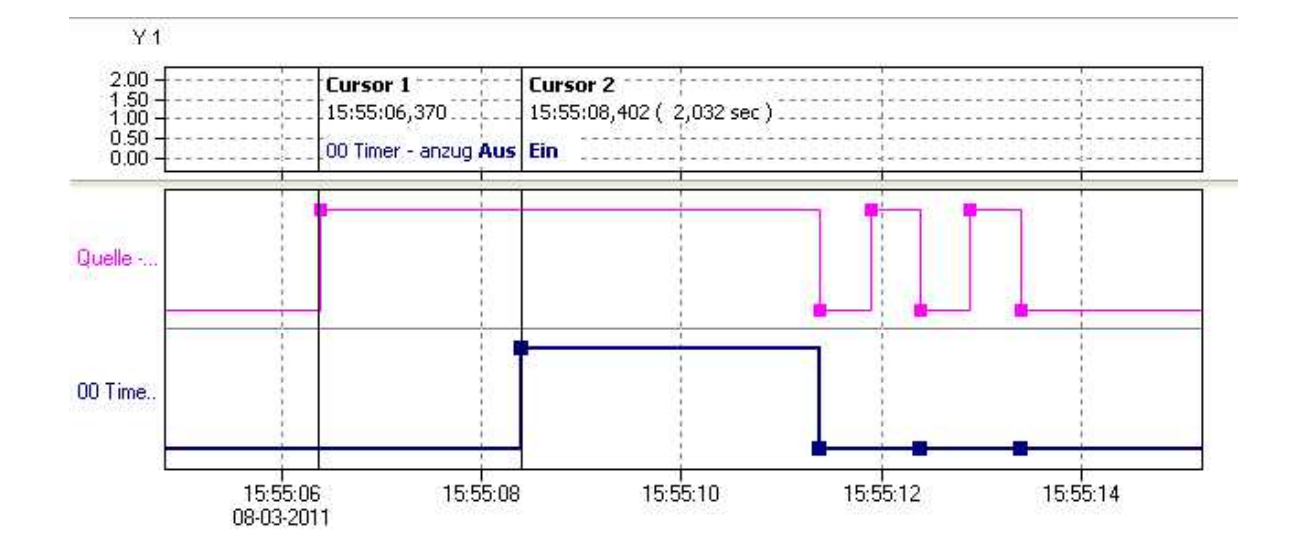

*Release delay*: The output of the timer channel becomes active ("On") when the source switches to an active state (*High level* or *Low level* Trigger ) or edge triggering (*Rising edge*, *Falling edge* or *Edge (both)* triggers). The same edge or a source change from active to inactive starts the delay. After the delay, the timer's output becomes active ("Off").

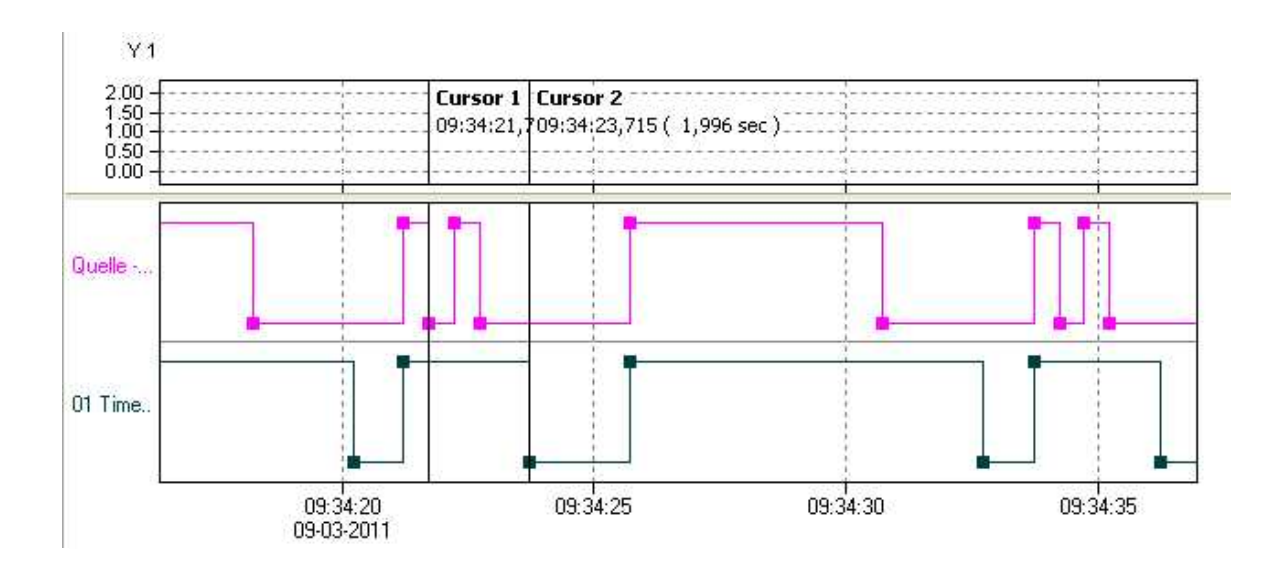

The image shows the signal of a dropout delay with level triggering.

*Retriggerable*: This option enables a restart of the delay via other source trigger events during the delay.

*Delay (s)*: Enter either a constant value (*Manual value*) or use *Channel* to select an existing channel whose value determines the delay as a time in seconds.

*Reset*: A reset event (a trigger via *Level* or *Edge*) ends the delay time and sets the timer output in a non-active state ("Off"). The reset channel has a higher priority than the source. This enables a reset state to block the timer function.

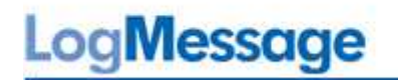

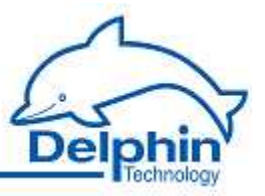

#### Example of a dropout delay

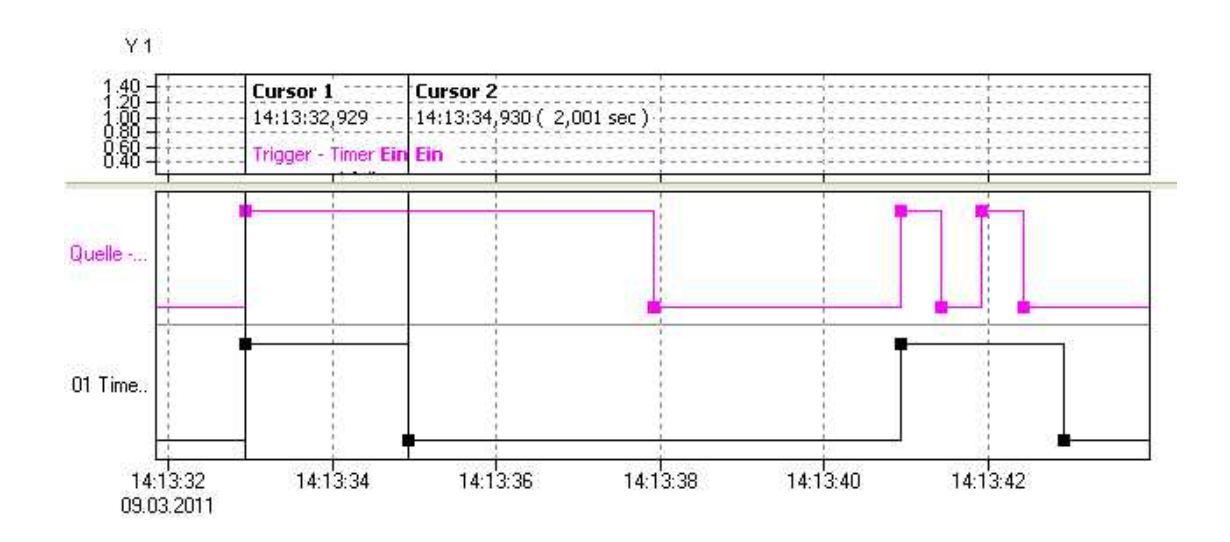

The source (**purple** curve) triggers with a *rising edge*. The delay is 2 seconds, *Retriggera-ble* is not enabled.

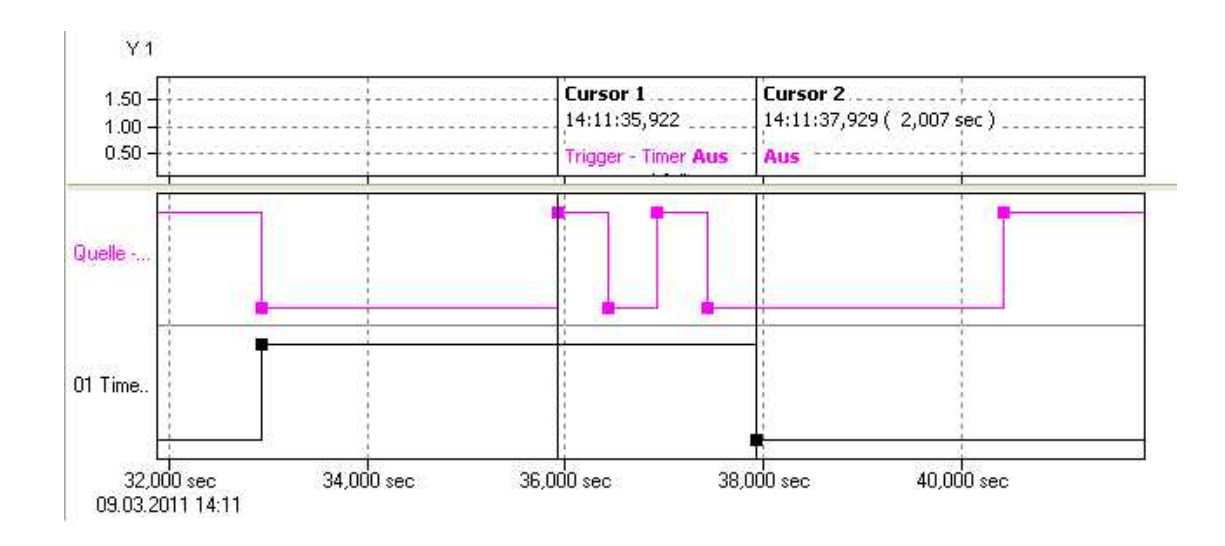

The source (**purple** curve) triggers with a *falling edge*. The delay is 7 seconds, *Retriggerable* is not enabled.

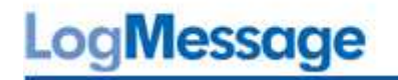

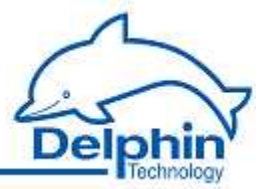

Example of a reset

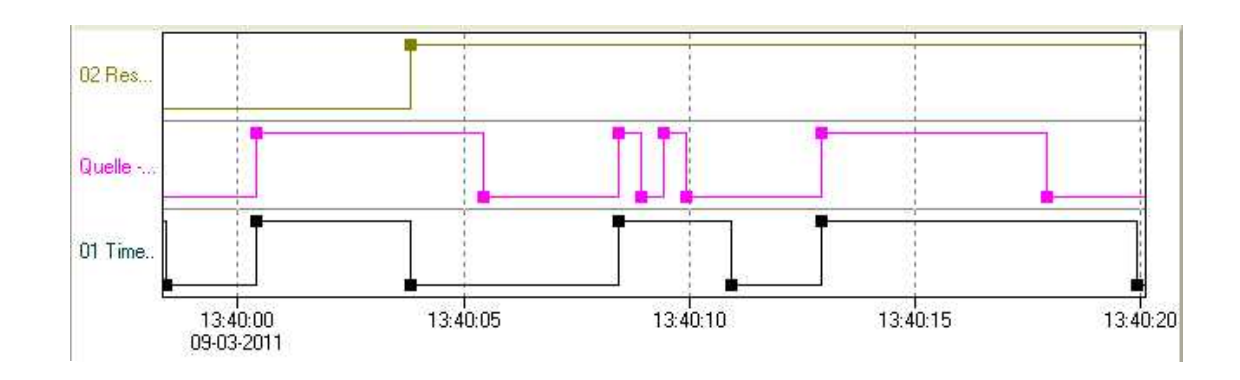

The source ( **purple** curve) triggers with a *rising edge*, The delay is controlled via a channel, *Retriggerable* is not enabled, reset (**green** curve) is performed at *Rising edge*.

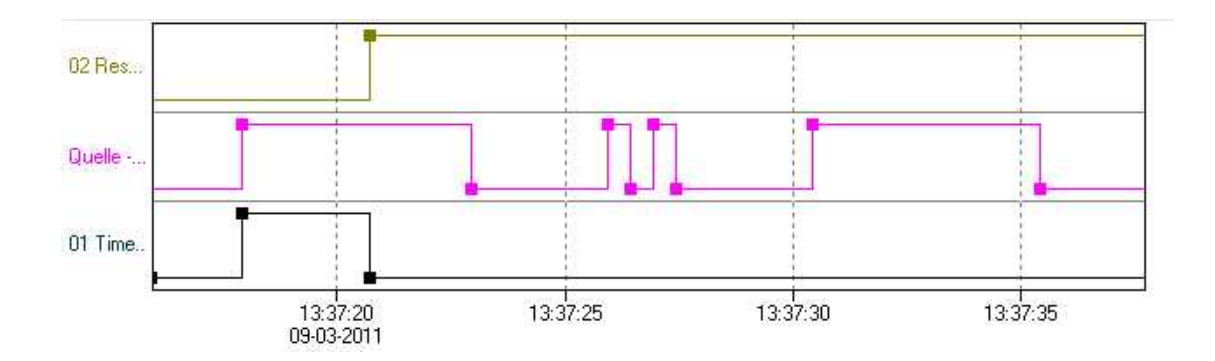

The source ( **purple** Triggers curve) with *Rising edge*, The delay time is controlled via a channel, *Retriggerable* is not active, reset ( **green** Curve) is performed at a *High level*. The timer (**black** curve) is then blocked for the duration of the reset signal.

# 5.8.22 Trigger

This software channel uses the signal source to generate a logic signal for further processing. Its output is active ("On") after a trigger event (trigger *High level*, *Low level*, *Rising edge*, *Falling edge* or *Edge (both)*).

A trigger channel can be used for edge detection or recognition of a non-zero numeric value.

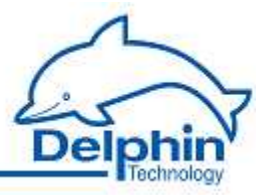

# 5.8.23 Alarmclock

This software channel allows the triggering of specific events at specified times. Depending on the configuration, an alarm clock channel can generate one-off or repeat alarms for the specified duration.

Active fields for *Alarm settings* depend on the repetition settings (*Once, Hourly, Daily, Weekly, Monthly* or *Yearly*). Enter in the times in each active field. The alarm clock response is then described in the text box above these fields. In an alarm, the alarm clock's output channel switches to an active state ("On").

*Alarm duration (s)*: Enter either a constant value (*Manual value*) or use *Channel* to select a channel whose value determines the alarm duration as a time in seconds.

*Reset*: A reset event (a trigger via *Level* or *Edge*) ends the alarm duration and sets the alarm clock output in a non-active state ("Off"). Alarm clock settings are not changed by a reset, i.e. a follow-up alarm may trigger during the configured time. Refer also to <u>Trigger options</u>.

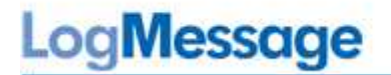

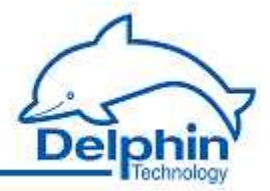

# 5.8.24 Counter

This software channel counts events.

*Count up trigger*: The channel's counter is increased by one at the selected edge (*Rising edge*, *Falling edge* or *Edge (both)*).

*Count down trigger*: The channel's counter is decreased by one at the selected edge (*Rising edge*, *Falling edge* or *Edge (both)*).

*Reset trigger*: The channel's counter is output and reset internally to zero at the selected edge (*Rising edge*, *Falling edge* or *Edge (both)*). When enabled *Reset trigger* the counter is displayed only at a reset event unless the *Generate intermediate values* option has been enabled.

*Generate intermediate values*: When enabled, the results are also output between Reset events immediately after their calculation (at every counter change).

Output update trigger: The channel's counter is output at the selected edge (Rising edge, Falling edge or Edge (both)).

Refer also to Trigger options.

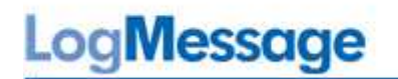

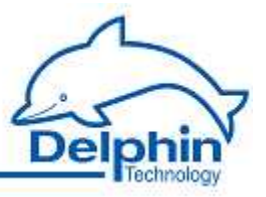

### Example of counting up

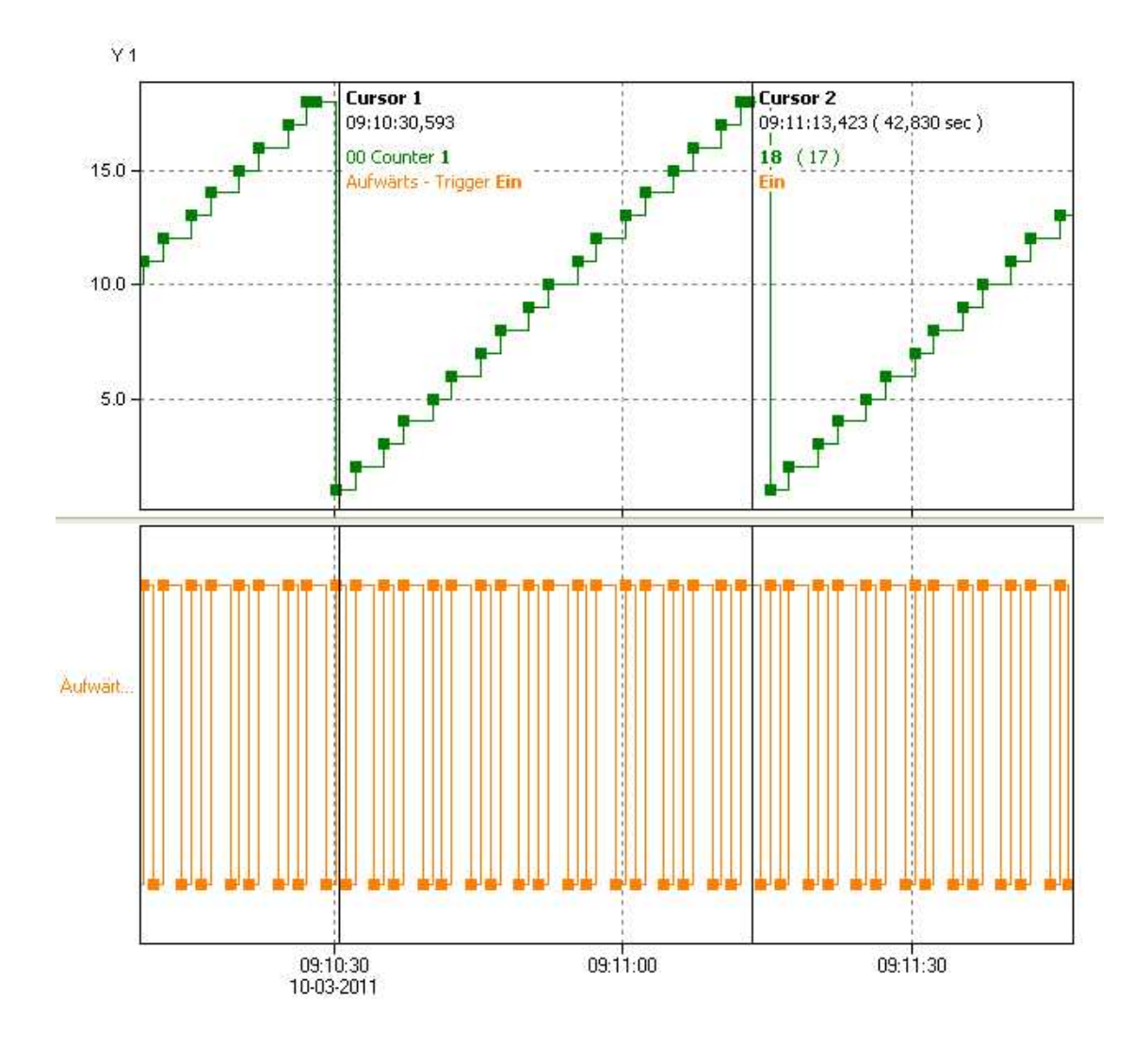

The counter (**green** curve) increases by one for each edge from the source channel (**orange** curve) until the reset trigger becomes active. The Generate intermediate values option is enabled so all new counter states are output immediately.

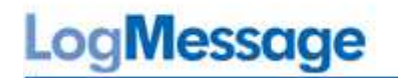

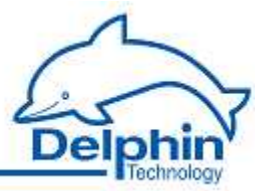

#### Example of counting down

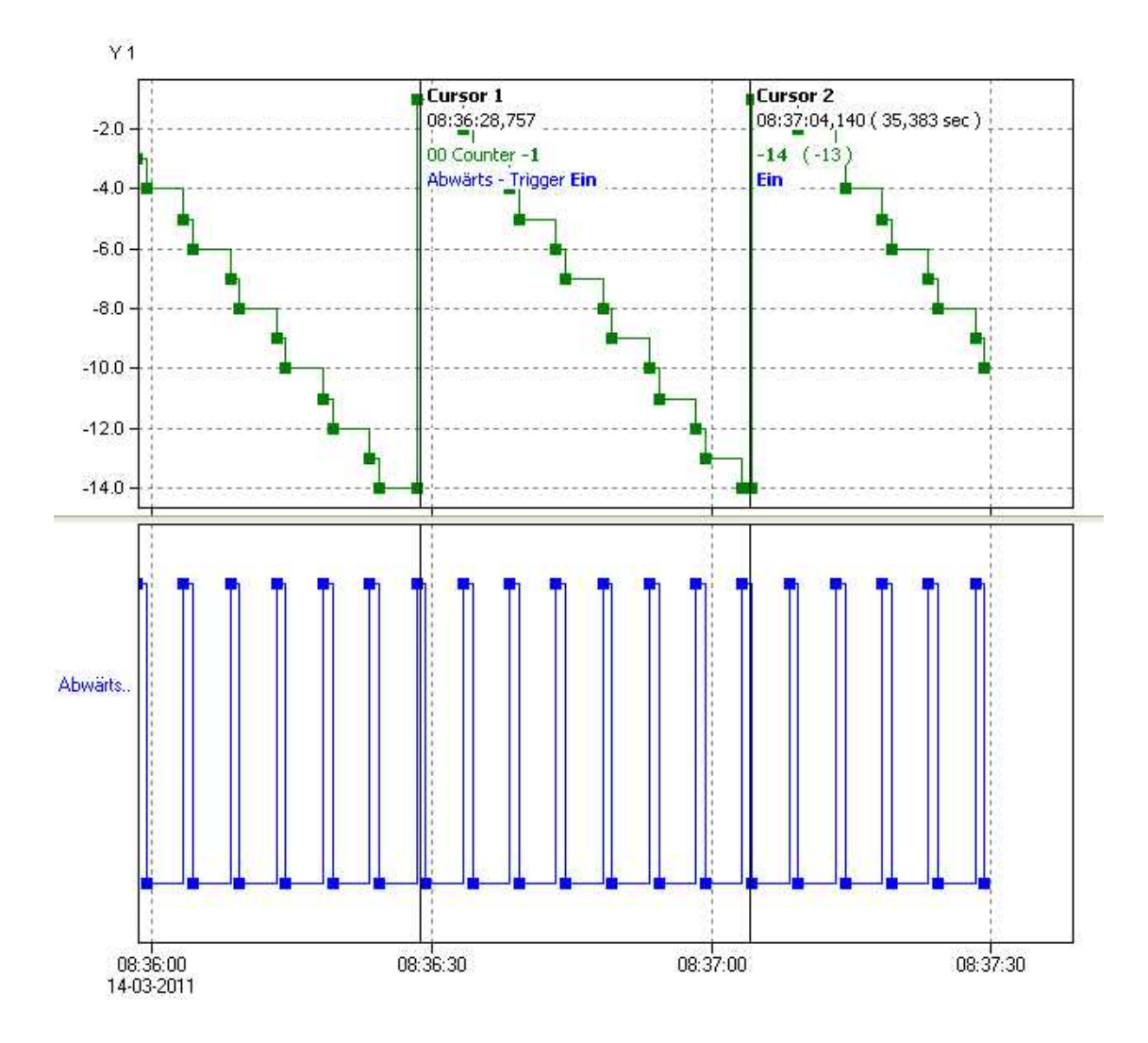

The counter (**green** curve) decreases by one for each edge from the source channel (**orange** curve) until the reset trigger becomes active. The *Generate intermediate values* option is enabled so all new counter states are output immediately.

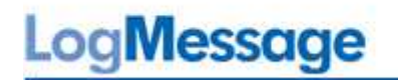

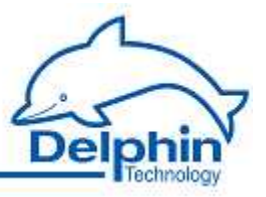

### Example of outputting a value

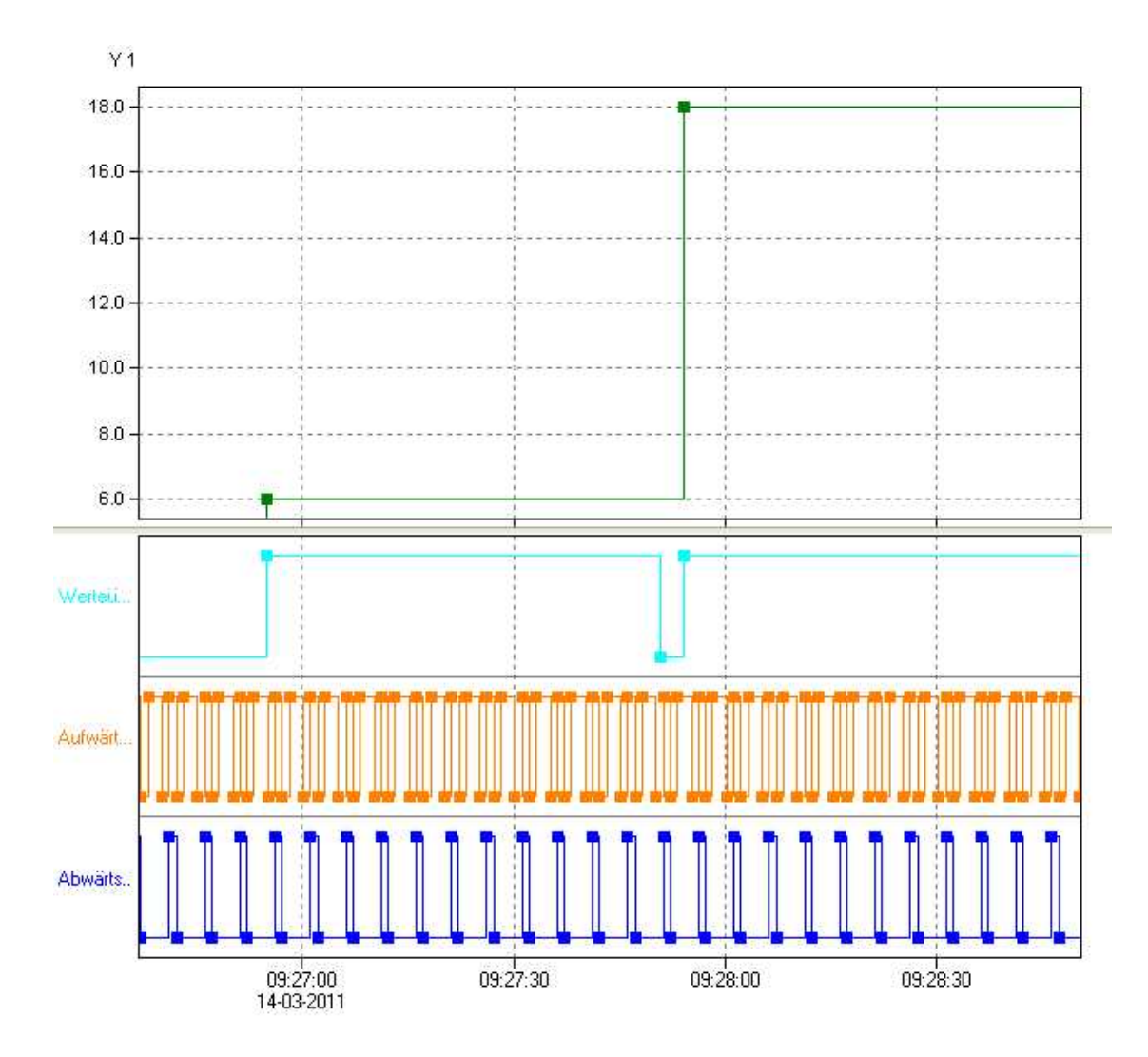

At the time of value output (**light blue** curve) the counter is output. The option *Generate intermediate values* is *disabled* so no intermediate values are output.

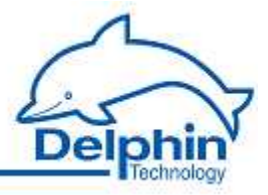

# 6 Connection examples

This section gives examples of typical sensor and actuator connections. It explains the available connection options that exist and how sensors and actuators are configured.

# LogMessage

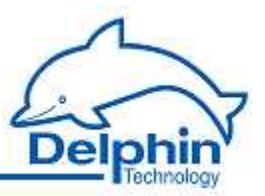

# 6.1 Connecting sensors

#### Measuring voltages at an analog input

Sensors with voltage signals can be connected directly.

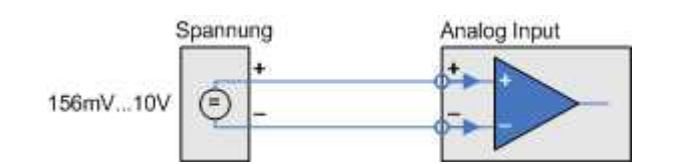

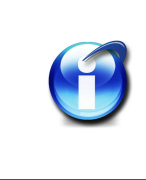

# Info

The largest measurement range is  $\pm$  10 V bipolar or 10 V unipolar. The smallest range is  $\pm$  156 mV bipolar and 156 mV unipolar.

#### 20 mA current measurement at an analog input

Sensors with current signals require connection of a load resistor at the device's input terminals. Resistors are available as accessories.

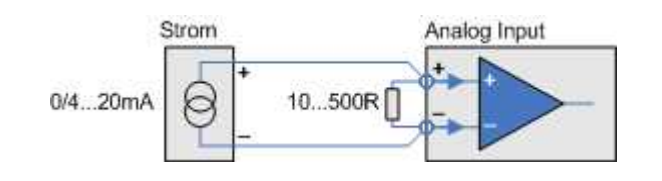

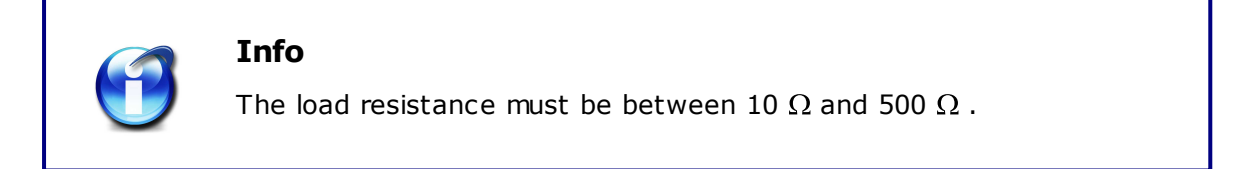

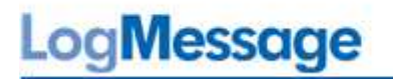

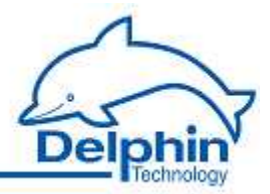

#### Measuring temperatures with a thermocouple at an analog input

Thermocouples can be directly connected. Use the configuration dialog to set the type (J, K, T, R, etc.).

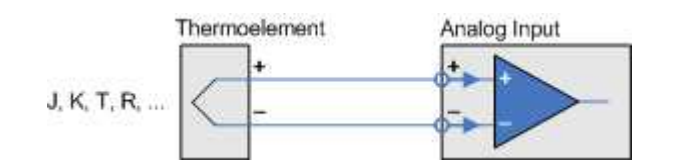

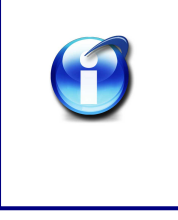

### Info

The compensation required for the thermocouple is integrated into the device. Enter the compensation channel as the *Reference Junction* in the *Extended settings* tab (for the same I / O module).

#### Measuring temperatures / resistances at an analog input

Connect resistor or temperature probes with 4-wire technology when possible. This connection method provides the best results since current path and measuring circuit are separate. Measurement current in 2- or 3-wire connectors flows through both, or one, measurement lines. Voltage drops on the measuring line can therefore distort readings.

Several constant-power sources are available within the device to supply power.

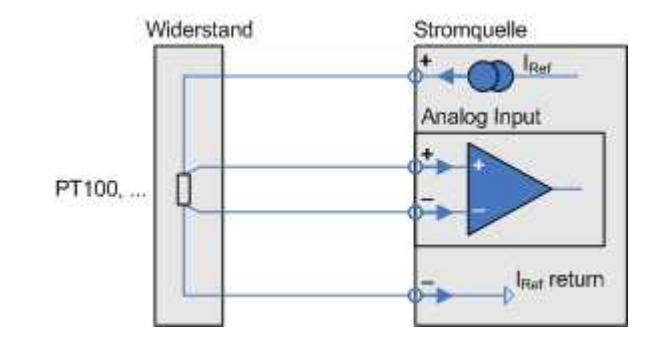

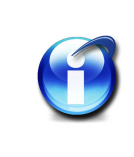

#### Info

These sources deliver 1 mA. they can measure resistance values of up to  $10k\Omega$ .

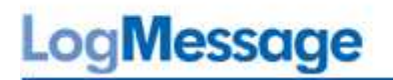

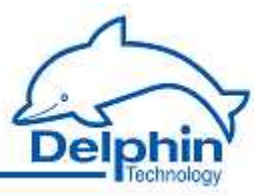

#### Sensor at a digital input

Digital inputs have two variants:

- Input for level (recognition)
- Inputs for frequency measurement or counting

Not every input is usable for both functions.

#### Level detection

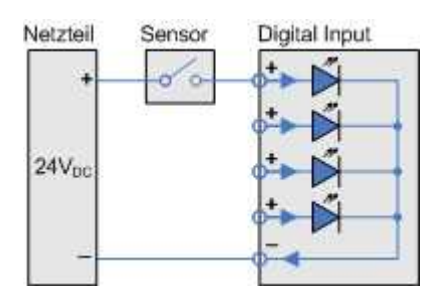

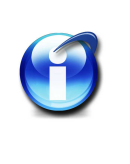

# Info

The I / O modules AAST, ADFT, AMDT, DIOT, and IOIT OTPT have digital inputs for level detection.

For reliable detection the input signal must have a "low" level ranging from 0  $\dots$  1.5 V, a "high" level ranging from 3.5  $\dots$  90 V and a minimum pulse width of 1 ms. A maximum of 50 signal changes per second (maximum signal frequency) can be recorded.

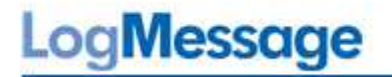

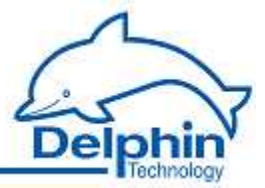

# Netzteil 24V<sub>DC</sub> Vetzteil

# Frequency measurement/ pulse counting

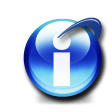

### Info

The I / O modules ADFT, and AMDT DIOT have digital inputs for frequency measurement / pulse counting. For reliable detection the input signal must have a "low" level ranging from 0 ... 1.5V and a "high" level ranging from 3.5 ... 90V. The maximum measurable signal frequencies are 50 kHz for the ADFT and AMDT module and 30 kHz for the DIOT module.

# LogMessage

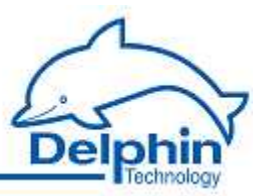

# 6.2 Connecting actuators

#### Actuator at an analog output

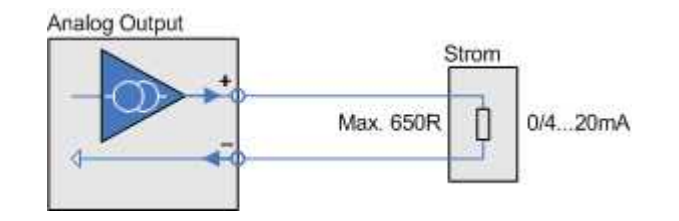

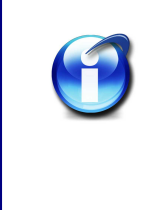

# Info

The I / O modules AAST and ADIT have power sources as analog outputs.

The maximum permissible load resistance of the actuator is  $650\Omega$ .

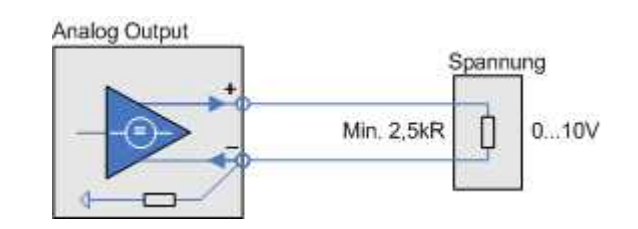

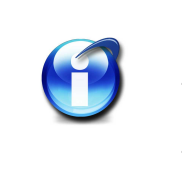

# Info

The I / O modules ADFT and AMDT have power sources as analog outputs.

The minimum permissible load resistance of the actuator is  $2.5 \text{k}\Omega.$ 

#### Actuator at a digital output, resistive load

To connect an actuator at a digital output requires an external supply voltage of between 5 and 50V  $_{\rm DC}$  (24 V in the examples).

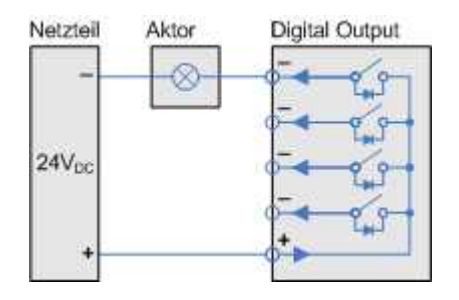

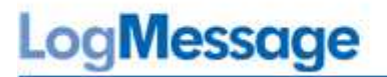

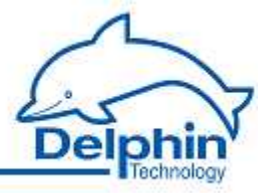

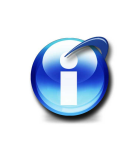

# Info

The maximum switching voltage is 50V and a maximum switching current of 2.5A.

#### Actuator at a digital output, inductive load

To connect an actuator at a digital output requires an external supply voltage of between 5 and  $50V_{\rm DC}$  (24 V in the examples).

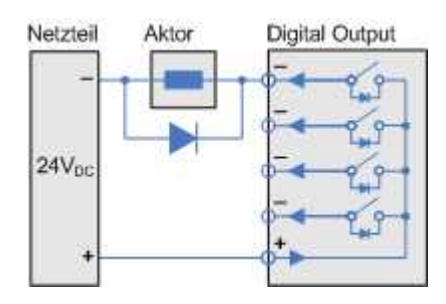

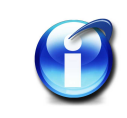

# Info

The maximum switching voltage is 50 V, and a maximum switching current of 2.5 A.

To protect the output's electronic switches we recommend switching to recovery diodes in parallel with inductive loads.

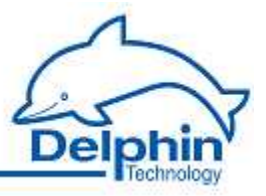

# 7 Measurement technology

The section contains general information and recommendations on using measurement technology.

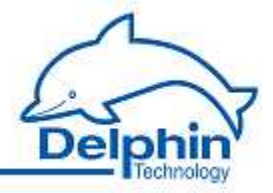

# 7.1 Galvanic isolation

A device's I/O modules, interfaces, Ethernet, Ext. BUS, CAN, COM1, COM2, COM3 and COM4 are all galvanically isolated from the central unit (CPU and power) as well as from each other. The CAN ports and COM1 are not isolated from each other and nor is COM2 to COM3. For system reasons, the USB interface is not isolated.

The diagram shows the individual galvanic isolating properties of the device.

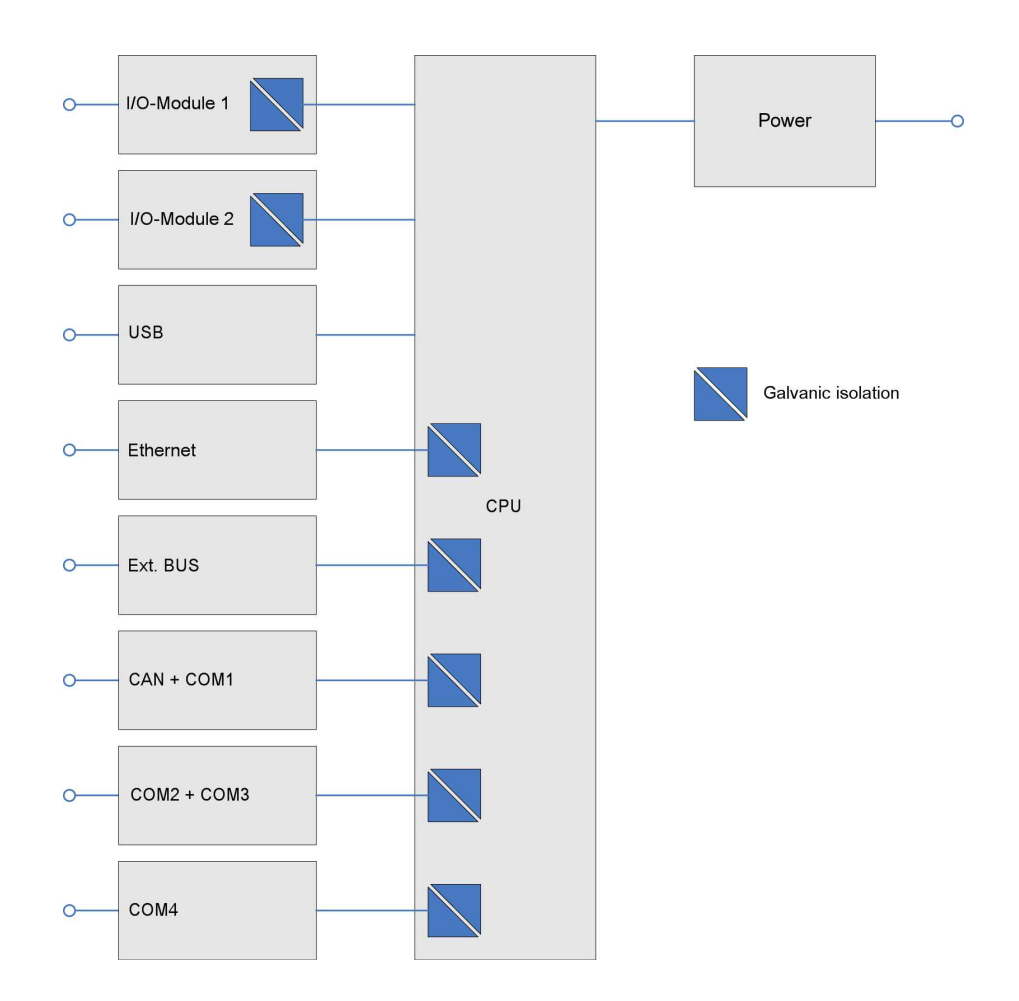

Refer also to shielding.

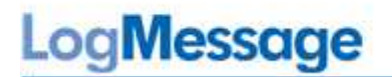

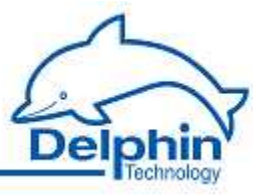

# 7.2 Earthing

The PE terminal for the power supply is the ground terminal for the device. This terminal is internally connected to the metal housings of the USB-/LAN and COM ports but has no connection to the 0 V terminal(s).

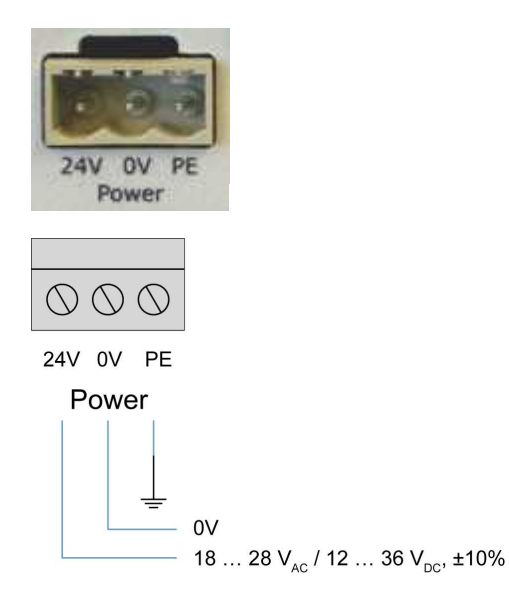

Connect the PE terminal with a  $\geq$  2.5  $\text{mm}^2$  cable to the protective earth of your power supply.

Refer also to Shielding , Galvanic isolation.

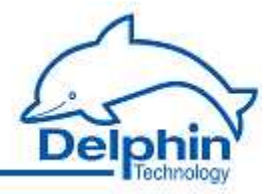

# 7.3 Earth loops

When linking a sensor, measurement device, and computer together then establishes connections between different ground points. Unless the individual devices are connected to protective earth, this electro conductive connection creates an electrical circuit between the devices. The result is a so called earth or ground loop (shown **red** in the example).

This can have the following effects:

- In practice the earthing points U1 ... U3 shown in the example do not necessarily possess equal potential. Constant or changing potential differences can occur between the earthing points due to the earthing plan and wiring. *Compensating currents* then occur in the sensor and communication circuits.
- Interference in the sensor or communication circuits, e.g. through electromagnetic fields, enable *parasitic currents* to occur within the circuit.

Compensation and parasitic currents lead to interference or noise voltage at the input of the measuring instrument and thus creating constant or fluctuating measurement errors.

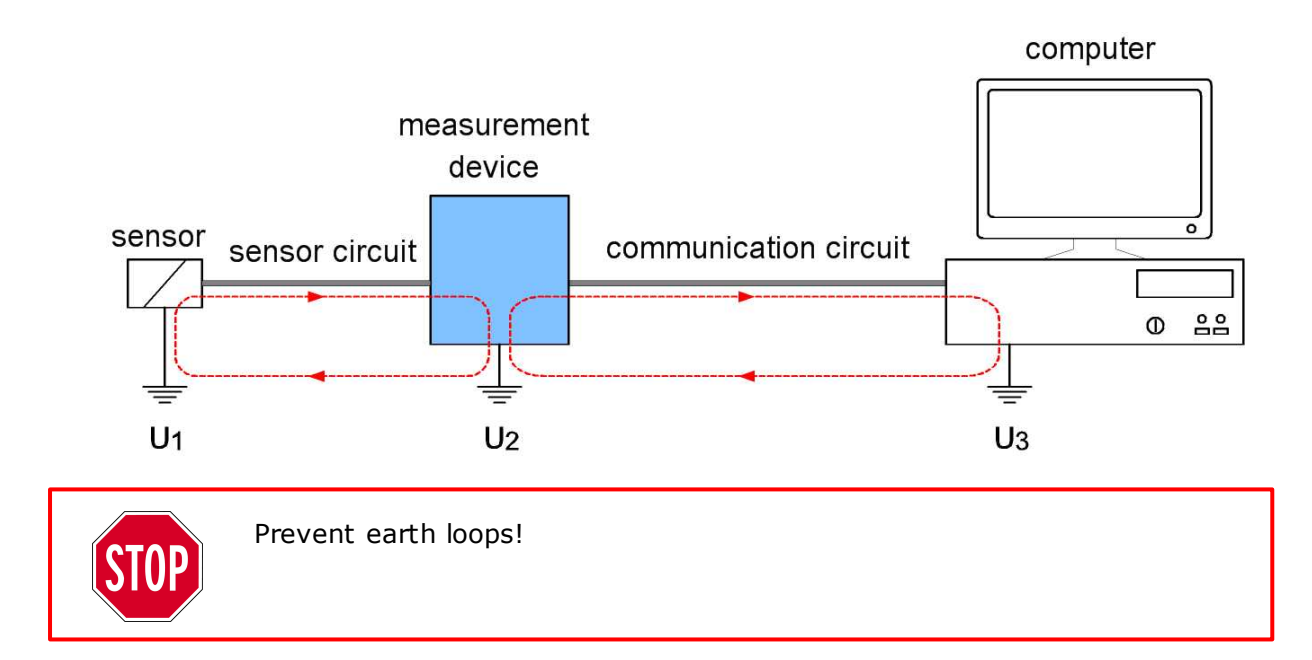

#### Earth loop between sensor-measurement device

Galvanic isolation of the I / O modules to the central device means earth loops via the sensor circuit, as shown in the example, can not occur within the device. Earth loops can however occur between the sensors of different channels of a module.

To avoid such loops, we recommend the use of earth-free sensors or signal sources.

Refer also to potential differences.

July 2012

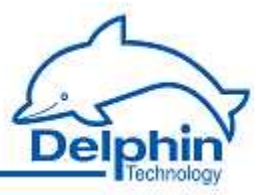

#### Earth loop between measuring device—computer

Most of the device's interfaces are galvanically isolated to each other and to the central device. The earth loop in the communication circuit, as shown in the example, does not occur with the device.

Use these interfaces to connect the device to PCs, PLCs or to the equipment from other manufacturers.

Refer also galvanic isolation.

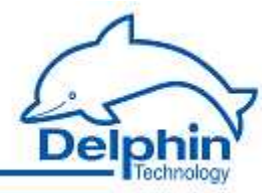

# 7.4 Shielding

Measurement signals can be disrupted by the occurrence of magnetic and electric fields across the measuring circuits, e.g. generated by neighbouring current-carrying circuits. Shielded cables should therefore always be used for sensor circuitry and kept at least 50 cm away from other current-carrying circuits.

The smaller the sensor signal and/or the higher the sensor impedance, the more important is good shielding for low noise, accurate readings.

To prevent <u>earth loops</u>, earth the shield on one side of the circuit only (see example).

# a) Sensors without earth

Earthing of the shield is in this case one-sided and directly at the device (PE connection on the power supply).

Refer also to earthing.

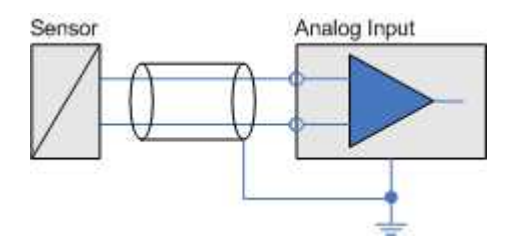

# b) Sensors with earthing

When the use of earth-free sensors is not possible, earth the shield only or attach it to the sensor's earth potential (see example). Refer also to <u>potential differences</u>.

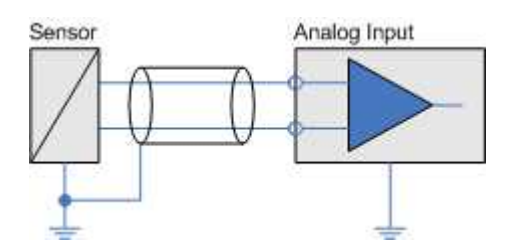

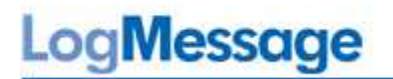

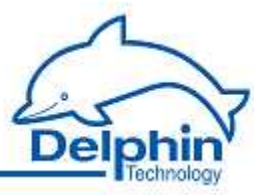

# 7.5 ESD protection

The ADGT 3.0 module has an earth terminal specifically for ESD protection (ESD,  ${\bf E}$  lectro-  ${\bf S}$  tatic  ${\bf D}$  ischarge ) of the inputs.

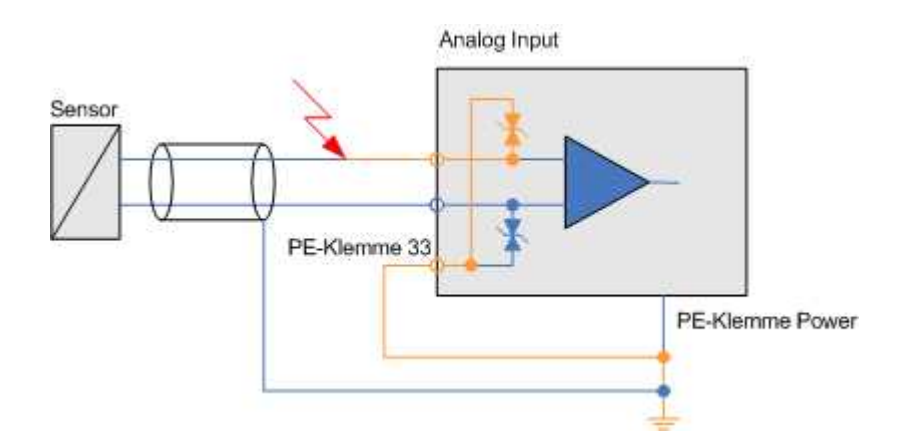

Connect this with the PE labelled terminal (33) via a  $\geq 2.5 \text{ mm}^2$  cable to the protective earth of your power supply. Refer also to <u>earthing</u>.

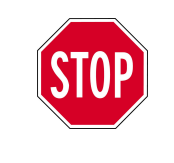

The other modules do not have ESD protection. Therefore, discharge static before coming into contact with the I / O modules. Simply touch a housing with protective earth, the earth contact of the mains socket, or a radiator or water pipe. Modules can be damaged if static is not discharged.

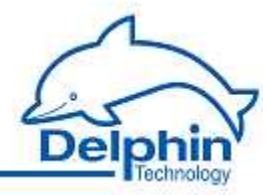

# 7.6 Potential differences

Potential differences can, in principle, always occur between reference potentials of multiple-sensor signals that are connected to the analog inputs of a I/O module. The following figure shows the sensor signals as **green** arrows and  $U_{mess}$ , and the potential difference between the two sensor signals as an **orange** arrow and  $U_{Difference}$ .

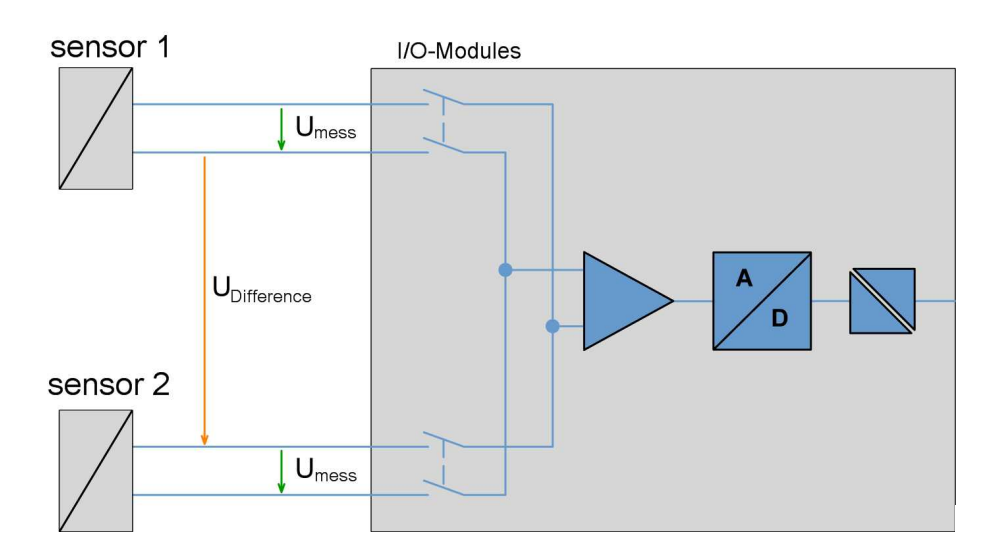

The reference potential of a measurement circuit of an analog input for a device occurs by a change of channel of the sensors' different reference potentials. Depending on the input circuit of the various I / O modules of a device, the difference voltage U  $_{\rm Difference}$  between certain channels, may not exceed specified maximum values. These are the "Permissible differential voltages from channel to channel" specified in the <u>Technical specifications</u>.

# WARNING!

Connector terminals on I/O modules carry electrical potential from the attached sensors/actuators.

Before coming into contact with the connectors, ensure the power is off. There should be no voltage at the connector terminals when the attached sensors have varying potentials or earthed high potentials, e.g. when measuring the electrical current of a mains voltage phase.

Differences in electrical potential between two channels of a module can not be determined from the Measurement data.

# LogMessage

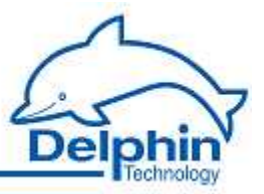

# Info

If the connected sensors have different potentials and high currents are expected in the event of a short circuit between the sensor potentials, take measures to protect the device and the measurement installation from subsequent damage.

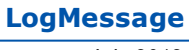

# LogMessage

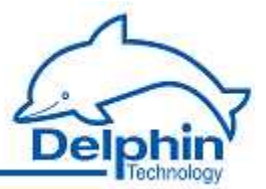

# 8 Technical specifications

- Main device
- AAST, ADGT, ADIT and ADVT
- <u>ADFT</u>
- DIOT, IOIT and OTPT

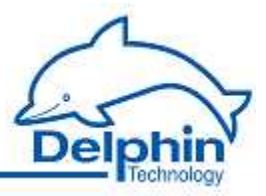

# 8.1 Main device

| Weight, approx.      | 1 kg                                                                    |
|----------------------|-------------------------------------------------------------------------|
| Dimensions           | 200 x 73 x 120 mm                                                       |
| Material             | Plastic housing                                                         |
| Humidity             | 20 80%, non-condensing                                                  |
| Temperature range    | -20 60 ° C                                                              |
| Supply <sup>1)</sup> | 12 28 V $_{\rm AC}$ ± 10% or 12 36 V $_{\rm DC}$ ± 10%                  |
| Power input, approx. | 10 W                                                                    |
| Mounting             | Rail 35 mm according to DIN EN 60715 or screw fixing                    |
| Processor            | 400 MHz PowerPC with integrated FPU                                     |
| ROM                  | 8 MB of solid state FlashROM                                            |
| SRAM                 | 0.5 MB, battery-backed                                                  |
| DRAM                 | 128 MB of DDR                                                           |
| Real-time clock      | Resolution of 100 ms, battery-backed                                    |
| Backup battery       | CR2450 lithium battery, backup time of at least 10 years                |
| Web Server           | Basic configuration, firmware upgrade, loading and saving configuration |

 $^{1)}\,\text{The AMDT}$  module requires a supply of at least 18 V  $_{\text{AC/DC}}$ 

# \* Ethernet interface

| Ethernet standards | 10/100Base-T (half and full duplex), autonegotiation             |
|--------------------|------------------------------------------------------------------|
| Protocols          | TCP/IP, UDP, ICMP, HTTP, SMTP, NTP Modbus TCP Cli-<br>ent/Server |
| Connector          | RJ45 (8-pin connector TP)                                        |
| Galvanic isolation | 1.5 kV <sub>eff</sub>                                            |

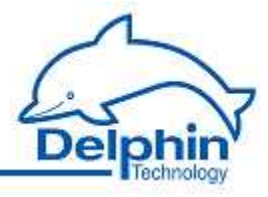

#### USB interface

| Interface Type             | USB master                             |
|----------------------------|----------------------------------------|
| Transmission speed         | USB 2.0 Full Speed(USB 1.1 compatible) |
| Power for external devices | 5 V max. 500 mA (High Power)           |
| Connector                  | USB type A                             |

#### External bus (Ext. Bus)

| Interface Type     | CAN bus                                               |
|--------------------|-------------------------------------------------------|
| Baudrate           | max. 1 Mbaud                                          |
| Connector          | LP-3-pin terminal block (e.g. Wieland type 8113B/3VL) |
| Galvanic isolation | 1 kV                                                  |

### \* COM1

| Interface Type     | RS485 interface                                                    |
|--------------------|--------------------------------------------------------------------|
| Baudrate           | max. 12 Mbaud                                                      |
| Connector          | 9-pin D-SUB connector, pin assignment to IEC 61158 /<br>EN19245 T1 |
| Galvanic isolation | 1 kV (no isolation to CAN)                                         |
| Features           |                                                                    |

# ▼ CAN (CAN bus)

| Baudrate           | max. 1 Mbaud                                                                        |
|--------------------|-------------------------------------------------------------------------------------|
| Connector          | 9-pin D-SUB connector, pin assignment according to CiA<br>DS102-1 (pin 2 and pin 7) |
| Galvanic isolation | 1 kV (no isolation to COM1)                                                         |

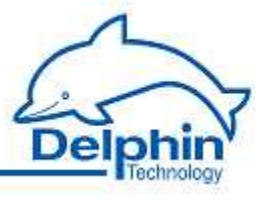

# ★ COM2

| Interface Type     | RS485 interface                                                    |
|--------------------|--------------------------------------------------------------------|
| Baudrate           | max. 12 Mbaud                                                      |
| Connector          | 9-pin D-SUB connector, pin assignment to IEC 61158 /<br>EN19245 T1 |
| Galvanic isolation | 1 kV (no isolation to COM3)                                        |
| Features           |                                                                    |

### \star СОМЗ

| Interface Type     | RS232 interface                    |
|--------------------|------------------------------------|
| Baudrate           | max. 5 Mbaud                       |
| Connector          | 9-pin D-SUB connector, 3 pins used |
| Galvanic isolation | 1 kV (no isolation to COM2)        |

#### \* COM4

| Interface Type     | RS232 interface                                                                                                    |
|--------------------|----------------------------------------------------------------------------------------------------|
| Baudrate           | max. 5 Mbaud                                                                                                    |
| Connector          | 9-pin D-SUB connector, pin assignment according to DIN 41<br>652, part 1 (ISO 4902) (such as PC connector assi-<br>gnment) |
| Galvanic isolation | 1 kV                                                                                                    |

# LogMessage

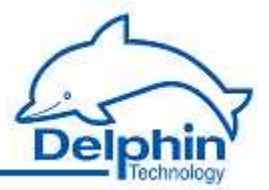

# 8.2 I/O modules

# 8.2.1 I/O modules: AAST, ADGT, ADIT and ADVT

# Analog inputs

| Number of inputs         | AAST: 4                                                                                                    |
|--------------------------|----------------------------------------------------------------------------------------------------|
|                          | ADGT: 8                                                                                                    |
|                          | ADIT: 10                                                                                                    |
|                          | ADVT: 15                                                                                                    |
| Connections              | Terminals, max. diameter 2.5 mm $^2$                                                                                                    |
| Voltage measuring ranges | ± 156 mV to ± 10V (bipolar) and +156 mV<br>to +10 V (unipolar)                                                                                                    |
| Current range            | $\pm$ 20 mA, 0 20 mA and 4 20 mA Current measurement requires a load resistance of 10 500 $\Omega$                                                                          |
| Sampling rate            | AAST, ADIT and ADVT: Max. of 600 measure-<br>ments / s                                                                                                    |
|                          | ADGT: Max. 60 measurements / s                                                                                                    |
|                          | Sequential sampling, A / D measurement time for each channel individually adjustable                                                                                        |
| Resolution               | 24 bits (about 7 decimal digits)                                                                                                    |
| Input impedance          | > 1 GΩ at ADGT> 10 M                                                                                                    |
| Measurement error (DC)   | Voltage / ±0.01% of measurement range / current: end value                                                                                                    |
|                          | Pt100: ±0.1 K                                                                                                    |
|                          | Pt1000: ±0.1 K                                                                                                    |
|                          | Thermo- ±0.1% of end value following couples: compensation                                                                                                    |
| Thermocouples            | Built in cold junction built-in, external optional                                                                                                    |
|                          | NiCr-NiAl (K), NiCr-CuNi (E), NiCrSi-NiSi (N), Fe-<br>CuNi (L), Fe-CuNi (J), Pt10Rh-Pt (S), Cu-CuNi<br>(U), Pt13Rh-Pt (R), Cu-CuNi (T), Pt30Rh-Pt6Rh<br>(B), W5Re-W26Re (C) |
|                          | Measuring range -270 ° C 2320 ° C depen-<br>ding on thermocouple                                                                                                    |

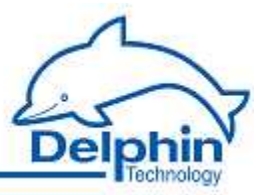

| Resistance probe / thermometer                            | Pt50 to Pt5000, Ni50 to Ni5000, YSI400                                                         |
|-----------------------------------------------------------|------------------------------------------------------------------------------------------------|
|                                                           | 2-wire, 3-wire and 4-wire                                                                      |
|                                                           | 1 mA reference current                                                                         |
|                                                           | Measuring range -270 ° C 850 ° C                                                               |
| Resistance measurement                                    | 0 10 kΩ                                                                                        |
| pH measurement                                            | Integrated temperature compensation                                                            |
| Self-calibration                                          | DC offset, cyclical, frequency adjustable                                                      |
| Digital filter                                            | Low pass 6 1000 Hz. The cut-off frequency is automatically adjusted to the sampling rate.      |
| Potential isolation of main device                        | 750 V DC.                                                                                      |
| Dielectric withstand voltage of the channel               | 110 V                                                                                          |
| Permissible differential voltages from channel to channel | ADGT V2.0: 400 V <sub>DC</sub><br>ADGT V3.0: 650 V <sub>DC</sub><br>AAST, ADIT and ADVT: 110 V |

# Analog outputs

| Number of outputs   | AAST: 4                                           |
|---------------------|---------------------------------------------------|
|                     | ADIT: 1                                           |
| Output signal:      | 0 / 4 20 mA, maximum load resistance 650 $\Omega$ |
| Resolution          | 16 bit                                            |
| Signal error        | ±0.05%                                            |
| Potential isolation | 750 V from channel to channel and main device     |

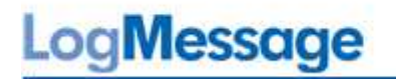

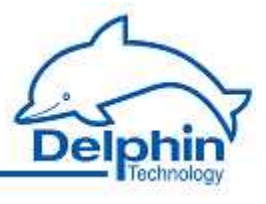

# Digital inputs for level detection

| Number of inputs                          | AAST: 2                              |
|-------------------------------------------|--------------------------------------|
| High level                                | 3.5 90 V / 2 mA (typ. 2.7 mA at 5 V) |
| Low level                                 | 0 1.5 V / 0 1.5 mA                   |
| Refresh rate                              | 1 kHz (1 ms)                         |
| Minimum pulse width that can be evaluated | 1 ms                                 |
| Maximum signal frequency                  | 50 Hz                                |
| Potential isolation                       | 2.5 kV                               |
| Reverse polarity protection               | 1 kV                                 |

# Digital outputs

| Number of outputs   | AAST: 2                  |
|---------------------|--------------------------|
|                     | ADIT: 1                  |
| Switching voltage   | max. 50 V <sub>DC</sub>  |
| Switching current   | max. 2.5 A <sub>DC</sub> |
| Inverse diode       | Integrated               |
| Potential isolation | 2.5 kV                   |

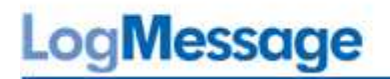

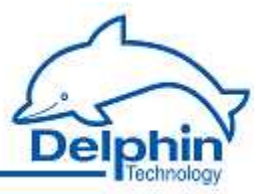

# 8.2.2 I/O modules: DIOT, IOIT and OTPT

# Digital inputs for level detection

| Number of inputs                          | DIOT: 12, including 11 for frequency measure-<br>ment / pulse counting<br>IOIT: 24<br>OTPT: 1 |
|-------------------------------------------|-----------------------------------------------------------------------------------------------|
| High level                                | 3.5 90 V / 2 mA (typ. 2.7 mA at 5 V)                                                          |
| Low level                                 | 0 1.5 V / 0 1.5 mA                                                                            |
| Refresh rate                              | 1 kHz (1 ms)                                                                                  |
| Minimum pulse width that can be evaluated | 1 ms                                                                                          |
| Maximum signal frequency                  | 50 Hz                                                                                         |
| Potential isolation                       | 2.5 kV                                                                                        |
| Reverse polarity protection               | 1 kV                                                                                          |

### Digital inputs for frequency measurement / pulse counting

| Number of inputs            | DIOT: 11                                    |
|-----------------------------|---------------------------------------------|
| High level                  | 3.5 90 V / 2 mA (typ. 2.7 mA at 5 V)        |
| Low level                   | 0 1.5 V / 0 1.5 mA                          |
| Gate time                   | 1 ms 6000 ms, adjustable in increments of 1 |
| Frequency measurement       | 0 30 kHz.                                   |
| Measurement error           | 0 1 kHz. ±1 Hz                              |
|                             | >1 10 kHz: ±5 Hz                            |
|                             | >10 30 kHz: ±10 Hz                          |
| Counter width               | 16 bit                                      |
| Potential isolation         | 2.5 kV                                      |
| Reverse polarity protection | 1 kV                                        |

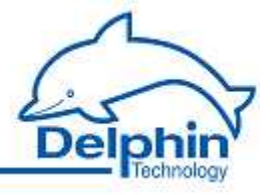

# Digital outputs

| Number of outputs   | DIOT: 16                 |
|---------------------|--------------------------|
|                     | IOIT: 1                  |
|                     | OTPT: 24                 |
| Switching voltage   | max. 50 V <sub>DC</sub>  |
| Switching current   | max. 2.5 A <sub>DC</sub> |
| Inverse diode       | Integrated               |
| Potential isolation | 2.5 kV                   |
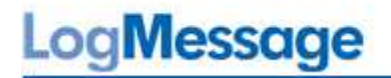

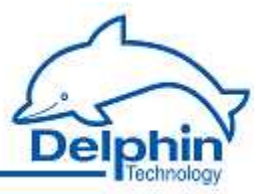

# 8.2.3 I/O module: ADFT

## Analog inputs

| Number of inputs                                          | 8                                                                                                    |  |  |  |
|-----------------------------------------------------------|----------------------------------------------------------------------------------------------------|--|--|--|
| Connections                                               | Terminals, max. diameter 2.5 mm $^2$                                                                                                    |  |  |  |
| Voltage measuring ranges                                  | ±156 mV to ±10 V                                                                                                    |  |  |  |
| Current range                                             | $\pm$ 20 mA, 0 20 mA and 4 20 mA Current measurement requires a load resistance of 10 500 $\Omega$                                                                   |  |  |  |
| Measurement frequency range (-3<br>dB)                    | 0 4000 Hz.                                                                                                    |  |  |  |
| Sampling rate                                             | 10 10000 Hz, in 10 stages, individually ad-<br>justable for each channel                                                                                             |  |  |  |
|                                                           | Channels with the same sampling rate can be sampled simultaneously                                                                                                   |  |  |  |
| Sampling rate                                             | 10 8500 measurements / s                                                                                                    |  |  |  |
|                                                           | $10 \ \dots \ 10 \ 000$ measurements / s using only the analog inputs $1 \ \dots \ 4$                                                                                |  |  |  |
| Resolution                                                | 14 bits (approx. 1.2 mV in the 10V range)                                                                                                    |  |  |  |
| AC / DC coupling                                          | DC coupling preset, switching via DIP switch on the device.                                                                                                    |  |  |  |
| Input impedance                                           | 0.8 ΜΩ                                                                                                    |  |  |  |
| Measurement error (DC)                                    | Measurement ±0.1% from unipolar<br>range ±1.25 V measurement range<br>to ±10 V                                                                                       |  |  |  |
|                                                           | Measuring ran- $\pm 0.2\%$ from unipolar<br>ge $\pm 0.625$ V: measurement range                                                                                      |  |  |  |
|                                                           | Measuring ran- $\pm 0.2\%$ from unipolar<br>ge $\pm 0.312$ V: measurement range                                                                                      |  |  |  |
|                                                           | Measuring ran- ±0.4% from unipolar<br>ge ± 0.156 V: measurement range                                                                                                |  |  |  |
| Anti-aliasing filter                                      | Optional digital low-pass filter 8./4. Order for<br>sampling 100-10000 measurements / s. The<br>cut-off frequency is automatically adjusted to<br>the sampling rate. |  |  |  |
| Dielectric withstand voltage of the channel               | ±250 V <sub>DC</sub>                                                                                                    |  |  |  |
| Permissible differential voltages from channel to channel | 100 V DC.                                                                                                    |  |  |  |

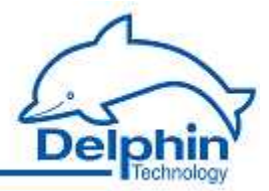

## Analog outputs

| Number of outputs | 2                                                                     |
|-------------------|-----------------------------------------------------------------------|
| Output signal     | 0 10 V / 0 4 mA                                                       |
| Resolution        | 12 bits (approx. 2.4 mV)                                              |
| Signal error      | $\pm$ 0.25% of output range or $\pm$ 25 mV                            |
| Earth reference   | Terminals "-" are connected with 1 kOhm to the internal analog ground |

## Digital inputs for level detection

| Number of inputs                          | 4, including 2 for frequency measurement / pul-<br>se counting |
|-------------------------------------------|----------------------------------------------------------------|
| High level                                | 3.5 90 V / 2 mA (typ. 2.7 mA at 5 V)                           |
| Low level                                 | 0 1.5 V / 0 1.5 mA                                             |
| Refresh rate                              | 1 kHz (1 ms)                                                   |
| Minimum pulse width that can be evaluated | 2.5 ms                                                         |
| Maximum signal frequency                  | 50 Hz                                                          |
| Potential isolation                       | 2.5 kV                                                         |
| Reverse polarity protection               | 1 kV                                                           |

# Digital inputs for frequency measurement / pulse counting

| Number of inputs            | 2                                                        |
|-----------------------------|----------------------------------------------------------|
| High level                  | 3.5 90 V / 2 mA (typ. 2.7 mA at 5 V)                     |
| Low level                   | 0 1.5 V / 0 1.5 mA                                       |
| Gate time                   | 250 ms 5000 ms, adjustable in increments of 250          |
| Frequency measurement       | 0.2 Hz 50 kHz                                            |
| Measurement error           | 0.2 Hz 100 Hz ± 1% of the input frequency >100 Hz: ±1 Hz |
| Potential isolation         | 2.5 kV                                                   |
| Reverse polarity protection | 1 kV                                                     |

LogMessage

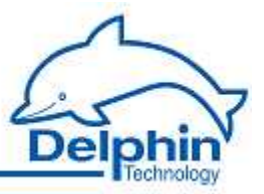

## ✤ Digital outputs

| Number of outputs   | 4                        |
|---------------------|--------------------------|
| Switching voltage   | max. 50 V <sub>DC</sub>  |
| Switching current   | max. 2.5 A <sub>DC</sub> |
| Inverse diode       | Integrated               |
| Potential isolation | 2.5 kV                   |

# 8.2.4 I/O module: AMDT

The AMDT I/O module on vibration measurement is dealt with in a separate chapter.

Refer to <u>E/A-Modul AMDT</u>.

Technical data is available in the <u>I/O module AMDT</u>, <u>Technical specifications</u> section.

# LogMessage

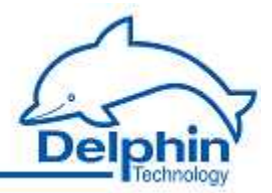

# 9 I/O module AMDT

This section of the documentation describes using and configuring the I/O module AMDT.

The I/O module AMDT has been designed for vibration measurement technology. The efficiency is reached by a DSP (Digital Signal Processor). The processor's firmware (i.e. software within the I/O module) provides many signal processing functions.

The documentation is provided under the following headings:

- Hardware
- Functions
- Configuration and operation

Each section can be read independently. Just select the section you require.

The content is based on this consistent state-of-the-art :

- ProfiSignal-CD: V3.1.4
- Device firmware: V232
- AMDT board: V2.0
- AMDT firmware: 3.58

Copyright © 2003-2011 Delphin Technology AG. All rights reserved.

This document's content, especially text, images, and graphics are protected by copyright. When not otherwise stated, the copyright belongs to Delphin Technology AG, Lustheide 81, in 51427 Bergisch Gladbach, Germany.

All the trademarks and brands used in this manual refer only to the respective product or trademark holder. Delphin Technology claims no rights other than those to its own trademarks and brands.

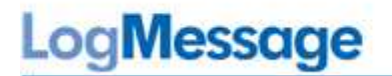

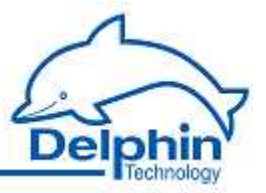

# 9.1 Safety advice

Use only the power supply connector delivered, or a power supply with protective insulation, to power the LogMessage device.

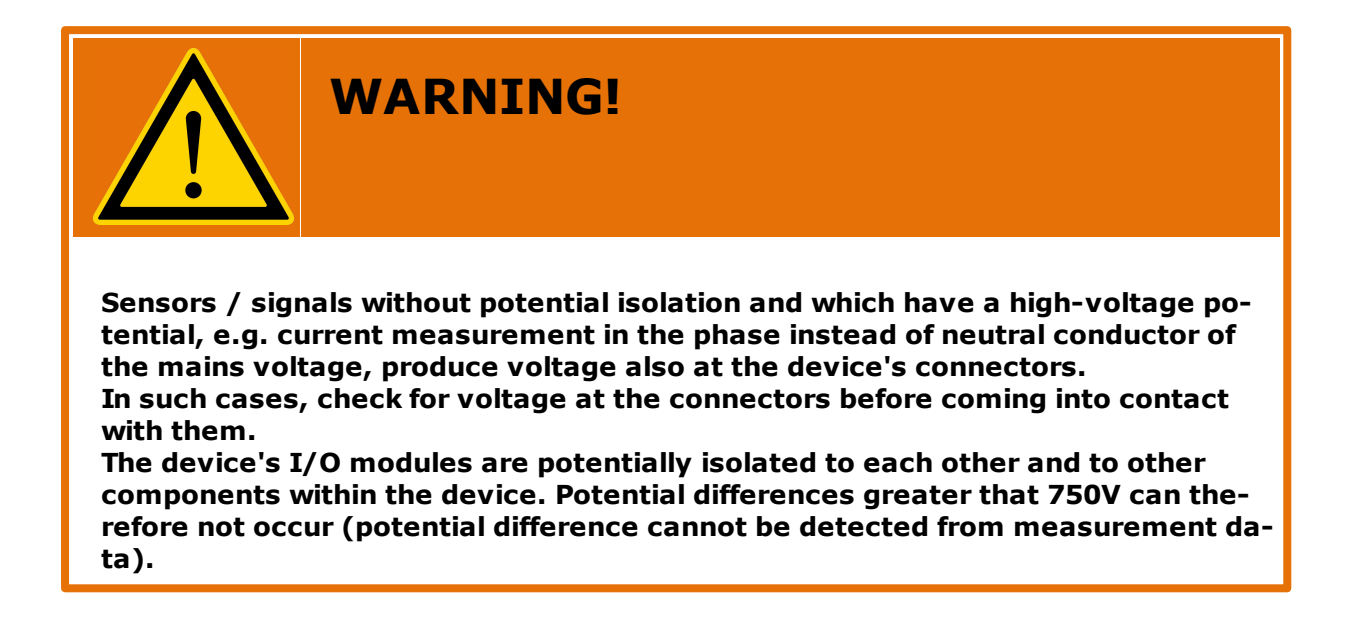

#### Replacing/exchanging I/O modules

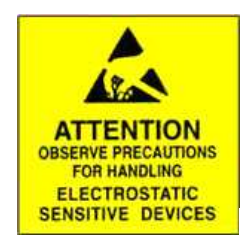

Electronic components are sensitive to ESD (**E**lectro-**S**tatic **D**ischarge). Therefore, discharge any electrostatic energy before opening the device to install/replace an I/O module. We recommend wearing a wrist band (static discharge wrist band) and to carry out the work on a conductive surface.

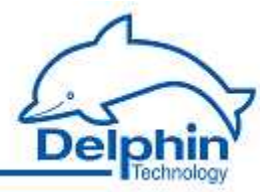

# 9.2 Introduction

Dear User,

Thank you for purchasing the I/O module AMDT. With this module you have acquired a high quality product with extensive options for data acquisition and processing.

This manual is included in the delivery. Always keep the manual available for reference. To avoid any damage occurring to yourself or your equipment, carefully follow the guidance and safety precautions given in this manual. If your equipment has a problem that this manual does not address, please contact us.

This manual is intended for technicians, engineers or similarly qualified persons wishing to install the I/O module AMDT into a device. If you find errors in the product or in this documentation, or if you have any suggestions for its improvement, we welcome your feedback.

## Contact:

Delphin Technology AG Lustheide 81

51427 Bergisch Gladbach (Refrath), Germany

Telephone: +49 2204 97685-0 Telefax: +49 2204 97685 -85

Email: <u>info@delphin.de</u> Internet: <u>www.delphin.de</u>

## Contact USA:

Delphin Technology Corp. 4860 Cox Road, Suite 2000

Glen Allen, VA 23660 Virginia, USA

Telephone: +1 804 217 8391 Telefax: +1 804 747 6182

Email: <u>info@delphin.com</u> Internet: <u>www.delphin.com</u>

## 9.2.1 Included in delivery

The I/O module AMDT is usually pre-installed with delivery of the LogMessage device. Devices can be equipped with various I/O modules. An existing I/O module my therefore be exchanged for an I/O module AMDT.

Included in delivery:

- A device configured to individual customer requirements with pre-installed or separate  $\ensuremath{\mathrm{I/O}}$  module AMDT
- CD containing software
- Documentation

LogMessage

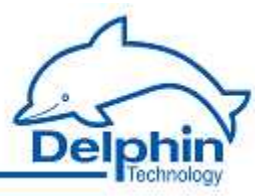

# 9.2.2 Symbols used in this documentation

To make reading of this manual easier, we have used the following symbols:

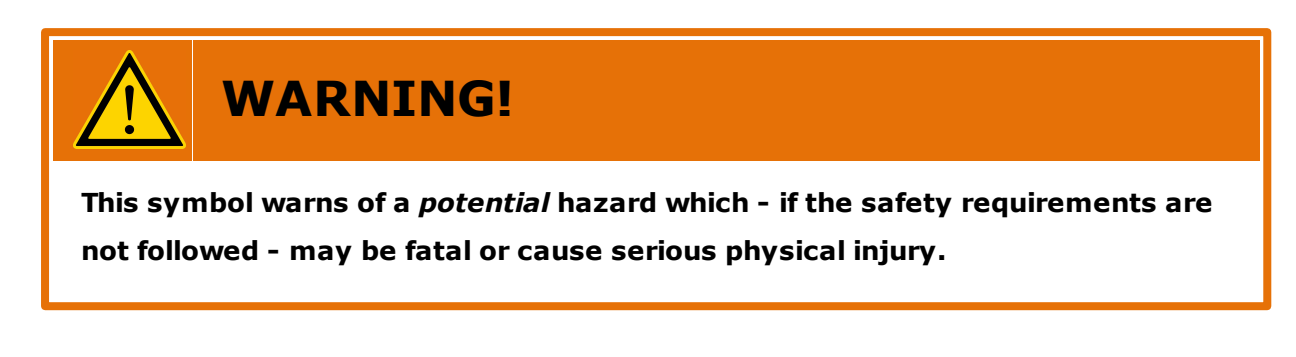

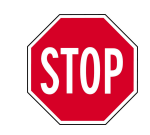

Indicates important information.

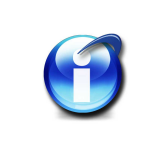

Info

Refers to a special option or explains a special feature.

We use *italics* to highlight individual words within the text. *Keyboard input* is highlighted in this way. Program menus have a grey background with arrows indicating the respective sub-menus which need to be accessed: Connect  $\rightarrow$  Add driver (connection)  $\rightarrow$  LogMessage device . Also highlighted in grey and displayed in italics are the dialog headings, buttons, check boxes, input field names, etc. *Display status*.

This should help you to find the relevant fields and buttons or menus within the corresponding software.

## Symbols on the device

CE

The CE symbol guarantees that products meet the requirements of relevant EU directives.

# LogMessage

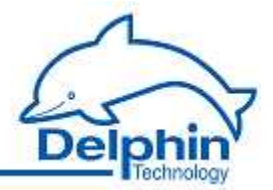

# 9.2.3 Project planning

LogMessage systems are made up of a base device and optional extension devices (the graphic shows a LogMessage system).

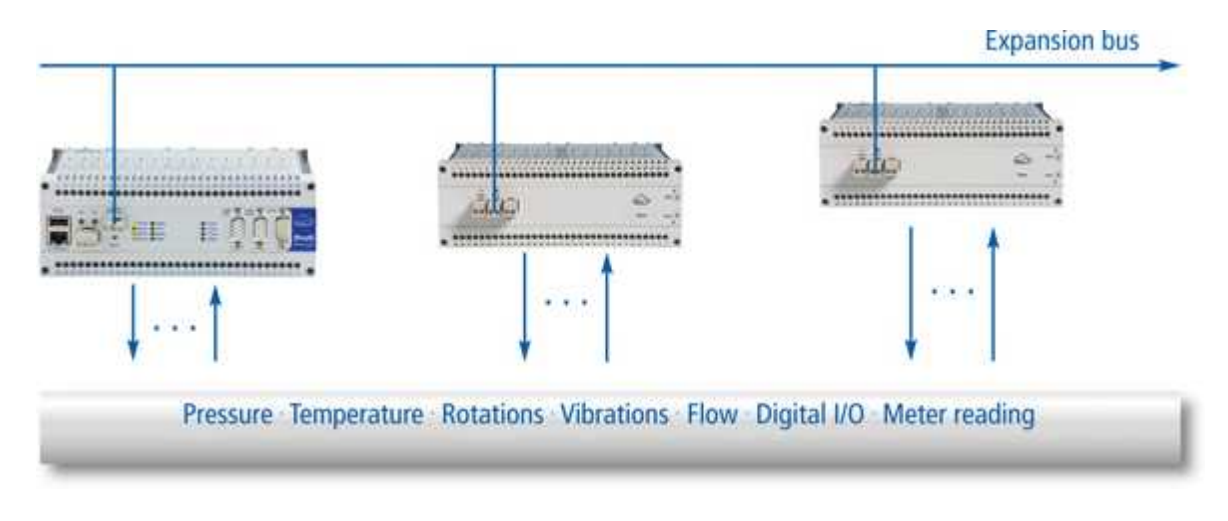

Each installed I/O module communicates with a CPU via an expansion bus. The I/O module AMDT is equipped with the fastest sampling and transfer rates. Specific conditions need to be taken into account when planning a system.

## Regulations according hardware set up

- <u>One</u> I/O module AMDT can be installed in any one slot. Full functioning is then available. When setting parameters, take into account the maximum transfer rate of 10,000 samples/s.
- <u>Two</u> I/O modules AMDT can be installed in any of the available slots. Ensure adequate ventilation when both I/O module AMDTs are installed in the base device. Full functioning capability is however no longer available. Both AMDT modules can continuously transmit characteristic values but only <u>one</u> AMDT can continuously transmit time signals or frequency spectrums or both.
- <u>Two synchronized</u> I/O modules AMDTs can be installed in any of the available slots. Synchronization requires additional wiring and occupies digital input 4 and digital output 4. Ensure adequate ventilation when both I/O modules AMDT are installed in the base device. Synchronization is available only in the "non-continuous recoding" operating mode. Both AMDT modules can transfer time signals, frequency spectrums and characteristic values continuously and synchronized. Refer here to the section on <u>synchronizing two AMDT modules</u>.
- Three or more I/O modules AMDT can not be installed.

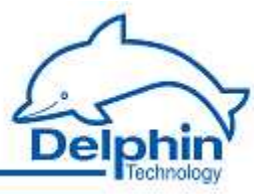

## Regulations according number of usable analog inputs

- Using a digital high pass filter or band pass filter can be limited to 1..4 analog inputs depending on board revision. An overview is available in the section <u>digital filters</u>.
- Using a digital integrator can be limited to 1..4 analog inputs depending on board revision. An overview is available in the section <u>Integrator</u>.
- The application "Vibration severity measurement with acceleration sensors" (using a digital band pass filter and an integrator) can be limited to 1..4 analog inputs depending on board revision. Details on this application are described in the manual "Applications with AMDT".
- The application "Bearing diagnostics with envelope spectrum" (using a digital demodulation filter) can be limited to 1..4 analog inputs - depending on board revision. Details on this application are described in the manual "Applications with AMDT".

## **Regulations according phase measurement**

Be aware of the following when using phase characteristic in rotating machinery: Phase measurement can be used only for low rotation speed (typ. < 500 RPM). Acquisition of 1 to 10 signal periods within a time signal block is significant. Refer here to the sections on <u>characteristic phase of main amplitude</u> and <u>characteristic phase of 1X/2X/3X/xX component</u>.

# LogMessage

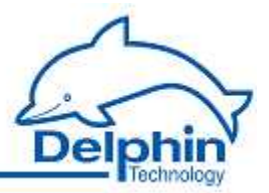

# 9.3 Hardware

# 9.3.1 Connector panel (industrial)

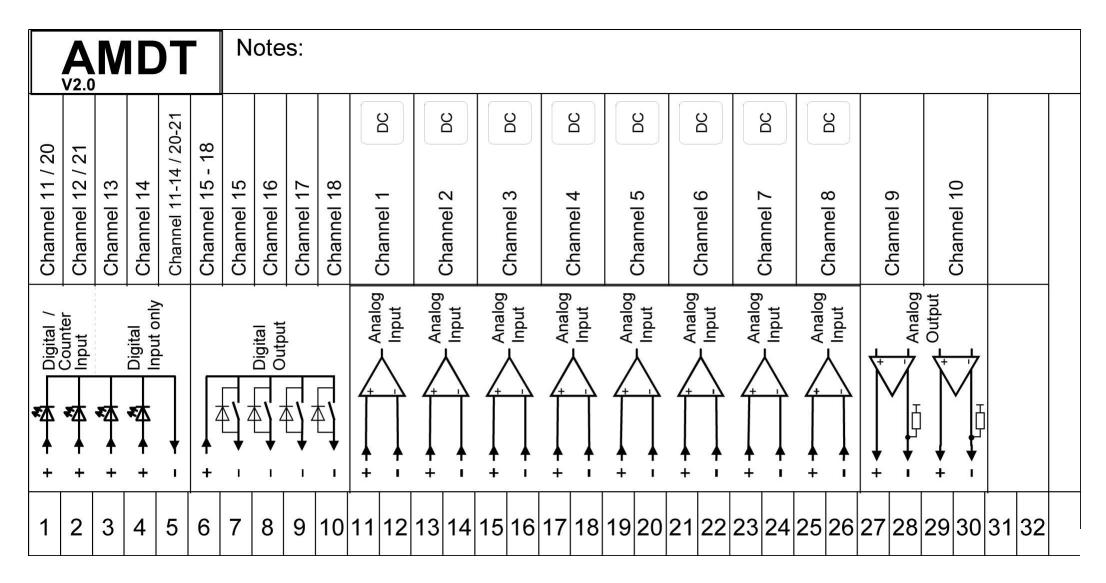

#### Information on connections

Refer to the technical specifications.

## Analog inputs

Voltage signals with range of max.  $\pm 10$  V in a frequency range DC ... 8000 Hz can be connected. Input impedance equals 0.8 M $\Omega$ . Current signals with range of 0/4 to 20 mA are processed using terminating resistors (to be wired between the '+' and '-' connectors).

DC-coupling is factory set. Switching is possible using a DIP switch within the module.

The permitted total voltage difference between channels is 100  $V_{DC}$ .

## Analog outputs

Output range is 0 to 10 V, max. load is 4 mA (min. 2.5 k $\Omega$ ).

The '-' connector is connected at 1 k $\Omega$  to the internal analog ground point.

## Digital inputs / counters

Square signals/pulses from 5 V / 12 V or 24 V can be connected.

Low-level is <1.5 V; high-level is > 3.5V; common '-' connector, potential isolation.

Frequency measurement for signals from 0.2 Hz to 30 kHz.

## **Digital outputs**

Switching voltage at a max. of 50  $V_{DC}$ . Switching current at a max.: 2.5  $A_{DC}$ .

Common '+' connector. Potential isolation.

July 2012

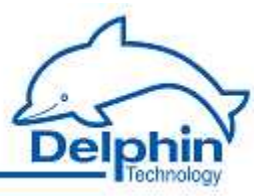

## Shielded cabling

The I/O module enables measurement in the signal range DC to 8 kHz. This requires the use of shielded (single-sided shielding connected to protective earth) or twisted pair cables.

#### Sensors

Information on connecting special sensors are available in the manual "Applications with AMDT" l.

# 9.3.2 Connector panel (laboratory)

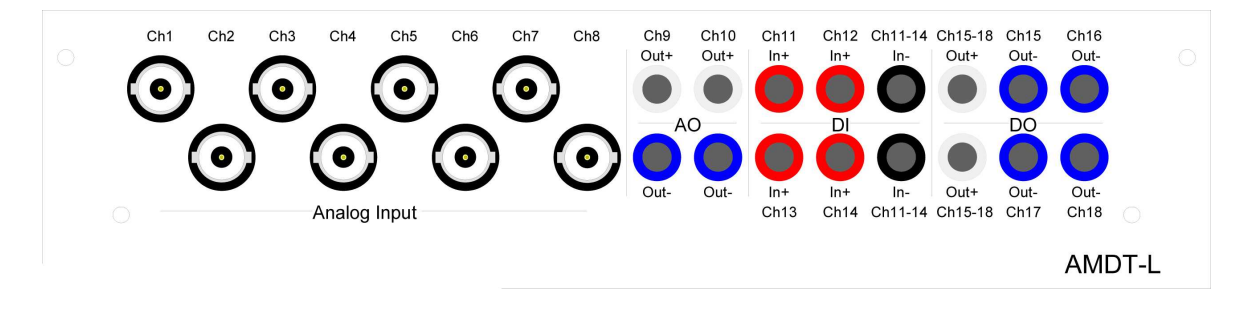

## Information on connections

Refer to connector panel (industry).

# LogMessage

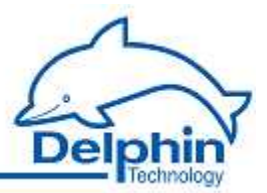

# 9.3.3 Block circuit diagram

Block circuit diagram for hardware

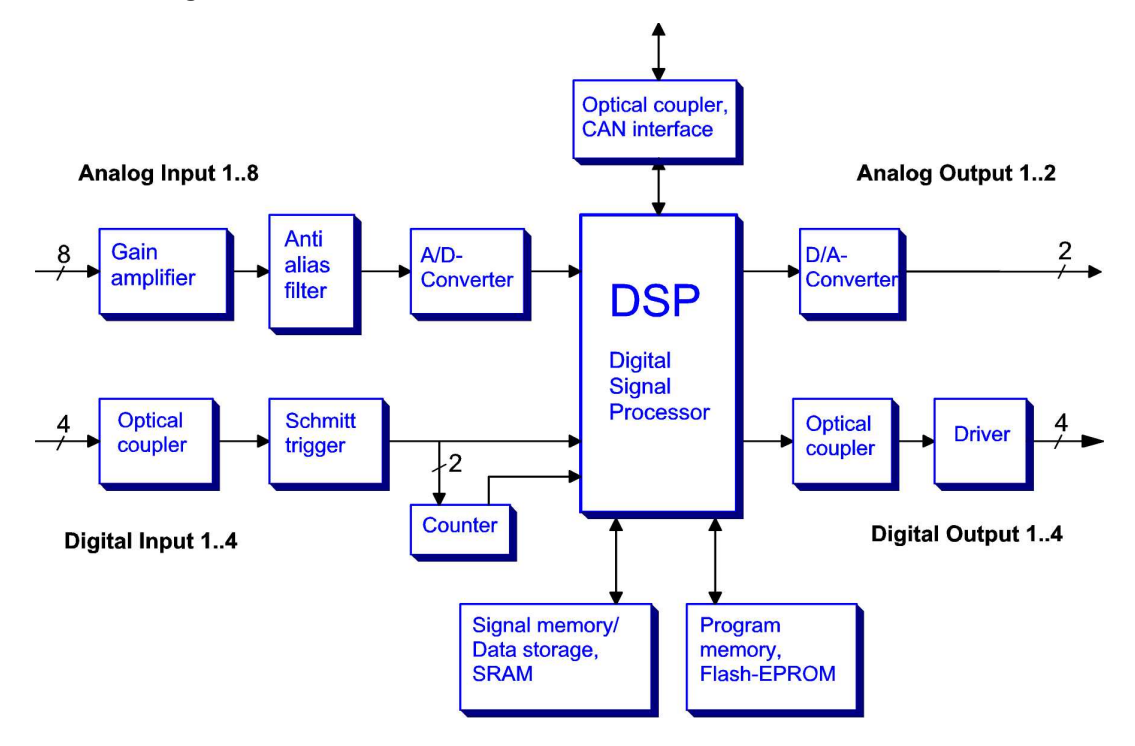

## Block circuit diagram for an analog input signal

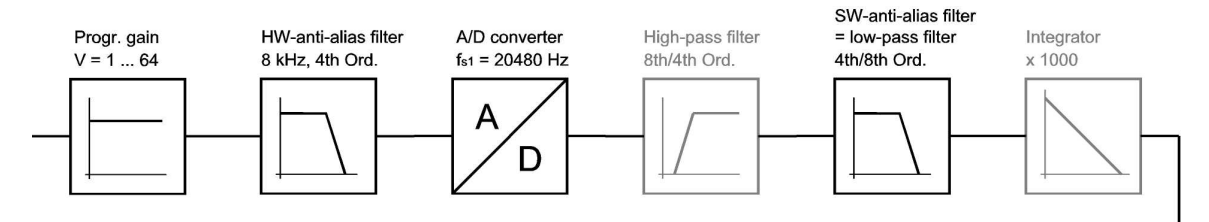

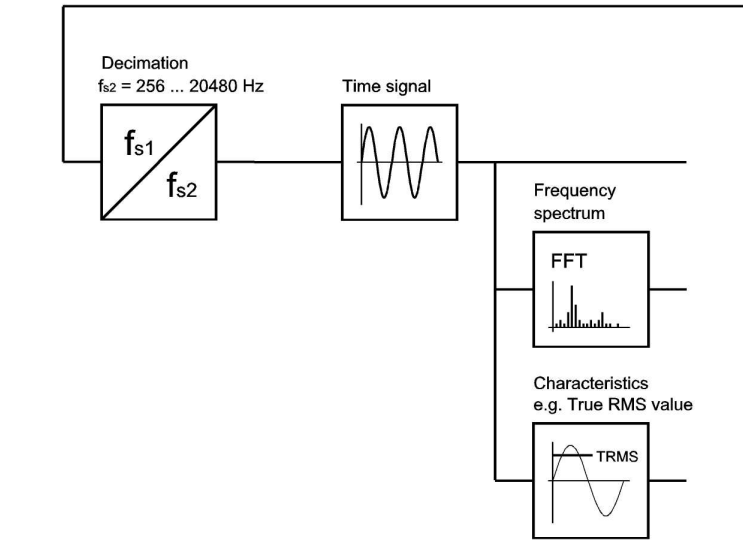

July 2012

# LogMessage

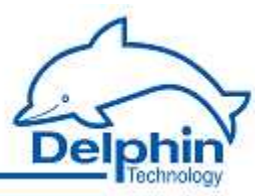

# 9.3.4 Technical specifications

Specifications may change as part of ongoing technical developments.

## 9.3.4.1 Galvanic isolation

The complete analog set up (analog inputs 1  $\dots$  8 and analog outputs 1  $\dots$  2) is galvanically isolated to the rest of the system.

Each digital input/output is galvanically isolated to the rest of the system.

The CAN-Bus interface (Ext. BUS, communication with base device or main CPU) is likewise galvanically isolated.

## 9.3.4.2 Analog inputs

## Properties

8 Analog inputs. 14-bit resolution. Differential inputs. 0,8 M $\Omega$  impedance. A potential difference totalling 100V is permitted between the differential inputs ('-' connector). Input protection to ±250 V.

## Sampling frequency

Real synchronous/parallel sampling.

- Non-continuous sampling: A max. sampling frequency of 20480 Hz for 8 channels gives a total sampling rate of about 160000 samples/s.
- Continuous sampling: A max. sampling frequency of 1024/2048/4096 Hz for 8/4/2 channels gives a total sampling rate of about 8000 samples/s.

## Signal bandwidth / Anti-Alias-Filter (HW)

Signal bandwidth is : DC to 8 kHz  $\pm 0.8$  kHz.

## Transfer rate for measurement data

A max. 10000 samples/s

## Measurement range

Seven voltage measurement ranges are available:

| Measurement<br>range | V  | ±10 | ±5  | ±2.5 | ±1.25 | ±0.625 | ±0.312 | ±0.156 |
|----------------------|----|-----|-----|------|-------|--------|--------|--------|
| Resolution           | mV | 1.2 | 0.6 | 0.3  | 0.15  | 0.08   | 0.04   | 0.02   |

0/4 ... 20 mA signals can be converted to voltage signals using terminating resistors of, for example,  $50/100/250~\Omega.$  Resistors are to be externally attached between the '+' and '-' connectors.

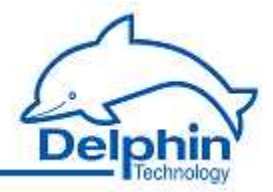

## Accuracy

DC-accuracy is factory set using calibration and adjustment. Basic accuracyn is  $\pm 0.1$  to  $\pm 0.4$  % of the (unipolar) measurement range.

| Measurement<br>range | V  | ±10 | ±5  | ±2.5 | ±1.25 | ±0.625 | ±0.312 | ±0.156 |
|----------------------|----|-----|-----|------|-------|--------|--------|--------|
| DC accuracy          | mV | ±10 | ±5  | ±2.5 | ±1.3  | ±1.3   | ±0.9   | ±0.6   |
|                      | %  | 0.1 | 0.1 | 0.1  | 0.1   | 0.2    | 0.3    | 0.4    |

For 0/4  $\dots$  20 mA signals, terminating resistors need to be used that have an accuracy greater than 0.1 %.

## AC-coupling

The differential input is factory set as DC-coupled. Switching to AC-coupling is possible using a DIP switch on the signal conditioning board. The DC part of a signal is eliminated through a HW-filter. Cut-off frequency is around 4 Hz.

The DC part of a signal can also be eliminated through a SW-filter (i.e. through a DSP).

## Scaling / sensor compensation

Channels can be individually scaled. Scaling takes place in the required unit (e.g.  $\pm 100 \ \mu m$  for displacment sensors or  $\pm 50 \ g$  for acceleration sensors). Zero offset correction and amplification correction can be performed using sensor correction.

## Anti-Alias-Filter (SW)

The (SW) Anti-Alias-Filter's frequency limit is set automatically at 40 % of the sampling frequency setting. This filter is optional. It is a digital deep pass of the 8th to 4th order with Butterworth characteristic.

## Application

Analog inputs deliver continuous or event-triggered recording of vibration/wave signals or of signals requiring rapid sampling.

## 9.3.4.3 Analog outputs

#### Properties

2 analog outputs. Voltage range of 0 to 10 V. Resolution of 12 bit and/or 2.4 mV. Board V2.0.x : Output range restricted to 0.3 V to 9.7 V. Board V2.1.x : Output range is 0 to 10 V. Max. load of 4 mA at min. 2.5 k $\Omega$ .

## Refresh rate

Determined by source channel (e.g. set-point channel). Typical rates are 0 ... 10 Hz. Dependent on DSP load.

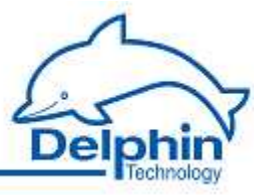

## Accuracy

DC-accuracy is factory set using calibration and adjustment. Basic precision is  $\pm 0,25$  % of the output range, i.e.  $\pm 25$  mV.

#### Scaling

Channels can be individually scaled. Scaling takes place in the required unit (e.g. 0 to 100  $\mu$ m for distance/clearance sensors or 0 to 50 g for velocity sensors)

#### Application

Analog outputs are used as monitors for specific measurement data (e.g. speed or vibration amplitude). Also as signal generators (z. B. set-point ramp).

## 9.3.4.4 Digital inputs

#### Properties

4 digital inputs. Galvanic isolation up to 2.5 kV. Reverse polarity protection up to 1 kV. Low-level 0  $\dots$  1.5 V / 0  $\dots$  1.5 mA. High-level 3.5  $\dots$  90 V / 3 mA.

#### Refresh rate

Digital inputs are sampled at 1 kHz (1 ms). The minimum signal pulse width is 1 ms. Recommended pulse width is >2.5 ms. Maximum continuous signal frequency is 50 Hz

Maximum continuous signal frequency is 50 Hz.

#### Application

Digital inputs are used as trigger sources with simultaneous frequency or rotation speed measurement and phase measurement.

## 9.3.4.5 Counter

#### Properties

2 or 4 digital inputs (see above) are each equipped with 16-bit counters. Choice of pulse counting in the 0 to 65535 range, or frequency measurement in the 0.2 Hz to 30 kHz range. Automatic switching of measurement mode at 100 Hz

#### Refresh rate

Counters are sampled at 4 Hz (250 ms). The minimum evaluable pulse width of a signal is 0.02 ms. Recommended pulse width is >0.1 ms.

#### Frequency measurement precision

Basic accuracy is  $\pm 1$  % of the input frequency up to 100 Hz and  $\pm 1$  Hz above 100 Hz.

#### Application

Digital inputs are used as trigger sources with simultaneous rotation speed measurement and phase measurement.

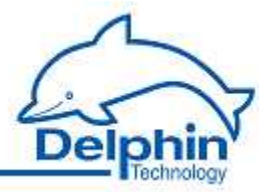

## 9.3.4.6 Digital outputs

## Properties

4 digital outputs. Galvanic isolation up to 2.5 kV. Switching voltage max. 50  $V_{DC}$ . Switching current max. 2.5  $A_{DC}$ . Integrated protection diode. Recovery diode external.

## Refresh rate

Determined by source channel (e.g. timer channel). Typical range 0  $\dots$  10 Hz; dependent on DSP load.

## Application

The digital outputs report warnings or alarms (e.g. generated by limits on vibration characteristics). Signals are also delivered for process control.

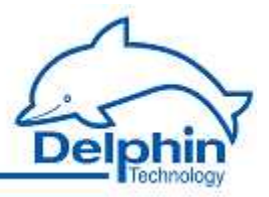

# 9.3.5 Attachment

- <u>Setting AC-coupling for analog inputs</u>
- External switching

## 9.3.5.1 AC-coupling for analog inputs

An analog input's DC-coupling can be switched to AC-coupling via two DIP switches on the signal conditioning board.

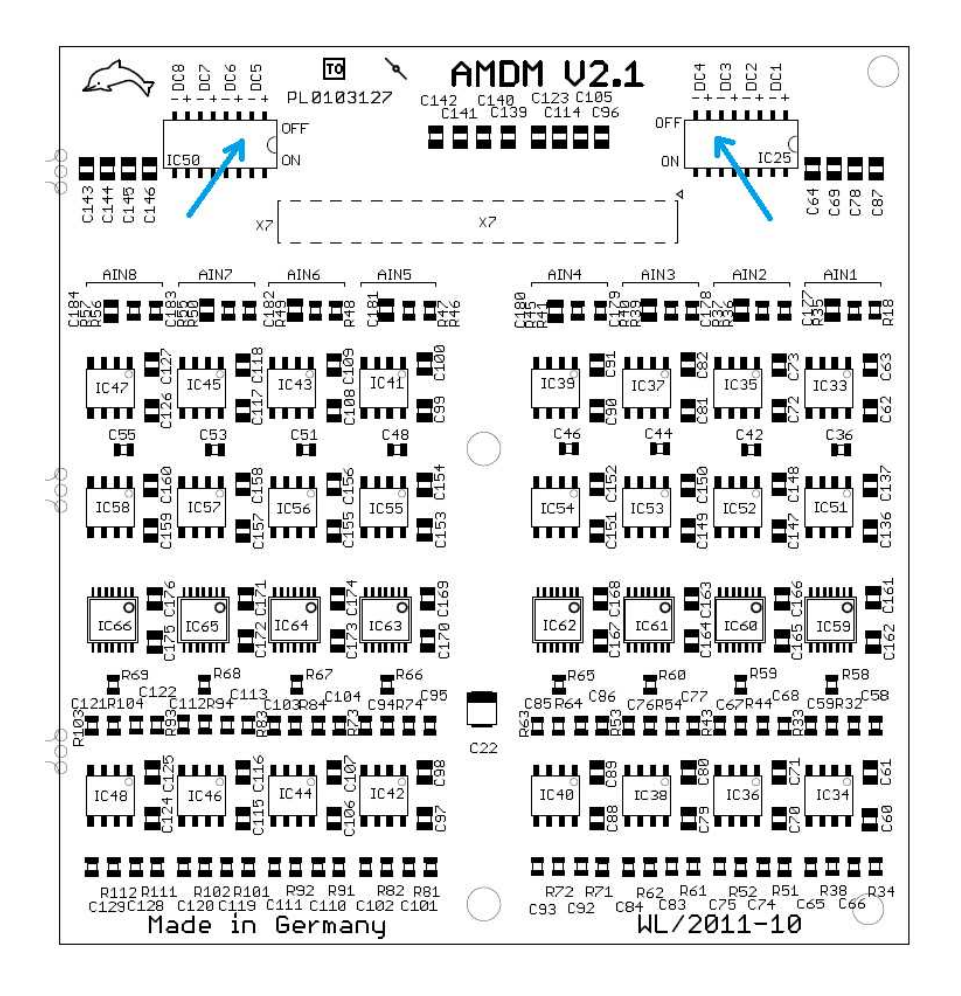

Two switches require activating. Analog input 1 is located on the right.

| Switch position | Function    |
|-----------------|-------------|
| OFF (up)        | AC-coupling |
| ON (down)       | DC-coupling |

AC-coupling is based on 0.1  $\mu F$  (50 V) serial capacitors – these provide a high-pass cut-off frequency of 4 Hz.

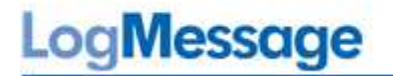

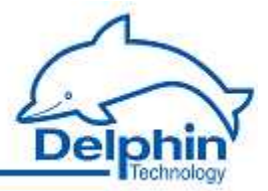

## 9.3.5.2 External cicuits

The following includes examples of external cicuits.

#### External divider for analog inputs and measurement range ±25 V or ±20 V

An extended measurement range of  $\pm 25$  V or  $\pm 20$  V can be achieved with a symmetrical external resistor divider. The recommended wiring appears as follows:

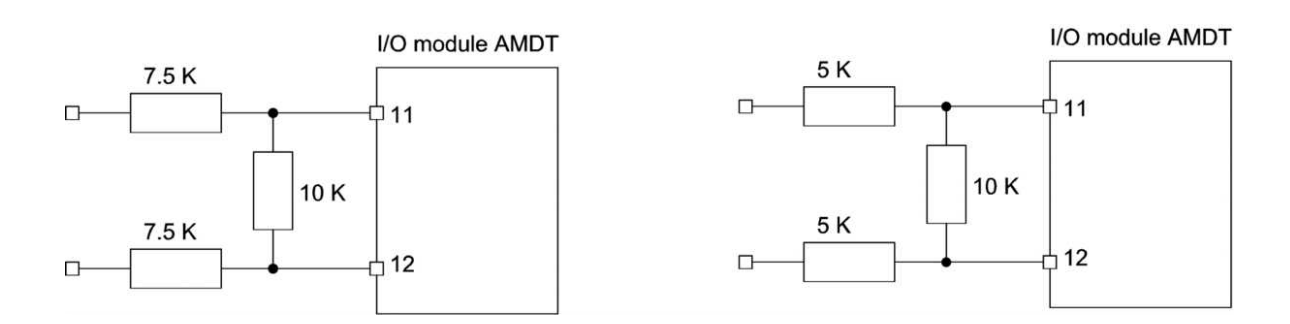

The resistor accuracy class should be (depending on requirements) 0.1 % to 1 %. Input impedance reduces here to 25 or 20 k $\Omega$ . Measuring point scaling must be performed using the DataService Configurator program to raise the factor to 2.5 or 2.0.

#### External AC-coupling

AC-coupling can be achieved with symmetrical capacitors. The recommended wiring appears as follows:

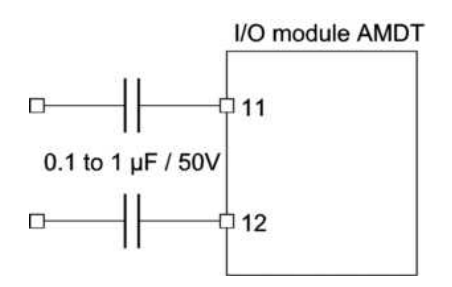

Non-polarized capacitors must be used. The input high-pass has a cut-off frequency of 4  $\ldots$  0.4 Hz.

External AC-coupling is useful for mobile systems. For fixed installations, refer to <u>AC-coup-ling for analog inputs</u>.

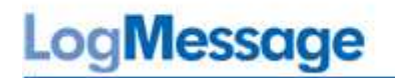

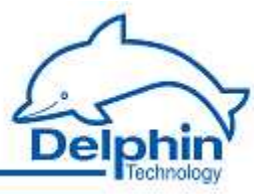

#### External supply for ICP acceleration sensors

Basic supply and coupling of measurement signals can be achieved with three components. The recommended wiring appears as follows:

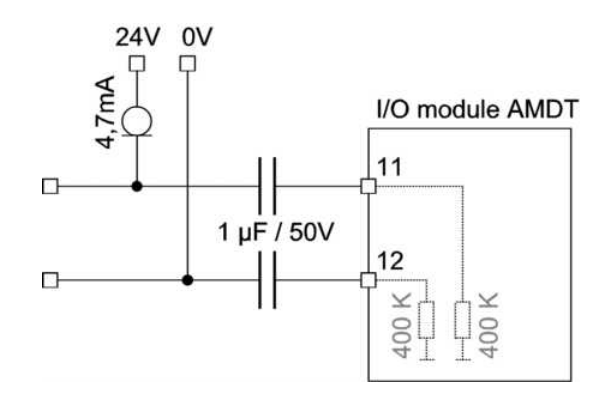

The sensor is supplied through a constant current diode. An external source of 24  $V_{\rm DC}$  is required. The dynamic signal undergoes capacitive separation from the static DC operating point voltage. The capacitors and the AMDT input resistors form a symmetrical high-pass with a Cut-off frequency of 0.4 Hz.

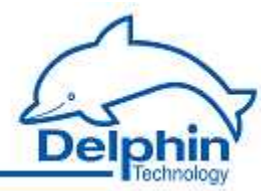

# 9.4 Functions

## 9.4.1 Operating mode

## 9.4.1.1 Non-Continuous recording

This is the preset operating mode for the I/O module. Recording, evaluation and measurement data transfer takes place in sequence, one after the other. The DSP is then on standby for the next trigger event.

Signal sampling can take place at up to 20.48 kHz, parallel across 8 channels.

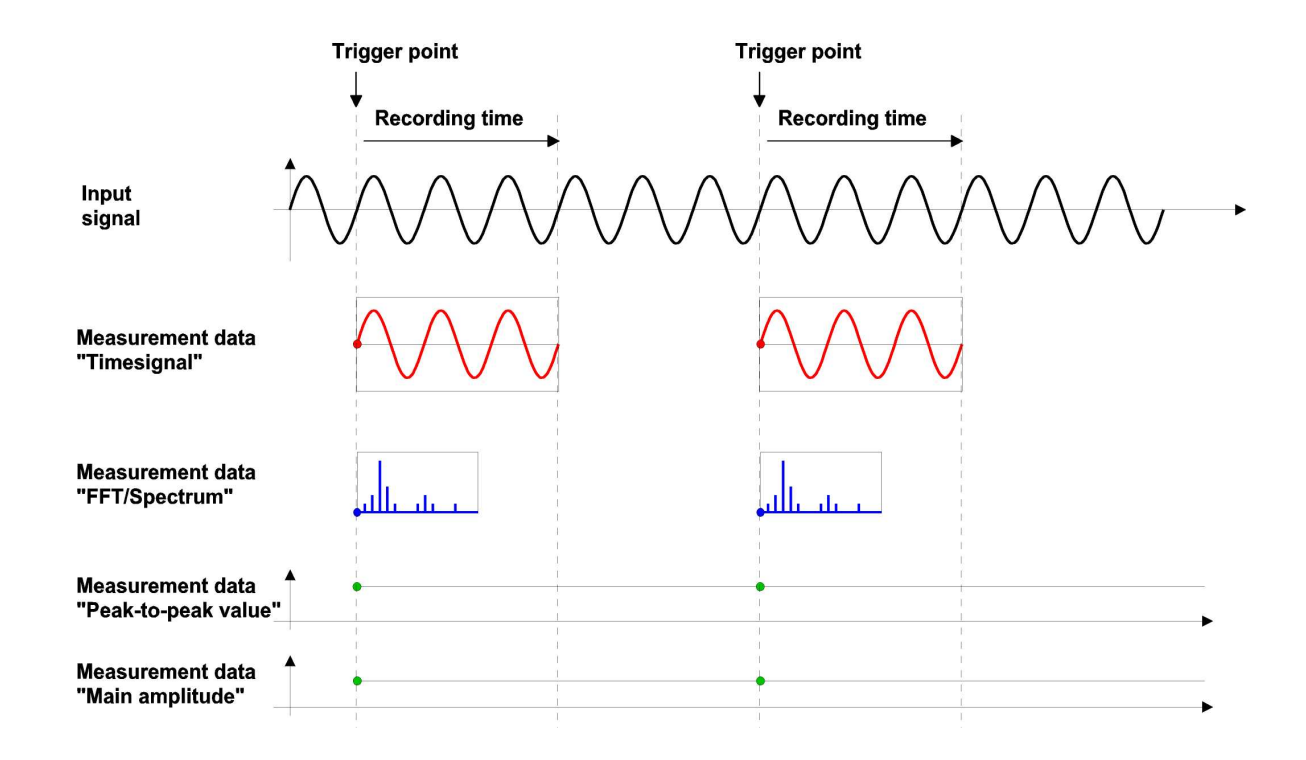

The above graphic represents the generation of measurement data associated with common triggers. The transmission of the measurement data is time delayed.

The timing of the entire cycle depends primarily on the user configuration. The main factors here are:

• Recording time

Determined by the quotient of the "number of samples" and the "sampling frequency". Example: 1024 / 2560 Hz = 400 ms.

• Evaluation time

Determined by the number of active channels "analog input" and the computation time required for digital filtering, for FFT analysis, and for calculation of characteristic. Example: about 10 ms/channel for a 1024-point FFT.

LogMessage

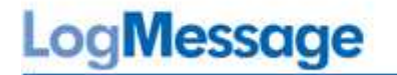

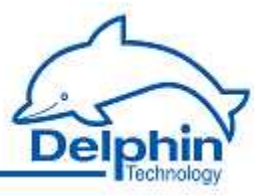

• Measurement data transmission time

Determined by the number of selected 'active' channels – specifically for channels "analog input" and "FFT/spectrum". Transmission rate is about 10000 samples/s. Or about 100 ms for any 1024 samples.

## 9.4.1.2 Continuous recording

The the I/O module runs continuously in this operating mode. Recording, evaluation and measurement data transmission take place by the DSP continuously and simultaneously.

The max. sampling frequency depends on the amount of measurement data that is to be simultaneously transmitted. The sampling frequency is typically 1 kHz parallel on 8 analog inputs with simultaneous transmission of time signals and some characteristic values.

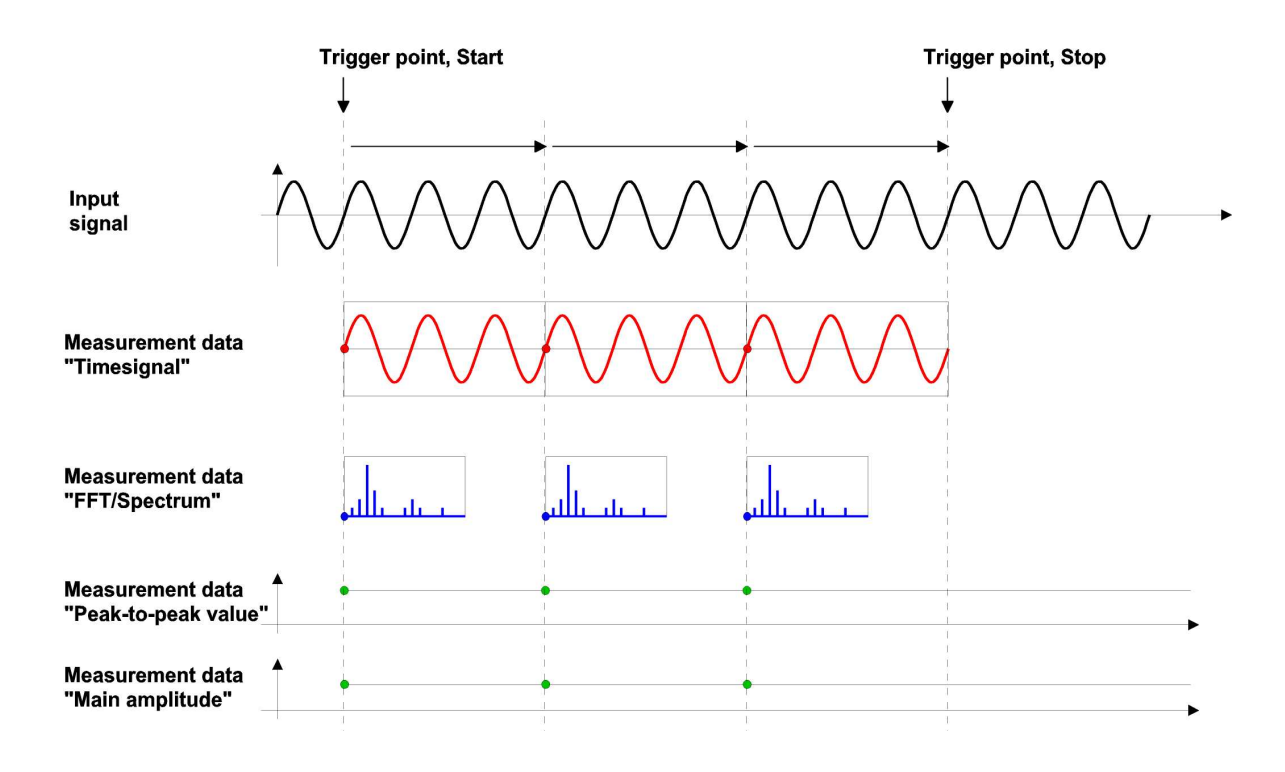

The above graphic represents the generation of measurement data associated with common triggers. The transmission of the measurement data is time delayed.

The maximum sampling frequency is limited to max. 10000 samples/s of continuous measurement data transmission, and to the performance of the DSP. Depending on the user configuration, the following rates can be achieved:

| Trar                           | smitted measurer           | No. of parallel or active channels       |         |         |          |
|--------------------------------|----------------------------|------------------------------------------|---------|---------|----------|
| Time si-<br>gnal <sup>1)</sup> | FFT/Spectrum <sup>2)</sup> | Characteristic va-<br>lues <sup>3)</sup> | 8       | 4       | 2        |
| х                              |                            | х                                        | 1024 Hz | 2048 Hz | 4096 Hz  |
|                                | х                          | х                                        | 2560 Hz | 5120 Hz | 10240 Hz |

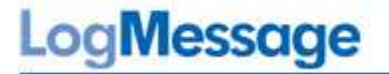

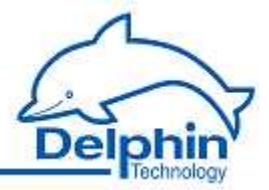

| Transmitted measurement data |  |   | No. of para | allel or active | channels  |
|------------------------------|--|---|-------------|-----------------|-----------|
|                              |  | Х | 5120 Hz     | 10240 Hz        | 20480 kHz |

<sup>1)</sup> Time signal block, each with 1024 samples

- <sup>2)</sup> FFT with 1024 samples or 400 lines
- <sup>3)</sup> 3 characteristic values from the time range and 3 characteristic values from the frequency range

## 9.4.1.3 Signal simulation

In signal simulation, the signals measured by analog-input  $1 \dots 8$  are discarded and replaced by demo signals computed by the DSP. This operating mode enables users to perform test runs without having to actually connect signals. A choice of signals and modulation types are available.

## Signal 1

Description: Harmonic signal Channel 1 ... 8: Sinus, 1000 mVpp, 50 Hz

Time signal and frequency spectrum :

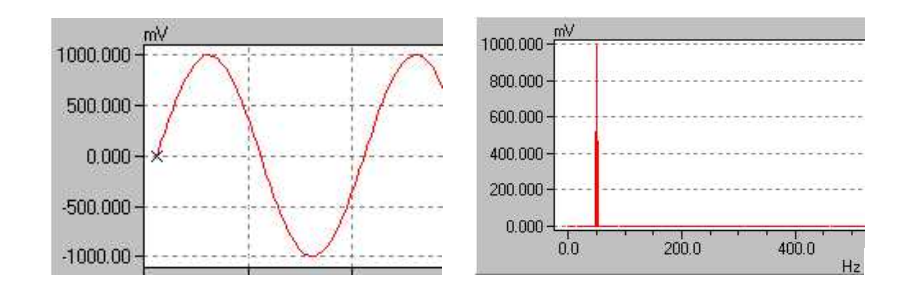

## Signal 2

Description: Signal with three frequency components

Channel 1: Sinus with 3 components, 1000 mVpp, 100 Hz / 200 mVpp, 200 Hz / 40 mVpp, 300 Hz

Channel 2 ... 8 with 2 ... 8-times amplitude

Time signal and frequency spectrum :

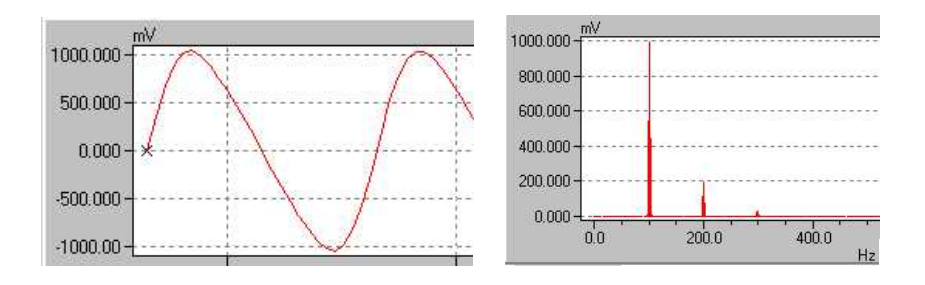

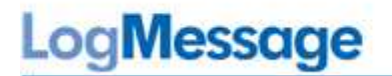

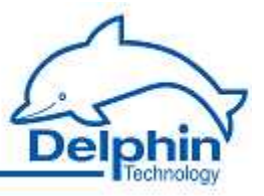

## Signal 3

Description: Signals with paired phase shifts Channel 1/3/5/7: Sinus, 1000 mVpp, 50 Hz, 0° Channel 2/4/6/8: Sinus, 500 mVpp, 50 Hz, -90°

Time signal:

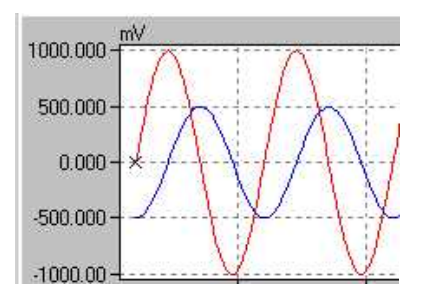

## Signal 4

Description: Signal with transient progression Channel 1 ... 8: Sinus, emerging/fading, 1000 mVpp, 50 Hz

Time signal:

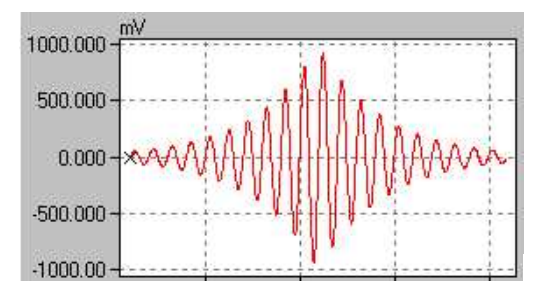

## Signal 5

Description: Signals with increasing phase shift Channel 1: Sinus, 1000 mVpp, 10 Hz, 45° Channel 2 ... 8 with phase 90 ... 360° and 2 ... 8-times amplitude

Time signal:

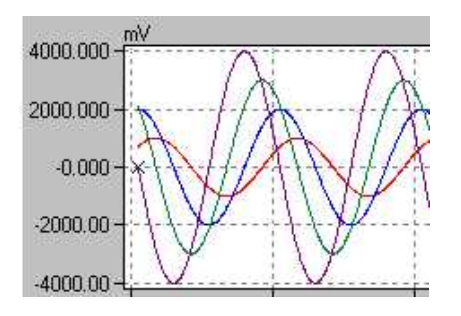

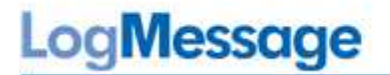

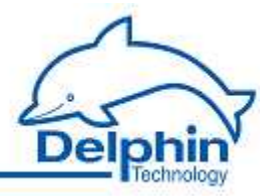

## Signal 6

Description: Signals with frequency components and paired phase shifts appropriate to the "shaft vibration" application Channel 1/3/5/7: Sinus with 3 components, 320 mVpp, 40 Hz, 30° / 80 mVpp, 80 Hz, 40° / 16 mVpp, 120 Hz, 50° Channel 2/4/6/8: Sinus with 3 components, 240 mVpp, 40 Hz, 300° / 60 mVpp, 80 Hz, 220° / 12 mVpp, 120 Hz, 140°

Each channel with an amplitude-offset of -7000 mV

Time signal, frequency spectrum and orbit :

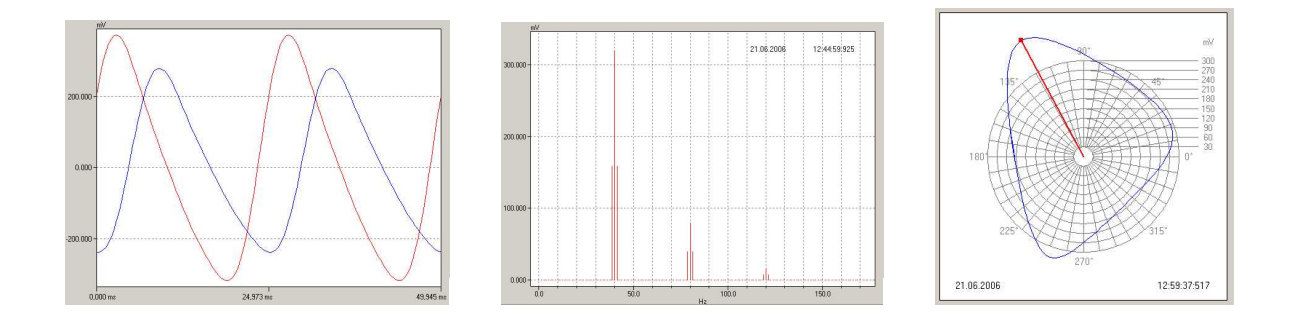

## Signal 7

Description: Signals with low frequency Channel 1: Sinus, 1000 mVpp, 1.25 Hz Channel 2 ... 8: same signal with 2- to 8-times amplitude

Time signal:

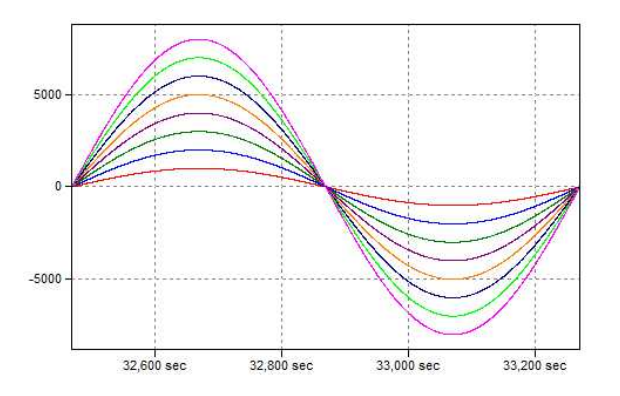

## Modulation

Optional modulation varies the demo signal from measurement to measurement.

## **Modulation 1**

Modulation of amplitude, +50 % to -50 %, for 32 measurements

## Modulation 2

Modulation of frequency , +50 % to -50 % , for 32 measurements

#### LogMessage

# LogMessage

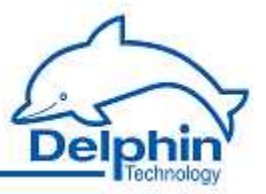

## **Modulation 3**

Modulation of phase, +45 to -45, for 32 measurements

## **Modulation 4**

Modulation of offset , +1000 mV to -1000 mV, for 32 measurements

## Modulation 5

Noise in the range of  $\pm 5$  % of amplitude Example:

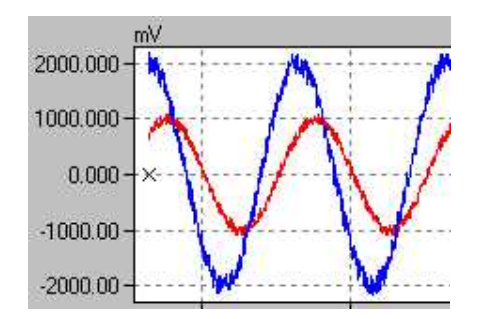

## **Modulation 6**

Two anomalies of  $\pm 20$  % of amplitude at position 3/16 and 11/16 of signal duration. Example:

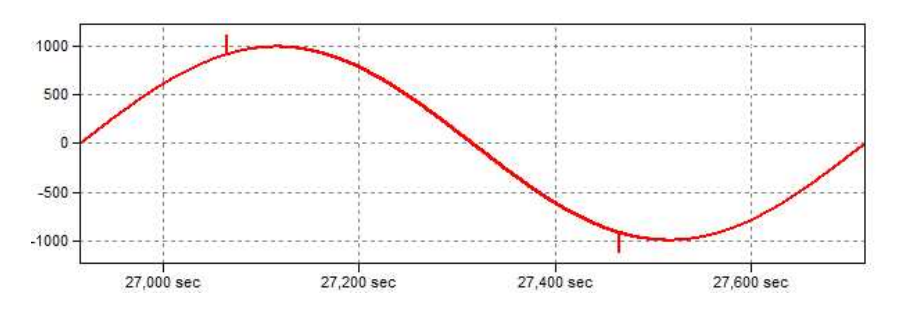

## 9.4.1.4 Synchronizing two AMDT modules

Synchronization enables 8 + 8 = 16 analog signals to be simultaneously triggered and sampled. Synchronization is available only in the "non-continous recoding" operating mode.

Application example as here described:

Synchronization of vibration measurement from 8 + 4 = 12 analog signals. 8 analog inputs are assigned to a master and 4 analog inputs to a slave. Periodic external trigger pulses (form a rotating shaft). Connected to digital input 1 on master and slave.

## Additional wiring

Synchronization requires additional wiring. Digital input 4 and digital output 4 is connected diagonally. Feed voltage and reference mass are also to be connected.

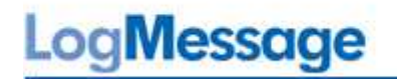

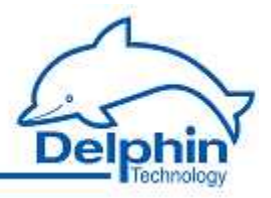

Wiring for the application example:

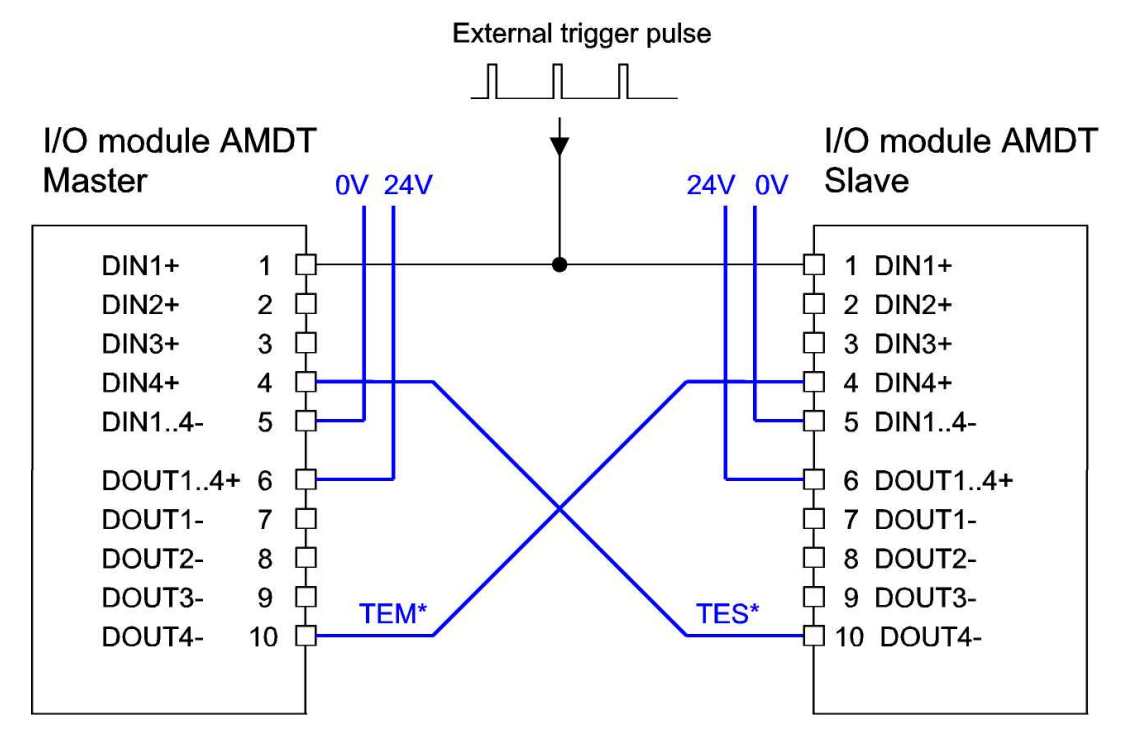

The connections in **blue** are always essential.

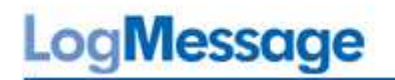

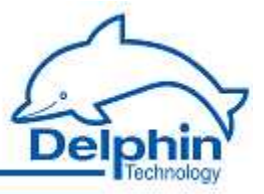

## **Configuration/Settings**

Settings for the operating mode is as follows:

| lain settings | Advanced settings    | Mode | Trigger | Recording | Time signal | FFT/Spectrum | Speed meas. |
|---------------|----------------------|------|---------|-----------|-------------|--------------|-------------|
| Module info   | rmation              |      |         |           |             |              |             |
| Туре:         | AMDT                 |      |         |           |             |              |             |
| Version:      | 2.12                 |      |         |           |             |              |             |
| CAN-ID:       | 100829               |      |         |           |             |              |             |
| Synchroniza   | ation of two modules | -    |         |           |             |              |             |
| 🔽 Activ       | e                    |      |         |           |             |              |             |
| 💿 Mast        | er 💿 Slave           |      |         |           |             |              |             |
| Firmware un   | idate                |      |         |           |             |              |             |

One I/O module AMDT is configured as "Master", the other as "Slave".

Overview of possible trigger settings:

| External trigger signal                   | Master,<br>Trigger source | Slave,<br>Trigger source |
|-------------------------------------------|---------------------------|--------------------------|
| None                                      | Time period               | Master                   |
| Analog signal, wired only at master       | Analog input              | Master                   |
| Digital signal, wired at master and slave | Digital input             | Digital input            |
| Digital signal, wired only at master      | Digital input             | Master                   |

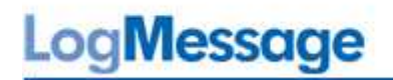

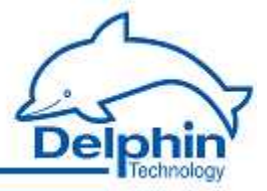

Settings for triggering is as follows:

| Trigger source    |                | Trigg      | er channel   |          |     |           |   |
|-------------------|----------------|------------|--------------|----------|-----|-----------|---|
| Digital input     | •              | Digit      | al Input #11 |          | •   |           |   |
| Trigger period    |                | Trigg      | er threshold |          | Pre | e-Trigger |   |
| 1000              | ms             | 0,00       |              | 2        | 0   |           | * |
| Mode              |                | Pola       | enity        |          | -   |           |   |
| 🔿 Level           |                | (          | Positive     |          |     |           |   |
| Edge              |                | (          | 🔊 Negative   |          |     |           |   |
| art-\Stop-Trigger |                |            |              |          |     |           |   |
| Active            | Number of trig | ger pulses | 1            | <b>1</b> |     |           |   |
|                   |                |            |              |          |     |           |   |
|                   |                |            |              |          |     |           |   |

Master and slave settings are identical.

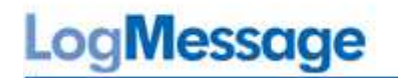

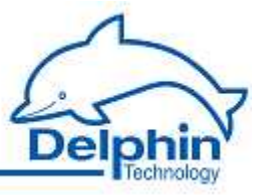

## **Rules for settings**

1. Digital input 4 and digital output 4 are used internally for synchronization. Both channels should be set to *inactive*. Set *Value source* to *Manual value* for digital output 4.

|                  | Off |
|------------------|-----|
| Digital Input 2  | Off |
| Digital Input 3  | Off |
|                  | -0  |
| Digital Output 1 | On  |
| Digital Output 2 | On  |
| Digital Output 3 | On  |
|                  | -   |

2. Manual configuration amendments to a "slave" require subsequent amendments to the "master" to avoid the handshake becoming incompatible.

3. If no external Trigger signal is used, the time period (of "master") must be set higher than the natural cycle (Recording time + Calculation time +  $2 \times$  Measured data transmit time) to avoid the handshake becoming incompatible. See timing diagram.

#### Procedure

The outcome of synchronization: Triggering takes place (almost) simultaneously. Measurement data (time signal / frequency spectrum) are transmitted one after the other

Timing diagram for the application example:

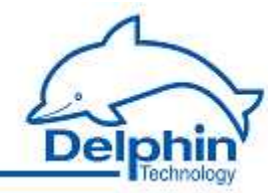

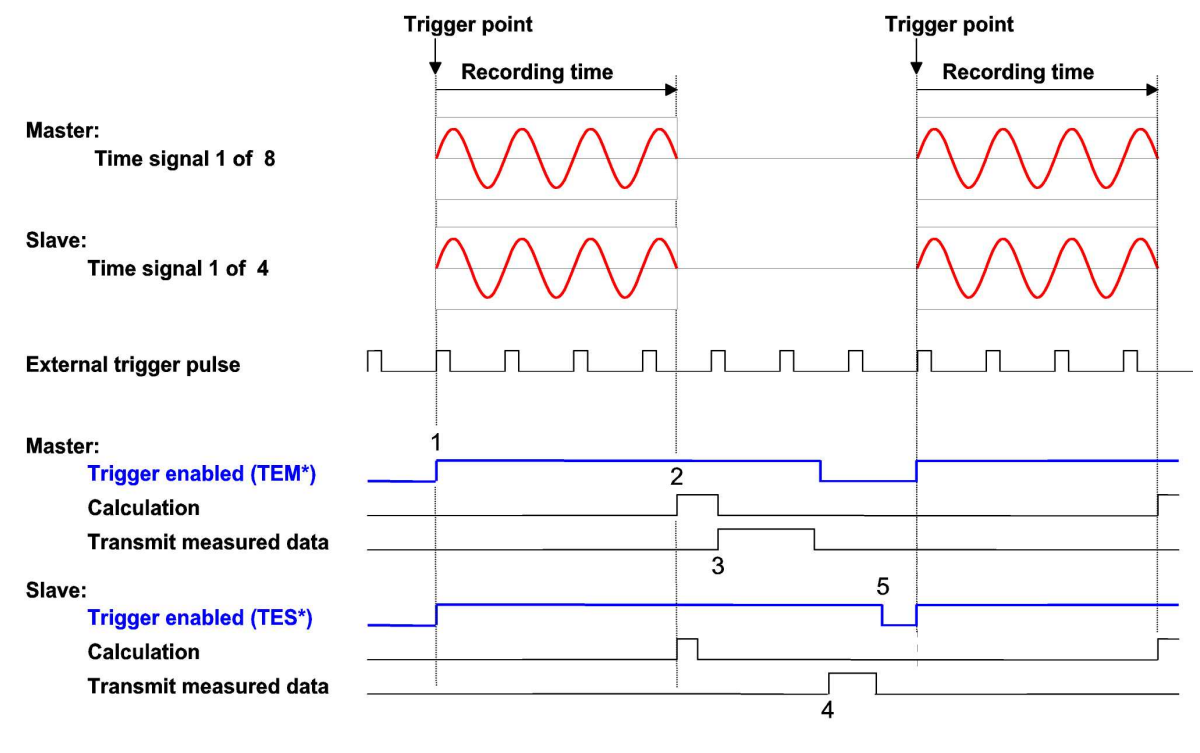

- 1 Synchronous trigger, Start of recording/aquisition
- 2 Start of evaluation (FFT analysis, calculation of characteristics, etc.)
- 3 Master transmits measured data (time signal, frequency spectrum)
- 4 Slave transmits measured data (time signal, frequencyspectrum) 5 Master and Slave are ready for port trigger
- 5 Master and Slave ara ready for next trigger

## 9.4.2 Triggering and recording

#### Properties

- Software-trigger vie time interval, periodic within the range 1ms .. 60s
- Hardware trigger via analog input or digital input
- Trigger threshold, edge, polarization adjustable
- Non-continuous recording at a sampling frequency in the range 256 Hz  $\ldots$  20480 Hz (for 1 to 8 channels)
- Continuous recording at a sampling frequency in the range 256 Hz ..1024 / 2048 / 4096 Hz (for 8 / 4 / 2 channels)
- Recording depth of max. 8192 or 4096 samples for each channel, max. 8 synchronous channels
- Pre-trigger in the range 0..100% of recording depth
- Start stop trigger function for externally determined recording depth

#### Hardware trigger operating mode

The trigger signal is preferably received from one of the four digital inputs. One of the eight analog channels may alternatively be used with a preset threshold.

July 2012

# LogMessage

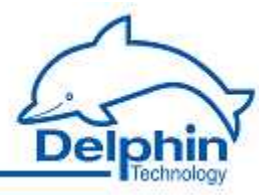

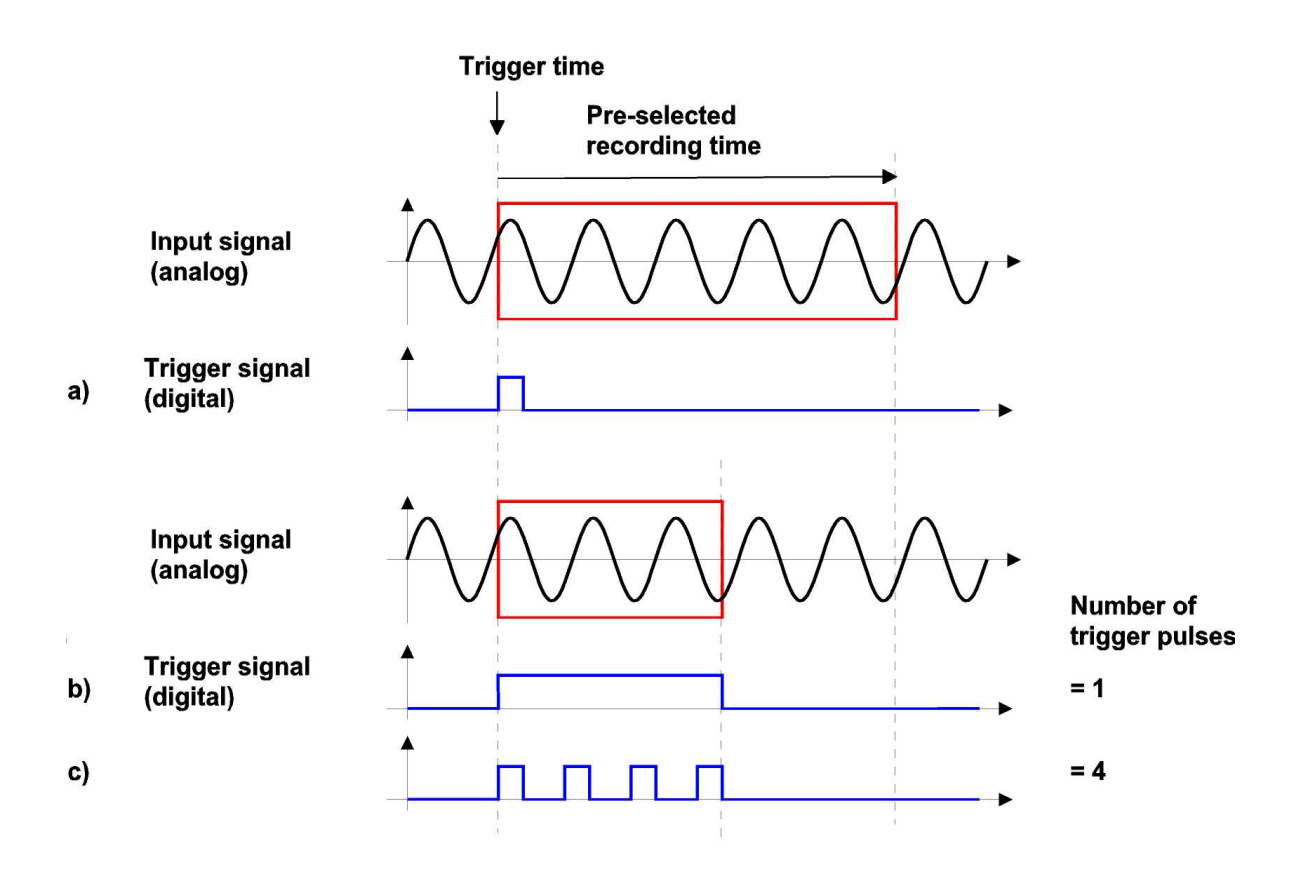

Comment to illustration above:

In example a) the trigger signal starts recording. Recording stops when the recording-time parameter for has been reached (refer to the next section).

In Examples b) and (c) the trigger controls starting and stopping of the recording – irrespective of the trigger-pulse parameter. In the event that the stop trigger does not occur, recording is limited to the recording-time parameter (refer to next section).

## **Recording parameters**

A vibration/wave signal, associated with a time signal, is recorded according to three parameters: sampling frequency, number of samples, and recording time. A frequency spectrum is determined according to the parameters: frequency range, number of lines, frequency resolution.

Parameters are related to each other and their settings therefore influence one another. The following table provides an overview:

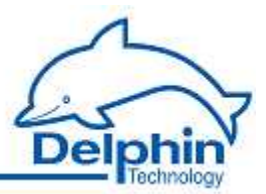

| Parameter            | Symbol | Calculation     | Example                  |  |
|----------------------|--------|-----------------|--------------------------|--|
| Sample rate          | fs     |                 | 2560 Hz                  |  |
| Number of samples    | ns     |                 | 2048                     |  |
| Recording time       | tr     | tr = ns / fs    | 2048 / 2560 Hz = 800 ms  |  |
|                      |        |                 |                          |  |
| Frequency range      | fra    | fra = fs / 2.56 | 2560 / 2.56 = 1000 Hz    |  |
| Number of lines      | nli    | nli = ns / 2.56 | 2048 / 2.56 = 800        |  |
| Frequency resolution | fre    | fre = fs / ns   | 2560 Hz / 2048 = 1.25 Hz |  |

## 9.4.2.1 Redundant trigger source

When triggering takes place via an external digital signal, the trigger source can be automatically switched in the event of a trigger signal failure. There are two variants:

- Single-stage redundancy The failure of a trigger signal on digital-input 1 switches to the time-period trigger.
- Double-stage redundancy The failure of a trigger signal on digital-input 1 switches to the trigger signal on digital-input 2. If digital-input 2 also fails, the signal is switched to the time-period signal.

# Configuration example:

| 🕐 Pulse     | : count           |        |     |            |      |  |
|-------------|-------------------|--------|-----|------------|------|--|
| Frequencies | iency measurement |        | Gat | etime: 100 | 0 ms |  |
| Speed mea:  | surement          |        |     |            |      |  |
| Source      | Digital Inp       | ut #11 |     | .*         |      |  |
| Redun       | dancy mode        |        |     |            |      |  |
| O           | Off               |        |     |            |      |  |
| ۲           | Single-stage      |        |     |            |      |  |
| 0           | Double-stage      |        |     |            |      |  |
|             |                   |        |     |            |      |  |
|             |                   |        |     |            |      |  |
|             |                   |        |     |            |      |  |
|             |                   |        |     |            |      |  |

July 2012

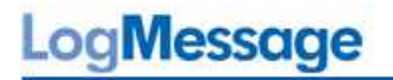

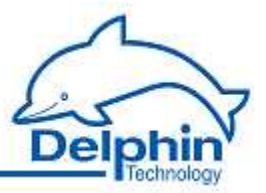

| Trigger source<br>Digital input 🛛 👻 |                | Trigger channel<br>Digital Input #1            | • |             |   |
|-------------------------------------|----------------|------------------------------------------------|---|-------------|---|
| Trigger period                      |                | Trigger threshold                              |   | Pre-Trigger |   |
| 6000                                | ms             | 0,00                                           | 8 | 0           | % |
| 💮 Level<br>li Edge                  |                | <ul> <li>Positive</li> <li>Negative</li> </ul> |   |             |   |
| rit-\Stop-Trigger                   | Number of trig | ger pulses 1 🛓                                 |   |             |   |
|                                     |                |                                                |   |             |   |

## Function and visualisation example:

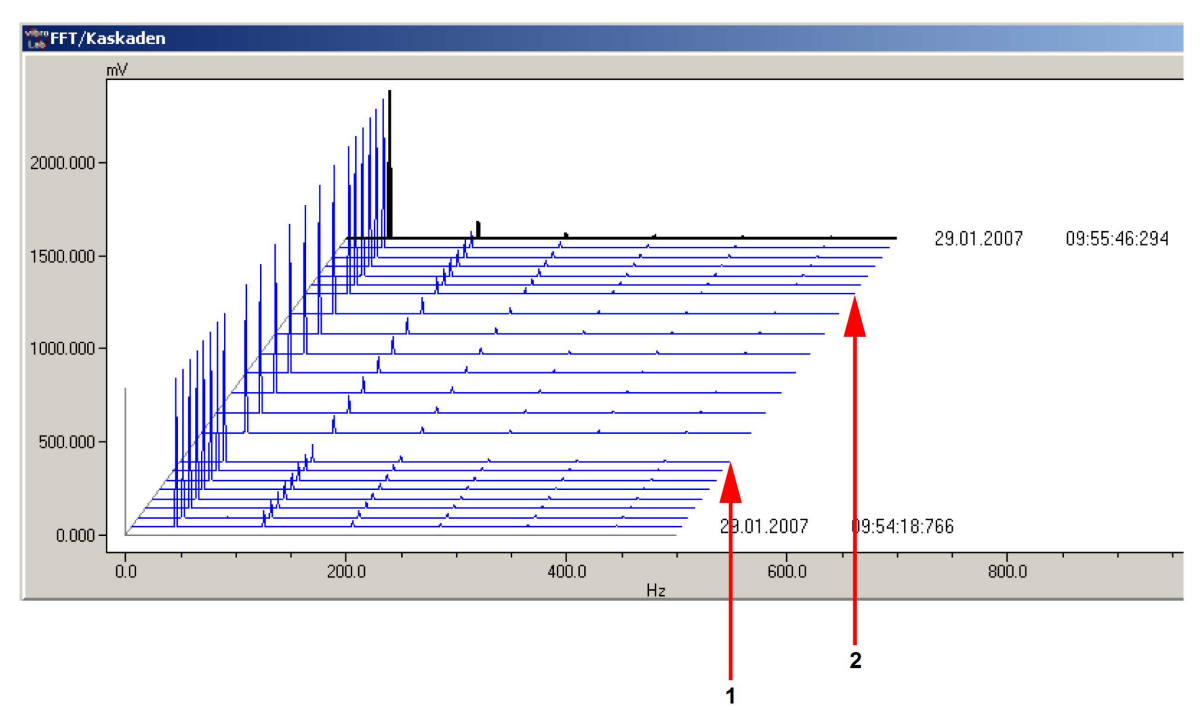

## Comment to illustration above:

A frequency spectrum is measured here every 3 seconds. If the external trigger signal fails, measurement is triggered at a time period of 6 s. Event 1 marks the Failure of trigger signal of Digital input 1. Event 2 marks the recovery of the trigger signal.

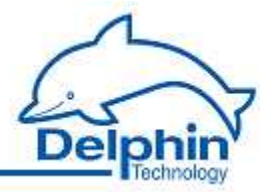

# 9.4.3 Time signal

Any acquired vibration signal is initially saved to a buffer within the I/O module. The "analog input" channel delivers a block of measured data (e.g. 2048 amplitude values over time). This block is referred to as a "time signal".

## Properties

- 128 to 8192 samples, synchronous/parallel sampled at 256 to 20480 Hz
- Variable pre/post history and/or triggers
- Digital filters, integrators etc. can be used
- Data compression can be used for transmission

## 9.4.3.1 Digital filter

#### Properties

- Choice of filter type: low-pass, band-pass, high-pass or demodulation filter
- Filter order of 2 ... 8, preset Butterworth characteristic
- Adjustable cut-off frequency in the range 1 Hz ... 10 kHz
- Adjustable filters for each channel

#### Application

High-frequency distortions are filtered out of the signal to be recorded; the signal is filtered for only the frequency range required.

## Restrictions

The digital filter is defeated if necessary by this limitations:

Board V2.0 to V2.1.2 : With 1..4 used analog inputs : All filters available. Max. order is 8. With 5..8 used analog inputs : Only Low-pass filter available. Max. order is 4.

From board V2.1.3 : With 1..8 used analog inputs : All filters available. Max order is 6.

## 9.4.3.2 Digital integrator

## Properties

- Numerical integration of the acquired vibration signal
- Fixed scaling factor preset at 1000.

## Application

For measurements using acceleration sensors, a signal ( $m/s^2$  unit) is converted into a velecity signal (mm/s unit). Refer to the "Applications with AMDT" manual.

LogMessage

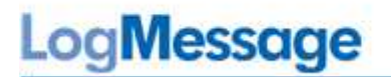

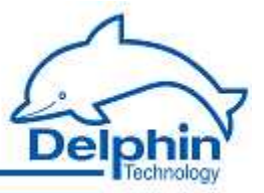

#### Restrictions

The integrator is defeated if necessary by this limitations:

Board V2.0 to V2.1.2 : With 1..4 used analog inputs : Integrator available With 5..8 used analog inputs : Integrator <u>not</u> available

From board V2.1.3 : With 1..8 used analog inputs : Integrator available

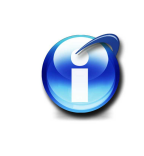

# Info

When digital integration is enabled, measurement range checking or wirebreak monitoring will not take place.

## 9.4.4 FFT analysis / frequency spectrum

Any acquired vibration signal is initially saved to a buffer within the I/O module. Options are available to then perform an FFT-analysis or to compute a frequency spectrum. Each analog-input channel is provided with an additional FFT/spectrum channel. That delivers a block measured data (e.g. 800 amplitude values concerning frequency).

## Properties

- An FFT/spectrum channel can be separately set up/created (for each analog input)
- FFT algorithms for 1024, 2048, or 4096 points or with 400, 800, or 1600 lines
- Frequency range, number of lines and frequency resolution can be set
- Standard window functions 'Hanning', 'Flat Top', etc. optional
- Data compression available for for data recording and transmission

#### Scaling

Each FFT/spectrum channel can be individually scaled. Scaling takes place in the required unit (e.g.  $\pm 100 \ \mu m$  for displacement sensors or  $\pm 50 \ g$  for acceleration sensors)

## Application

Analysis of characteristic frequencies and their amplitudes for a measured vibration signal.

## 9.4.5 Characteristics

Any acquired vibration signal is initially saved to a buffer within the I/O module. Options are available to then perform an FFT-analysis or to compute a frequency spectrum. It is then possible to calculate various characteristic from the vibration signal and/or the frequency spectrum.

One or more additional characteristic channels are available for each analog-input channel. These then deliver characteristic values (e.g. root mean square, a spectrum's peak amplitude etc.).

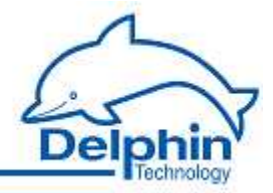

## Properties

- 1 to 30 characteristic-value channels can be separately set up/created (for each analog input)
- Simple configuration using selection lists
- Automatic assigning to source channel

## Characteristic values

| No. | Characteristic value                | Ту-<br>ре | Note                                                               |
|-----|-------------------------------------|-----------|--------------------------------------------------------------------|
| 1   | Peak-to-peak value                  | Т         | Difference between maximum and minimum                             |
| 2   | Mean value                          | Т         | or DC component                                                    |
| 3   | True RMS value                      | Т         |                                                                    |
| 4   | Frequency of the main amplitude     | F         | Frequency of the main amplitude within spec-<br>trum               |
| 5   | Main amplitude                      | F         | Main amplitude within spectrum                                     |
| 6   | Rotation speed                      | Т         | Frequency/Rotational speed                                         |
| 7   | Phase of main amplitude             | T, F      |                                                                    |
| 8   | Amplitude of 1X component           | F         | Amplitude of the speed synchronous vibration component             |
| 9   | Phase of 1X component               | T, F      | Phase of the speed synchronous vibration com-<br>ponent            |
| 10  | Amplitude of 2X component           | F         | Amplitude of the double speed synchronous vi-<br>bration component |
| 11  | Phase of 2X component               | T, F      | Phase of the double speed synchronous vibrati-<br>on component     |
| 12  | Maximum of vector sum               | Т, 2      | Maximum of vector sum of two signals (at an order of 90°)          |
| 13  | Mean of product                     | т, 2      | Mean of product of two signals                                     |
| 14  | Frequency of main amplitude, band 1 | F         | Frequency of main amplitude for preset fre-<br>quency band 1       |
| 15  | Main amplitude, band 1              | F         | Main amplitude for preset frequency band 1                         |
| 16  | RMS value, band 1                   | F         | RMS value for preset frequency band 1                              |
| 17  | Frequency of main amplitude, band 2 | F         | Frequency of main amplitude in preset frequen-<br>cy band 2        |
| 18  | Main amplitude, band 2              | F         | Main amplitude for preset frequency band 2                         |
| 19  | RMS value, band 2                   | F         | RMS value for preset frequency band 2                              |
| 20  | Frequency of main amplitude, band 3 | F         | Frequency of main amplitude in preset frequen-<br>cy band 3        |
| 21  | Main amplitude, band 3              | F         | Main amplitude for preset frequency band 3                         |
| 22  | RMS value, band 3                   | F         | RMS value for preset frequency band 3                              |

LogMessage
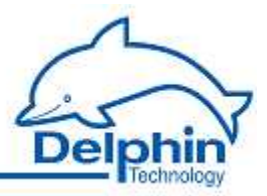

| No. | Characteristic value      | Ty-<br>pe | Note                                                                                                 |
|-----|---------------------------|-----------|----------------------------------------------------------------------------------------------------|
| 23  | Maximum value             | Т         | Most positive value                                                                                  |
| 24  | Minimum value             | Т         | Most negative value                                                                                  |
| 25  | Amplitude of 3X component | F         | Amplitude of triple speed synchronous vibration component                                            |
| 26  | Phase of 3X component     | T, F      | Phase of triple speed synchronous vibration component                                                |
| 27  | Amplitude of xX component | F         | Amplitude of multiple-x speed synchronous vi-<br>bration component                                   |
| 28  | Phase of xX component     | T, F      | Phase of multiple-x speed synchronous vibrati-<br>on component                                       |
| 29  | Sum value                 | F         | Weighted sum of all lines of frequency spec-<br>trum                                                 |
| 30  | Remainder value           | F         | Weighted sum of all lines of frequency spec-<br>trum minus the lines of the harmonic com-<br>ponents |

Type: T = determined from time signal, F = determined from frequency spectrum, 2 = determined from 2 source channels

# Scaling

Scaling is automatically taken from source channel (in case of amplitude) or appropriate preset (in case of frequency or phase angle)

#### Application

Analysis of characteristic values for a vibration signal – for time domain and for frequency domain. For example, determining the root mean square of a vibration signal or the peak amplitude of a spectrum.

#### Mathematical definition

Mathematical definitions for all the available characteristic values are listed in the following sections.

# 9.4.5.1 Characteristic "Maximum value", "minimum value"

# Maximum value

The DSP determines (finds) the maximum value (or most positive value) of the time signal. And then delivers the amplitude value.

#### Minimum value

The DSP determines (finds) the minimum value (or most nagative value) of the time signal. And then delivers the amplitude value.

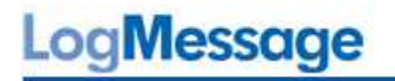

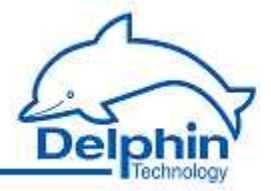

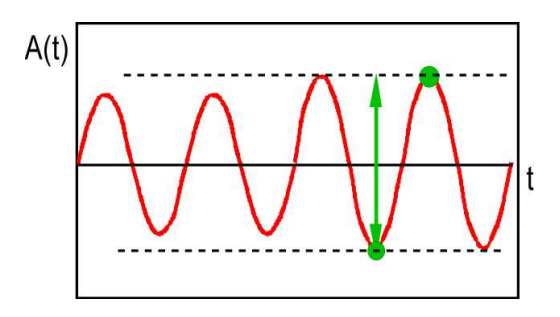

# Smooth curve / Eliminate glitches

It might be necessary to smooth curves prior to determining characteristic values when noise or distortions occur within the periodic signals The appropriate settings are available in the *Options* tab:

|      | Measuring | value | Scale valu | ė  |  |
|------|-----------|-------|------------|----|--|
| vlin | -10000    | mV    | -10000     | mV |  |
| vlax | 10000     | mV    | 10000      | mV |  |
|      |           | -     |            |    |  |

# 9.4.5.2 Characteristic "Peak-to-peak value"

The DSP calculates the peak-to-peak value of the time signal, i.e. the difference between the most positive and most negative amplitude values.

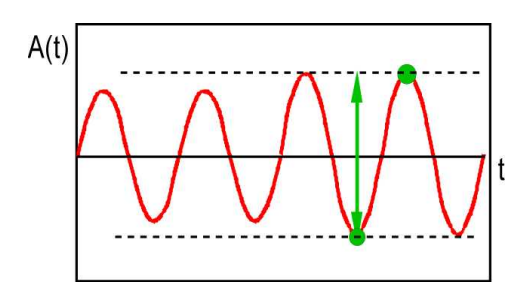

# OptionsSmooth curve / Eliminate glitches

It might be necessary to smooth curves prior to determining characteristic values when noise or distortions occur within the periodic signals. The appropriate settings are available in the Options tab:

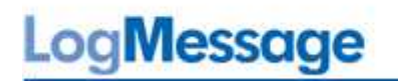

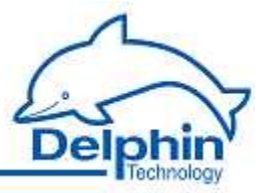

| fin | -10000 | mV | -10000 | mV |  |
|-----|--------|----|--------|----|--|
| fax | 10000  | mV | 10000  | mV |  |
| 98  | 10000  | mv | 10000  | mV |  |

# 9.4.5.3 Characteristic "Mean value"

The DSP calculates the arithmetical average of the time signal.

 $y = \frac{1}{n} * \sum_{i=0}^{n-1} x_i$ with  $x_i = Amplitude of point i$ n = Number of pointsy = Mean value

The arithmetical average is also referred to as a signal's steady or DC component. This characteristic value is available even when the option "Without DC-part" is enabled for an analog input (see <u>configuration/settings for an analog input</u>).

# Apply window function option

|      | Measuring | value | Scale valu | ė  |
|------|-----------|-------|------------|----|
| vlin | -10000    | mV    | -10000     | mV |
| vlax | 10000     | mV    | 10000      | mV |
|      |           | - 65  |            |    |

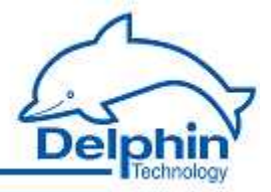

Select this option to calm measurement data for a static vibration/wave. A weighting is then applied prior to the arithmetic average being calculated. A low weighting is given to the signal's periphery and a higher weighting to its middle.

# 9.4.5.4 Characteristic "True RMS value"

The DSP calculates the root mean square of the time signal.

$$y = \sqrt{\frac{1}{T} * \int_{0}^{T} x^{2}(t) * dt}$$

with x(t) = Amplitude ot time t T = Recording time y = True RMS value

Discretization enables a good approximation to the above exact formula.

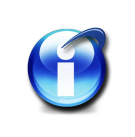

# Info

The accuracy of TRMS calculations on sine signals depends on the number of signal periods acquired. The rule of thumb: Errors are <3% for more than 2 periods; Errors are <1% for more than 4 periods.

# 9.4.5.5 Characteristic "Frequency of main amplitude"

The DSP determines (finds) largest amplitude within the frequency spectrum and delivers the frequency of this line.

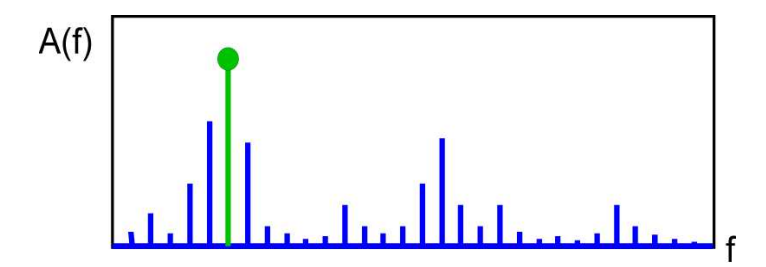

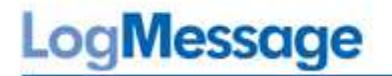

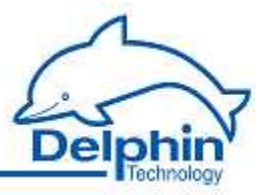

# 9.4.5.6 Characteristic "Main amplitude"

The DSP determines (finds) the highest amplitude in the frequency spectrum and delivers of the amplitude for this line.

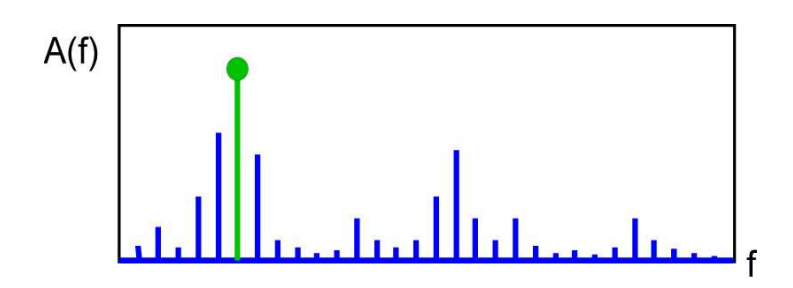

# 9.4.5.7 Characteristic "Phase of main amplitude"

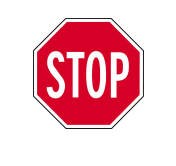

Phase angle measurement is useful only for low frequencies/rotations. The computation procedure (see below) shows why. Further information on phase angle definition and on measurement precision etc. is available under measuring the phase angle.

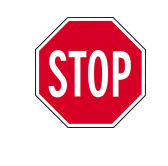

This characteristic value can be determined only when a cyclical digital pulse is connected to a digital input/counter (e.g. the square wave pulse of a rotating shaft). This signal delivers a stable base frequency  $f_n$  as well as a phase reference or trigger signal.

The DSP normalizes the time signal (internally, hidden) to an integral multiple of the basic frequency  ${\rm f}_{\rm n}.$ 

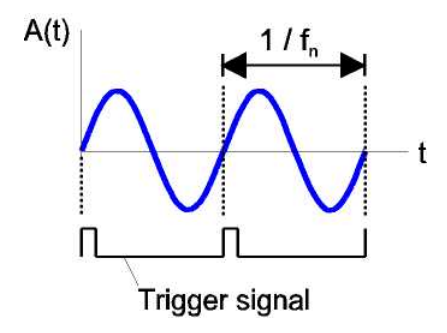

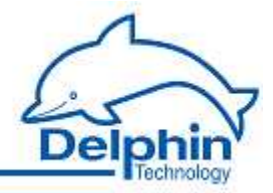

Using the frequency spectrum associated with the line index  $f_n$ , the DSP determines the line/vibration component's phase angle 0 ... 360°.

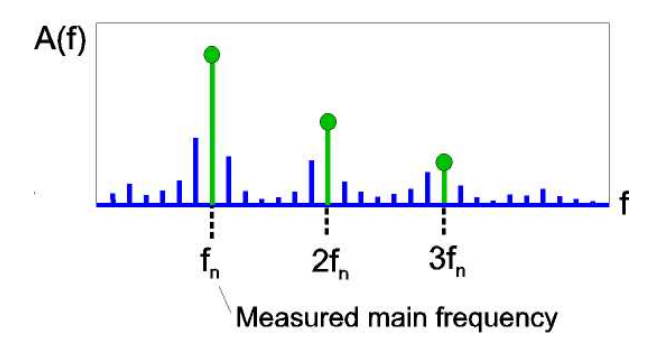

# 9.4.5.8 Characteristic "Amplitude of 1X/2X/3X/xX component"

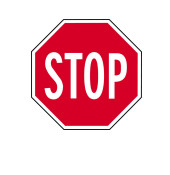

This characteristic value can be determined only when a cyclical digital pulse is connected to a digital input/counter (e.g. the square wave pulse of a rotating shaft). This signal delivers a stable base frequency  $f_n$  as well as a phase reference or trigger signal.

Using the frequency spectrum for the line index  $f_n / 2f_n / 3f_n / xf_n$ , the DSP determines the amplitude of this line/vibration component.

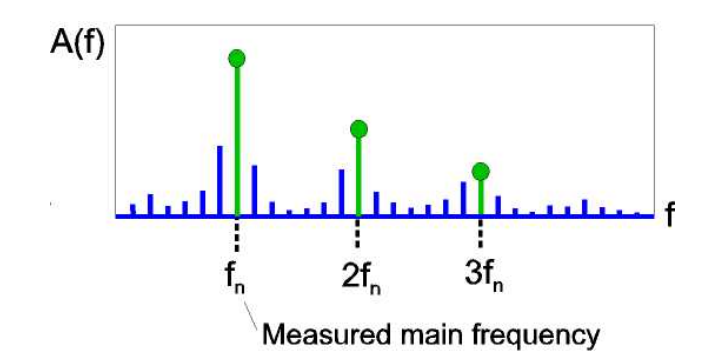

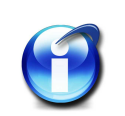

# Info

Acquisition of an accurate fn via the frequency input is essential, as is the highest possible resolution for the frequency spectrum. In the event of deviations between the measured frequency and frequency spectrum's line index, evaluation then takes place of the next line.

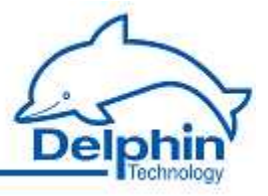

Only the free-definable component (Amplitude of xX component) can be set in the range 0 ... 100 x  $f_n$ . See Below the corresponding configuration dialog (Tab *Main settings*) with the field "Speed factor":

|     | Measuring | value | Scale valu | e. |
|-----|-----------|-------|------------|----|
| Min | -10000    | mV    | -10000     | mV |
| Max | 10000     | mV    | 10000      | mV |
|     |           | 1007  |            |    |

# 9.4.5.9 Characteristic "Phase of the 1X/2X/3X/xX component"

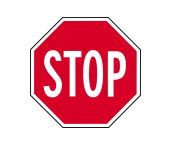

Phase angle measurement is useful only for low frequencies/rotations. The computation procedure (see below) shows why. Further information on phase angle definition and on measurement precision etc. is available under measuring the phase angle.

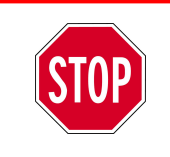

This characteristic value can be determined only when a cyclical digital pulse is connected to a digital input/counter (e.g. the square wave pulse of a rotating shaft). This signal delivers a stable base frequency  $f_n$ .

The DSP normalizes the time signal (internally, hidden) to an integral multiple of the basic frequency  ${\rm f_n}.$ 

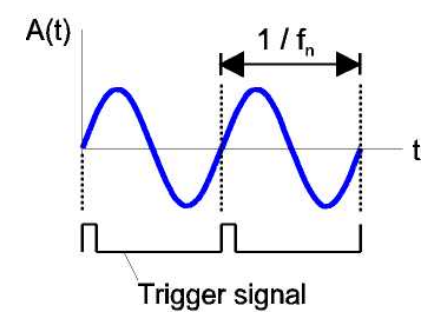

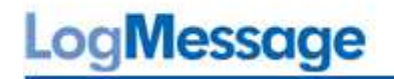

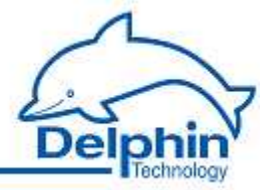

Using the frequency spectrum for the line index  $f_n / 2f_n / 3f_n / xf_n$ , the DSP determines the 0 ... 360°phasing for this line/vibration component.

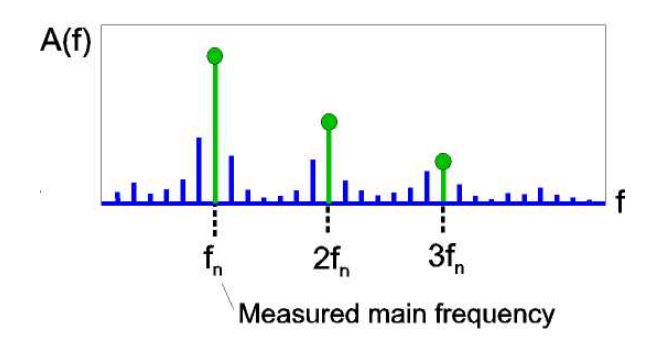

Only the free-definable component (Phase of xX component) can be set in the range 0 ...  $100 \times f_n$ . See Below is the corresponding configuration dialog (Tab *Main settings*) with the field "Speed factor":

|     | Measuring | value | Scale valu | 8  |
|-----|-----------|-------|------------|----|
| Min | -10000    | mV    | -10000     | mV |
| Max | 10000     | mV    | 10000      | mV |
|     | S-        |       | 24         |    |

# 9.4.5.10 Characteristic "Rotation speed"

The DSP determines (finds and counts) the number of signal periods in the time signal. From this, the DSP determines the signal frequency (f = 1 / T) or rotation (n = 60 \* f). Edge and threshold values can be set.

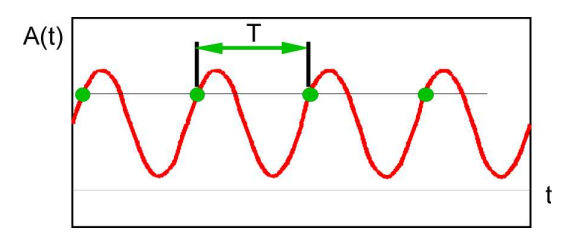

July 2012

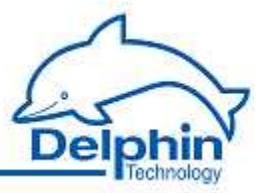

A frequency measurement has upper and lower frequency limits – frequencies outside this range can are not conclusive (i.e. have insufficient accuracy). The following table provides an overview:

| Sampling frequency<br>fs | Number of samples<br>ns | Lower limit | Upper limit |
|--------------------------|-------------------------|-------------|-------------|
| 10240 Hz                 | 2048                    | 10 Hz       | 1024 Hz     |
| 2560 Hz                  | 2048                    | 2.5 Hz      | 256 Hz      |
| 512 Hz                   | 2048                    | 0.5 Hz      | 51 Hz       |

Frequencies can be measured between the lower limit at 2\*fs/ns and the upper limit at fs/10 for selected parameters (recording parameters). The measurement value equals 0 beyond these limits.

Below is the corresponding configuration dialog (Main settings) tab:

|     | Measurir | ng value | Scale v | alue |
|-----|----------|----------|---------|------|
| Min | 0        | Hz       | 0       | Hz   |
| Мах | 1        | Hz       | 1       | Hz   |
|     |          |          |         |      |
| _   |          |          | ~       |      |

# 9.4.5.11 Characteristic "Maximum of vector sum"

The DSP performs vectoral addition of all amplitude values from the time signals of two neighboring channels (e.g. analog inputs 1/2, 3/4, ...) and then determines the maximum value.

$$z_i = \sqrt{x_i^2 + y_i^2}$$

with  $x_i = Amplitude ext{ of point } i, ext{ first channel}$  $y_i = Amplitude ext{ of point } i, ext{ second channel}$  $z_i = Vector ext{ sum of point } i$ 

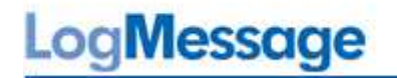

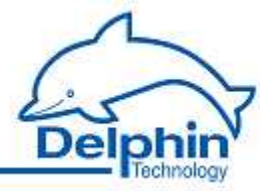

# OptionsSmooth curve / Eliminate glitches

Smooth curves prior to determining characteristic values may be applicable to periodic signals that have noise or distortions. These two settings are available in the *Options* tab:

|     | Measuring | Value | Scale valu | ė  |  |
|-----|-----------|-------|------------|----|--|
| fin | -10000    | mV    | -10000     | mV |  |
| lax | 10000     | mV    | 10000      | mV |  |
| 98  | 10000     | mV    | 10000      | mV |  |

# 9.4.5.12 Characteristic "Mean of product"

The DSP multiplies all amplitude values from two time signals of two neighboring channels (e.g. analog inputs 1/2, 3/4, ...) and then determines the mean value.

 $x_{i} = a_{i} * b_{i}$ with  $a_{i} = Amplitude of point i, first channel$   $b_{i} = Amplitude of point i, second channel$   $x_{i} = Product of point i$   $y = \frac{1}{n} * \sum_{i=0}^{n-1} x_{i}$ with  $x_{i} = Amplitude(product) of point i$  n = Number of points y = Mean value

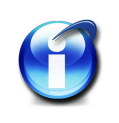

# Info

For the "Electrical power measuring" application, this characteristic value corresponds to the P unit of measurement (= active power) for current and voltage input values.

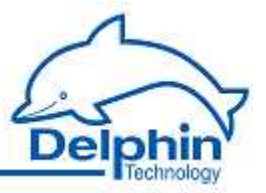

# 9.4.5.13 Characteristic "Frequency of main amplitude, band 1/2/3"

The DSP determines (finds) main amplitude, within a small frequency band, from the frequency spectrum, and delivers the frequency of this line. The frequency band is determined by middle of band  $f_m$  and band width  $f_w$ . The frequency band can be fixed or adapted to speed.

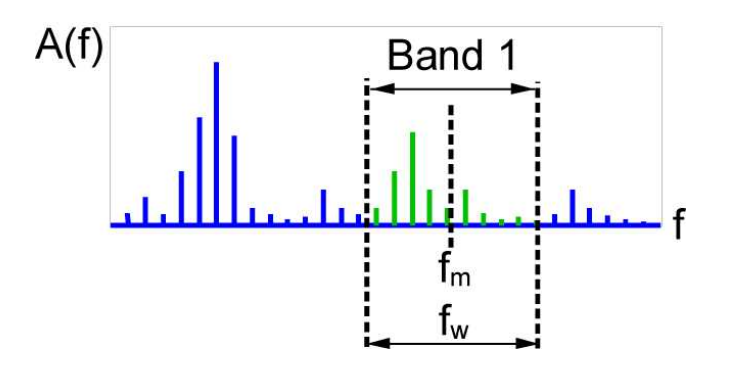

Refer also to amplitude of maximum line, band1/2/3

# 9.4.5.14 Characteristic "Main amplitude, band 1/2/3"

The DSP determines (finds) the main amplitude, within a small frequency band, from the frequency spectrum, and delivers the amplitude of this line. The frequency band is determined by band middle  $f_m$  and band width  $f_w$ . The frequency band can be fixed or adapted to rotations.

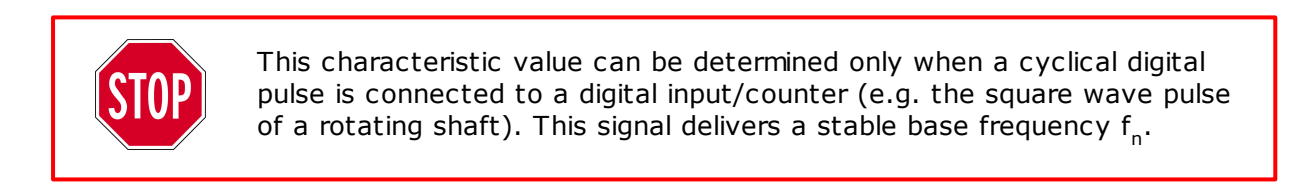

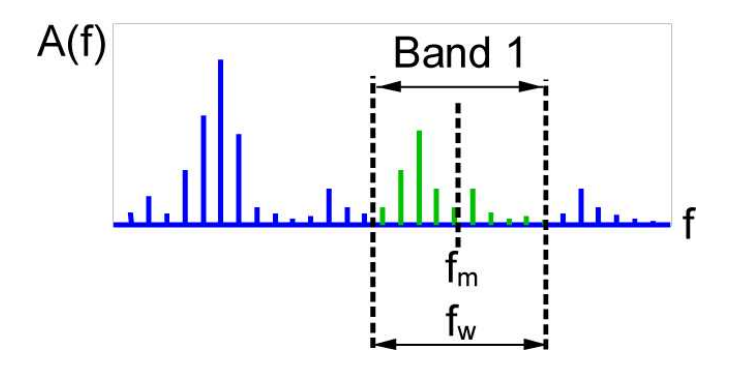

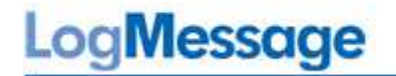

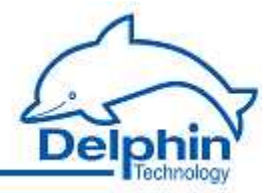

Below is the corresponding configuration dialog (*Main settings*) tab:

Example 1: Fixed frequency band. The characteristic value delivers the frequency spectrum's largest amplitude within the band  $100\pm 5$  Hz or 95 to 105 Hz

| ocam         | ng                 |                                             |                               |                                       |                      |                      |                     |    |
|--------------|--------------------|---------------------------------------------|-------------------------------|---------------------------------------|----------------------|----------------------|---------------------|----|
|              | Mea:               | suring \                                    | /alue                         | Scale value                           |                      |                      |                     |    |
| din          | -100               | 100                                         | Hz                            | -10000                                | mV                   |                      |                     |    |
| Max          | 100                | 00                                          | Hz                            | 10000                                 | mV                   |                      |                     |    |
|              |                    |                                             |                               |                                       |                      |                      |                     |    |
| ) Fi         | xed fre<br>otatior | iquenc <u>i</u><br>i speed                  | y band<br>I adapte            | d frequency b                         | and                  |                      |                     |    |
| ) Fi         | xed fre            | quenc <u>i</u><br>i speed<br>Rotatic        | y band<br>I adapte<br>on spee | ed frequency b                        | and<br>Mediar        | Frequency            | band<br>Width       |    |
| Fi<br>B<br>B | xed fre<br>otation | quenc <u>;</u><br>i speed<br>Rotatic<br>600 | y band<br>I adapte<br>on spee | <b>ed frequency b</b><br>d<br>] 1/min | and<br>Mediar<br>100 | Frequency<br>n<br>Hz | band<br>Width<br>10 | Hz |

Example 2: *Frequency band adapted to rotation*. Monitoring of the dual synchronous shaft vibration in a machine with a rotating shaft. The frequency band midpoint is shifted proportionally and automatically from 20 to 100 Hz for operating rotations from 600 to 3000 rev/min (10 to 50 Hz). The width of the frequency band is  $\pm 5$  Hz.

| scall       | iy                        |                                     |                               |                              |                      |                      |                     |    |
|-------------|---------------------------|-------------------------------------|-------------------------------|------------------------------|----------------------|----------------------|---------------------|----|
|             | Mea                       | suring                              | value                         | Scale value                  | •                    |                      |                     |    |
| Min         | -100                      | 000                                 | mV                            | -10000                       | mV                   |                      |                     |    |
| Мах         | 100                       | 00                                  | mV                            | 10000                        | mV                   |                      |                     |    |
|             |                           |                                     |                               |                              |                      |                      |                     |    |
| ) Fi        | ked fre                   | equenc                              | y band<br>I adapte            | d frequency b                | pand                 |                      |                     |    |
| ) Fi:<br>Ri | ked fre<br>otatior        | equenc;<br>n speec<br>Rotatic       | y band<br>I adapte<br>on spee | d frequency b                | pand<br>Mediai       | Frequency            | band<br>Width       |    |
| ) Fi:<br>Bi | ked fre<br>otation<br>Min | equenc<br>n speec<br>Rotatio<br>600 | y band<br>I adapte<br>on spee | id frequency b<br>d<br>1/min | oand<br>Mediai<br>20 | Frequency<br>n<br>Hz | band<br>Width<br>10 | Hz |

July 2012

# LogMessage

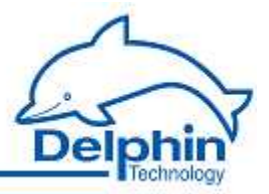

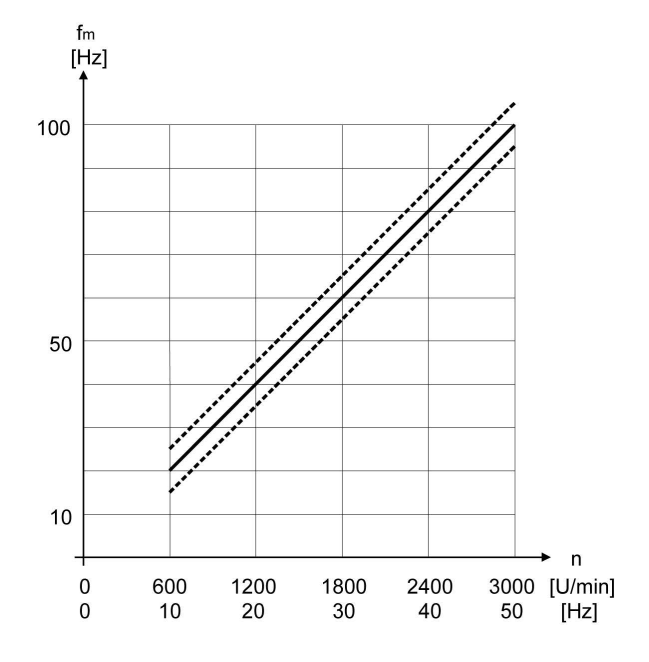

# 9.4.5.15 Characteristic "RMS value, band 1/2/3"

The DSP determines (calculates) the RMS value (root mean square) using all the lines within a specific frequency band of the frequency spectrum. The frequency band is determined via the  $\rm f_m$  middle and  $\rm f_w$  width. The frequency band can be fixed or adapted to rotations.

$$y = \sqrt{\frac{1}{n} * \sum_{i=k}^{i=m} x_i^2}$$

with

x<sub>i</sub> = Amplitude of line i within frequency band
 n = Number of lines within frequency band
 k = Index of line with lowest frequency within frequency band
 m = Index of line with highest frequency within frequency band
 y = Calculated RMS value

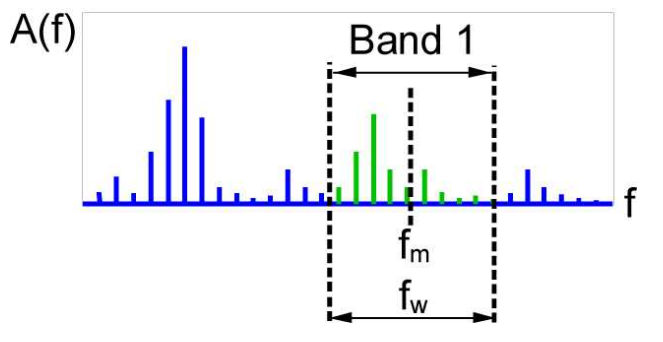

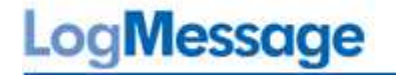

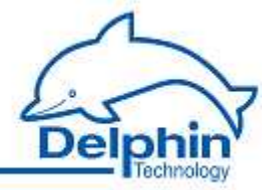

The following formula is also available (*Alternative formula*):

$$y = \sqrt{\frac{1}{2} * \sum_{i=k}^{i=m} x_i^2}$$

Refer also to <u>"Amplitude of maximum line, band 1/2/3" characteristic value</u>

Hint

It is recommended that the frequency band is set so that the left and right limits are located between the spectral lines. Each spectral line will then clearly lie within or without.

$$k \ge (f_m - \frac{1}{2}f_w) \div a$$
  $m \le (f_m + \frac{1}{2}f_w) \div a$   $n = m - k + 1$ 

with a = Frequency resolution

# Example

A sampling frequency of 2560 Hz and 4096 samples delivers a frequency spectrum with 1600 lines and a frequency resolution of 0.625 Hz. A frequency band midpoint of 100 Hz and a width of 6 Hz. This results in values for k, m and n of:

| $k \ge (100 - \frac{1}{2}6) \div 0,625$ | $m \le (100 + \frac{1}{2}6) \div 0,625$ |                       |
|-----------------------------------------|-----------------------------------------|-----------------------|
| $k \ge 155,2$                           | $m \leq 164,8$                          |                       |
| k = 156                                 | m = 164                                 | n = 164 - 156 + 1 = 9 |

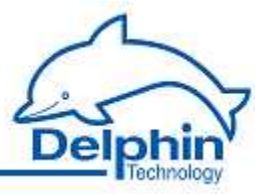

# 9.4.5.16 Characteristic "Sum value"

The DSP determines (calculates) a weighted sum for all lines of a frequency spectrum.

$$y = \sqrt{\frac{1}{2} * \sum_{i=0}^{n-1} x_i^2}$$
with  
 $x_i = Amplitude of line i of frequency spectrum$   
 $n = Number of lines in frequency spectrum$   
 $y = Sum value$ 
A(f)
$$f_n = 2f_n = 3f_n$$

Gemessene Grund-Frequenz

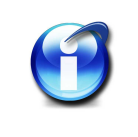

# Info

For a single ideal line (sine wave), there is agreement between Sum value and True RMS value.

# 9.4.5.17 Characteristic "Remainder value"

The DSP determines (calculates) a weighted sum of all quadratic lines of the a frequency spectrum excluding the three harmonic components and, when applicable, a component of choice.

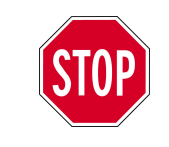

This characteristic value can be determined only when a cyclical digital pulse is connected to a digital input/counter (e.g. the square wave pulse of a rotating shaft). This signal delivers a stable base frequency  $f_n$ .

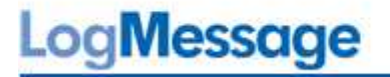

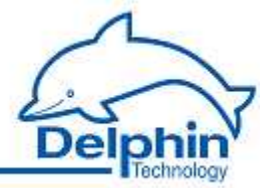

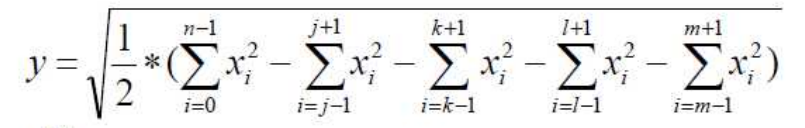

with  $x_i$  = Amplitude of line i of frequency spectrum n = Number of lines of frequency spectrum j/k/l = Index of line of  $f_n / 2f_n / 3f_n$  m = Index of line of  $xf_n$  $\gamma$  = Remainder value

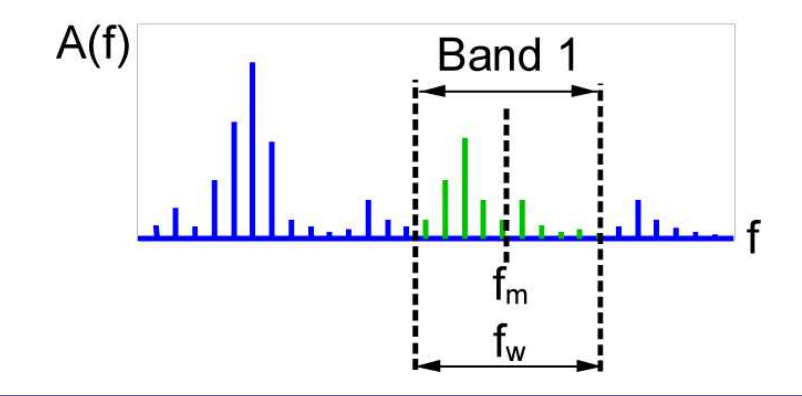

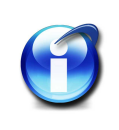

# Info

Acquisition of an accurate fn via the frequency input is essential, as is the highest possible resolution for the frequency spectrum. In the event of deviations between the measured frequency and frequency spectrum's line index, evaluation then takes place of the next line.

The three harmonic components and the components of choice can be processed as required. These components are each calculated using three lines in the above formula. Settings are 1/3/5 lines.

Below is the corresponding configuration dialog (Main settings) tab:

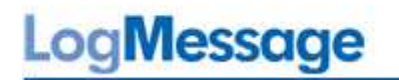

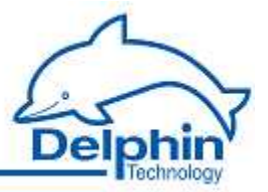

| scali                      | ng<br>Measuring                               | value                       | Scale vali             | ié  |
|----------------------------|-----------------------------------------------|-----------------------------|------------------------|-----|
| viin                       | -10000                                        | mV                          | -10000                 | mV  |
| Max                        | 10000                                         | mV                          | 10000                  | mV  |
|                            |                                               |                             |                        |     |
| V Si                       | ubtract part i                                | of 1X/2                     | ≪ harmo                | nic |
| <b>V</b> Si<br><b>1</b> Si | ubtract part (<br>ubtract part )<br>Speed fac | of 1×/2<br>of x× har<br>tor | 3× harmo<br monic<br>4 | nic |

The characteristic value can not be generated without an rotation pulse. The DataService-Configurator then displays an error:

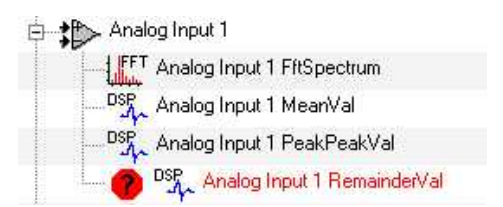

# 9.4.6 Measuring frequency or speed

Measuring of frequency or rotation speed of rotating equipment provides the determining of speed as additional information for the frequency spectrum.

#### Properties

- Frequency measurement via 2 free running counters (16-bit)
- Connected to digital-input 1/2
- Signal frequency of 0.2 Hz to 30 kHz
- Frequency measurement or pulse counting operating modes
- Frequency measurement gate time within the 250 ... 5000 ms range

## **Operating mode**

Settings are made jointly for both counter channels for operating mode (frequency measurement mode or pulse counting) and gate time.

#### Frequency measurement

The appropriate measuring process is automatically selected. The interval of registered pulses are measured in the 0.2 to 100 Hz (or 12  $\dots$  6000 rev/min) range. In the >100 Hz to 30 kHz range, the number of pulses are measured per gate time.

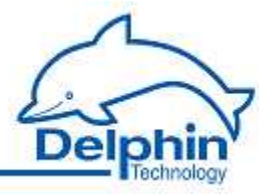

A gate time setting of 1000 ms is recommended. The table shows the values for 1 pulse/rotation, a gate time of 1000 ms and a sampling frequency of 1000 Hz:

| Frequency | Rotation   | Pulse inter- | Evaluated periods |
|-----------|------------|--------------|-------------------|
| in Hz     | in rev/min | val          |                   |
|           |            | in ms        |                   |
| 0.2       | 12         | 5000         | 1                 |
| 0.5       | 30         | 2000         | 1                 |
| 1         | 60         | 1000         | 1                 |
| 2         | 120        | 500          | 2                 |
| 5         | 300        | 200          | 5                 |
| 10        | 600        | 100          | 10                |
| 20        | 1200       | 50           | 20                |
| 50        | 3000       | 20           | 50                |
| 100       | 6000       | 10           | 100               |
| 200       | 12000      | 5            | 200               |
| 500       | 30000      | 2            | 500               |
| 1000      | 60000      | 1            | 1000              |
| 2000      |            | 0.5          | 2000              |
| 5000      |            | 0.2          | 5000              |
| 10000     |            | 0.1          | 10000             |
| 20000     |            | 0.05         | 20000             |
| 30000     |            | 0.033        | 30000             |

The following applies to the >100 to 30 kHz range: Lower gate times enable faster measurement data updates. Higher gate times provide higher resolution/measurement precision.

| Gate time | Resolution |
|-----------|------------|
| in ms     | in Hz      |
| 5000      | 0.2        |
| 2000      | 0.5        |
| 1000      | 1          |
| 500       | 2          |
| 250       | 4          |

July 2012

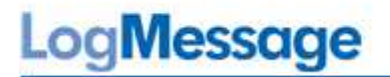

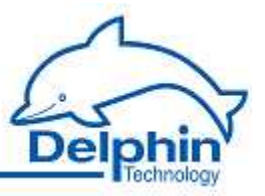

# 9.4.7 Measuring the phase angle

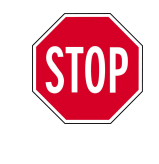

Phase angle measurement is useable only for machinery with low frequency/speed. The evaluation procedure shows why. Refer also to characteristics <u>phase for the main amplitude</u> or <u>phase for the 1X/2X/3X/xX compo-</u> <u>nent</u>.

#### Defining the phase angle

The phase angle definition corresponds to a sine definition associated with a trigger point. Conversion to a cosine definition is explained below.

The following example has two signals. Two signal periods are acquired. Signal 1 has a phase angle of 0 deg. Signal 2 has a phase ange of 90 deg. Mark 3 shows the trigger point.

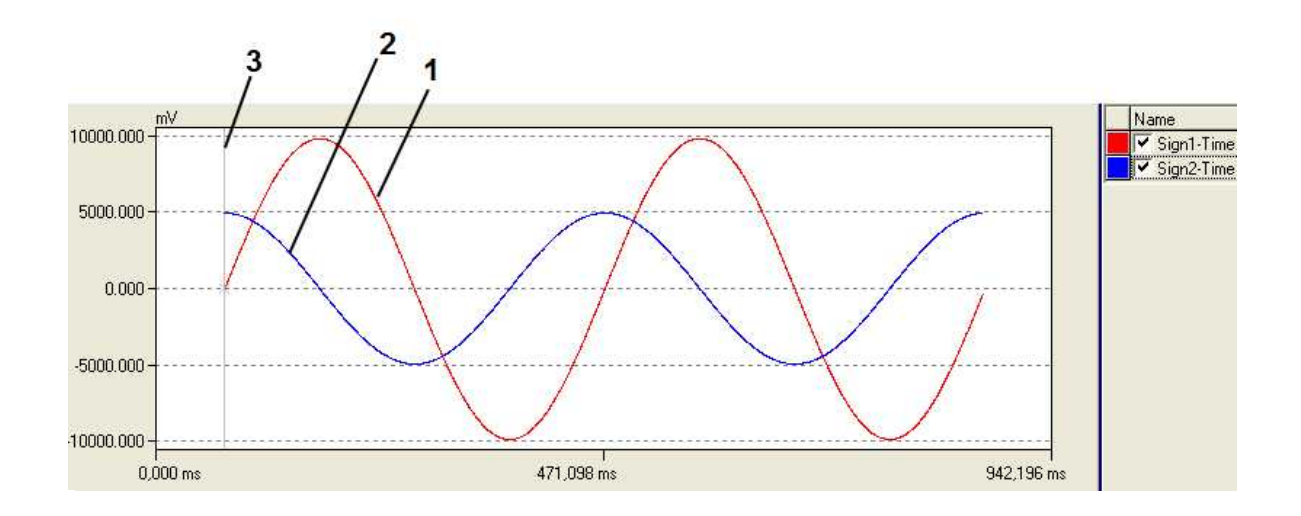

#### Measurement accuracy

Measurement accuracy is determined by acquisition of the  $f_n$  basic frequency via the digital frequency input.

Select the settings *Sampling frequency* and *Number of samples*, to enable acquisition of more than one but less than ten signal periods in a time signal block. This achieves an accuracy of  $\pm 1 \dots 5$  degrees for the phase angle.

The following table is for a frequency spectrum with 2048 and 4096 lines.

| Acquired signal periods           | >1      | 2       | 5       | 10      | 20      |
|-----------------------------------|---------|---------|---------|---------|---------|
| Measurement deviation phase angle | ±1 deg. | ±2 deg. | ±3 deg. | ±5 deg. | ±10 deg |

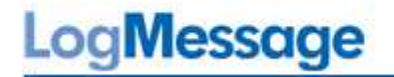

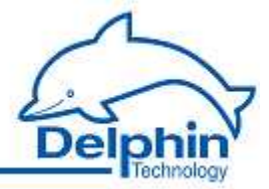

The rule of thumb for a measurement deviation of  $\pm 5$  degrees:

$$f_{in} = 1..10 * \frac{f_s}{n}$$

mit f<sub>in</sub> = Main frequency of input signal f<sub>s</sub> = Sample rate n = Number of points

# Examples

| Sample rate                                                      | 2560 Hz       | 2560 Hz          | 1280 Hz           |
|------------------------------------------------------------------|---------------|------------------|-------------------|
| Number of samples                                                | 2048          | 4096             | 4096              |
| Input signal range for a measu-<br>rement accuracy of ±5 degrees | 1.25 to 25 Hz | 0.625 to 12.5 Hz | 0.3125 to 6.25 Hz |

# Converting a sine definition to a cosine definition

The phase angle is given in the range 0  $\dots$  360 degrees. The following table shows a comparison between sine and cosine definitions:

| Sinus   | 0   | 30  | 60  | 90        | 120 | 150 | 180  |
|---------|-----|-----|-----|-----------|-----|-----|------|
| Cosinus | 270 | 300 | 330 | 360/<br>0 | 30  | 60  | 90   |
| Sinus   | 210 | 240 | 270 | 300       | 330 | 360 | deg. |
| Cosinus | 120 | 150 | 180 | 210       | 240 | 270 | deg. |

Conversion takes place via a calculation channel using the formula "PhaseOut = (PhaseIn + 270) MOD 360".

| Software channels |                |
|-------------------|----------------|
| X = Phase-In      | 120,00 Degrees |
| f(x) Phase-Out    | 30,00 Degrees  |

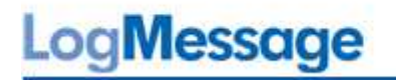

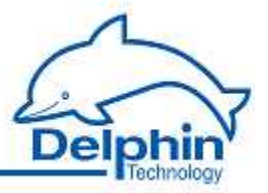

| Channelname          | Phase-Out                |                  |
|----------------------|--------------------------|------------------|
| Unjt                 | Degrees                  |                  |
| L <u>o</u> cation    |                          |                  |
| D <u>e</u> scription | Calculates various arith | metic operations |
| Main settings        | Advanced settings        |                  |
| Formula              |                          |                  |
| (var0+270):          | \$360                    |                  |
|                      | (a) Channel              | 12               |
| var0                 | Channel                  | Phase-In         |

# 9.4.8 Monitoring

The "Limit" software channel monitors characteristic values against threshold values. Limit channels can be logically linked and given to digital outputs. In the same way, functions can be integrated into the monitoring such as averaging, computations or time procedures.

Refer to the sections on software channels in the device manual.

# LogMessage

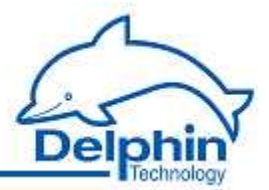

# 9.5 Configuration and operation

- <u>Configuration using the DataService Configurator</u>
- Visualisation using ProfiSignal
- Firmware update

# 9.5.1 Configuration using the DataService Configurator

The DataService Configurator gives a hierarchical portrayal of a system's connected components. The following image shows 8 "analog input" channels. Analog input 1 has additional derived channels.

| inect View Options Help                                        |             |  |  |
|----------------------------------------------------------------|-------------|--|--|
| nnections Channels Database Alerting Scheduler User management |             |  |  |
| Channel 🛆                                                      | Value       |  |  |
| 🖃 🚛 ProfiMessage 'ProfiMessage-SN41030570', PoND 232           |             |  |  |
| 🕀 📴 System Monitor                                             |             |  |  |
| 🖃 🛲 I/O Module 1: AMDT 'Module AMDT'                           | 226 Blocks  |  |  |
| 🖨 🏥 Analog Input #01                                           | 5026,25 mV  |  |  |
| - IFFT Analog Input #01 FftSpectrum                            | 5041,35 mV  |  |  |
| DSP_ Analog Input #01 MeanVal                                  | -16,85 mV   |  |  |
| DSP Analog Input #01 PeakPeakVal                               | 10080,92 mV |  |  |
| Analog Input #02                                               | 4524,72 mV  |  |  |
| Analog Input #03                                               | 0,00 mV     |  |  |
| Analog Input #04                                               | 0,00 mV     |  |  |
| Analog Input #05                                               | 3,66 mV     |  |  |
| Analog Input #06                                               | 3,66 mV     |  |  |
| Analog Input #07                                               | 2,44 mV     |  |  |
| Analog Input #08                                               | 1,22 mV     |  |  |

The "Analog Input x" channel deliver the time signal (as block of measured data). The value shown here is the maximum value of the time signal.

The "Analog Input x FftSpectrum" channel delivers a frequency spectrum (as a block of measured data). The value shown here corresponds to the spectrum's peak amplitude.

The following image shows the other channels from the I/O module AMDT: 2 analog outputs, 2 counters, 4 digital inputs and 4 digital outputs. The two counters belong to the first two digital inputs.

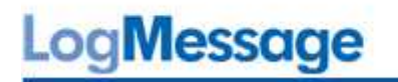

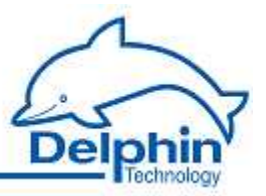

| Analog Output 1  | 13,8 %  |
|------------------|---------|
|                  | 13,8 %  |
|                  | 0,00 Hz |
|                  | 0,00 Hz |
| Digital Input 1  | Off     |
| Digital Input 2  | Off     |
| Digital Input 3  | Off     |
|                  | *       |
| Digital Output 1 |         |
| Digital Output 2 |         |
| Digital Output 3 | 2       |
| Digital Output 4 | ÷       |

Overall functioning is organized according to channels. As a rule, each channel delivers one measurement value. Channels can be added or deleted.

# Configuring/setting the entire I/O module

Open the configuration dialog via the context menu (right-click) or double-clicking an I/O module.

| ProfiMessage 'Pr     | ofiMessage-SN41030570', PoND 232<br>nitor             | - Online, Ti                |
|----------------------|-------------------------------------------------------|-----------------------------|
| 🗆 🛲 ທ Mod            | Properties                                            |                             |
| ₽ \$₽ An<br>→ \$₽ An | Delete channel along with subchannel<br>Configuration | s / <mark>links</mark><br>► |
| An An                | Store channel in                                      | ٠                           |
| ♦₽ An                | Create dependent channel                              | *                           |

The dialog is described in <u>configuring/setting the I/O module</u>.

## Configuring/setting single channels

Open the configuration dialog via the context menu (right-click) or double-clicking a channel.

| ± ± | Analog Ingut #01 |   |
|-----|------------------|---|
| *P  | Properties       |   |
| *   | Configuration    |   |
| *F  | Store channel in | • |
| *   | FFT/Spectra      |   |
| *   | Caluculate       |   |

The dialog is described in <u>configuring/setting an analog input</u>.

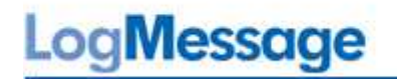

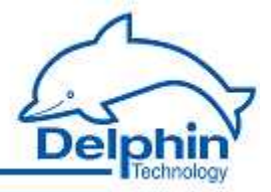

# Adding/deleting an FFT/spectrum or characteristic value channel

Add channels using the analog input's context menu (right-click). Delete a channel using that channel's context menu

| H + Anal- | Street and the second second sec |   |
|-----------|----------------------------------------------------------------------------------------------------|---|
|           | Properties                                                                                                    |   |
| Ana       | Configuration                                                                                                    | • |
|           | Store channel in                                                                                                    | • |
| Ana       | FFT/Spectra                                                                                                    |   |
| Ana       | Caluculate                                                                                                    |   |

The dialog is described in <u>configuring/setting an FFT/spectrum</u>.

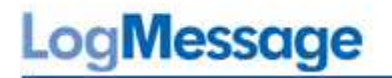

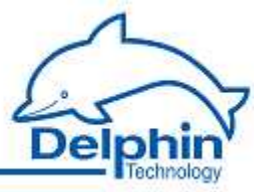

# 9.5.1.1 Configuration/settings for I/O module

I/O module settings take place for all analog inputs. The most important settings are on the tabs: *Operating mode*, *Triggering* and *Recording*.

#### Operating mode tab

|                |           |          | inggo | 1 necolding | Time signal | TTTT Specaum | speed meas. |
|----------------|-----------|----------|-------|-------------|-------------|--------------|-------------|
| ecording       |           |          |       |             |             |              |             |
| 🖱 Continuou    | s         |          |       |             |             |              |             |
| None-con       | tinuous   |          |       |             |             |              |             |
| FT-Analusis    |           |          |       |             |             |              |             |
| A atius        |           |          |       |             |             |              |             |
| Active         |           |          |       |             |             |              |             |
| ransfered meas | ured data |          |       |             |             |              |             |
| V Time sign    | al        |          |       |             |             |              |             |
| FET/ Spe       | ctrum     |          |       |             |             |              |             |
| Character      | iatica    |          |       |             |             |              |             |
|                | ISUUS     |          |       |             |             |              |             |
| imulation      |           |          |       |             |             |              |             |
| Active         |           |          |       |             |             |              |             |
| Signal:        | 1         | <b>A</b> |       |             |             |              |             |
| gs             |           |          |       |             |             |              |             |
| Modulation:    | 5         | <b>1</b> |       |             |             |              |             |
|                |           |          |       |             |             |              |             |

#### Recording

To set the main mode of operating:

*Non-continuous*: Recording, evaluation and measurement data transfer takes place in chronological sequence. Refer to <u>Non-continuous recording</u>.

*Continuous*: Recording, evaluation and measurement data transfer takes place in parallel. Refer to <u>Continuous recording</u>.

#### FFT analysis

To enable/disable internal FFT analysis. This setting affects the settings options available on the *Recording* tab.

#### Transmitted measurement data

To globally set which of the three measurement data types are to be transmitted, irrespective of whether the corresponding channels have been created and are active.

#### Simulation

To enable signal simulation. Refer also to signal simulation.

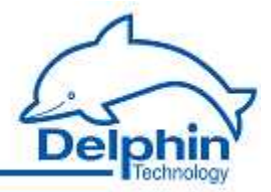

# Triggering tab

| Time period       | •  | No chan    | iannei<br>nel |    | ×       |      |   |
|-------------------|----|------------|---------------|----|---------|------|---|
| Trigger period    |    | Trigger th | reshold       |    | Pre-Tri | jger |   |
| 1000              | ms | 0,00       |               | 20 | 0       |      | 2 |
| -Mode             |    | -Polarity- | ositive       |    |         |      |   |
| @ Edge            |    | ON         | legative      |    |         |      |   |
| rl-VStop, Trigger |    |            |               |    |         |      |   |

# Trigger source

A trigger event starts recording (i.e. signal acquisition). Select from four trigger-source options:

• Time period

The I/O module's internal time counter is used to generate periodical trigger events.

• Analog input

The trigger source is one of the I/O module's eight analog inputs.

Digital input

The trigger source is one of the module's four digital inputs.

Master

The trigger source is a second I/O module AMDT. Refer to <u>synchronizing a second AMDT</u>.

# Trigger channel

Selects the triggering channel. This is always one of the I/O module's own channels.

# **Trigger period**

To set a time period, between two trigger events, in the 1 ms ... 60 s range.

Note: A short time period can extend the actual period when the total time is greater for recording, evaluation and data transmission.

# Trigger threshold

For analog-input triggering, sets the threshold value at  $\pm 0 \dots 100\%$  of the input measuring range.

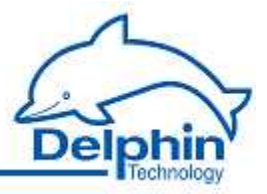

# Pre-Trigger

This option is available only for the *Non-continuous* operating mode.

For triggering via analog input or digital input, sets the amount of signal pre-history as 0..100% of recording depth (i.e. signal length).

## Mode and polarity

Sets the type of triggering. Analog input: With over-run or under-run of the threshold/ limit value. Digital input: With logical 1 or logical 0.

#### Start-Stop trigger and number of trigger pulses

This option is available only for the *Non-continuous* operating mode.

This option dynamically controls the recording signal length for analog or digital input triggering. Refer to <u>triggering and recording</u>.

# Recording tab

| ed analog | g inputs       |      |      |      |  |
|-----------|----------------|------|------|------|--|
| 8         |                |      |      |      |  |
|           |                |      |      |      |  |
| mpling    |                |      |      |      |  |
| Oversam   | pling factor:  | 8    |      |      |  |
| Sample r  | ate:           | 256  | 50   | ▼ Hz |  |
| Number    | of samples:    | 204  | 18   | *    |  |
| Recordir  | ng time:       | 800  | ms   |      |  |
| Frequen   | cy range:      | 1000 | ) Hz |      |  |
| Number    | of lines:      | 800  |      |      |  |
| Frequen   | cy resolution: | 1,25 | Hz   |      |  |

# Used analog inputs

Operation can reduce the number of analog inputs from 8 to 4 / 2 / 1. This reduces the time for evaluation and for measurement data transmission, or increases the trigger rate. Some functions are available only for settings of  $\leq$ 4 channels. Refer also to project planning.

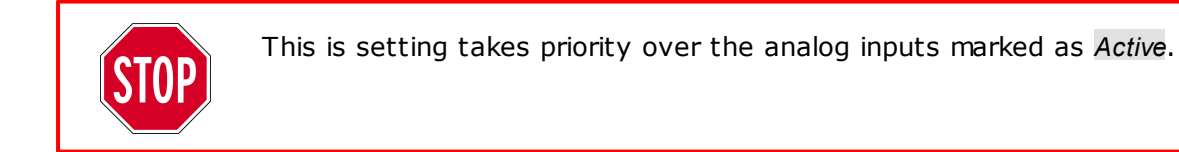

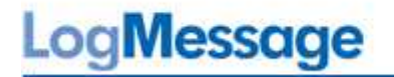

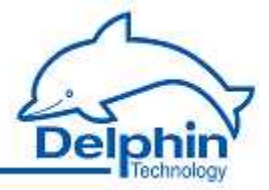

#### Sample rate

Sets the sampling frequency in the 256 Hz to 20480 Hz range. The setting is applied to all selected analog inputs. The *Operating mode* affects the options that are available here.

#### Number of samples

The number of samples (i.e. measurement values) in the 128 to 8192 range for a time signal. The setting is applied to all selected analog inputs. The *Operating mode* affects the options that are available here.

#### **Recording time**

Information about the time signal. It is determined from the sampling frequency and number of samples and then displayed here.

#### Frequency range/ number of lines / frequency resolution

Information about the frequency spectrum. It is determined from the sampling frequency and number of samples and then displayed here.

#### Time signal tab

| ompression |          |   |     |         |  |  |
|------------|----------|---|-----|---------|--|--|
| Method     | none     |   | •   |         |  |  |
| Paramet    | er 1     | 1 | 2   |         |  |  |
| Paramet    | er 2 [   | 1 | ]   |         |  |  |
| Polarity   | ,        |   | 🗔 S | /mmetry |  |  |
| 0          | Positive |   |     |         |  |  |

#### Compression

Time signals can be compressed prior to transmission. This can reduce transmission speed and increase storage capacity in the data logger memory. Select the required *Method*:

- None
  - The time signal is transmitted without compression
- Log. compression ( $\mu$ -Law) Amplitude values undergo logarithmic compression; the compression fact equals 2:1. Amplitude error following decompression is  $\pm 2$  % max.

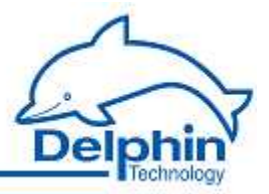

• Delta coding

Amplitude values are transmitted as absolute (for minor changes) or relative (as differences). The compression factor ranges between 2:1 and 1:1. No compression/decompression loss.

• Minimum-/Maximum values

The time signal is reduced to the local maximum or minimum. More information is available in the "Applications with AMDT" manual (in the generator/air-gap section).

# FFT/Spectrum tab

|                           |         |             |    | -1 |  |  |
|---------------------------|---------|-------------|----|----|--|--|
| Туре                      | Hanning |             |    |    |  |  |
| Compression               |         |             |    |    |  |  |
| Method                    | none    |             | •  | 1  |  |  |
| Parameter 1               | 0       | 4<br>전<br>전 |    |    |  |  |
| Averaging                 |         |             |    |    |  |  |
| Method                    | none    |             | .* | 1  |  |  |
| Number of<br>measurements | 4 3     | •           |    |    |  |  |
|                           |         |             |    |    |  |  |

# Window function

Enables a weighting function for the time signal The weighting is applied prior to running the FFT analysis. Options are "Hanning" (recommended for high frequency precision) or "Flat Top"(recommended for amplitude precision).

# Compression

Frequency spectrums can be compressed prior to transmission. This can reduce transmission speed and increase storage capacity in the data logger memory. Select the required *Method*:

• None

The frequency spectrum is transmitted without compression

• Log. compression (µ-Law)

Amplitude values undergo logarithmic compression; the compression fact equals 2:1. Amplitude error following decompression is  $\pm 2$  % max.

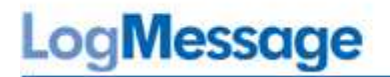

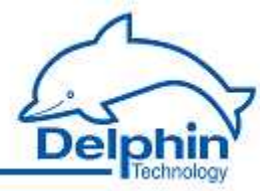

## Averaging

A frequency spectrum can be averaged within the device via measurement cycles n =  $2 \dots 32$ .

The *Intermediate block values* transmits a frequency spectrum corresponding at averaging level (1, 2, 3, ..., n) for each measurement.

The *End block value* transmits a frequency spectrum at a corresponding averaging level only after n measurements.

#### Order analysis

When order analysis is enabled, the evaluation software (e.g. ProfiSignal) will be informed that the measured frequency spectrum is to be portrayed as an order spectrum. The spectrum is then normalized to the measured rotation. This requires that a rotation-pulse is connected and a frequency measurement is activated.

#### Speed measurement tab

| Aode for co                                                        | unters                                            |           |      |    |  |
|--------------------------------------------------------------------|---------------------------------------------------|-----------|------|----|--|
| <ul> <li>Puise</li> <li>Frequ</li> </ul>                           | count<br>iency measurement                        | Gatetime: | 1000 | ms |  |
| Speed meas                                                         | urement                                           |           |      |    |  |
| Source                                                             | Digital Input #1                                  |           | •    |    |  |
| Redund<br>()<br>()<br>()<br>()<br>()<br>()<br>()<br>()<br>()<br>() | dancy mode<br>Dff<br>Single-stage<br>Double-stage |           |      |    |  |

#### Counter mode

Both counters are assigned directly to first two digital inputs.

Two modes are possible:

- Pulse counting
- Frequency measurement

Settings are made simultaneously to *both* counters. *Pulse counting* is consecutive (16bit = 65536) and reset is not possible. *Frequency measurement* takes place automatically in Hz. More information is available in <u>measuring frequency or speed</u>.

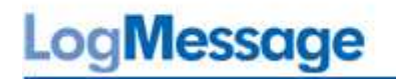

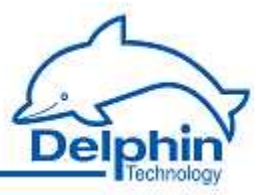

#### Speed measurement, Source

Sets one of the digital or analog inputs as source for measuring speed to which the FFT analysis is assigned. Key word: Rotation speed stamp to frequency spectrum and order analysis.

Set to digital-input 1 or 2 when the frequency measurement is taking place via one of these inputs.

#### Redundancy mode

Two speed pulse sensors and two digital inputs can be operated creating the possibility of redundancy. Refer here to <u>redundant trigger source</u>.

# 9.5.1.2 I/O module / measurement block counter

Measurement data undergoes evaluation and transmission depending on I/O module settings and trigger events.

The DataService Configurator displays a counter for the number of recorded measurementdata blocks, as status information for the I/O module AMDT.

| 🚙 I/O Modul 1: AMDT 'Module AMDT' | 428 Blocks |
|-----------------------------------|------------|
| 🗄 🎲 Analog Input 1                | 45,17 mV   |
| Analog Input 2                    | 41,75 mV   |
| In                                | 34.18 mV   |

# 9.5.1.3 Configuration/settings for analog input

Refer also to the technical specifications for <u>analog inputs</u>.

#### Active

Activating this channel transmits the time signal as a measurement data block following each triggering. Non-required channels should be deactivated.

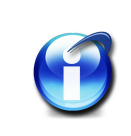

# Info

The *Time signal* tab of the I/O module includes more settings with affects to all analog-input channels. See section <u>Configuring/setting an I/O module</u>.

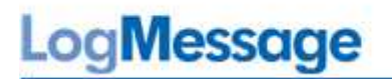

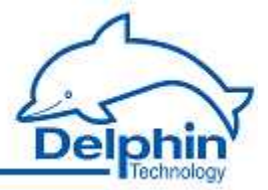

#### Main settings tab

| iensor  | <u>t</u> ype         |    | Mode                                 | ΠC | onnection  |    |
|---------|----------------------|----|--------------------------------------|----|------------|----|
| Voltag  | e                    | •  | bipolar                              | •  |            |    |
| leasur  | ing range            |    |                                      |    |            |    |
| +/- 100 | Vm 00,000            | •  |                                      |    |            |    |
| Scalir  | ng                   |    |                                      |    |            |    |
|         | Measuring value      |    | Scale value                          |    |            | 11 |
| Min     | -10000,00            | mV | -10000,00                            | mV | +          | +  |
| Max     | 10000,00             | mV | 10000,00                             | mV | ₹          |    |
| Inur    | uting                |    |                                      | b  | ( <b>-</b> | 12 |
| - mve   | aong<br>nout DC nart |    | nolu window function                 | n  |            |    |
| Bec     | tification           |    | delle de la constant de la constante |    |            |    |
|         | direction            |    |                                      |    |            |    |

# Sensor type / Mode / Measuring range

Defining the input measuring range. Sensor type enables selection between a volt and current interface. Mode enables selection between a bipolar and unipolar measuring range. Measuring range selects one of 7 possible measuring ranges from  $\pm 10000$  mV to  $\pm 156$  mV.

#### Scaling / Unit

The four *Scaling* fields contain scaling as a choice of two points of a linear ordering.

Example: Enter the unit g and the following *Scaling* values for a velocity sensor with a sensitivity of 100 mV/g:

|     | Measuring value |    | Scale value |   |
|-----|-----------------|----|-------------|---|
| Min | -100,00         | mV | -1,00       | 9 |
| Max | 100,00          | mV | 1,00        | a |

#### Inversion

Activates signal inversion. Takes place following recording and prior to evaluation.

## Without DC part

Eliminates a signal's DC part. Takes place following recording and prior to evaluation. The DC part is still made available as a measurement value (arithmetical average characteristic value).

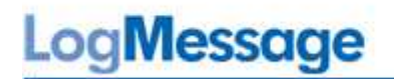

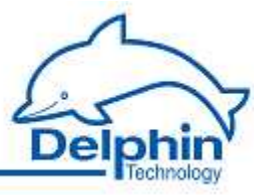

### Apply window function

Select this option to calm measurement data for a static vibration. A weighting is then applied prior to the arithmetic average being calculated. The signal's periphery is weighted lower and its middle higher.

#### Rectification

Activates signal rectification. Takes place following recording and prior to evaluation.

#### Advanced settings tab

| Main settings | Advanced settings | Additional settings | Filter settings | Sensor correction       |
|---------------|-------------------|---------------------|-----------------|-------------------------|
| Default valu  | ie                |                     |                 |                         |
|               | 0                 | Hz                  | Force def       | ault value (simulation) |
| Formatting    | 2                 | Fractional digit    | is              |                         |

#### Default value

The value set here is transmitted as a measurement value when a normal measurement value is missing.

# Formatting

The required number of decimal places for the measurement value is set, e.g. for display in the DataService Configurator.

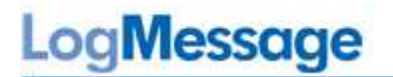

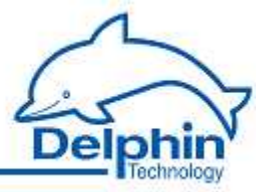

# Additional settings tab

| rain settings   | Advanced settings | Additional settings | Filter settings | Sensor correction |
|-----------------|-------------------|---------------------|-----------------|-------------------|
| Monitoring      |                   |                     |                 |                   |
| 📝 Measu         | ring range check  |                     |                 |                   |
| 🕅 Wire bi       | eakage monitoring |                     |                 |                   |
| Min <b>-100</b> | .00 mV            |                     |                 |                   |
| Max 100,        | 00 m∀             |                     |                 |                   |
| Characterist    | ic                |                     |                 |                   |
| () Maxim        | um value          |                     |                 |                   |
| ⊘ Mean          | value             |                     |                 |                   |
| Anti alias filt | er (SW)           |                     |                 |                   |
| Autom           | atic              |                     |                 |                   |
| 🔘 No            |                   |                     |                 |                   |
| Compression     | 'n                |                     |                 |                   |
|                 |                   |                     |                 |                   |

# Measuring range check

Monitors whether the input signal remains within the physicl voltage range (e.g.  $\pm 10$  V) .

#### Wire break monitoring

Monitors whether the arithmetical average (DC component) of the input signal remains within the preset voltage range.

#### Anti-Alias-Filter (SW)

The software-Anti-Alias-Filter is a digital low-pass whose cut-off frequency is around 40 % of the set sampling frequency. Select the Automatic, to work with the FFT analysis.

#### Compression

The I/O module can be set to compress measurement data for transmission of all active analog inputs. Refer to the *time signal* tab in <u>configuring/setting an I/O module</u>. This option enables individual analog inputs to be excluded from such compression.

LogMessage

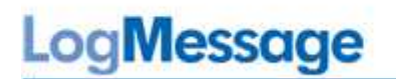

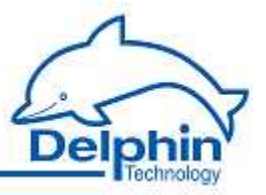

# Filter settings tab

| ain settings | Advanced settings    | Additional settings | Filter settings | Sensor correction |
|--------------|----------------------|---------------------|-----------------|-------------------|
| Filter       |                      |                     |                 |                   |
| Туре         |                      |                     |                 |                   |
| none         | ×                    | 1                   |                 |                   |
| Highpas      | , cutt-off frequency |                     |                 |                   |
| 100          | Hz                   |                     |                 |                   |
| Lownass      | cut-off frequency    |                     |                 |                   |
| 200          | Hz                   |                     |                 |                   |
|              |                      |                     |                 |                   |
| Integrator   |                      |                     |                 |                   |
| 💿 None       |                      |                     |                 |                   |
| 🔿 Integ      | ation ( x 1000)      |                     |                 |                   |
| 1nteg        | ation ( x 1000)      |                     |                 |                   |

#### Filter

Activates digital filtering of the time signal. Options are low-pass, band-pass or highpass filters. A Butterworth characteristic is preset. Filter order is automatically set internally. Cut-off frequencies can be set at the 1Hz to 10000 Hz range.

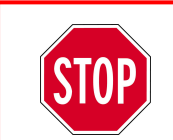

Using a digital high pass filter or band pass filter can be limited to 1..4 analog inputs - depending on board revision. An overview is available in the section <u>digital filters</u>.

#### Integrator

Activates numerical integration of the time signal. The scaling factor is fixed at a preset value of 1000.

Example: For measurements using velocity sensors, a vibration/wave velocity signal (m/  $s^2$  unit) is converted into a vibration speed signal (mm/s unit). Refer to the "Applications with AMDT" manual.

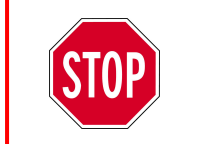

Using a digital integrator can be limited to 1..4 analog inputs - depending on board revision. An overview is available in the section  $\underline{\text{Integrator}}$  tor.

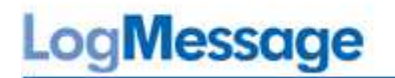

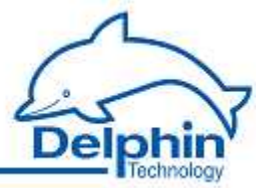

#### Sensor correction tab

| 📝 Active    | 6                            |                |               |    |        |
|-------------|------------------------------|----------------|---------------|----|--------|
| Mouve       |                              |                |               |    |        |
| Mode        |                              |                |               |    |        |
| Ilttoot or  | od gradient 12 calibration.  |                |               |    |        |
| Unset ar    | a gradioni (a calibration    | pointoj        |               |    |        |
| Colibration |                              | ponnoj         |               |    |        |
| Calibratio  | n points                     | ) Meas         | ured value (g | )  | Import |
| Calibration | n points<br>Correct value (g | ) Meas<br>0,12 | ured value (g | a) |        |

#### Mode / Calibration points

Performs correction for offset and gain. A simple variance analysis is used. Input is required of two points from the linear characteristic curve.

# 9.5.1.4 Configuration/settings for FFT/spectrum

#### Main settings tab

| Lhannel            | name                 | FftSpectrum | 1            |            |  |
|--------------------|----------------------|-------------|--------------|------------|--|
| Unit               |                      | Hz          |              |            |  |
| L <u>o</u> cation  |                      | i -         |              |            |  |
| D <u>e</u> scripti | on                   | Spectrum o  | f an AMDT Ar | alog Input |  |
| Main se            | ettinas              | Advanced s  | ettinas      |            |  |
|                    |                      |             | soccingo i   |            |  |
| Scalir             | ng (                 |             | octango -    |            |  |
| Scalin             | ng<br>Meas           | uring value | Scale valu   | 9          |  |
| -Scalir<br>Min     | ng<br>Meas<br>[-1000 | uring value | Scale valu   | e<br>Hz    |  |

#### Active

Activating this channel transmits a frequency spectrum as measurement data following each triggering. Unrequired channels should be deactivated.

#### Scaling

The "FFT/spectrum" channel is derived from one of the analog-input channels and therefore inherits its scaling. The *effective* scaling is grayed-out here.

LogMessage
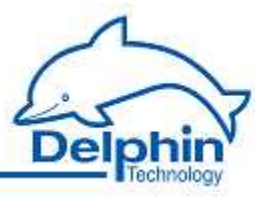

#### 9.5.1.5 Configuration/settings for characteristics

To add a characteristic-value, click on the source analog-input and right-click to display the required context menu – refer to image below. To delete, use the channel's context menu.

| E I/O Module 1: AMDT 'Module AMDT'                                                                             |                       |            | 0 Blocks                                                                                        | Ok        | Module         |      |  |  |                 |          |      |  |
|----------------------------------------------------------------------------------------------------|-----------------------|------------|-------------------------------------------------------------------------------------------------|-----------|----------------|------|--|--|-----------------|----------|------|--|
| 🗄 🎲 Analo                                                                                                    | n lonat #01           | -          | 999,79 mV                                                                                       | Ok, Force | d Analog-Input | 1    |  |  |                 |          |      |  |
| An An                                                                                                    | Properties            | - [        | -                                                                                               | Inactive  | Analog-Input   | 2    |  |  |                 |          |      |  |
| An An                                                                                                    | Configuration         |            |                                                                                                 | Inactive  | Analog-Input   | 3    |  |  |                 |          |      |  |
| An An                                                                                                    | Store channel in      |            | 1.1                                                                                             | Inactive  | Analog-Input   | 4    |  |  |                 |          |      |  |
| An _                                                                                                    | FFT/Spectra           |            | -                                                                                               | Inactive  | Analog-logut   | - Fi |  |  |                 |          |      |  |
| An _                                                                                                    | Caluculate            | •          | Peak-tp-peak v                                                                                  | alue      |                |      |  |  |                 |          |      |  |
| Analog Input #07                                                                                               |                       | Mean value |                                                                                                 |           |                |      |  |  |                 |          |      |  |
| Analog Input #08                                                                                               |                       |            | True RMS value                                                                                  |           |                |      |  |  |                 |          |      |  |
| 📲 🚮 Analo                                                                                                    | g Output #89          |            | Frequency of main amplitude                                                                     |           |                |      |  |  |                 |          |      |  |
| Analog Output #10                                                                                              |                       |            | Main amplitude                                                                                  |           |                |      |  |  |                 |          |      |  |
| Digita                                                                                                    | l Input #11           |            | Rotation speed<br>Phase of main amplitude<br>Amplitude of 1x component<br>Phase of 1x component |           |                |      |  |  |                 |          |      |  |
| Digita                                                                                                    | l Input #12           |            |                                                                                                 |           |                |      |  |  |                 |          |      |  |
| Digita                                                                                                    | l Input #13           |            |                                                                                                 |           |                |      |  |  |                 |          |      |  |
| Digita                                                                                                    | l Input #14           |            |                                                                                                 |           |                |      |  |  |                 |          |      |  |
| 🚽 Digita                                                                                                    | l Output #15          |            | Amplitude of 2                                                                                  | k compor  | ient           |      |  |  |                 |          |      |  |
| Digita                                                                                                    | l Output #16          |            | Phase of 2x con                                                                                 | nponent   |                |      |  |  |                 |          |      |  |
| 🕂 Digita                                                                                                    | l Output #17          |            | Maximum of ve                                                                                   | ector sum |                |      |  |  |                 |          |      |  |
| ور المعادم المعادم المعادم المحادث المحادث المحادث المحادث المحادث المحادث المحادث المحادث المحادث المحادث الم | l Output #18          |            | Mean of produ                                                                                   | ct        |                |      |  |  |                 |          |      |  |
|                                                                                                    | er #20                |            | Frequency of m                                                                                  | ain ampl  | itude, band 1  |      |  |  |                 |          |      |  |
| <br>   →N Count                                                                                                | er #21                |            | Main amplitude, band 1                                                                          |           |                |      |  |  |                 |          |      |  |
| 1/0 Module                                                                                                    | 2: ADIT 'Module ADIT' |            | RMS value, ban                                                                                  | d 1       |                |      |  |  |                 |          |      |  |
| Interfaces                                                                                                    |                       |            | Frequency of main amplitude, band 2                                                             |           |                |      |  |  |                 |          |      |  |
| Memory                                                                                                    |                       |            | Main amplitude, band 2                                                                          |           |                |      |  |  |                 |          |      |  |
| Software ch                                                                                                    | hannels               |            | RMS value, ban                                                                                  | d 2       |                |      |  |  |                 |          |      |  |
| Contractor -                                                                                                   |                       |            | Frequency of main amplitude, band 3<br>Main amplitude, band 3                                   |           |                |      |  |  |                 |          |      |  |
|                                                                                                    |                       |            |                                                                                                 |           |                |      |  |  |                 |          |      |  |
|                                                                                                    |                       |            | RMS value, band 3<br>Maximum value<br>Minimum value<br>Amplitude of 3x component                |           |                |      |  |  |                 |          |      |  |
|                                                                                                    |                       |            |                                                                                                 |           |                |      |  |  |                 |          |      |  |
|                                                                                                    |                       |            |                                                                                                 |           |                |      |  |  | Phase of 3x con | nponent  |      |  |
|                                                                                                    |                       |            |                                                                                                 |           |                |      |  |  | Amplitude of x  | ( compor | nent |  |
|                                                                                                    |                       |            | Phase of xX component<br>Sum value                                                              |           |                |      |  |  |                 |          |      |  |
|                                                                                                    |                       |            |                                                                                                 |           |                |      |  |  |                 |          |      |  |
|                                                                                                    |                       |            | Remainder valu                                                                                  | e         |                |      |  |  |                 |          |      |  |

Technical specifications for each characteristic : see section characteristics

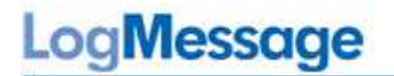

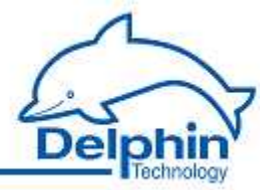

#### Main settings tab

Here characteristic "Peak-to-peak value" as example:

| .hannel <u>n</u> ame              | reakreakVal                                                      |  |  |  |
|-----------------------------------|------------------------------------------------------------------|--|--|--|
| lnit                              | Hz                                                               |  |  |  |
| gcation                           |                                                                  |  |  |  |
| escription                        | Peak-to-Peak value of an AMDT Analog Input                       |  |  |  |
| lain settings                     | Advanced settings                                                |  |  |  |
| Scaling<br>Me<br>Min 10<br>Max 10 | asuring value Scale value<br>000 mV -10000 Hz<br>000 mV 10000 Hz |  |  |  |
| Smooth (                          | curve<br>glitches                                                |  |  |  |

#### Active

Activating this channel transmits the selected vibration/wave characteristic value as measurement data following each triggering.

#### Measurement range /Scaling / Unit

The "Characteristic value" channel is derived from one of the analog-input channels and therefore inherits its scaling. The *effective* scaling is grayed-out here. Exceptions are those characteristic values that deliver frequency or phase measurements. Scaling is then preset to Hz or ° (degrees).

More setting options : see section characteristics.

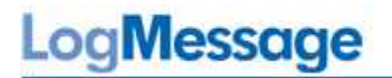

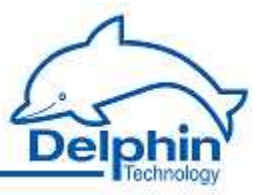

#### 9.5.1.6 Configuration/settings for analog output

Refer also to the technical specifications for <u>analog outputs</u>. Output is always in the range 0  $\dots$  10 V.

#### Main settings tab

| C     | Channel                               |                   |              | 🝷 🔎 🔽 Inherit state                            |
|-------|---------------------------------------|-------------------|--------------|------------------------------------------------|
| -     |                                       |                   |              |                                                |
| calir | ng                                    |                   |              | Connection                                     |
|       | <u>S</u> cale value                   | Output value (mV) | Output range |                                                |
| tin   | 0,00                                  | 0,00              | 0 10V        |                                                |
| lax   | 10000,00                              | 10000,00          |              | 29                                             |
|       | · · · · · · · · · · · · · · · · · · · |                   |              |                                                |
|       |                                       |                   |              | $ \downarrow \downarrow \downarrow \downarrow$ |
|       |                                       |                   |              | للله الم                                       |
|       |                                       |                   |              | 30                                             |
|       |                                       |                   |              |                                                |
|       |                                       |                   |              |                                                |
|       |                                       |                   |              |                                                |
|       |                                       |                   |              | Rating max. 4 mA                               |

#### Source

Source selects from various signal sources:

- *Application*: Output data is controlled via a ProfiSignal application.
- Channel: Output data is controlled via a DataService channel.
- Manual value: Output is set manually.

#### Scaling

Defines the physical basis for the output unit of measurement. In the example 0  $\dots$  100 % is assigned the output value 0  $\dots$  10 V.

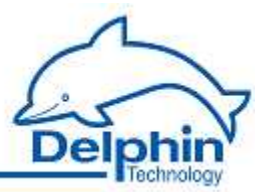

#### 9.5.1.7 Configuration/settings for digital input

Refer also to the technical specifications for <u>digital outputs</u>.

Main settings tab

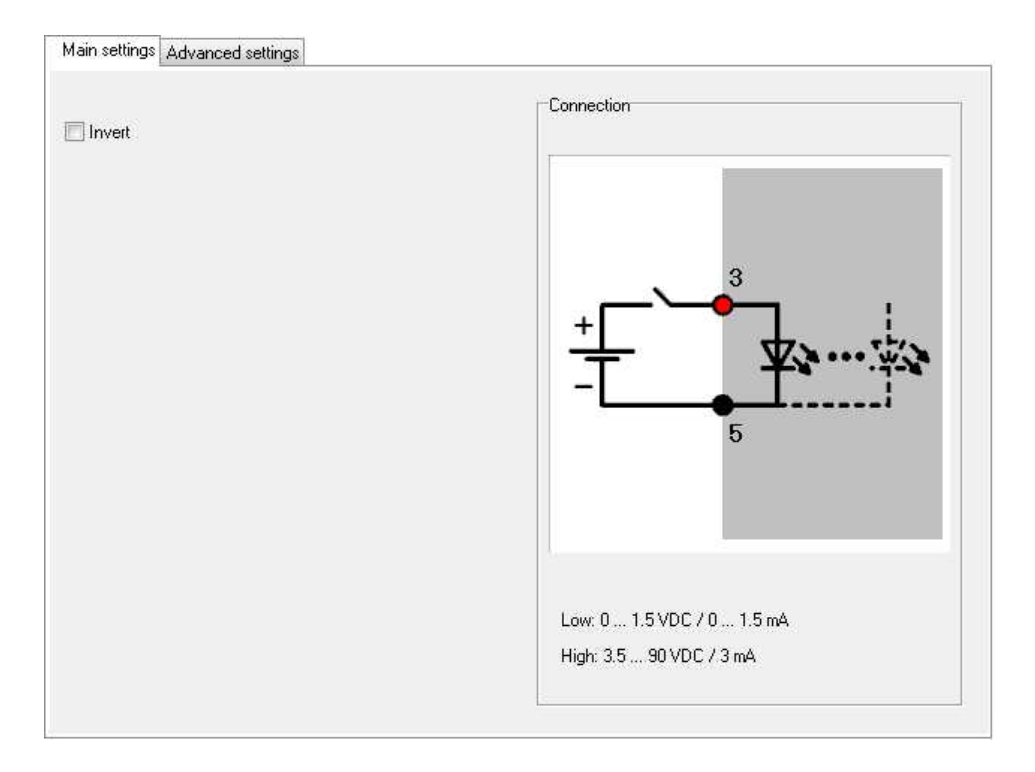

#### Inversion

Activates logical inversion.

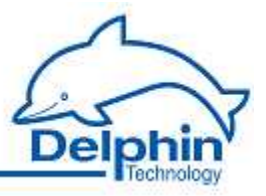

#### 9.5.1.8 Configuration/settings for counter

Refer also to the technical specifications for the <u>counter</u> and the section on <u>measuring</u> <u>frequency and rotation</u>.

The (measuring frequency or counting pulses) mode is set under the *Measuring rotation* tab. Refer to <u>configuring/setting an I/O module</u>.

#### Unit

The preselected unit for frequency measurement is  $\frac{Hz}{Hz}$ . Enter here the desired unit.

| calir | ng<br>Meseuring value | Scale valu |    | Connection       |
|-------|-----------------------|------------|----|------------------|
| lin   | 0                     |            | Hz |                  |
| lax   | 1                     | 1          | Hz |                  |
|       |                       |            |    | 2                |
|       |                       |            |    | +                |
|       |                       |            |    |                  |
|       |                       |            |    | <b>一十 _ 牧…</b> 容 |
|       |                       |            |    |                  |
|       |                       |            |    |                  |
|       |                       |            |    | - <b>*</b>       |
|       |                       |            |    |                  |

#### Main settings tab

#### Scaling

Sets conversion factor for the measurement. As a choice of two points of a linear ordering.

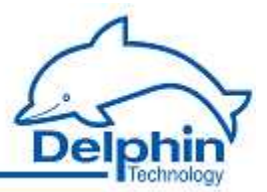

#### 9.5.1.9 Configuration/settings for digital output

Refer also to the technical specifications for <u>digital outputs</u>.

#### Main settings tab

| Channel <del>v</del> ImpGen-3s | ▼ P Inherite state    |
|--------------------------------|-----------------------|
| ] Invert                       |                       |
|                                | max. 50 VDC / 2.5 ADC |

#### Source

*Source* selects from various signal sources:

- *Application*: Output data is controlled via a ProfiSignal application.
- Channel: Output data is controlled via a DataService channel.
- Manual value: Output is set manually.

#### Inverted

Activates logical inversion.

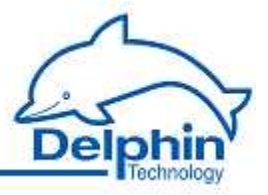

#### 9.5.2 Visualization using ProfiSignal

ProfiSignal is a complete system for applications for measurement data acquisition, analysis and visualization. It replaces former products,e.g. VibroLab, BasisPaket or Process visualisation.

The following images show examples of a diagram with some time signals and a diagram with a frequency spektrum :

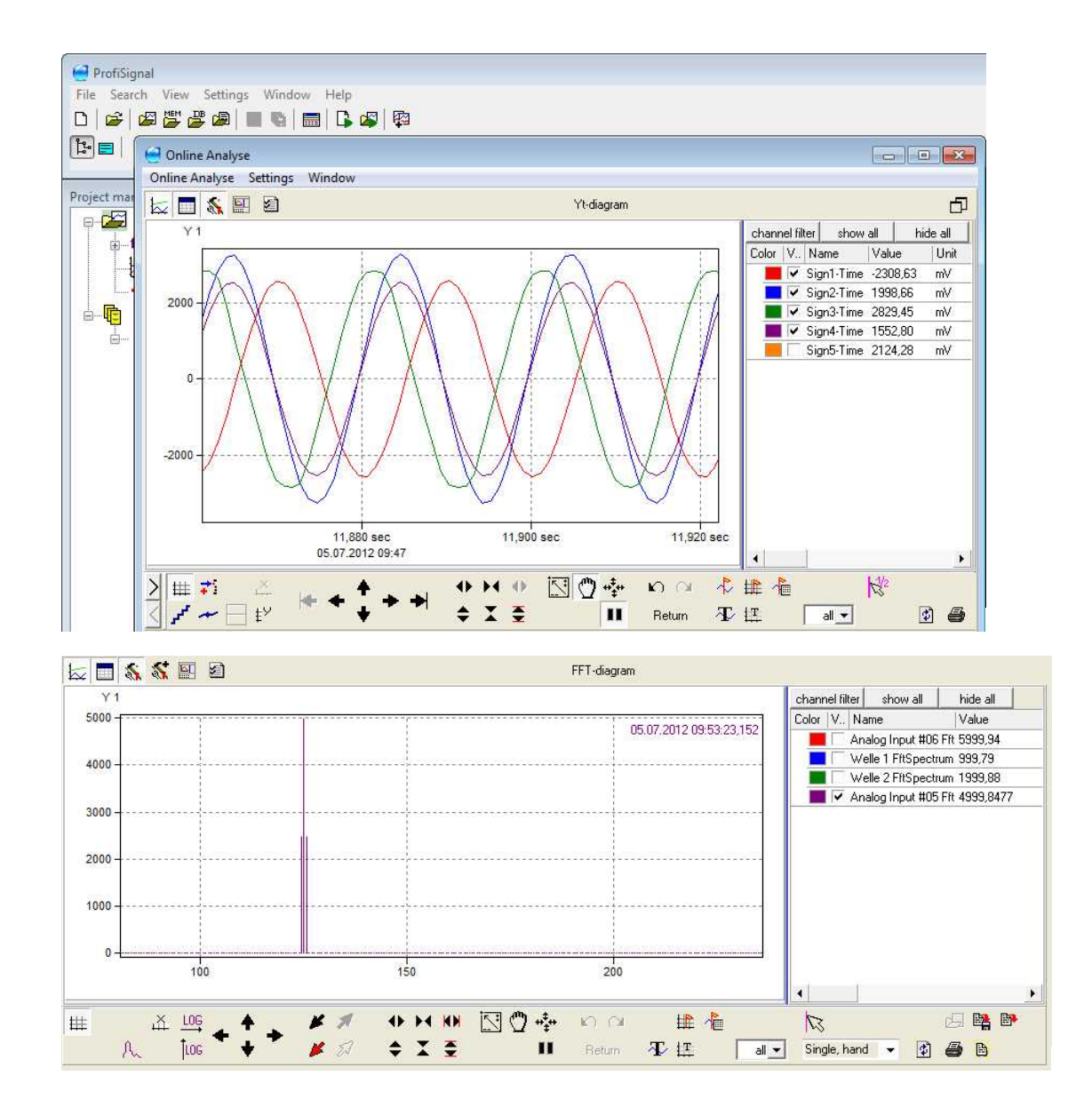

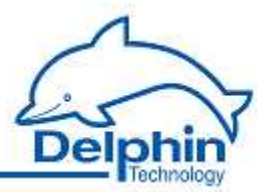

#### 9.5.3 Firmware update

Firmware for the I/O module AMDT is included in the device firmware. Firmware updates take place via the device's Ethernet interface and any internet browser. Refer to the sections on firmware update in the device manual.

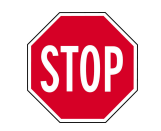

The device's power supply must not be interrupted during firmware updating otherwise damage may occur to the equipment that will require repairing.

#### Method

- Open your internet browser
- Enter the IP address of your device (example):

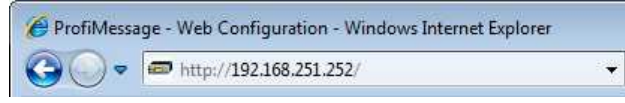

- Click Update firmware.
- Enter the file with the new firmware in the *New firmware file* field on (click *Search* to find the file on your PC).
- The click Start firmware update.

The firmware upgrade takes 4 to 6 minutes.

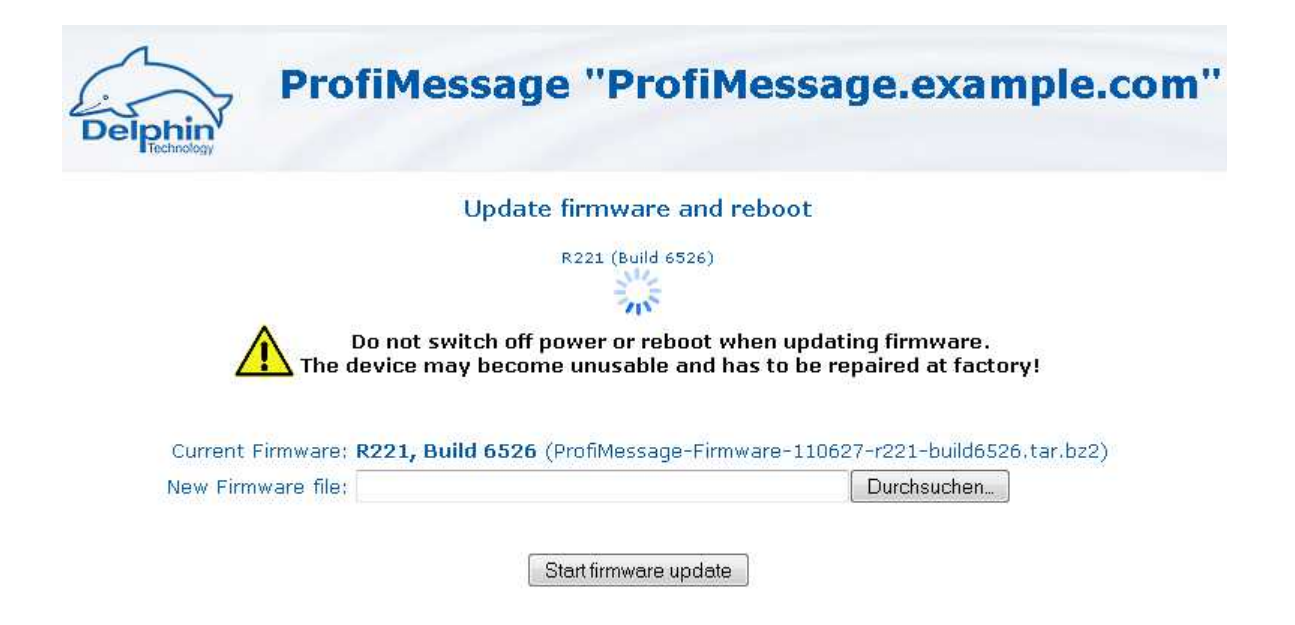

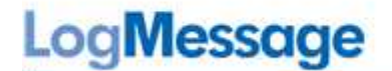

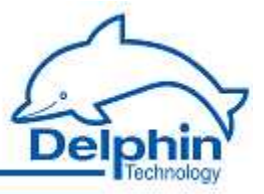

The device will reboot after the update (reboot). A message is displayed during loading and when a restart has been completed:

Update firmware R224 (Build 6850) UpdateFirmware \$Rev: 6484 \$ Stripping header... OK. Decompressing archive... OK. Unpacking updater... OK. Executing updater... FirmwareUpdater \$Rev: 6433 \$ Unpacking archive... Done. Updating from R224, Build 6850 (ProfiMessage-Firmware-110912-r224-build6850.tar.bz2) to R225, Build 6914 (ProfiMessage-Firmware-110920-r225-build6914.tar.bz2) Checking Kernel... Writing... Done. Verifying... Done. Checking RamDisk... Not provided. Checking U-Boot... Writing... Done. Verifying... Done. Stopping Services... Shutting down FRoG: [ OK ] Shutting down PoND: [ OK ] Starting HW watchdog: [ OK ] Copying files... Done.

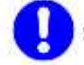

System is rebooting now. Please standby about one minute...

The process finishes about one minute later. Then return to the home page ( Back ).

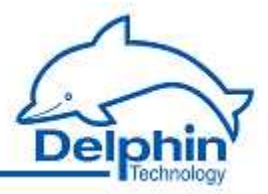

#### 9.6 Information on applications

The "Applications with AMDT" manual contains information on typical industrial applications. It includes information on the fundamentals of applications, advice on connections, examples of configurations, and much more.

#### The main section are :

- Measurement of absolute bearing vibration
- Measurement of relative shaft vibration
- Air gap monitoring

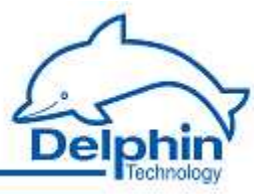

### 9.7 Appendix to older AMDT hardware

This appendix explains features and differences to older hardware. AMDT boards V1.0 to V1.2 were manufactured and supplied from 2000 to 2005.

|                              | AMDT V1.0 to 1.2                                                                                          | AMDT V2.0                                                                                            |  |  |  |
|------------------------------|----------------------------------------------------------------------------------------------------|----------------------------------------------------------------------------------------------------|--|--|--|
| Analog inputs                |                                                                                                    |                                                                                                    |  |  |  |
| Measurement range            | ±10 V, alternatively ±25 V<br>or ±2,5 V adjustable via jum-<br>pers                                       | ±10 V, ±5 V, ±2,5 V, ±1,25 V,<br>±625 mV, ±312 mV, ±156 mV, ad-<br>justable via software             |  |  |  |
| Coupling                     | DC-coupling                                                                                               | Preset DC-coupling, choice of AC-<br>coupling via DIP switch                                         |  |  |  |
| Max. sampling frequen-<br>cy | 25 kHz                                                                                                    | 20.48 kHz                                                                                            |  |  |  |
| Oversampling                 | No                                                                                                    | Yes                                                                                                  |  |  |  |
| Anti-aliasing filter         | Set by hardware (SMDs), possi-<br>ble to replace the signal condi-<br>tioning board                       | Automatically adapts, with digital fil-<br>ter (DSP)                                                 |  |  |  |
| Potential isolation          | A potential difference totalling<br>2.5 V is permitted between the<br>differential inputs ('-' connector) | A potential difference totalling 100 V is permitted between the differential inputs ('-' connector). |  |  |  |
| Input protection             | to 25 V                                                                                                   | to ±250 V                                                                                            |  |  |  |
| Digital inputs               |                                                                                                    |                                                                                                    |  |  |  |
| Input hysteresis             | No                                                                                                    | Yes                                                                                                  |  |  |  |
| Input current, type          | 8 mA                                                                                                    | 3 mA                                                                                                 |  |  |  |
| Updating                     | Coupled to analog inputs (trig-<br>ger)                                                                   | Independent                                                                                          |  |  |  |
| Counter                      |                                                                                                    |                                                                                                    |  |  |  |
| Frequency measure-<br>ment   | 0.1 Hz to 100 kHz                                                                                         | 0.2 Hz to 30 kHz                                                                                     |  |  |  |
| Measurement procedure        | Pre-parameterized                                                                                         | automatic                                                                                            |  |  |  |
| Updating                     | Coupled to analog inputs (trig-<br>ger)                                                                   | Independent                                                                                          |  |  |  |
| Analog outputs               |                                                                                                    |                                                                                                    |  |  |  |
| Output range                 | ±10 V                                                                                                    | 0 10 V                                                                                               |  |  |  |
| Updating                     | Coupled to analog inputs (trig-<br>ger)                                                                   | Independent                                                                                          |  |  |  |
| Digital outputs              |                                                                                                    |                                                                                                    |  |  |  |
| Updating                     | Coupled to analog inputs (trig-<br>ger)                                                                   | Independent                                                                                          |  |  |  |
| Other                        |                                                                                                    |                                                                                                    |  |  |  |

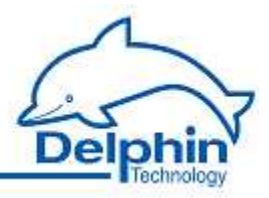

| Power supply                                       | 24 V                                                 | 12 or 24 V                                                                    |  |  |  |
|----------------------------------------------------|------------------------------------------------------|-------------------------------------------------------------------------------|--|--|--|
| Digital filter                                     |                                                      |                                                                               |  |  |  |
| Availability                                       | Low-pass/high-pass/band-pass<br>for analog-input 1 8 | Low-pass for analog-input 1 8,<br>high-pass/band-pass for analog-input<br>1 4 |  |  |  |
| Filter order                                       | Adjustable, 2/4/6/8                                  | Automatically optimized , 4 or 8                                              |  |  |  |
| Filter procedure Non-continuous or continuous      |                                                      | Always continuous                                                             |  |  |  |
| Digital integrator                                 |                                                      |                                                                               |  |  |  |
| Availability                                       | basic integrator for analog-input<br>1 8             | Basic integrator for analog-input 1 ¼<br>4                                    |  |  |  |
| Integrator procedure                               | Non-continuous or continuous                         | Always continuous                                                             |  |  |  |
| Measuring phase                                    |                                                      |                                                                               |  |  |  |
| Availability                                       | No                                                   | Yes for low rotations, via time-zoom procedure                                |  |  |  |
| Envelope spectrum (for roller-bearing diagnostics) |                                                      |                                                                               |  |  |  |
| Availability                                       | Yes, via sequential mode                             | Yes, for analog-input 1 ¼ 4                                                   |  |  |  |

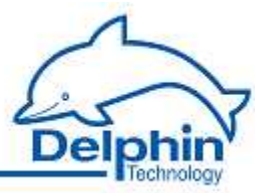

#### 10 **Appendix:**

#### 10.1 EC declaration on conformity LogMessage

#### EC declaration on conformity

| According to the directive: | 2004/108/EC (electromagnetic compatibility) |
|-----------------------------|---------------------------------------------|
| According to the directive: | 2006/95/EC (low voltage legislation)        |

We declare that the below product,

Product name Type or model Message Series LogMessage

corresponds to the technical requirements and to any amendments to these that are valid as at the date of the declaration.

The following standards/regulations have been applied:

EN 61 326-1:2006 EMC requirements for electrical measurement & control technology and laboratory equipment

EN 55011:2007 + A2:2007 ISM devices - electromagnetic interference

Equipment safety

EN 61010-1:2001

Manufacturer's address:

Delphin Technology AG Lustheide 81 51427 Bergisch Gladbach - Refrath, Germany Tel: ++ 49 (0)2204 97685-0 Fax: ++ 49 (0)2204 97685-85 E-Mail: info@delphIn.de

This declaration is issued under the sole responsibility of the manufacturer and, where required, its authorised representatives.

Contact person:

Claudia Göbel Tel: ++ 49 (0)2204 97685-0 Fax: ++ 49 (0)2204 97685-85

Bergisch Gladbach, 29.06.2012

ology AG elphin-Techn 28 CLAUDIA GÖBEL

(chairwoman of the board of management)

Delphin Technology AG + Lustheide B1 + 51427 Bergisch Gladbach + Deutschland Vorsitzender des Aufsichtsrats: Dipl.-Ing. Peter Renner + Vorstand: Claudia Göbel (Vorsitzende), Frank Ringsdorf Sitz der Gesellschaft: Bergisch Gladbach + HRB 47544 + DE121973939 + SL-Nr. 204/5712/1886 • WEEE-Reg.-Nr. DE 78054880 Ralfeisenbank Kürten-Odenthal Kto. 5648017 BLZ 370 691 25 • IBAN DE39 3706 9125 0005 6480 17 BLC GENODED1RKO Postbank Köln Kto. 229566-504 BLZ 370 100 50 • Kreissparkasse Köln Kto. 320/000117 BLZ 370 502 99 Konformitätserklärung ProfMetsage\_CG2012.docx

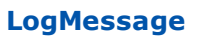

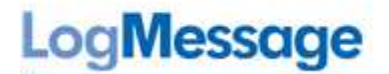

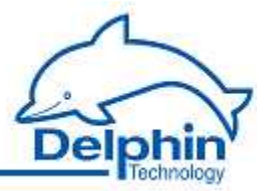

#### 10.2 ISO 9001 certificate

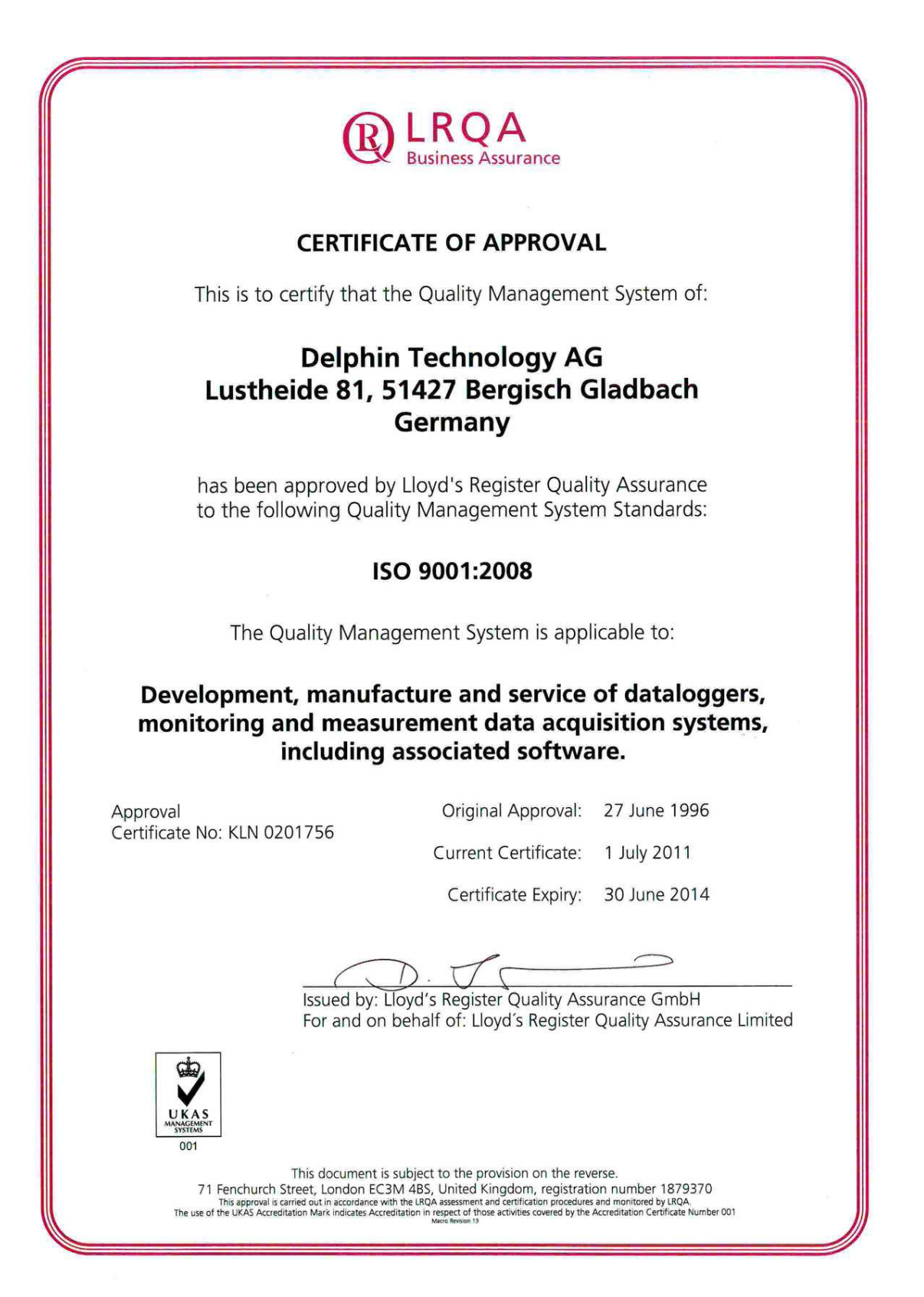

July 2012

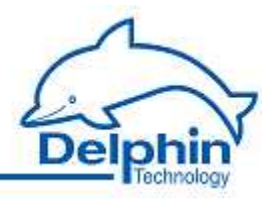

# Index

# - A -

Adder 106 Advanced channel selection 103 Advanced settings (software channels) Advanced settings tab 68 Alarm clock 145 Analog input 79 Analog output 92 Average 127

### - B -

Basic channel selection103Basic device configuration56Basic Settings13Batch alarms131

# - C -

Calculation channel 128 CAN interface Configuration 94 CE symbol 6 Channel configuration (LogMessage) 55 Channel configuration (overview) 41 Channel groups 102 Channel selection Advanced 103 Basic 103 46 Clock settings COM interfaces Configuration 94 Wiring 20 Compensation 79 Configuration via an internet browser 43 Configuring a LogMessage device 56 Configuring main unit 56 Counter 146 Current sensor type 83 Current sensor type (0/4..20 mA) 84

### - D -

Data reduction 105 Data transfer to USB 64 49 Default configuration Default value 105 Deleting module entries 76 105 Device 14 Device Configuration (LogMessage) 55 Device connections 14 Device ID 56 Device memory 60 Dialog footer (explanation) 66 Dialog for main settings, sensor compensation 69 Dialog header (explanation) 66 Differentiator 106 Digital input 91 with counter function 89 with frequency measurement 89 Digital output 93

### - E -

Earth loops 160 Earthing 159 Edge trigger 102 ESD protection 163 Establishing a connection to the device 10 Ethernet interface 94 Examples Connecting actuators 155 Connecting sensors 151 55 Explorer view External linearization tables 71 External setpoint tables 73

### - F -

Firmware changelog 53 FlipFlop 107 Format 105

### - G -

Galvanic isolation 158 Gateway 44, 58 Getting started 7

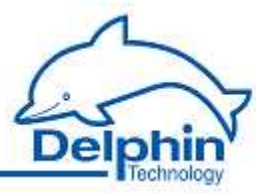

# - I -

I/O module replacement 28 I/O modules Terminal assignment 23 Identify an unknown IP address 43 Included in delivery: 4 Inherit status 104 Install programs 9 Integrator 121 Internal battery replacement 36 44, 58 IP address ISO 9001 certificate 260

# - K -

Keys 14

# - L -

Lamps 17 LAN LEDs 17 LED lamps 17 LEDs 18 Level trigger 102 109 Limit value Linearization 121 Linearization tables 70 Load configuration 48 Load resistor 84 Logic 123

### - M -

Markers 126 Measurement range monitoring 79 Memory 60 Memory card installation and upgrade 32 Module information 76 Module layout 23 Module number 76 28 Module replacement Module settings 76

# - N -

Network 44, 58

 Network settings
 10, 44, 58

 Ni xxx
 85

 NTP
 46, 58

 NTP status
 47

# - 0 -

Operating hours counter 106

### - P -

Persistence 105 Potential differences 164 Power input 16 Power Supply 16 Power supply: 16 Pt xxx 85 Pulse generator 111 Pulse width modulation (PWM) 127 PWM 127

# - Q -

Quick Start 7

# - R -

Reboot 54 Reboot device 54 Replacement 36 Battery I/O module 28 Memory card 32 Reset 14 Reset button 54 Resistance sensor type 81 Resistance thermometer sensor type 85 Restart main application 53

### - S -

Safety Advice 2 Save configuration 48 Set point tables 70 Setpoint (software channel) 132 Setting network address 10 Settings for all dialogs 66 Settings for USB export 63

LogMessage

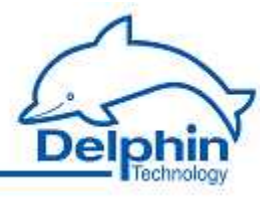

Shielding 162 Software 9 101 Software channels Statistics 134 Status monitoring 135 Stopwatch 136 Subnet mask 44, 58 Symbols in this document 6 Symbols used in this documentation 6 System monitoring 141 System report 50 System requirements 5

### - T -

Tables 70 Technical specifications 166 Main device 167 Temperature formats 85, 87 Terminal 43 Terminal block configuration 23 Thermocouple sensor type 87 Timer 141 Trigger (software channel) 144 Trigger variants 102

### - U -

Unknown IP address? 43 Update Firmware 51 Updating firmware 53 USB 17 USB Memory Stick 64

### - V -

View channels 48 Voltage sensor type 80

### - W -

Web configuration43Wire break monitoring79